71664694 2024-06-19 Válido a partir da versão 01.00.zz (Firmware do dispositivo)

BA02133D/38/PT/01.22-00

# Instruções de operação **Proline Prowirl D 200**

Medidor de vazão Vortex PROFINET com Ethernet-APL

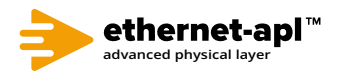

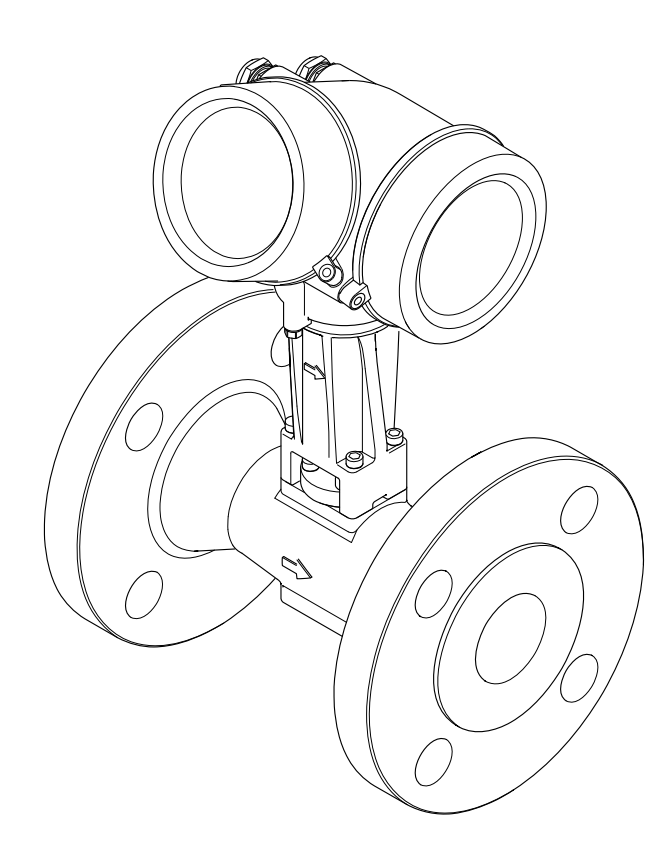

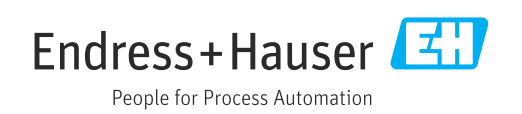

- Certifique-se de que o documento está armazenado em um local seguro, de modo que esteja sempre disponível ao trabalhar no equipamento ou com o equipamento.
- Para evitar perigo para os indivíduos ou instalações, leia atentamente a seção "Instruções básicas de segurança", bem como todas as demais instruções de segurança contidas no documento que sejam específicas dos procedimentos de trabalho.
- O fabricante reserva-se o direito de modificar dados técnicos sem aviso prévio. Seu centro de vendas da Endress+Hauser fornecerá informações recentes e atualizações destas instruções de operação.

# Sumário

| 1                                             | Sobre este documento                                                                                                    | ó                                                        |
|-----------------------------------------------|----------------------------------------------------------------------------------------------------|----------------------------------------------------------|
| 1.1<br>1.2<br>1.3<br>1.4                      | Função do documento6Símbolos61.2.1Símbolos de segurança61.2.2Símbolos elétricos61.2.3Símbolos específicos de<br>comunicação61.2.4Símbolos de ferramentas71.2.5Símbolos para<br>determinados tipos de informações71.2.6Símbolos em gráficos71.3.1Função do documento8Marcas registradas8 | 5<br>5<br>5<br>5<br>5<br>7<br>7<br>7<br>7<br>8<br>8<br>8 |
| 2                                             | Instruções de segurança 10                                                                                                    | )                                                        |
| 2.1<br>2.2<br>2.3<br>2.4<br>2.5<br>2.6<br>2.7 | Especificações para o pessoal10Uso indicado10Segurança no local de trabalho11Segurança da operação11Segurança do produto11Segurança de TI11Segurança de TI específica do equipamento122.7.1Proteção de acesso através da<br>proteção contra gravação de                                 | <b>)</b><br>)<br>)<br>1<br>1<br>1<br>2                   |
|                                               | hardware                                                                                                    | 2<br>2<br>2<br>3                                         |
| 3                                             | Descrição do produto 14                                                                                                    | ť                                                        |
| 3.1                                           | Design do produto 14                                                                                                    | 4                                                        |
| 4                                             | Recebimento e identificação do                                                                                                    |                                                          |
| 4.1<br>4.2                                    | produto19Recebimento19Identificação do produto194.2.1Etiqueta de identificação do sensor194.2.2Símbolos no medidor20                                                                                                    | 557                                                      |
| 5                                             | Armazenamento e transporte 22                                                                                                    | L                                                        |
| 5.1<br>5.2<br>5.3                             | Condições de armazenamento22Transporte do produto225.2.1Medidores sem olhais de elevação225.2.2Medidores com olhais de elevação225.2.3Transporte com empilhadeira22Descarte de embalagem22                                                                                              | 1<br>1<br>2<br>2<br>2                                    |
| 6                                             | Instalação 23                                                                                                    | 3                                                        |
| 6.1                                           | Requisitos de instalação    22      6.1.1    Posição de montagem    22                                                                                                    | 3                                                        |

|     | 6.1.2            | Especificações de ambiente e             |         |
|-----|------------------|------------------------------------------|---------|
|     |                  | processo 2                               | 6       |
|     | 6.1.3            | Instruções especiais de instalação 28    | 8       |
| 6.2 | Instalaç         | ão do medidor 2'                         | 9       |
|     | 6.2.1            | Ferramenta necessária 2                  | 9       |
|     | 6.2.2            | Preparação do medidor 2                  | 9       |
|     | 6.2.3            | Instalação do sensor 2                   | 9       |
|     | 6.2.4            | Instalação do transmissor da versão      | _       |
|     |                  | remota 3                                 | 0       |
|     | 6.2.5            | Giro do involucro do transmissor 3       | 1       |
| ( ) | 0.2.0            |                                          | T<br>J  |
| 0.5 | verifica         |                                          | Δ       |
| 7   | Conex            | ão elétrica 33                           | 3       |
| 7.1 | Segurar          | 1ca elétrica                             | 3       |
| 7.2 | Especifi         | cações de conexão 3                      | 3       |
|     | 7.2.1            | Ferramentas necessárias 3                | 3       |
|     | 7.2.2            | Requisitos para o cabo de conexão 3      | 3       |
|     | 7.2.3            | Cabo de conexão para versão remota. 3-   | 4       |
|     | 7.2.4            | Esquema de ligação elétrica 34           | 4       |
|     | 7.2.5            | atribuição de pinos do conector do       |         |
|     |                  | equipamento 3                            | 5       |
|     | 7.2.6            | Blindagem e aterramento 3                | 5       |
|     | 7.2.7            | Especificações para a unidade de         | _       |
|     | 700              | alimentação 3                            | 6       |
| 7 0 | 7.2.8            | Preparação do medidor                    | 67      |
| 1.3 | Conexa           | o do medidor                             | /       |
|     | 7.3.1<br>7.2.2   | Conexão da versão compacta 3             | /<br>0  |
|     | 7.2.2<br>7.2.2   | Collexado da versado refinida            | 9<br>11 |
| 7 / | 7.J.J<br>Garanti | a do grau de proteção                    | 4<br>/i |
| 7.5 | Verifica         | $4$ and $9$ fau de proteção $\dots $ $4$ | 4       |
|     |                  | 5                                        |         |
| 8   | Opçõe            | s de operação 40                         | б       |
| 8.1 | Visão g          | eral das opções de operação 4            | 6       |
| 8.2 | Estrutu          | ra e função do menu de operação 4        | 7       |
|     | 8.2.1            | Estrutura geral do menu de               |         |
|     |                  | operação 4                               | 7       |
|     | 8.2.2            | Conceito de operação 4                   | 8       |
| 8.3 | Acesso           | ao menu de operação através do           | ~       |
|     | display          | local                                    | 9       |
|     | 8.3.1            | Display operacional                      | 9<br>1  |
|     | 8.3.2            | Visualização de navegação 5              | 1<br>C  |
|     | 0.3.3            | Visualização para edição 5.              | 5<br>1. |
|     | 0.2.4<br>Q 2 5   | Abortura do monu do contexto             | 4<br>5  |
|     | 0.J.J<br>8 3 6   | Navegar e selecionar a partir da lista   | ך<br>7  |
|     | 837              | Chamada de narâmetro diretamento 5       | ,<br>7  |
|     | 838              | Chamada de texto de ajuda                | ,<br>8  |
|     | 8.3.9            | Alterar parâmetros                       | 9       |
|     | 8.3.10           | Funcões de usuário e autorização de      | -       |
|     |                  | acesso relacionada                       | 0       |

|                                                  | 8.3.11                                                                                                    | Desabilitação da proteção contra                                                                                                    |
|--------------------------------------------------|----------------------------------------------------------------------------------------------------|----------------------------------------------------------------------------------------------------|
|                                                  |                                                                                                    | gravação atraves do codigo de                                                                                                    |
|                                                  | 0 7 1 7                                                                                                    | acesso                                                                                                    |
|                                                  | 8.3.12                                                                                                    | Habilitação e desabilitação do                                                                                                    |
| o (                                              |                                                                                                    | bloqueio do teclado 61                                                                                                    |
| 8.4                                              | Acesso                                                                                                    | ao menu de operação através da                                                                                                    |
|                                                  | ferrame                                                                                                    | enta de operação 61                                                                                                    |
|                                                  | 8.4.1                                                                                                    | Conexão da ferramenta de operação 62                                                                                                    |
|                                                  | 8.4.2                                                                                                    | FieldCare                                                                                                    |
|                                                  | 8.4.3                                                                                                    | DeviceCare                                                                                                    |
|                                                  | 8.4.4                                                                                                    | SIMATIC PDM 65                                                                                                    |
| 9                                                | Integr                                                                                                    | ração do sistema                                                                                                    |
| 91                                               | Visão deral dos arquivos de descrição do                                                                                                    |                                                                                                    |
| <i></i>                                          | equinar                                                                                                    | nento 66                                                                                                    |
|                                                  | 9 1 1                                                                                                    | Dados da versão atual para o                                                                                                    |
|                                                  | <i></i>                                                                                                    | equipamento                                                                                                    |
|                                                  | 9.1.2                                                                                                    | Ferramentas de operação 66                                                                                                    |
| 9.2                                              | Arquivo                                                                                                    | mestre do equipamento (GSD)                                                                                                    |
|                                                  | 9.2.1                                                                                                    | Nome do arguivo do arguivo mestre                                                                                                    |
|                                                  | ,,,,,,                                                                                                    | do equipamento (GSD) específico do                                                                                                    |
|                                                  |                                                                                                    | fabricante                                                                                                    |
|                                                  | 9.2.2                                                                                                    | Nome do arguivo do arguivo mestre                                                                                                    |
|                                                  |                                                                                                    | do equipamento (GSD) PA Profile 67                                                                                                    |
| 9.3                                              | Dados d                                                                                                    | le transmissão cíclica                                                                                                    |
|                                                  | 9.3.1                                                                                                    | Visão geral dos módulos 68                                                                                                    |
|                                                  | 9.3.2                                                                                                    | Descrição dos módulos 68                                                                                                    |
|                                                  | 9.3.3                                                                                                    | Codificação de status                                                                                                    |
|                                                  | 93/1                                                                                                    | Configuração do fóbrico 75                                                                                                    |
|                                                  | 7.7.4                                                                                                    |                                                                                                    |
| 9.4                                              | Redund                                                                                                    | lância do sistema S2                                                                                                    |
| 9.4<br><b>10</b>                                 | Redund                                                                                                    | lância do sistema S2                                                                                                    |
| 9.4<br><b>10</b>                                 | Redund<br>Comis                                                                                                    | Configuração de fabrica       75         lância do sistema S2       76         ssionamento       77         peño pós-instalação e pós-conevão       77                                                                                                    |
| 9.4<br><b>10</b><br>10.1                         | Redund<br>Comis<br>Verifica                                                                                                    | configuração de fabrica       73         lância do sistema S2       76         ssionamento       77         ação pós-instalação e pós-conexão       77         medidor       77                                                                                                    |
| 9.4<br><b>10</b><br>10.1<br>10.2<br>10 3         | Redund<br>Comis<br>Verifica<br>Ligar o                                                                                                    | lância do sistema S2       76         ssionamento       77         ação pós-instalação e pós-conexão       77         medidor       77         vação do idioma de operação       77                                                                                                    |
| 9.4<br><b>10</b><br>10.1<br>10.2<br>10.3<br>10.4 | Redund<br>Comis<br>Verifica<br>Ligar o<br>Configu                                                                                                    | Iância do sistema S2       76         ssionamento       77         ação pós-instalação e pós-conexão       77         medidor       77         uração do idioma de operação       77         uração do medidor       77                                                                                                    |
| 9.4<br><b>10</b><br>10.1<br>10.2<br>10.3<br>10.4 | Redund<br>Comise<br>Verifica<br>Ligar o<br>Configu<br>Configu                                                                                                    | Iância do sistema S2       75         Issionamento       77         ação pós-instalação e pós-conexão       77         medidor       77         uração do idioma de operação       77         uração do medidor       77         Exibindo a interface de comunicação       78                                                                                                    |
| 9.4<br><b>10</b><br>10.1<br>10.2<br>10.3<br>10.4 | Redund<br>Comis<br>Verifica<br>Ligar o<br>Configu<br>Configu<br>10.4.1<br>10.4.2                                                                                                    | configuração de fabrica75lância do sistema S276ssionamento77ação pós-instalação e pós-conexão77medidor77uração do idioma de operação77uração do medidor77Exibindo a interface de comunicação78Configuração das unidades do                                                                                                    |
| 9.4<br><b>10</b><br>10.1<br>10.2<br>10.3<br>10.4 | Redund<br>Comis<br>Verifica<br>Ligar o<br>Configu<br>Configu<br>10.4.1<br>10.4.2                                                                                                    | lância do sistema S275lância do sistema S276scionamento77ação pós-instalação e pós-conexão77medidor77uração do idioma de operação77uração do medidor77Exibindo a interface de comunicação78Configuração das unidades do80                                                                                                    |
| 9.4<br><b>10</b><br>10.1<br>10.2<br>10.3<br>10.4 | Redund<br>Comis<br>Verifica<br>Ligar o<br>Configu<br>Configu<br>10.4.1<br>10.4.2<br>10.4.3                                                                                                    | configuração de fabrica       75         lância do sistema S2       76         ssionamento       77         ação pós-instalação e pós-conexão       77         medidor       77         uração do idioma de operação       77         uração do medidor       77         Exibindo a interface de comunicação       78         Configuração das unidades do       80         Selecione e configuração do meio       84                                                                                                    |
| 9.4<br><b>10</b><br>10.1<br>10.2<br>10.3<br>10.4 | Redund<br>Comise<br>Verifica<br>Ligar o<br>Configu<br>Configu<br>10.4.1<br>10.4.2<br>10.4.3<br>10.4.4                                                                                                    | configuração de fabrica       75         lância do sistema S2       76         ssionamento       77         ação pós-instalação e pós-conexão       77         medidor       77         aração do idioma de operação       77         aração do medidor       77         Exibindo a interface de comunicação       78         Configuração das unidades do       80         Selecione e configuração do meio       84         Configuração das entradas       84                                                                                                    |
| 9.4<br><b>10</b><br>10.1<br>10.2<br>10.3<br>10.4 | Redund<br>Comis<br>Verifica<br>Ligar o<br>Configu<br>Configu<br>10.4.1<br>10.4.2<br>10.4.3<br>10.4.4                                                                                                    | configuração de fabrica       75         lância do sistema S2       76         ssionamento       77         ação pós-instalação e pós-conexão       77         medidor       77         uração do idioma de operação       77         uração do medidor       77         Exibindo a interface de comunicação       78         Configuração das unidades do       80         Selecione e configuração do meio       84         Configuração das entradas       87                                                                                                    |
| 9.4<br><b>10</b><br>10.1<br>10.2<br>10.3<br>10.4 | Redund<br>Comis<br>Verifica<br>Ligar o<br>Configu<br>Configu<br>10.4.1<br>10.4.2<br>10.4.3<br>10.4.4<br>10.4.5                                                                                                    | lância do sistema S2       75         sionamento       77         ação pós-instalação e pós-conexão       77         medidor       77         uração do idioma de operação       77         uração do medidor       77         Exibindo a interface de comunicação       78         Configuração das unidades do       80         Selecione e configuração do meio       84         Configuração das entradas       87         Configurar o corte de vazão baixa       88                                                                                                    |
| 9.4<br><b>10</b><br>10.1<br>10.2<br>10.3<br>10.4 | Redund<br>Comise<br>Verifica<br>Ligar o<br>Configu<br>10.4.1<br>10.4.2<br>10.4.3<br>10.4.4<br>10.4.5<br>10.4.6                                                                                                    | lância do sistema S2       75         lância do sistema S2       76         ssionamento       77         nção pós-instalação e pós-conexão       77         medidor       77         uração do idioma de operação       77         uração do medidor       77         Exibindo a interface de comunicação       78         Configuração das unidades do       80         Selecione e configuração do meio       84         Configuração das entradas       87         Configurar o corte de vazão baixa       88         Configurações avançadas       89                                                                                                    |
| 9.4<br><b>10</b><br>10.1<br>10.2<br>10.3<br>10.4 | Redund<br>Verifica<br>Ligar o<br>Configu<br>Configu<br>10.4.1<br>10.4.2<br>10.4.3<br>10.4.4<br>10.4.5<br>10.4.6<br>Simulao                                                                                               | lância do sistema S2       76         ssionamento       77         ação pós-instalação e pós-conexão       77         medidor       77         uração do idioma de operação       77         uração do medidor       77         uração do medidor       77         configuração das unidades do       80         Selecione e configuração do meio       84         Configuração das entradas       87         analógicas       87         Configurações avançadas       89         ção       114                                                                                                    |
| 9.4<br><b>10</b><br>10.1<br>10.2<br>10.3<br>10.4 | Redund<br>Comis<br>Verifica<br>Ligar o<br>Configu<br>10.4.1<br>10.4.2<br>10.4.3<br>10.4.4<br>10.4.5<br>10.4.6<br>Simulaq<br>Proteçã                                                                                      | Iância do sistema S2       75         Iância do sistema S2       76         scionamento       77         ação pós-instalação e pós-conexão       77         medidor       77         uração do idioma de operação       77         uração do medidor       77         tração do medidor       77         Exibindo a interface de comunicação       78         Configuração das unidades do       80         Selecione e configuração do meio       84         Configuração das entradas       81         analógicas       87         Configurações avançadas       89         ção       114         to das configurações contra acesso não       114                                                                                                    |
| 9.4<br><b>10</b><br>10.1<br>10.2<br>10.3<br>10.4 | Redund<br>Comis<br>Verifica<br>Ligar o<br>Configu<br>Configu<br>10.4.1<br>10.4.2<br>10.4.3<br>10.4.4<br>10.4.5<br>10.4.6<br>Simulao<br>Proteçã<br>autoriz.                                                               | configuração de fabrica75lância do sistema S276sisionamento77ação pós-instalação e pós-conexão77medidor77uração do idioma de operação77uração do medidor77tração do medidor77Exibindo a interface de comunicação78Configuração das unidades do80Selecione e configuração do meio84Configuração das entradas87analógicas87Configurações avançadas89ção114to das configurações contra acesso não116                                                                                                    |
| 9.4<br><b>10</b><br>10.1<br>10.3<br>10.4         | Redund<br>Comis<br>Verifica<br>Ligar o<br>Configu<br>Configu<br>10.4.1<br>10.4.2<br>10.4.3<br>10.4.4<br>10.4.5<br>10.4.6<br>Simulao<br>Proteçã<br>autoriza<br>10.6.1                                                     | Iância do sistema S2       75         Iância do sistema S2       76         scionamento       77         nção pós-instalação e pós-conexão       77         medidor       77         uração do idioma de operação       77         uração do medidor       77         uração do medidor       77         tração do medidor       77         Exibindo a interface de comunicação       78         Configuração das unidades do       80         Selecione e configuração do meio       84         Configuração das entradas       87         Configurações avançadas       89         ção       114         to das configurações contra acesso não       116         Proteção contra gravação através do       116                                                                                                    |
| 9.4<br><b>10</b><br>10.1<br>10.2<br>10.3<br>10.4 | Redund<br>Comise<br>Verifica<br>Ligar o<br>Configu<br>10.4.1<br>10.4.2<br>10.4.3<br>10.4.4<br>10.4.5<br>10.4.6<br>Simulaç<br>Proteçã<br>autoriza                                                                         | configuração de fabrica75lância do sistema S276scionamento77ação pós-instalação e pós-conexão77medidor77uração do idioma de operação77uração do medidor77tração do medidor77Exibindo a interface de comunicação78Configuração das unidades do80Selecione e configuração do meio84Configuração das entradas87analógicas87Configurações avançadas89ção114to das configurações contra acesso não116Proteção contra gravação através do116                                                                                                    |
| 9.4<br><b>10</b><br>10.1<br>10.2<br>10.3<br>10.4 | Redund<br>Verifica<br>Ligar o<br>Configu<br>Configu<br>10.4.1<br>10.4.2<br>10.4.3<br>10.4.4<br>10.4.5<br>10.4.6<br>Simulaç<br>Proteçã<br>autoriz<br>10.6.1                                                               | Iância do sistema S2       75         Iância do sistema S2       76         scionamento       77         nção pós-instalação e pós-conexão       77         medidor       77         uração do idioma de operação       77         uração do medidor       77         uração do medidor       77         tração do medidor       77         Exibindo a interface de comunicação       78         Configuração das unidades do       80         Selecione e configuração do meio       84         Configuração das entradas       81         analógicas       87         Configurações avançadas       89         ção       114         to das configurações contra acesso não       116         Proteção contra gravação através do       116         Proteção contra gravação por meio       116                                                                                                    |
| 9.4<br><b>10</b><br>10.1<br>10.2<br>10.3<br>10.4 | Redund<br>Verifica<br>Ligar o<br>Configu<br>Configu<br>10.4.1<br>10.4.2<br>10.4.3<br>10.4.4<br>10.4.5<br>10.4.6<br>Simulaç<br>Proteçã<br>autoriz<br>10.6.1<br>10.6.2                                                     | Iância do sistema S2       75         Iância do sistema S2       76         scionamento       77         ação pós-instalação e pós-conexão       77         medidor       77         uração do idioma de operação       77         uração do medidor       77         uração do medidor       77         uração do medidor       77         Exibindo a interface de comunicação       78         Configuração das unidades do       80         Selecione e configuração do meio       84         Configuração das entradas       81         analógicas       87         Configurações avançadas       89         ção       114         10 das configurações contra acesso não       116         Proteção contra gravação através do       116         Proteção contra gravação por meio       116         Proteção contra gravação por meio       116                                                                                                    |
| 9.4<br><b>10</b><br>10.1<br>10.2<br>10.3<br>10.4 | Redund<br>Comis<br>Verifica<br>Ligar o<br>Configu<br>Configu<br>10.4.1<br>10.4.2<br>10.4.3<br>10.4.4<br>10.4.5<br>10.4.6<br>Simulao<br>Proteçã<br>autoriz<br>10.6.1<br>10.6.2                                            | Iância do sistema S2       75         Iância do sistema S2       76         scionamento       77         nção pós-instalação e pós-conexão       77         medidor       77         uração do idioma de operação       77         uração do medidor       77         uração do medidor       77         tração do medidor       77         tração do medidor       77         tração do medidor       77         Exibindo a interface de comunicação       78         Configuração das unidades do       80         Selecione e configuração do meio       84         Configuração das entradas       81         analógicas       87         Configurar o corte de vazão baixa       88         Configurações avançadas       89         ção       114         to das configurações contra acesso não       116         Proteção contra gravação através do       116         Proteção contra gravação por meio       116         Proteção contra gravação por meio       117         da chave de proteção contra       117                                                                   |
| 9.4<br><b>10</b><br>10.1<br>10.3<br>10.4         | Redund<br>Comise<br>Verifica<br>Ligar o<br>Configu<br>Configu<br>10.4.1<br>10.4.2<br>10.4.3<br>10.4.4<br>10.4.5<br>10.4.6<br>Simulao<br>Proteçã<br>autoriza<br>10.6.1<br>10.6.2                                          | Iância do sistema S2       75         Iância do sistema S2       76         scionamento       77         nção pós-instalação e pós-conexão       77         medidor       77         nração do idioma de operação       77         nração do medidor       77         tração do medidor       77         tração do medidor       77         tração do medidor       77         tração do medidor       77         tração do medidor       77         tração do medidor       77         tração do medidor       77         tração do medidor       77         tração do medidor       77         tração do medidor       77         tração do medidor       77         tração do medidor       77         tração do medidor       77         tração do medidor       78         Configuração das unidades do       80         Selecione e configuração do meio       84         Configuração das entradas       87         Configurações avançadas       89         ção       114         to das configurações contra acesso não       116         Proteção contra gravação por meio       116 |
| 9.4<br><b>10</b><br>10.1<br>10.3<br>10.4         | Redund<br>Comiss<br>Verifica<br>Ligar o<br>Configu<br>Configu<br>10.4.1<br>10.4.2<br>10.4.3<br>10.4.4<br>10.4.5<br>10.4.6<br>Simulaa<br>Proteçã<br>autoriza<br>10.6.1<br>10.6.2<br>Comiss<br>10.7.1                      | Ilância do sistema S2       75         Ilância do sistema S2       76         ssionamento       77         nção pós-instalação e pós-conexão       77         medidor       77         uração do idioma de operação       77         uração do medidor       77         tração do medidor       77         tração do medidor       77         tração do medidor       77         Exibindo a interface de comunicação       78         Configuração das unidades do       80         Selecione e configuração do meio       84         Configuração das entradas       87         Configurações avançadas       89         ção       114         to das configurações contra acesso não       116         Proteção contra gravação através do       116         Proteção contra gravação por meio       116         Proteção contra gravação por meio       116         Achianento para aplicação específica       118         Aplicações com vapor       118         Aplicações com vapor       118                                                                                            |
| 9.4<br><b>10</b><br>10.1<br>10.2<br>10.3<br>10.4 | Redund<br>Comise<br>Verifica<br>Ligar o<br>Configu<br>10.4.1<br>10.4.2<br>10.4.3<br>10.4.4<br>10.4.5<br>10.4.6<br>Simulaç<br>Proteçã<br>autoriz.<br>10.6.1<br>10.6.2<br>Comiss:<br>10.7.1<br>10.7.2                      | Ilância do sistema S2       75         Ilância do sistema S2       76         ssionamento       77         nção pós-instalação e pós-conexão       77         medidor       77         uração do idioma de operação       77         uração do medidor       77         tração do medidor       77         tração do medidor       77         Exibindo a interface de comunicação       78         Configuração das unidades do       80         Selecione e configuração do meio       84         Configuração das entradas       81         analógicas       87         Configurações avançadas       89         ção       114         to das configurações contra acesso não       116         Proteção contra gravação através do       116         Proteção contra gravação por meio       116         Achave de proteção contra       117         ionamento para aplicação específica       118         Aplicações com vapor       118         Aplicação em líquido       118                                                                                                    |
| 9.4<br><b>10</b><br>10.1<br>10.2<br>10.3<br>10.4 | Redund<br>Comise<br>Verifica<br>Ligar o<br>Configu<br>Configu<br>10.4.1<br>10.4.2<br>10.4.3<br>10.4.4<br>10.4.5<br>10.4.6<br>Simulag<br>Proteçã<br>autoriza<br>10.6.1<br>10.6.2<br>Comissa<br>10.7.1<br>10.7.2<br>10.7.3 | Iância do sistema S2       75         Iância do sistema S2       76         ssionamento       77         nção pós-instalação e pós-conexão       77         medidor       77         uração do idioma de operação       77         uração do medidor       77         uração do medidor       77         uração do medidor       77         Exibindo a interface de comunicação       78         Configuração das unidades do       80         Selecione e configuração do meio       84         Configuração das entradas       81         analógicas       87         Configurações avançadas       89         ção       114         to das configurações contra acesso não       116         Proteção contra gravação através do       código de acesso       116         Proteção contra gravação por meio       117       117         ionamento para aplicação específica       118       Aplicações com vapor       118         Aplicações gasosas       119       122       122                                                                                                    |

| 11    | Operação                                     | 127   |
|-------|----------------------------------------------|-------|
| 11.1  | Ler o status de bloqueio do equipamento      | 127   |
| 11.2  | Ajuste do idioma de operação                 | 127   |
| 11.3  | Configuração do display                      | 127   |
| 11.4  | Leitura dos valores medidos                  | 127   |
|       | 11.4.1 Variáveis do processo                 | 127   |
|       | 11.4.2 Totalizador                           | 130   |
| 11.5  | Adaptação do medidor às condições de         | 121   |
| 11.6  | Exibição do registro de dados                | 131   |
| 12    | Diagnóstico e localização de falhas          | 135   |
| 12.1  | Solução de problemas gerais                  | 135   |
| 12.2  | Informações de diagnóstico através de LEDs   | 137   |
|       | 12.2.1 Transmissor                           | 137   |
| 12.3  | Informações de diagnóstico no display local. | 138   |
|       | 12.3.1 Mensagem de diagnóstico               | 138   |
|       | 12.3.2 Recorrendo a medidas corretivas       | 140   |
| 12.4  | Informações de diagnóstico no navegador de   |       |
|       | rede                                         | 140   |
|       | 12.4.1 Opções de diagnóstico                 | 140   |
| 10 F  | 12.4.2 Acessar informações de correção       | 141   |
| 12.5  | Informações de diagnostico no FieldCare ou   | 1 / 7 |
|       | 12.5.1 Opeñas de diagnóstico                 | 142   |
|       | 12.5.1 Opções de diagnostico                 | 142   |
| 12.6  | Adaptação do comportamento de                | 1 12  |
| 12.0  | diagnóstico                                  | 143   |
|       | 12.6.1 Comportamentos de diagnóstico         |       |
|       | disponíveis                                  | 143   |
|       | 12.6.2 Exibindo o status do valor medido     | 143   |
| 12.7  | Visão geral das informações de diagnóstico . | 144   |
|       | 12.7.1 Diagnóstico do sensor                 | 144   |
|       | 12.7.2 Diagnóstico dos componentes           |       |
|       | eletrônicos                                  | 151   |
|       | 12.7.3 Diagnóstico de configuração           | 160   |
|       | 12.7.4 Diagnostico do processo               | 167   |
|       | 12.7.5 Condições de operação para exibição   |       |
|       | das seguintes informações de                 | 177   |
|       | 12.7.6 Modo de emergência no caso de         | 1//   |
|       | compensação de temperatura                   | 177   |
| 12.8  | Eventos de diagnóstico pendentes             | 177   |
| 12.9  | Lista de diagnóstico                         | 178   |
| 12.10 | Event logbook                                | 178   |
|       | 12.10.1 Leitura do registro de eventos       | 178   |
|       | 12.10.2 Filtragem do registro de evento      | 179   |
|       | 12.10.3 Visão geral dos eventos de           |       |
|       | informações                                  | 179   |
| 12.11 | Reinicialização do medidor                   | 181   |
|       | 12.11.1 Escopo de função do parâmetro        |       |
| 10 10 | "Reset do equipamento"                       | 181   |
|       | Informações do equipamento                   | 101   |
| 14.13 |                                              | 103   |
|       |                                              |       |

| 13     | Manutenção                            | 184        |
|--------|---------------------------------------|------------|
| 13.1   | Tarefas de manutenção                 | 184        |
|        | 13.1.1 Limpeza externa                | 184        |
|        | 13.1.2 Limpeza interior               | 184        |
|        | 13.1.3 Substituição das vedações      | 184        |
| 13.2   | Medição e teste do equipamento        | 184        |
| 13.3   | Assistência técnica da Endress+Hauser | 184        |
| 14     | Reparo                                | 185        |
| 14.1   | Informações gerais                    | 185        |
|        | 14.1.1 Conceito de reparo e conversão | 185        |
|        | 14.1.2 Observações sobre reparo e     |            |
|        | conversão                             | 185        |
| 14.2   | Peças de reposição                    | 185        |
| 14.3   | Assistência técnica da Endress+Hauser | 186        |
| 14.4   | Devolução                             | 186        |
| 14.5   | Descarte                              | 186        |
|        | 14.5.1 Remoção do medidor             | 187        |
|        | 14.5.2 Descarte do medidor            | 187        |
| 15     | Acessórios                            | 188        |
| 15.1   | Acessórios específicos do equipamento | 188        |
|        | 15.1.1 Para o transmissor             | 188        |
|        | 15.1.2 Para o sensor                  | 189        |
| 15.2   | Acessórios específicos do serviço     | 189        |
| 15.3   | Componentes do sistema                | 190        |
| 16     | Dados técnicos                        | 191        |
| 16.1   | Aplicação                             | 191        |
| 16.2   | Função e projeto do sistema           | 191        |
| 16.3   | Entrada                               | 191        |
| 16.4   | Saída                                 | 197        |
| 16.5   | Alimentação de tensão                 | 199        |
| 16.6   | Características de desempenho         | 201        |
| 16.7   | Instalação                            | 203        |
| 16.8   | Ambiente                              | 203        |
| 16.9   | Processo                              | 205        |
| 16.10  | Construção mecanica                   | 200        |
| 16.11  | Contificados o provesãos              | 213        |
| 16.12  | Decetos de aplicação                  | 214<br>216 |
| 16 1/  | α αριτος με αριτος αυ                 | 210<br>216 |
| 16.15  | Documentação complementar             | 217        |
| £      |                                       |            |
| Indice |                                       |            |

# 1 Sobre este documento

# 1.1 Função do documento

Estas Instruções de Operação contêm todas as informações necessárias nas diversas fases do ciclo de vida do equipamento: da identificação do produto, recebimento e armazenamento à instalação, conexão, operação e comissionamento até a localização de falhas, manutenção e descarte.

# 1.2 Símbolos

#### 1.2.1 Símbolos de segurança

#### A PERIGO

Esse símbolo alerta sobre uma situação perigosa. Se a situação não for evitada resultará em ferimento grave ou fatal.

#### ATENÇÃO

Esse símbolo alerta sobre uma situação perigosa. Se a situação não for evitada pode resultar em ferimento grave ou fatal.

#### **CUIDADO**

Esse símbolo alerta sobre uma situação perigosa. Se a situação não for evitada pode resultar em ferimento leve ou médio.

#### AVISO

Esse símbolo contém informações sobre os procedimento e outros fatos que não resultam em ferimento.

### 1.2.2 Símbolos elétricos

| Símbolo  | Significado                                                                                                    |
|----------|----------------------------------------------------------------------------------------------------|
|          | Corrente contínua                                                                                                    |
| $\sim$   | Corrente alternada                                                                                                    |
| $\sim$   | Corrente contínua e corrente alternada                                                                                                    |
| <u>+</u> | <b>Conexão de aterramento</b><br>Um terminal aterrado que, no que concerne o operador, está aterrado através de um sistema de aterramento.                                                                                                    |
|          | <b>Conexão de equalização potencial (PE: terra de proteção)</b><br>Terminais de terra devem ser conectados ao terra antes de estabelecer quaisquer<br>outras conexões.                                                                                                    |
|          | <ul> <li>Os terminais de terra são localizados dentro e fora do equipamento:</li> <li>Terminal terra interno: a equalização potencial está conectada à rede de fornecimento.</li> <li>Terminal de terra externo: conecta o equipamento ao sistema de aterramento da fábrica.</li> </ul> |

| Símbolo | Significado                                        |
|---------|----------------------------------------------------|
|         | <b>LED</b><br>Diodo emissor de luz está desligado. |
| -\$\$   | LED<br>Diodo emissor de luz está ligado.           |
|         | <b>LED</b><br>Diodo emissor de luz está piscando.  |

## 1.2.3 Símbolos específicos de comunicação

#### 1.2.4 Símbolos de ferramentas

| Símbolo                 | Significado          |
|-------------------------|----------------------|
| 0                       | Chave de fenda plana |
| $\bigcirc \not \Subset$ | Chave Allen          |
| Ń                       | Chave de boca        |

## 1.2.5 Símbolos para determinados tipos de informações

| Símbolo   | Significado                                                         |
|-----------|---------------------------------------------------------------------|
|           | <b>Permitido</b><br>Procedimentos, processos ou ações permitidos.   |
|           | <b>Preferível</b><br>Procedimentos, processos ou ações preferíveis. |
| ×         | <b>Proibido</b><br>Procedimentos, processos ou ações proibidos.     |
| i         | <b>Dica</b><br>Indica informação adicional.                         |
|           | Referência para a documentação                                      |
|           | Consulte a página                                                   |
|           | Referência ao gráfico                                               |
| ►         | Aviso ou etapa individual a ser observada                           |
| 1., 2., 3 | Série de etapas                                                     |
| L_        | Resultado de uma etapa                                              |
| ?         | Ajuda em caso de problema                                           |
|           | Inspeção visual                                                     |

## 1.2.6 Símbolos em gráficos

| Símbolo     | Significado      |
|-------------|------------------|
| 1, 2, 3,    | Números de itens |
| 1., 2., 3., | Série de etapas  |

| Símbolo        | Significado                         |
|----------------|-------------------------------------|
| A, B, C,       | Visualizações                       |
| A-A, B-B, C-C, | Seções                              |
| EX             | Área classificada                   |
| X              | Área segura (área não classificada) |
| ≈➡             | Direção da vazão                    |

# 1.3 Documentação

Para uma visão geral do escopo da respectiva Documentação técnica, consulte:

- Device Viewer (www.endress.com/deviceviewer): insira o número de série da etiqueta de identificação
- Aplicativo de Operações da Endress+Hauser: Insira o número de série da etiqueta de identificação ou escaneie o código de matriz na etiqueta de identificação.

# 1.3.1 Função do documento

A documentação a seguir pode estar disponível dependendo da versão pedida:

| Tipo de documento                                                | Objetivo e conteúdo do documento                                                                                                    |
|------------------------------------------------------------------|----------------------------------------------------------------------------------------------------|
| Informações técnicas (TI)                                        | Assistência para o planejamento do seu dispositivo<br>O documento contém todos os dados técnicos sobre o equipamento e<br>fornece uma visão geral dos acessórios e outros produtos que podem ser<br>solicitados para o equipamento.                                                                                                    |
| Resumo das instruções de operação<br>(KA)                        | <b>Guia que orienta rapidamente até o 1º valor medido</b><br>O Resumo das instruções de operação contém todas as informações<br>essenciais desde o recebimento até o comissionamento inicial.                                                                                                    |
| Instruções de operação (BA)                                      | Seu documento de referência<br>As instruções de operação contêm todas as informações necessárias em<br>várias fases do ciclo de vida do equipamento: desde a identificação do<br>produto, recebimento e armazenamento, até a instalação, conexão,<br>operação e comissionamento, incluindo a localização de falhas,<br>manutenção e descarte. |
| Descrição dos parâmetros do<br>equipamento (GP)                  | <b>Referência para seus parâmetros</b><br>O documento fornece uma explicação detalhada de cada parâmetro<br>individualmente. A descrição destina-se àqueles que trabalham com o<br>equipamento em todo seu ciclo de vida e executam configurações<br>específicas.                                                                             |
| Instruções de segurança (XA)                                     | Dependendo da aprovação, instruções de segurança para equipamentos<br>elétricos em áreas classificadas também são fornecidas com o<br>equipamento. As Instruções de segurança são parte integrante das<br>Instruções de operação.                                                                                                    |
|                                                                  | Informações sobre as Instruções de segurança (XA) relevantes ao equipamento são fornecidas na etiqueta de identificação.                                                                                                    |
| Documentação complementar de<br>acordo com o equipamento (SD/FY) | Siga sempre as instruções à risca na documentação complementar. A documentação complementar é parte integrante da documentação do equipamento.                                                                                                    |

# 1.4 Marcas registradas

#### Ethernet-APL™

Marca registrada da PROFIBUS Nutzerorganisation e.V. (PROFIBUS User Organization), Karlsruhe, Alemanha

#### KALREZ<sup>®</sup>, VITON<sup>®</sup>

Marcas registradas da DuPont Performance Elastomers L.L.C., Wilmington, EUA GYLON® Marca registrada da Garlock Sealing Technologies, Palmyar, NY, EUA

# 2 Instruções de segurança

# 2.1 Especificações para o pessoal

O pessoal para a instalação, comissionamento, diagnósticos e manutenção deve preencher as seguintes especificações:

- Especialistas treinados e qualificados devem ter qualificação relevante para esta função e tarefa específica.
- Estejam autorizados pelo dono/operador da planta.
- ► Estejam familiarizados com as regulamentações federais/nacionais.
- ► Antes de iniciar o trabalho, leia e entenda as instruções no manual e documentação complementar, bem como nos certificados (dependendo da aplicação).

Siga as instruções e esteja em conformidade com condições básicas.

O pessoal de operação deve preencher as seguintes especificações:

- Ser instruído e autorizado de acordo com as especificações da tarefa pelo proprietáriooperador das instalações.
- Siga as instruções desse manual.

# 2.2 Uso indicado

#### Aplicação e meio

O medidor descrito neste manual destina-se somente para a medição de vazão de líquidos, gases e vapores.

Dependendo da versão solicitada, o medidor pode também medir meios potencialmente explosivos, inflamáveis, venenosos e oxidantes.

Os medidores para uso em áreas classificadas , em aplicações higiênicas locais onde há um risco maior devido à pressão de processo, estão etiquetados de acordo na etiqueta de identificação.

Para garantir que o medidor permaneça em condições adequadas durante o tempo de operação:

- ► Mantenha-se na faixa de pressão e temperatura especificada.
- Apenas utilize o medidor em total conformidade com os dados na etiqueta de identificação e condições gerais listadas nas Instruções de Operação e documentação complementar.
- Baseando-se na etiqueta de identificação, identifique se o equipamento solicitado é permitido para o uso pretendido na área classificada (por ex. proteção contra explosão, segurança do tanque pressurizado).
- ▶ Proteja o medidor permanentemente contra a corrosão de influências ambientais.

#### Uso indevido

O uso não indicado pode comprometer a segurança. O fabricante não é responsável por danos causados pelo uso incorreto ou não indicado.

#### **A**TENÇÃO

#### Risco de quebra devido a fluidos corrosivos ou abrasivos e às condições ambientes!

- ► Verifique a compatibilidade do fluido do processo com o material do sensor.
- ► Certifique-se de que há resistência de todas as partes molhadas pelo fluido no processo.
- Mantenha dentro da faixa de pressão e temperatura especificadas.

#### AVISO

#### Verificação de casos limites:

Para fluidos especiais ou fluidos para limpeza, a Endress+Hauser fornece assistência na verificação da resistência à corrosão de partes molhadas por fluido, mas não assume qualquer responsabilidade ou dá nenhuma garantia, uma vez que mudanças de minutos na temperatura, concentração ou nível de contaminação no processo podem alterar as propriedades de resistência à corrosão.

#### Risco residual

#### **A**CUIDADO

Se a temperatura do meio ou da unidade de componentes eletrônicos estiver alta ou baixa, isso pode fazer com que as superfícies do equipamento fiquem quentes ou frias. Risco de queimaduras ou queimaduras pelo frio!

▶ Instale uma proteção contra toque adequada.

# 2.3 Segurança no local de trabalho

Ao trabalhar no e com o equipamento:

 Use o equipamento de proteção individual de acordo com as regulamentações nacionais.

# 2.4 Segurança da operação

Dano ao equipamento!

- Opere o equipamento apenas em condições técnicas adequadas e condições de segurança.
- ▶ O operador é responsável pela operação do equipamento livre de interferência.

#### Modificações aos equipamentos

Modificações não autorizadas ao equipamento não são permitidas e podem levar a perigos imprevisíveis!

▶ Se, mesmo assim, for necessário fazer modificações, consulte o fabricante.

#### Reparo

Para garantir a contínua segurança e confiabilidade da operação:

- Executar reparos no equipamento somente se eles forem expressamente permitidos.
- Observe as regulamentações nacionais/federais referentes ao reparo de um equipamento elétrico.
- Use apenas acessórios e peças de reposição originais.

# 2.5 Segurança do produto

Esse medidor foi projetado de acordo com boas práticas de engenharia para atender as especificações de segurança de última geração, foi testado e deixou a fábrica em uma condição segura para operação.

Atende as normas gerais de segurança e aos requisitos legais. Atende também as diretrizes da UE listadas na Declaração de Conformidade da UE específica para esse equipamento. O fabricante confirma este fato fixando a identificação CE no equipamento..

# 2.6 Segurança de TI

Nossa garantia somente é válida se o produto for instalado e usado conforme descrito nas Instruções de operação. O produto é equipado com mecanismos de segurança para protegê-lo contra qualquer mudança acidental das configurações. Medidas de segurança de TI, que oferecem proteção adicional para o produto e a respectiva transferência de dados, devem ser implantadas pelos próprios operadores de acordo com seus padrões de segurança.

# 2.7 Segurança de TI específica do equipamento

O equipamento oferece uma gama de funções específicas para apoiar medidas de proteção para o operador. Essas funções podem ser configuradas pelo usuário e garantir maior segurança em operação, se usado corretamente. A seguinte lista fornece uma visão geral das funções mais importantes:

#### 2.7.1 Proteção de acesso através da proteção contra gravação de hardware

O acesso a gravação nos parâmetros do equipamento através do display locale rede ou ferramenta de operação (ex. FieldCare, DeviceCare) pode ser desabilitado através de uma seletora de proteção contra gravação (minisseletora no módulo de eletrônica principal). Quando a proteção contra gravação de hardware é habilitada, somente é possível o acesso de leitura aos parâmetros.

### 2.7.2 Proteção de acesso através de senha

Uma senha pode ser usada para proteger contra acesso aos parâmetros do equipamento.

Isso controla o acesso de gravação aos parâmetros de equipamento através do display local ou de outras ferramentas de operação (ex. FieldCare, DeviceCare) e, em termos de funcionalidade, corresponde à proteção contra gravação no hardware. Se for usada a interface de serviço CDI, o acesso para leitura somente é possível inserindo primeiro a senha.

#### Código de acesso específico do usuário

O acesso de escrita aos parâmetros do equipamento através do display local ou ferramenta de operação (ex. FieldCare, DeviceCare) pode ser protegido pelo código de acesso modificável, específico do usuário ( $\rightarrow \cong 116$ ).

Quando o equipamento é entregue, o equipamento não possui um código de acesso e é equivalente a *0000* (aberto).

#### Notas gerais sobre o uso de senhas

- O código de acesso e a chave de rede fornecidos com o equipamento deverão ser alterados durante o comissionamento.
- Siga as regras gerais para a geração de uma senha segura ao definir e gerenciar o código de acesso ou a chave de rede.
- O usuário é responsável pelo gerenciamento e pelo manuseio cuidadoso do código de acesso e chave de rede.

### 2.7.3 Acesso através do servidor Web

Com o servidor de rede integrado, o equipamento pode ser operado e configurado através de um navegador de internet e PROFINET com Ethernet-APL. A conexão é estabelecida através da porta APL via PROFINET com Ethernet-APL.

O servidor de rede está habilitado quando o equipamento for entregue. O servidor de rede pode ser desabilitado se necessário (por ex. depois do comissionamento) através da parâmetro **Função Web Server**.

Informações sobre o equipamento e informações de status podem ser escondidas na página de login. Isso impede o acesso não autorizado às informações.

Para informações detalhadas sobre os parâmetros do equipamento, consulte: Documento "Descrição dos parâmetros do equipamento" → 🗎 217.

#### 2.7.4 Acesso através do fieldbus

Ao se comunicar através do fieldbus, o acesso aos parâmetros do equipamento pode ser restrito ao acesso *"Somente leitura"* . A opção pode ser alterada no parâmetro **Fieldbus writing access**.

Isso não afeta a transmissão de valor cíclico medido para o sistema de encomendas mais elevado, que é sempre garantido.

Para informações detalhadas sobre os parâmetros do equipamento, consulte: Documento "Descrição dos parâmetros do equipamento" → 🗎 217.

# 3 Descrição do produto

O equipamento consiste em um transmissor e um sensor.

Duas versões do equipamento estão disponíveis:

- Versão compacta o transmissor e o sensor formam uma unidade mecânica.
- Versão remota o transmissor e o sensor são montados em locais separados.

# 3.1 Design do produto

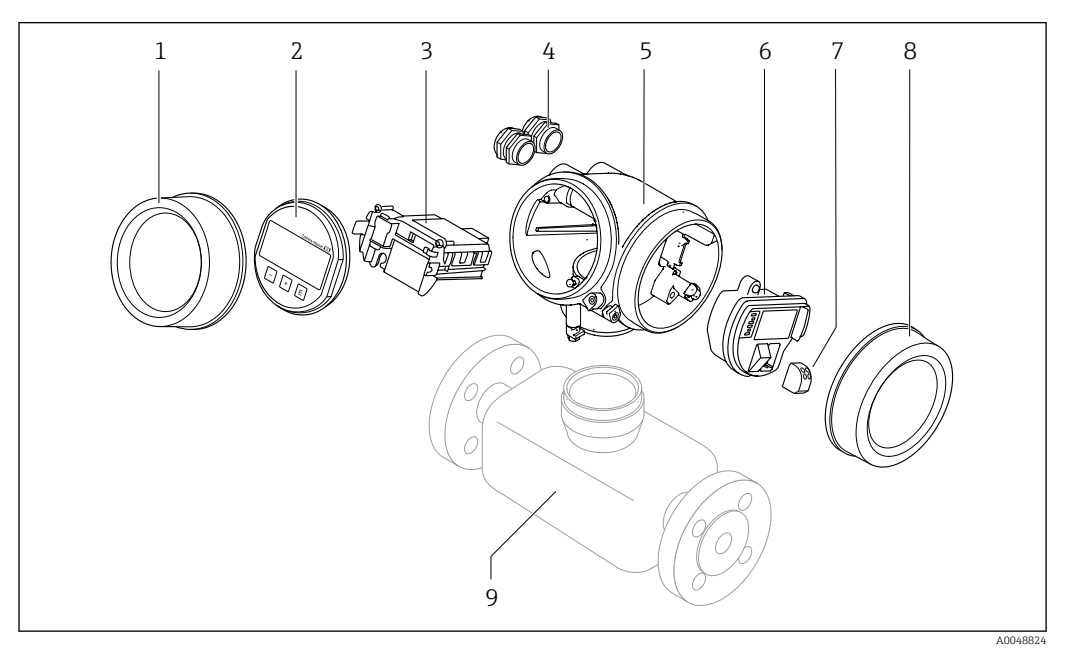

- 1 Tampa do compartimento dos componentes eletrônicos
- 2 Módulo do display
- 3 Módulo dos componentes eletrônicos principais
- 4 Prensa-cabos
- 5 Invólucro do transmissor (incluindo HistoROM)
- 6 Módulo dos componentes eletrônicos de E/S
- 7 Terminais (terminais plug-in de mola)
- 8 Tampa do compartimento de conexão
- 9 Sensor

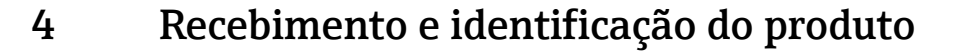

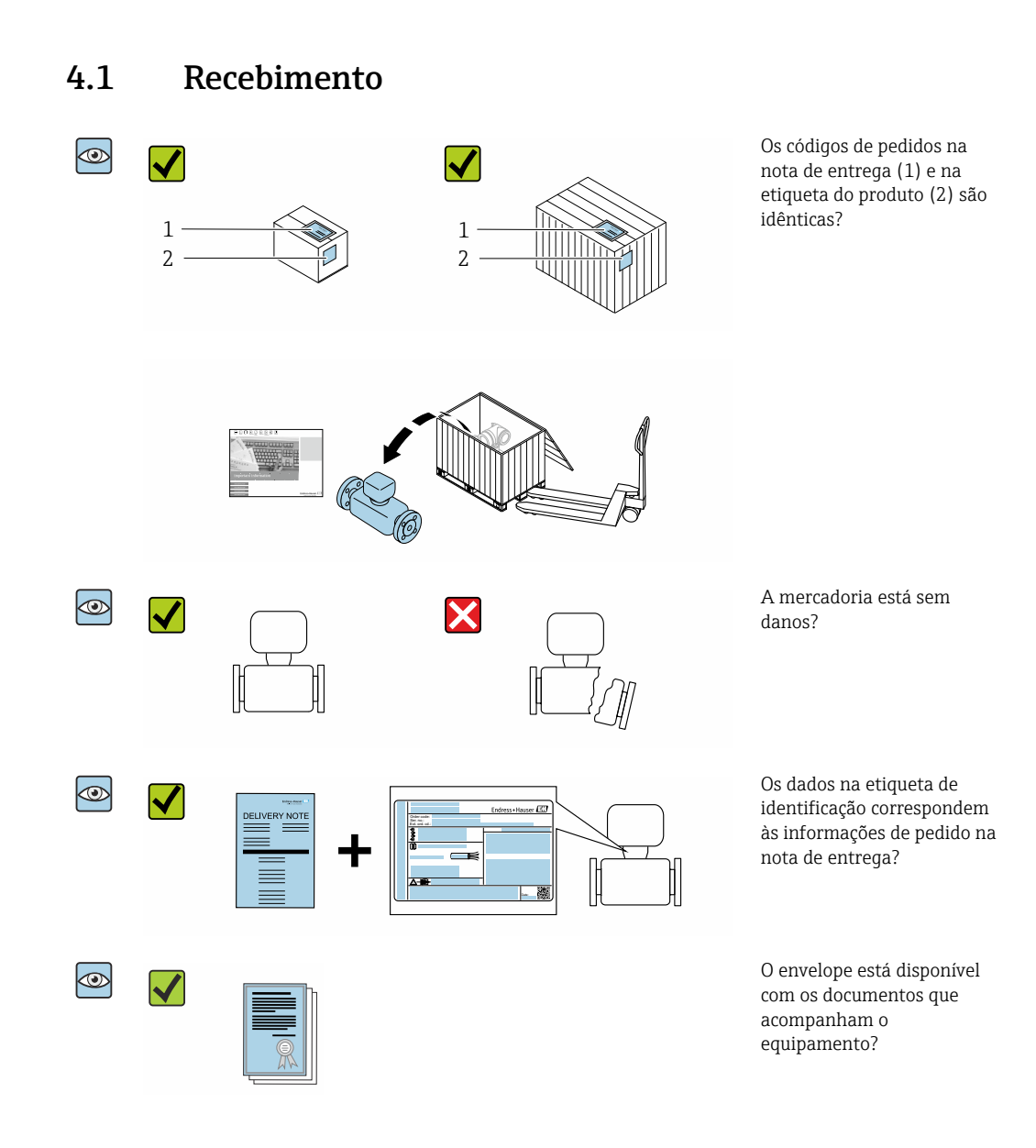

- Se alguma destas condições não for cumprida, entre em contato com sua central de vendas da Endress+Hauser.

# 4.2 Identificação do produto

As seguintes opções estão disponíveis para identificação do equipamento:

- Especificações da etiqueta de identificação
- Código de pedido com detalhamento dos recursos do equipamento na nota de remessa
- Insira os números de série das etiquetas de identificação no Device Viewer (www.endress.com/deviceviewer): são exibidas todas as informações sobre o medidor.
- Insira os números de série das etiquetas de identificação no Aplicativo de Operações da Endress+Hauser ou leia o código DataMatrix na etiqueta de identificação com o Aplicativo de Operações da Endress+Hauser: são exibidas todas as informações sobre o equipamento.

Para uma visão geral do escopo da respectiva Documentação técnica, consulte:

- Os capítulos "Documentação padrão adicional sobre o equipamento" e "Documentação complementar de acordo com o equipamento"
- O *Device Viewer*: Insira o número de série da etiqueta de identificação (www.endress.com/deviceviewer)
- O *Aplicativo de Operações da Endress+Hauser*: Insira o número de série a partir da etiqueta de identificação ou leia o código DataMatrix na etiqueta de identificação.

#### 4.2.1 Etiqueta de identificação do sensor

Código de pedido para "Invólucro" opção B "GT18 com compartimento duplo, 316L, compacto" e opção K "GT18 compartimento duplo, 316L, remoto"

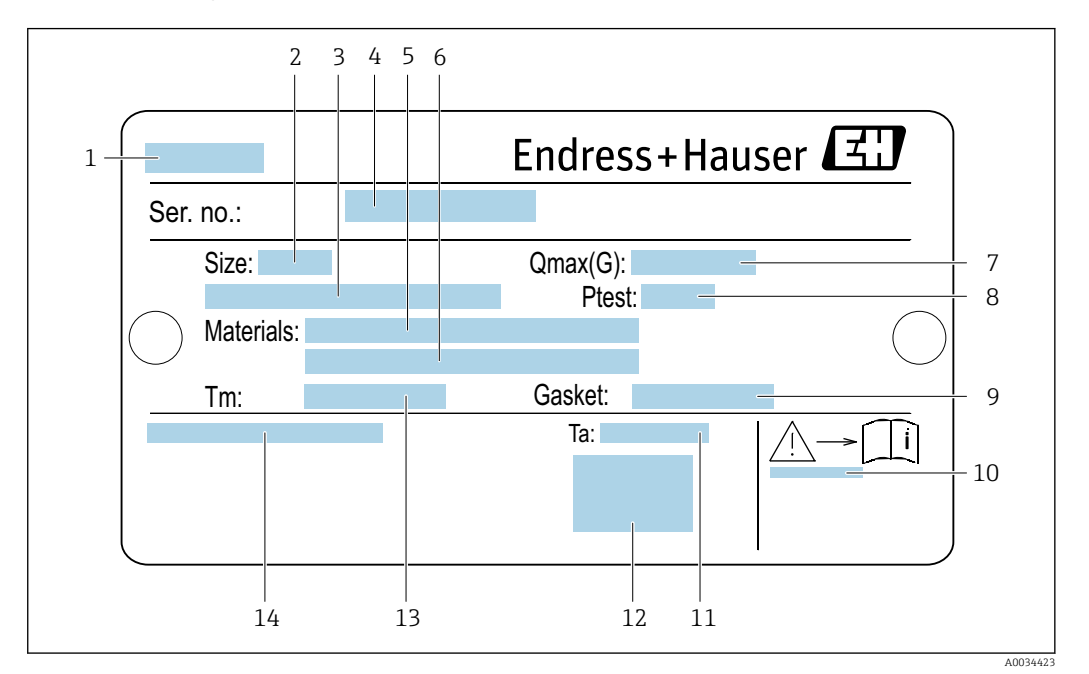

🖻 1 Exemplo de uma etiqueta de identificação de sensor

- 1 Nome do sensor
- 2 Diâmetro nominal do sensor
- 3 Diâmetro nominal do flange/pressão nominal
- 4 Número de série (Nº de série)
- 5 Material do tubo de medição
- 6 Material do tubo de medição
- 7 Vazão volumétrica máxima permitida (gás/vapor):  $Q_{máx} \rightarrow \square 192$
- 8 Pressão de teste do sensor: OPL→ 🗎 206
- 9 Material de vedação
- 10 Número da documentação complementar relacionada à segurança  $\rightarrow \cong 217$
- 11 Faixa de temperatura ambiente
- 12 Identificação CE
- 13 Faixa de temperatura média
- 14 Grau de proteção

# Código de pedido para "Invólucro" opção C "GT20 duas câmaras, alumínio, revestido, compacto"

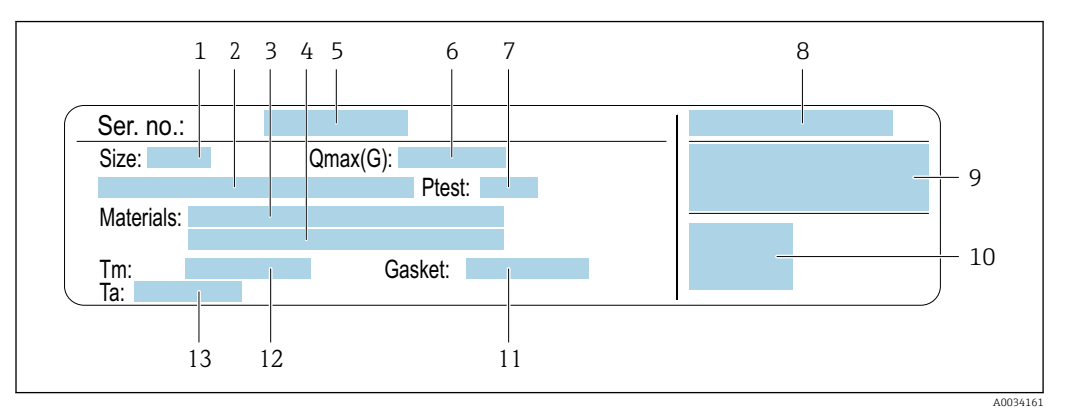

#### Exemplo de uma etiqueta de identificação de sensor

- 1 Diâmetro nominal do sensor
- 2 Diâmetro nominal do flange/pressão nominal
- 3 Material do tubo de medição
- 4 Material do tubo de medição
- 5 Número de série (Nº de série)
- 6 Vazão volumétrica máxima permitida (gás/vapor)
- 7 Pressão de teste do sensor
- 8 Grau de proteção
- 9 Informação de aprovação para proteção contra explosão e diretriz de equipamento de pressão→ 🗎 217
- 10 Identificação CE
- 11 Material de vedação
- 12 Faixa de temperatura média
- 13 Faixa de temperatura ambiente

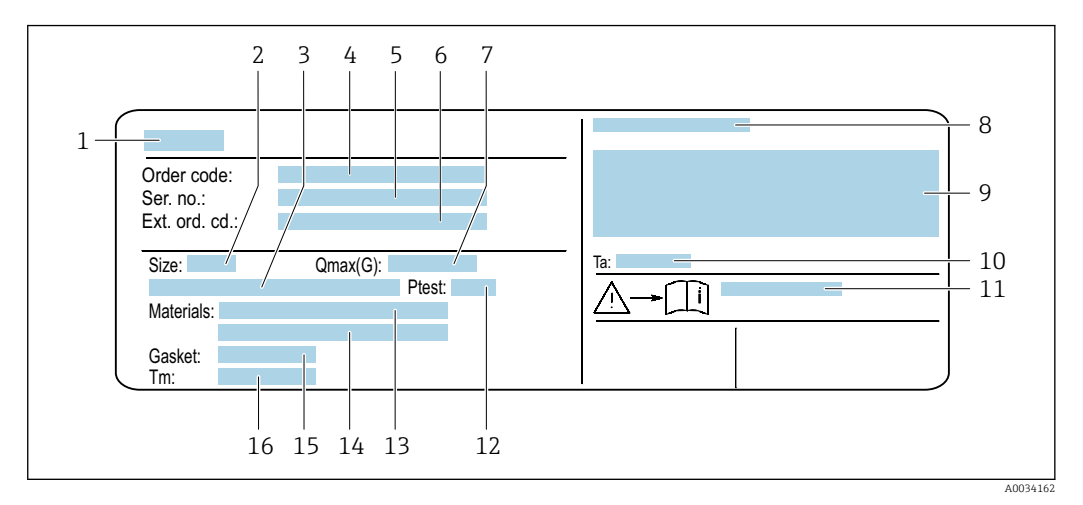

# Código de pedido para "Invólucro" opção C "GT20 duas câmaras, alumínio, revestido, remoto"

El 3 Exemplo de uma etiqueta de identificação de sensor

- 1 Nome do sensor
- 2 Diâmetro nominal do sensor
- 3 Diâmetro nominal do flange/pressão nominal
- 4 Código de pedido
- 5 Número de série (Nº de série)
- 6 Código estendido (Cód. ped. est.)
- 7 Vazão volumétrica máxima permitida (gás/vapor)
- 8 Grau de proteção
- 9 Informação de aprovação para proteção contra explosão e diretriz de equipamento de pressão
- 10 Faixa de temperatura ambiente
- 11 Número da documentação complementar relacionada à segurança  $\rightarrow~\boxtimes~217$
- 12 Pressão de teste do sensor
- 13 Material do tubo de medição
- 14 Material do tubo de medição
- 15 Material de vedação
- 16 Faixa de temperatura média

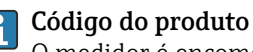

O medidor é encomendado novamente usando o código do produto.

#### Código do produto estendido

- O tipo de equipamento (raiz do produto) e as especificações básicas (características obrigatórias) sempre são listados.
- Das especificações opcionais (características opcionais), apenas as especificações relacionadas à aprovação e segurança são listadas (e.g. LA). Se outras especificações opcionais também forem encomendadas, as mesmas são indicadas coletivamente usando o símbolo de espaço reservado # (e.g. #LA#).
- Se as especificações opcionais não incluírem quaisquer especificações relacionadas à aprovação e segurança, elas são indicadas pelo símbolo de espaço reservado + (e.g. XXXXXX-ABCDE+).

# 4.2.2 Símbolos no medidor

| Símbolo  | Significado                                                                                                    |
|----------|----------------------------------------------------------------------------------------------------|
| $\wedge$ | <b>AVISO!</b><br>Este símbolo alerta para uma situação perigosa. Se esta situação não for evitada, pode resultar em<br>ferimentos sérios ou fatais. Para determinar a natureza do perigo em potencial e as medidas<br>necessárias para evitá-lo, consulte a documentação que acompanha o medidor. |
|          | <b>Consulte a documentação</b><br>Refere-se à documentação do equipamento correspondente.                                                                                                    |
|          | <b>Conexão do aterramento de proteção</b><br>Um terminal que deve ser conectado ao terra antes de estabelecer quaisquer outras conexões.                                                                                                    |

# 5 Armazenamento e transporte

# 5.1 Condições de armazenamento

Observe as seguintes notas para armazenamento:

- Armazene na embalagem original para garantir proteção contra choque.
- Não remova coberturas de proteção ou tampas protetoras instaladas nas conexões de processo. Elas evitam danos mecânicos às superfícies de vedação e contaminação no tubo de medição.
- Proteja contra luz solar direta para evitar altas temperaturas de superfície não aceitáveis.
- Armazene em um local seco e livre de poeira.
- ▶ Não armazene em local aberto.

Temperatura de armazenamento: -50 para +80 °C (-58 para +176 °F)

# 5.2 Transporte do produto

Transporte o medidor para o ponto de medição na embalagem original.

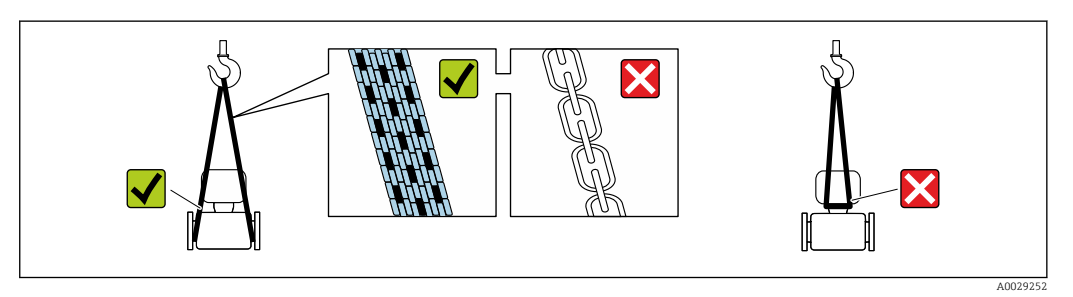

Não remova as tampas de proteção ou as tampas instaladas nas conexões de processo. Elas impedem danos mecânicos às superfícies de vedação e contaminação do tubo de medição.

### 5.2.1 Medidores sem olhais de elevação

#### **A**TENÇÃO

Centro de gravidade do medidor é maior do que os pontos de suspensão das lingas de conexão em rede.

Risco de ferimento se o medidor escorregar.

- ► Fixe o medidor para que não gire ou escorregue.
- Observe o peso especificado na embalagem (etiqueta adesiva).

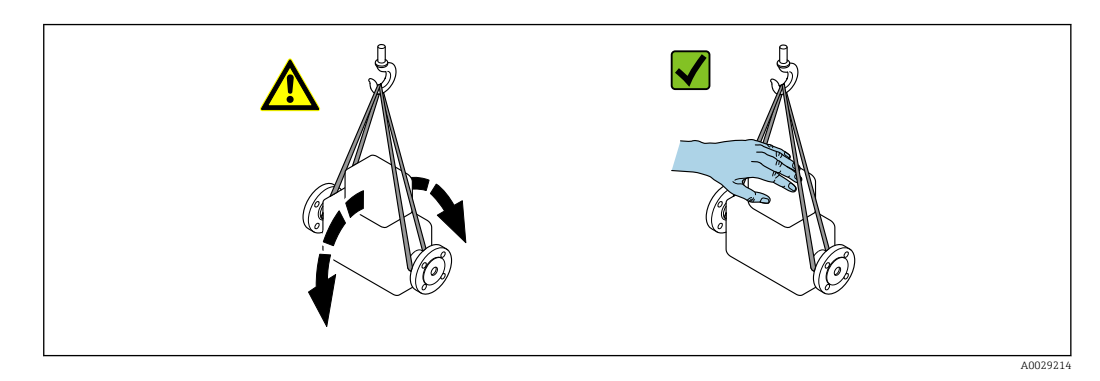

#### 5.2.2 Medidores com olhais de elevação

#### 

#### Instruções especiais de transporte para equipamentos com olhais de elevação

- Ao transportar o equipamento, use somente os olhais de elevação instalados no equipamento ou as flanges.
- ▶ O equipamento deve sempre ser preso em, pelo menos, dois olhais de elevação.

### 5.2.3 Transporte com empilhadeira

Se transportar em engradados, a estrutura do piso permite que as caixas sejam elevadas horizontalmente ou através de ambos os lados usando uma empilhadeira.

# 5.3 Descarte de embalagem

Nenhum material da embalagem agride o meio ambiente, sendo 100 % reciclável:

- Embalagem exterior do dispositivo
   Filme plástico de empacotamento de polímero, em conformidade com a Diretriz EU 2002/95/EC (RoHS)
- Embalagem
  - Engradado de madeira tratado de acordo com o padrão ISPM 15, confirmado pelo logo IPPC
  - Caixa de papelão de acordo com a diretriz europeia de embalagens 94/62EC, reciclabilidade confirmada pelo símbolo Resy
- Transportando e protegendo materiais
  - Palete de plástico descartável
  - Tiras plásticas
  - Tiras adesivas de plástico
- Material de enchimento Almofadas de papel

# 6 Instalação

# 6.1 Requisitos de instalação

# 6.1.1 Posição de montagem

#### Local de instalação

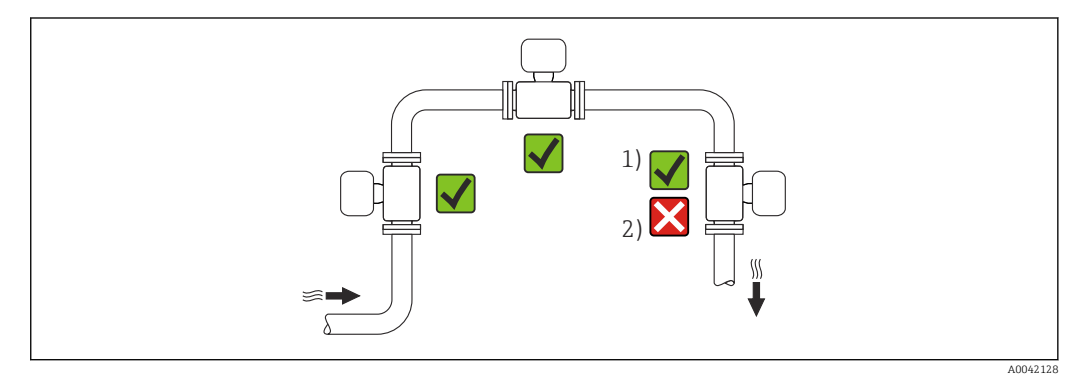

1 Instalação adequada para gases e vapor

2 Instalação não adequada para líquidos

#### Orientação

A direção da seta na etiqueta de identificação do sensor ajuda você a instalar o sensor de acordo com a direção da vazão (direção de vazão média pela tubulação).

Os medidores Vortex exigem um perfil de vazão totalmente desenvolvidos como um prérequisito para medição correta da vazão volumétrica. Portanto, observe o seguinte:

| Orientação |                                                                  | Recomendação |                   |               |
|------------|------------------------------------------------------------------|--------------|-------------------|---------------|
|            |                                                                  |              | Versão compacta   | Versão remota |
| A          | Orientação vertical (líquidos)                                   |              | ☑ ☑ <sup>1)</sup> |               |
| A          | Orientação vertical (gases secos)                                | A0015591     |                   |               |
| В          | Direção horizontal, cabeçote do transmissor voltado<br>para cima | A0015589     | 2) 3)<br>2) 3)    |               |

| Orientação                                                           |          | Recomendação              |               |
|----------------------------------------------------------------------|----------|---------------------------|---------------|
|                                                                      |          | Versão compacta           | Versão remota |
| C Direção horizontal, cabeçote do transmissor voltado para baixo     | A0015590 | <b>√ √</b> <sup>4</sup> ) |               |
| D Direção horizontal, cabeçote do transmissor voltado<br>para o lado | A0015592 |                           |               |

- 1) Em caso de líquidos, deve haver vazão para cima nos tubos verticais para evitar enchimento parcial do tubo (Fig. A). Interrupção na medição de vazão!
- 2) Perigo de sobreaquecimento dos componentes eletrônicos! Se a temperatura do fluido for ≥ 200 °C (392 °F) a orientação B não é permitida para a versão wafer (Prowirl D) com diâmetros nominais DN 100 (4") e DN 150 (6").
- 3) No caso de meio quente (por exemplo vapor ou temperatura do fluido (TM) ≥ 200 °C (392 °F): orientação C ou D
- 4) No caso de meios muito frios (por exemplo, nitrogênio líquido): orientação B ou D

#### Trechos retos a montante e a jusante

Para obter o nível especificado de precisão do medidor, o trecho reto a montante e a jusante mencionado abaixo deve ser obedecido.

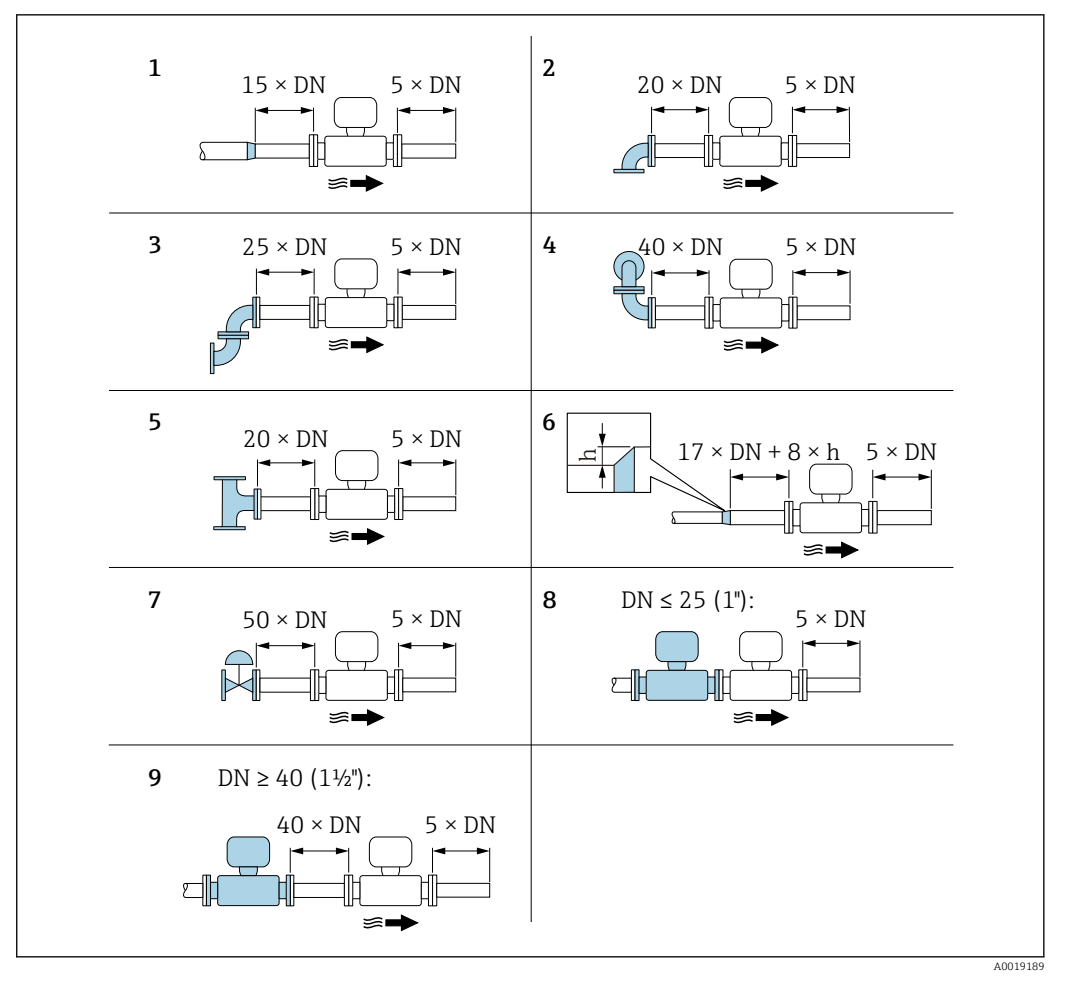

Interpretation de la constante e a jusante mínimos com várias obstruções de vazão

- h Diferença de expansão
- 1 Redução em um diâmetro nominal
- 2 Cotovelo único (cotovelo 90°)
- 3 Cotovelo duplo (Cotovelos 2 × 90°, opostos)
- 4 Cotovelo duplo 3D (Cotovelos 2 × 90°, opostos, não em um único plano)
- 5 Peça T
- 6 Expansão
- 7 Válvula de comando
- 8 Dois medidores em sequência nos quais  $DN \le 25$  (1"): diretamente flange em flange
- 9 Dois medidores em sequência, nos quais  $DN \ge 40$  (1½"): para espaçamento, consulte o gráfico

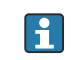

- Se houver várias perturbações de vazão presentes, o escoamento de entrada mais longo especificado deve ser mantido.

#### Condicionador de fluxo

Caso os escoamentos de entrada não possam ser observados, recomenda-se o uso de um condicionador de vazão.

O condicionador de fluxo é ajustado entre as flanges de dois tubos e centralizado pelos parafusos de fixação. Isso geralmente reduz o trecho reto no montante necessário para 10 × DN com máxima precisão.

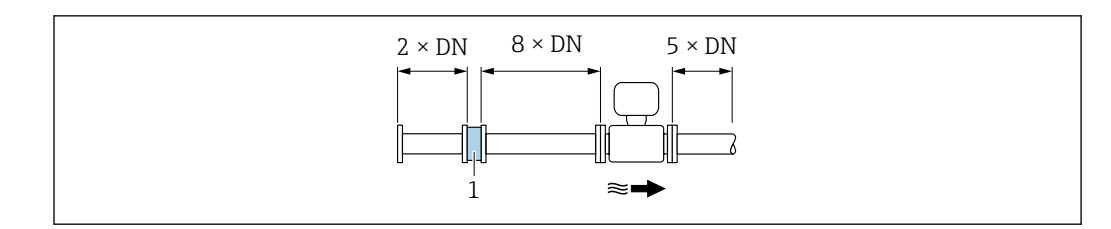

1 Condicionador de fluxo

A perda de carga para os condicionadores de fluxo é calculada como segue:  $\Delta p \text{ [mbar]} = 0.0085 \cdot \rho \text{ [kg/m<sup>3</sup>]} \cdot v^2 \text{ [m/s]}$ 

| Exemplo para vapor                                                | Exemplo para $H_2O$ condensado (80 °C)                        |
|-------------------------------------------------------------------|---------------------------------------------------------------|
| p = 10 bar abs.                                                   | $\rho = 965 \text{ kg/m}^3$                                   |
| $t=240~^\circ\!C \rightarrow \rho=4.39~kg/m^3$                    | v =2.5 m/s                                                    |
| v =40 m/s                                                         | $\Delta p = 0.0085 \cdot 965 \cdot 2.5^2 = 51.3 \text{ mbar}$ |
| $\Delta p = 0.0085 \cdot 4.394,39 \cdot 40^2 = 59.7 \text{ mbar}$ |                                                               |

 $\label{eq:relation} \begin{array}{l} \rho : densidade \ do \ produto \\ v: velocidade \ de \ vazão \ média \\ abs. = absoluto \end{array}$ 

Para as dimensões de condicionador de vazão, consulte o documento "Informações técnicas", seção "Construção mecânica"

Trechos retos a jusante, ao instalar equipamentos externos

Caso instale um equipamento externo, observe a distância especificada.

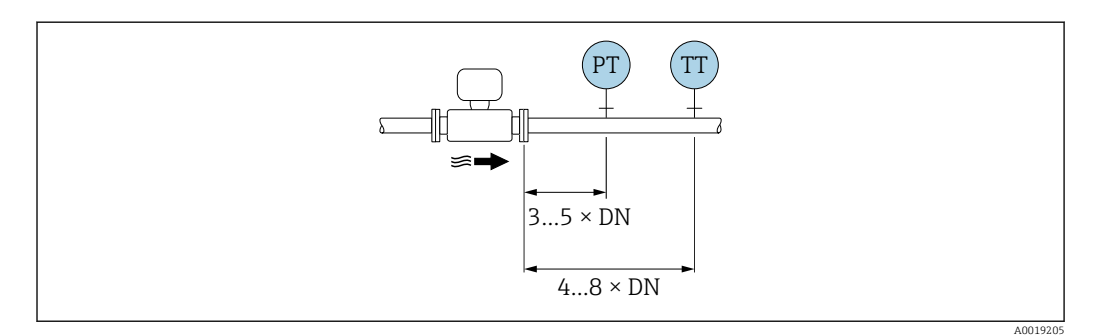

PT Pressão

TT Equipamento de temperatura

Dimensões

Para saber as dimensões e os comprimentos de instalação do equipamento, consulte o documento "Informações técnicas", seção "Construção mecânica" .

#### 6.1.2 Especificações de ambiente e processo

#### Faixa de temperatura ambiente

Versão compacta

| Medidor | Área não classificada: | –40 para +80 °C (–40 para +176 °F) |
|---------|------------------------|------------------------------------|
|         | Ex i, Ex nA, Ex ec:    | –40 para +70 °C (–40 para +158 °F) |

|               | Ex d, XP:    | -40 para +60 °C (-40 para +140 °F)               |
|---------------|--------------|--------------------------------------------------|
|               | Ex d, Ex ia: | -40 para +60 °C (-40 para +140 °F)               |
| Display local |              | -40 para +70 °C (-40 para +158 °F) <sup>1)</sup> |

 Em temperaturas < -20 °C (-4 °F), dependendo das características físicas envolvidas, pode não ser mais possível ler o display de cristal líquido.

#### Versão remota

| Transmissor   | Área não classificada: | –40 para +80 °C (–40 para +176 °F)               |
|---------------|------------------------|--------------------------------------------------|
|               | Ex i, Ex nA, Ex ec:    | –40 para +80 °C (–40 para +176 °F)               |
|               | Ex d:                  | −40 para +60 °C (−40 para +140 °F)               |
|               | Ex d, Ex ia:           | -40 para +60 °C (-40 para +140 °F)               |
| Sensor        | Área não classificada: | −40 para +85 °C (−40 para +185 °F)               |
|               | Ex i, Ex nA, Ex ec:    | –40 para +85 °C (–40 para +185 °F)               |
|               | Ex d:                  | −40 para +85 °C (−40 para +185 °F)               |
|               | Ex d, Ex ia:           | –40 para +85 °C (–40 para +185 °F)               |
| Display local |                        | –40 para +70 °C (–40 para +158 °F) <sup>1)</sup> |

- Em temperaturas < -20 °C (-4 °F), dependendo das características físicas envolvidas, pode não ser mais possível ler o display de cristal líquido.
- ▶ Se em operação em áreas externas:

Evite luz solar direta, particularmente em regiões de clima quente.

#### Isolamento térmico

Para melhores medições da temperatura e cálculo de massa, a transferência de calor no sensor deve ser evitada para alguns fluidos. Isso pode ser assegurado ao instalar-se o isolamento térmico. Uma ampla variedade de materiais podem ser usados para o isolamento exigido.

Isso se aplica para:

- Versão compacta
- Versão de sensor remoto

A altura de isolamento máxima permitida é ilustrada no diagrama:

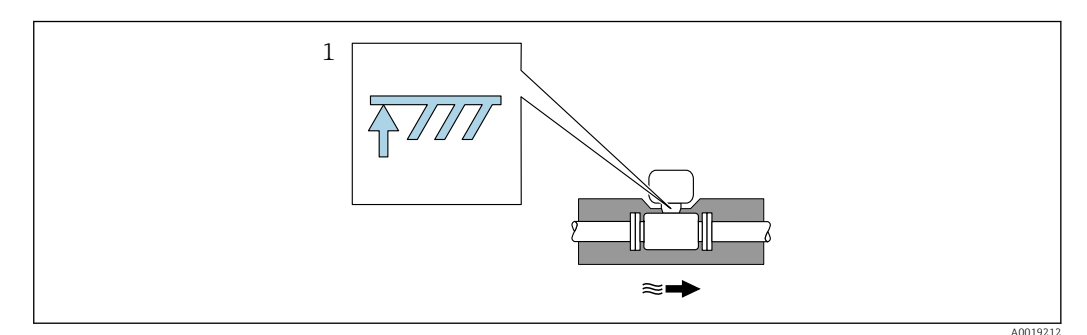

- 1 Altura máxima de isolamento
- Quando isolar, certifique-se de que uma área suficientemente grande do suporte do invólucro permanece exposta.

As partes descobertas funcionam como um radiador e protegem os componentes eletrônicos contra o superaquecimento e resfriamento excessivo.

#### **AVISO**

#### Superaquecimento dos componentes eletrônicos devido ao isolamento térmico!

- Observe a altura máxima de isolamento permitida indicada no pescoço do transmissor de tal forma que o cabeçote do transmissor e/ou o invólucro da conexão da versão remota esteja completamente livre.
- Observe a informação sobre as faixas de temperaturas permissíveis .
- Observe que uma certa orientação pode ser necessária, dependendo da temperatura do fluido.

#### 6.1.3 Instruções especiais de instalação

#### Instalação para medições de delta de calor

A segunda medição da temperatura é realizada, usando um sensor de temperatura separado. O medidor lê este valor através de uma interface de comunicação.

- No caso de medições de delta de calor de vapor saturado, o medidor deve ser instalado no lado do vapor.
- No caso de medições de delta de calor de água, o equipamento pode ser instalado no lado frio ou quente.

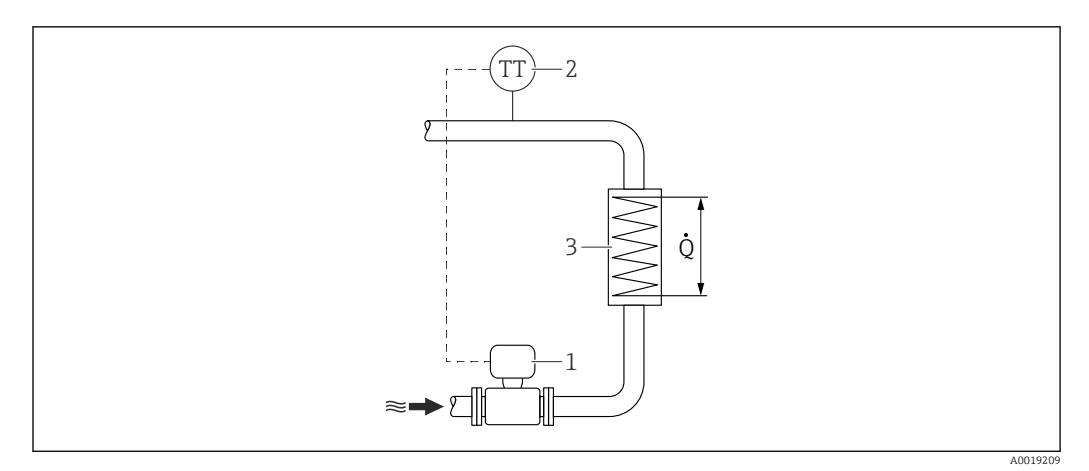

🗉 5 Layout para a medição de delta de calor de água e vapor saturado

- 1 Medidor
- 2 Sensor de temperatura
- 3 Trocador de calor
- Q Vazão de calor

#### Tampa de proteção contra tempo

Observe a seguinte folga mínima do cabeçote: 222 mm (8.74 in)

Para informações sobre a tampa de proteção contra tempo, consulte → 🗎 188

# 6.2 Instalação do medidor

#### 6.2.1 Ferramenta necessária

#### Para o transmissor

- Para girar o invólucro do transmissor: chave de boca8 mm
- Para abertura das braçadeiras de fixação: chave Allen3 mm

#### Para o sensor

Para flanges e outras conexões de processo : use uma ferramenta de instalação adequada

#### 6.2.2 Preparação do medidor

1. Remova toda a embalagem de transporte restante.

2. Remova as coberturas ou tampas de proteção presentes no sensor.

3. Remova a etiqueta adesiva na tampa do compartimento de componentes eletrônicos.

#### 6.2.3 Instalação do sensor

#### **A**TENÇÃO

#### Perigo devido à vedação incorreta do processo!

- Certifique-se de que os diâmetros internos das juntas sejam maiores ou iguais aos das conexões de processo e da tubulação.
- Certifique-se de que as vedações estejam limpas e não estejam danificadas.
- ▶ Prenda as vedações corretamente.
- 1. Certifique-se de que a direção da flecha no sensor corresponde à direção da vazão do meio.
- 2. Para garantir a conformidade com as especificações do equipamento, instale o medidor entre os flanges da tubulação de forma que ele esteja no centro da seção de medição.
- 3. Instale o medidor ou gire o invólucro do transmissor de forma que as entradas para cabo não fiquem voltadas para cima.

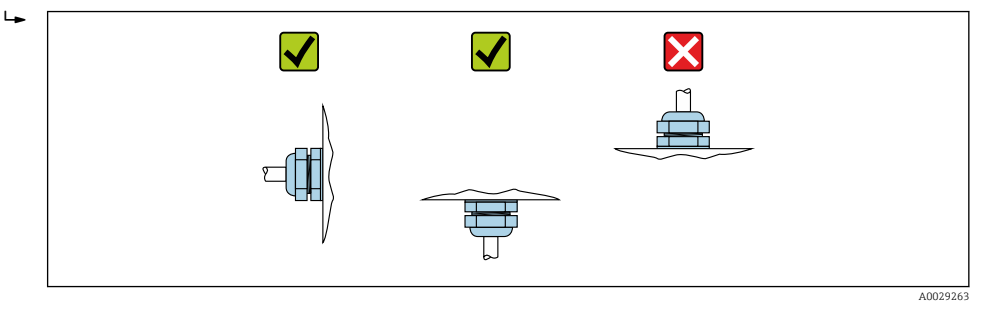

#### Kit de montagem para disco (versão wafer)

Os anéis de centralização fornecidos são usados para montagem e centralização dos equipamentos do tipo wafer.

Um kit de montagem contém:

- Hastes de ligação
- Vedações
- Porcas
- Arruelas

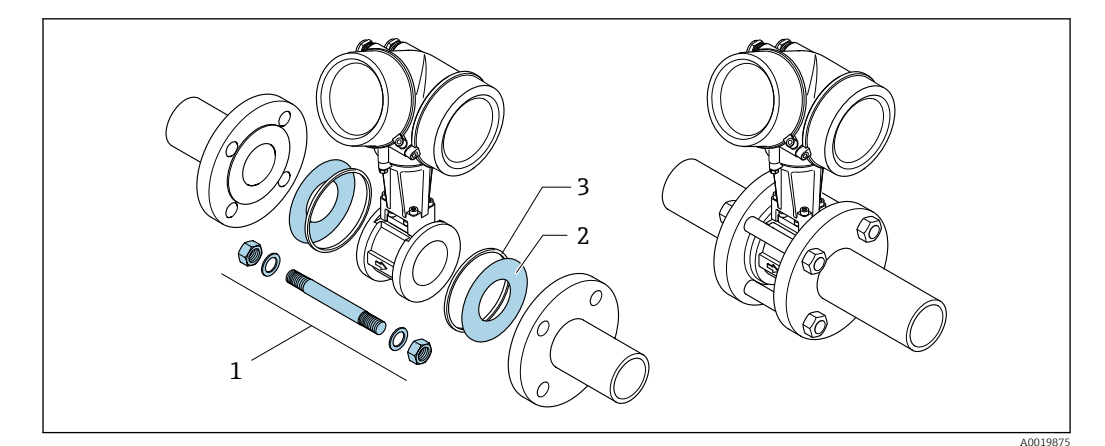

6 Kit de montagem para versão wafer

- 1 Porca, arruela, haste de ligação
- 2 Vedação
- 3 Anel de centralização (é fornecido com o medidor)

P Um kit de fixação pode ser solicitado separadamente.→ 🗎 188.

#### 6.2.4 Instalação do transmissor da versão remota

#### 

#### Temperatura ambiente muito elevada!

Perigo de superaquecimento de eletrônicos e deformação do invólucro.

- ▶ Não exceda a temperatura ambiente máxima permitida .
- ► Ao operar em ambiente externo: Evite luz solar direta e exposição às condições atmosféricas, particularmente me regiões de clima quente.

#### 

#### Força excessiva pode danificar o invólucro!

► Evite tensão mecânica excessiva.

O transmissor da versão remota pode ser montado das seguintes maneiras:

- Instalação em parede
- Instalação em tubos

#### Instalação em parede

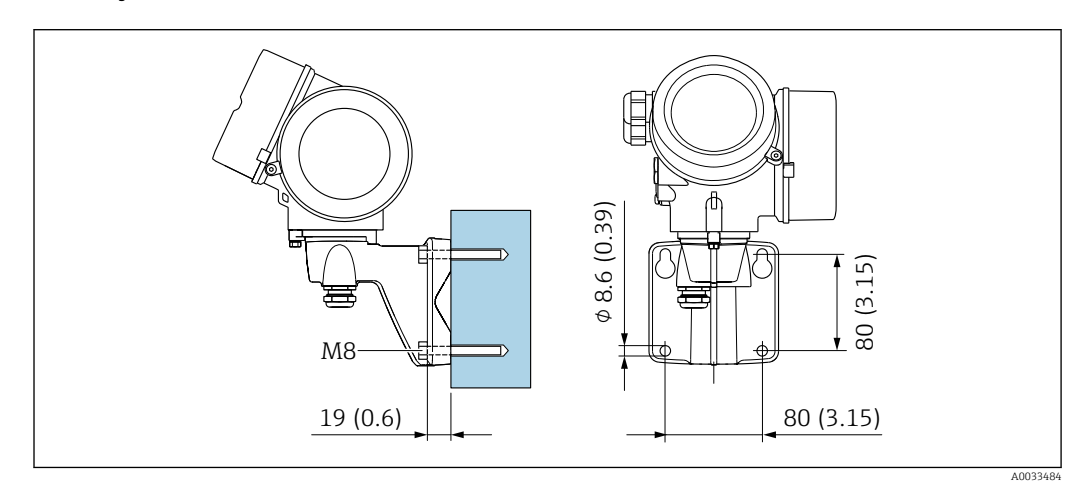

🖻 7 mm (pol.)

#### Instalação em tubos

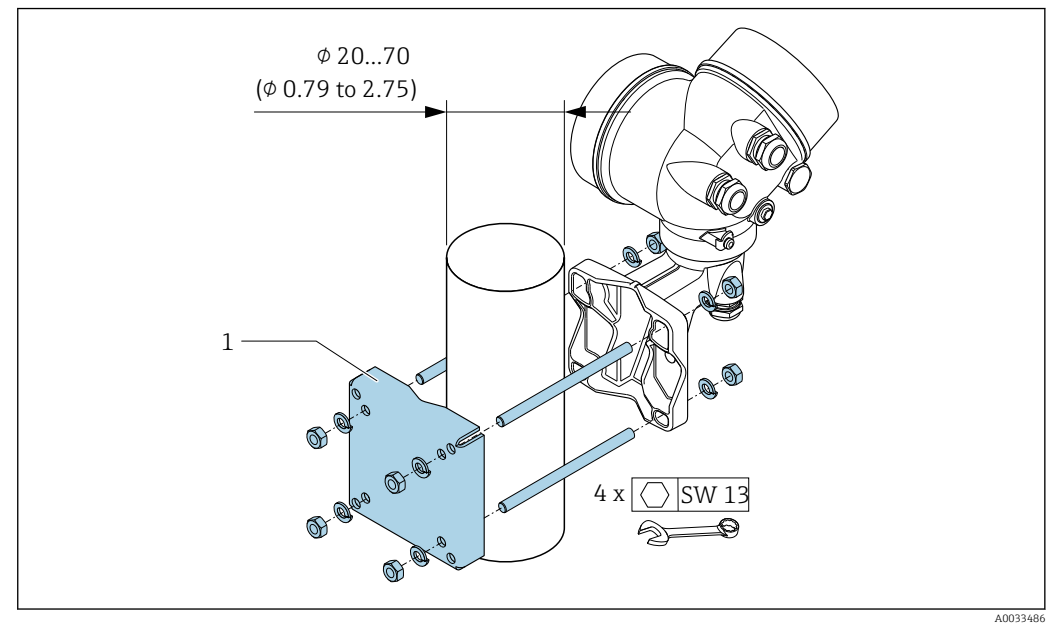

🖻 8 mm (pol.)

#### 6.2.5 Giro do invólucro do transmissor

Para proporcionar acesso mais fácil ao compartimento de conexão ou ao módulo do display, o invólucro do transmissor pode ser virado.

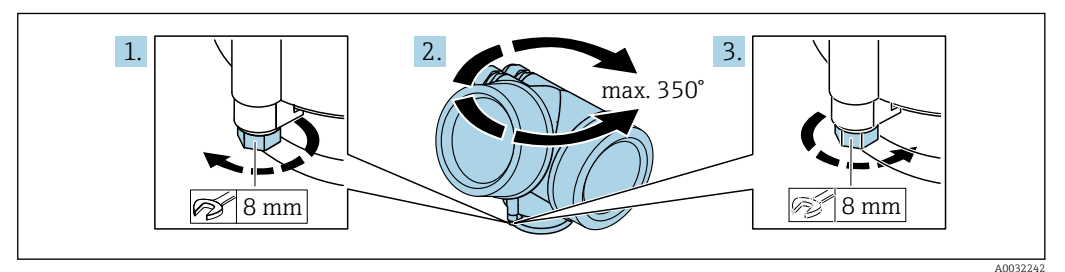

1. Solte o parafuso de fixação.

2. Gire o invólucro para a posição desejada.

3. Aperte com firmeza o parafuso de fixação.

### 6.2.6 Giro do módulo do display

O módulo do display pode ter a posição alterada para otimizar a leitura e capacidade de operação do display.

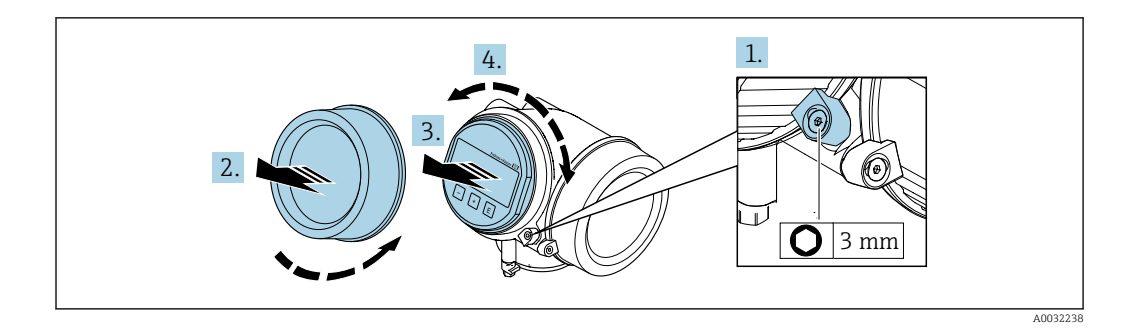

- **1.** Solte a braçadeira de fixação da tampa do compartimento de componentes eletrônicos usando uma chave Allen.
- 2. Desrosqueie a tampa do compartimento de componentes eletrônicos do invólucro do transmissor.
- 3. Opcional: puxe o módulo do display para fora com um suave movimento de rotação.
- 4. Gire o módulo do display na posição desejada: máx. 8× 45° em cada direção.
- 5. Sem o módulo do display puxado para fora: Permita que o módulo do display encaixe na posição desejada.
- 6. Com o módulo do display puxado para fora:
   Coloque o cabo no vão entre o invólucro e o módulo da eletrônica principal e conecte o módulo do display no compartimento dos componentes eletrônicos até encaixar.
- 7. Reinstale o transmissor na ordem inversa.

# 6.3 Verificação após instalação

| O equipamento não está danificado (inspeção visual)?                                                                                                    |  |
|----------------------------------------------------------------------------------------------------|--|
| <ul> <li>O medidor está de acordo com as especificações do ponto de medição?</li> <li>Por exemplo: <ul> <li>Temperatura do processo → 205</li> <li>Pressão de processo (consulte a seção sobre "Níveis de pressão-temperatura" no documento "Informações técnicas")</li> <li>Temperatura ambiente</li> <li>Faixa de medição → 192</li> </ul> </li> </ul> |  |
| <ul> <li>→  <sup>(1)</sup> 23A orientação correta do sensor foi selecionada ?</li> <li>De acordo com o tipo de sensor</li> <li>De acordo com a temperatura média</li> <li>De acordo com as propriedades do meio (liberação de fluidos, com transporte de sólidos)</li> </ul>                                                                             |  |
| A seta na etiqueta de identificação do sensor corresponde à direção da vazão do fluido pela tubulação → 🗎 23?                                                                                                    |  |
| A identificação do ponto de medição e a marcação estão corretas (inspeção visual)?                                                                                                    |  |
| O equipamento está devidamente protegido contra precipitação e luz solar direta?                                                                                                    |  |
| O parafuso de fixação e a braçadeira estão apertados de modo seguro?                                                                                                    |  |
| A altura máxima de isolamento permitida foi observada?                                                                                                    |  |

# 7 Conexão elétrica

## 7.1 Segurança elétrica

De acordo com as regulamentações nacionais aplicáveis.

# 7.2 Especificações de conexão

#### 7.2.1 Ferramentas necessárias

- Para entrada para cabo: use as ferramentas correspondentes
- Para braçadeiras de fixação: chave Allen3 mm
- Desencapador de fio
- Quando usar cabos trançados: Ferramenta de crimpagem para arruela de ponta de fio
- Para remoção de cabos do terminal: chave de fenda chata  $\leq$  3 mm (0.12 in)

#### 7.2.2 Requisitos para o cabo de conexão

Os cabos de conexão fornecidos pelo cliente devem atender as especificações a seguir.

#### Faixa de temperatura permitida

- As diretrizes de instalação que se aplicam no país de instalação devem ser observadas.
- Os cabos devem ser adequados para temperaturas mínimas e máximas a serem esperadas.

#### Cabo de sinal

#### PROFINET com Ethernet-APL

O tipo de cabo de referência para segmentos APL é o cabo fieldbus tipo A, MAU tipo 1 e 3 (especificado em IEC 61158-2). Esse cabo atende aos requisitos para aplicações intrinsecamente seguras conforme IEC TS 60079-47 e pode ser usado em aplicações não intrinsecamente seguras.

| Tipo de cabo         | A                 |
|----------------------|-------------------|
| Capacitância do cabo | 45 para 200 nF/km |
| Resistência da malha | 15 para 150 Ω/km  |
| Indutância do cabo   | 0.4 para 1 mH/km  |

Mais detalhes são fornecidos na Diretriz de Engenharia Ethernet-APL(https://www.ethernet-apl.org).

#### Diâmetro do cabo

- Prensa-cabos fornecido:
  - M20 × 1,5 com cabo  $\phi$  6 para 12 mm (0.24 para 0.47 in)
- Terminais plug-in de mola para versão do equipamento sem proteção contra sobretensão integrada: seção transversal do fio 0.5 para 2.5 mm<sup>2</sup> (20 para 14 AWG)

# 7.2.3 Cabo de conexão para versão remota

#### Cabo de conexão (padrão)

| Cabo padrão                      | Cabo de PVC 2 $\times$ 2 $\times$ 0.5 mm² (22 AWG) com blindagem comum (2 pares, par trançado) $^{1)}$                                                    |
|----------------------------------|----------------------------------------------------------------------------------------------------|
| Resistência a chamas             | De acordo com DIN EN 60332-1-2                                                                                                    |
| Resistência a óleo               | De acordo com DIN EN 60811-2-1                                                                                                    |
| Blindagem                        | Trança de cobre galvanizada, densidade ótica aprox. 85 %                                                                                                  |
| Comprimento do cabo              | 5 m (15 ft), 10 m (30 ft), 20 m (60 ft), 30 m (90 ft)                                                                                                    |
| Temperatura de operação contínua | Quando instalado em uma posição fixa: –50 para +105 °C (–58 para +221 °F);<br>quando o cabo pode mover-se livremente: –25 para +105 °C (–13 para +221 °F) |

1) A radiação UV pode danificar a capa externa do cabo. Proteja o cabo contra exposição ao sol, o máximo possível.

#### Cabo de conexão (blindado)

| Cabo, blindado                      | Cabo PVC 2 × 2 × 0.34 mm <sup>2</sup> (22 AWG) com blindagem comum (2 pares, par trançado) e bainha trançada adicional de fio de aço $^{1)}$            |
|-------------------------------------|----------------------------------------------------------------------------------------------------|
| Resistência a chamas                | De acordo com DIN EN 60332-1-2                                                                                                    |
| Resistência a óleo                  | De acordo com DIN EN 60811-2-1                                                                                                    |
| Blindagem                           | Trança de cobre galvanizada, densidade ót. aproximada 85%                                                                                               |
| Alívio de deformação e<br>reforço   | Trança de fio de aço, galvanizado                                                                                                    |
| Comprimento do cabo                 | 10 m (30 ft), 20 m (60 ft), 30 m (90 ft)                                                                                                    |
| Temperatura de operação<br>contínua | Quando montada em uma posição fixa: –50 para +105 °C (–58 para +221 °F);<br>quando o cabo pode mover-se livremente: –25 para +105 °C (–13 para +221 °F) |

 A radiação UV pode danificar a capa externa do cabo. Proteja o cabo contra exposição ao sol, o máximo possível.

# 7.2.4 Esquema de ligação elétrica

#### Transmissor

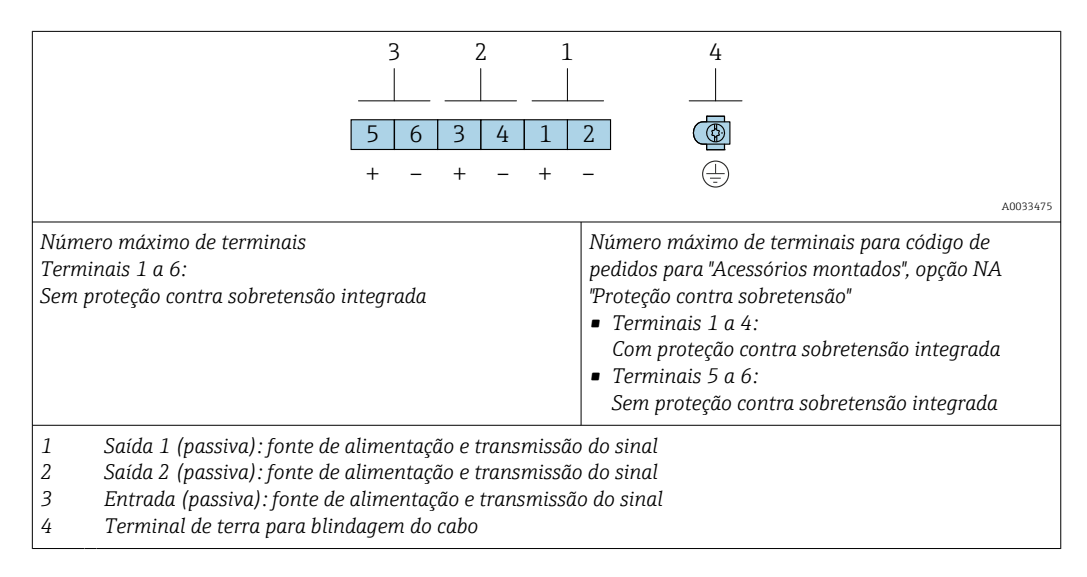

| Código de pedido para "Saída" | Números de terminal       |       |
|-------------------------------|---------------------------|-------|
|                               | Saída 1                   |       |
|                               | 1 (+)                     | 2 (-) |
| Opção <b>S</b> <sup>1)</sup>  | PROFINET com Ethernet-APL |       |

1) PROFINET com Ethernet-APL com proteção integrada contra polaridade reversa.

#### 7.2.5 atribuição de pinos do conector do equipamento

| 3 | Pino                                            | Atribuição                     | Codificado | Conector/<br>soquete |
|---|-------------------------------------------------|--------------------------------|------------|----------------------|
|   | 1                                               | Sinal APL -                    | А          | Soquete              |
|   | 2                                               | Sinal APL +                    |            |                      |
|   | 3                                               | Blindagem do cabo <sup>1</sup> |            |                      |
|   | 4                                               | Não atribuído                  |            |                      |
|   | Invólucro do<br>conector de<br>metal            | Blindagem do cabo              |            |                      |
|   | <sup>1</sup> Se for usada uma blindagem do cabo |                                |            |                      |

### 7.2.6 Blindagem e aterramento

Compatibilidade eletromagnética ideal (EMC) do sistema fieldbus somente pode ser garantida se os componentes de sistema e, em particular, as linhas estiverem blindadas e a blindagem forma uma cobertura o mais completa possível.

- 1. Para garantir a proteção EMC ideal, conecte a blindagem sempre que possível ao terra de referência.
- 2. Devido à proteção contra explosão, recomenda-se que o aterramento seja descartado.

Para estar em conformidade com as especificações, existem basicamente três tipos diferentes de blindagem no sistema fieldbus:

- Blindagem em ambas as extremidades
- Blindagem em uma extremidade na lateral de alimentação com terminação de capacitância no equipamento de campo
- Blindagem em uma extremidade do lado da alimentação

Por experiência, sabe-se que o melhor resultado com relação a EMC é obtido, na maioria das vezes, em instalações com blindagem unilateral, no lado da alimentação (sem terminação de capacitância no equipamento de campo). Deve-se tomar medidas apropriadas com relação à ligação elétrica de entrada para permitir a operação irrestrita quando houver interferência de EMC. Estas medidas foram levadas em consideração para este equipamento. A operação em casos de variáveis de turbulência de acordo com NAMUR NE21 fica garantida.

- 1. Observe os requisitos e as diretrizes nacionais de instalação durante a instalação.
- 2. Onde existem grandes diferenças de potencial entre os pontos individuais de aterramento,

conecte apenas um ponto da blindagem diretamente ao terra de referência.

3. Em sistemas sem equalização potencial,

a blindagem do cabo do sistema fieldbus deve estar aterrada em apenas um lado, por exemplo, na unidade de alimentação do fieldbus ou nas barreiras de segurança.

### AVISO

# Em sistemas sem adequação de potencial, o aterramento múltiplo da blindagem do cabo causa correntes de equalização de corrente!

Dano à blindagem do cabo do barramento.

- Somente terra à blindagem do cabo do barramento terra local ou no terra de proteção em uma extremidade.
- Isole a blindagem que não está conectada.

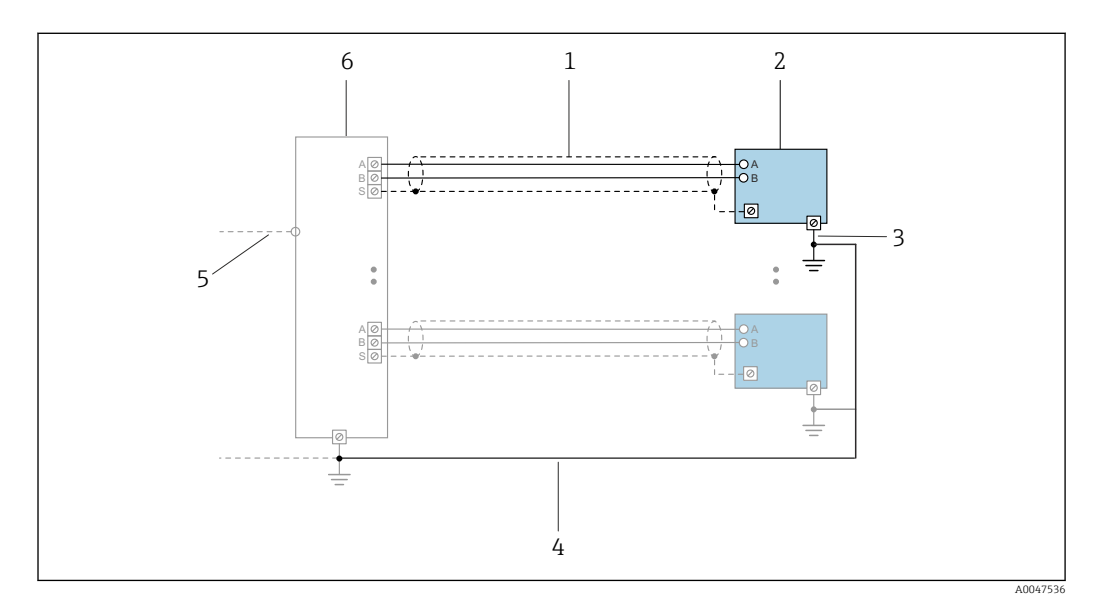

Exemplo de conexão para PROFINET com Ethernet-APL

- 1 Blindagem do cabo
- 2 Medidor
- 3 Aterramento local
- 4 Equalização de potencial
- 5 Tronco ou TCP
- 6 Seletora de campo

### 7.2.7 Especificações para a unidade de alimentação

#### Tensão de alimentação

#### Transmissor

Os seguintes valores de fonte de alimentação aplicam-se às saídas disponíveis:

#### Tensão de alimentação para uma versão compacta

| Código do pedido para "Saída, entrada"     | Mínimo<br>Tensão do terminal | Máximo<br>Tensão do terminal                                  |
|--------------------------------------------|------------------------------|---------------------------------------------------------------|
| Opção <b>S</b> : PROFINET com Ethernet-APL | ≥ CC 9 V                     | <ul> <li>Não-Ex: CC 30 V</li> <li>Ex: CC máx. 15 V</li> </ul> |

<table-of-contents> Sobretensão transiente: até categoria de sobretensão I

#### 7.2.8 Preparação do medidor

Execute os passos na sequinte ordem:

- 1. Monte o sensor e o transmissor.
- 2. Invólucro de conexão do sensor: conecte o cabo de conexão.
- 3. Transmissor: conecte o cabo de conexão.
4. Transmissor: Conecte o o cabo para a fonte de alimentação.

#### AVISO

#### Vedação insuficiente do invólucro!

A confiabilidade operacional do medidor pode estar comprometida.

- ► Use prensa-cabos adequados correspondendo ao grau de proteção.
- 1. Remova o conector de falso, se houver.
- Se o medidor for fornecido sem os prensa-cabos:
   Forneça um prensa-cabo adequado para o cabo de conexão correspondente.

# 7.3 Conexão do medidor

### AVISO

#### Uma conexão incorreta compromete a segurança elétrica!

- O serviço de conexão elétrica somente deve ser executado por especialistas adequadamente treinados.
- Observe os códigos e regulamentações federais/nacionais aplicáveis.
- Esteja em conformidade com as regulamentações de segurança do local de trabalho.
- ► Sempre conecte o cabo terra de proteção ⊕ antes de conectar os cabos adicionais.
- Quando usado em atmosferas potencialmente explosivas, observe as informações na documentação Ex específica para o equipamento.
- A unidade de alimentação deve ser testada para garantir que ela atenda as especificações de segurança (ex. PELV/SELV classe 2 energia limitada).

### 7.3.1 Conexão da versão compacta

#### Conexão do transmissor

A conexão do transmissor depende dos seguintes códigos do pedido: "Conexão elétrica":

- Opção A, B, C, D: terminais
- Opção I: conector do equipamento

#### Conexão através de terminais

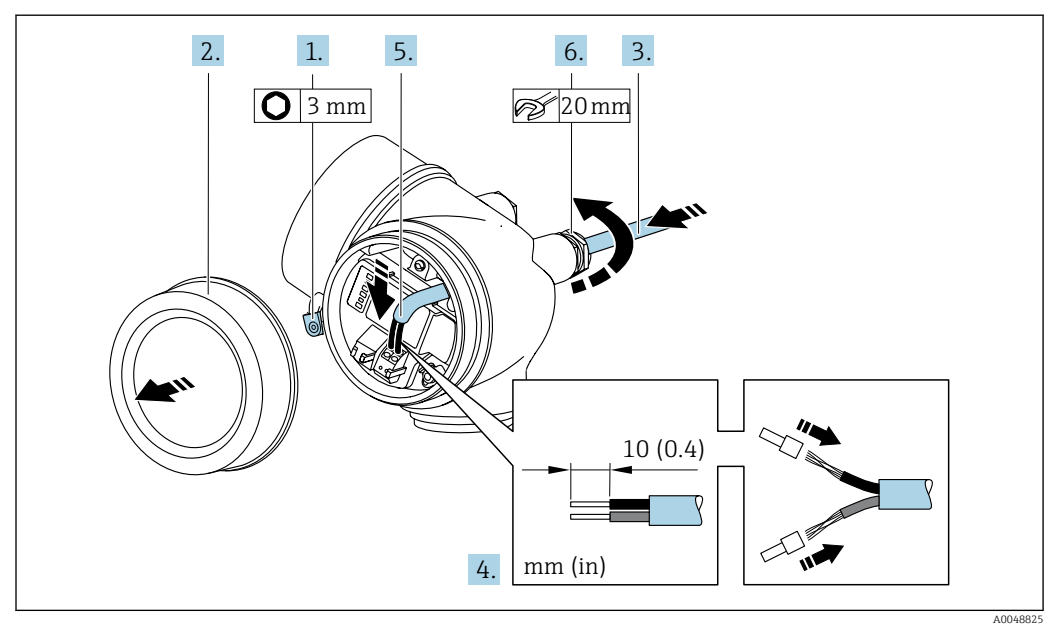

- 1. Afrouxe a braçadeira de fixação da tampa do compartimento de conexão.
- 2. Desrosqueie a tampa do compartimento de conexão.
- 3. Empurre o cabo através da entrada para cabo. Para garantir a vedação estanque, não remova o anel de vedação da entrada para cabo.
- 4. Desencape os cabos e as extremidades do cabo. No caso de cabos trançados, instale também as ponteiras.
- 5. Conecte o cabo de acordo com o esquema de ligação elétrica .

6. **ATENÇÃO** 

# Grau de proteção do invólucro anulado devido à vedação insuficiente do invólucro.

► Fixe o parafuso sem usar lubrificante. As roscas na tampa são revestidas com um lubrificante seco.

Aperte firmemente os prensa-cabos.

7. Reinstale o transmissor na ordem inversa.

Conexão através de conector do equipamento

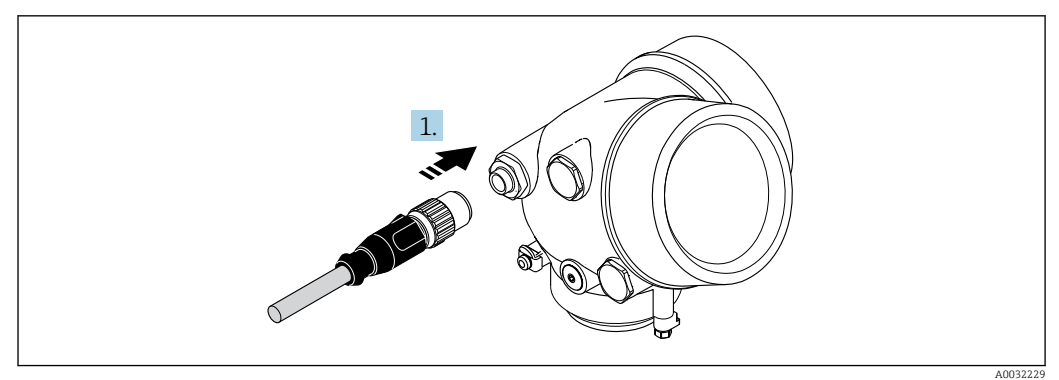

• Ligue o conector do equipamento e aperte.

#### Remoção do cabo

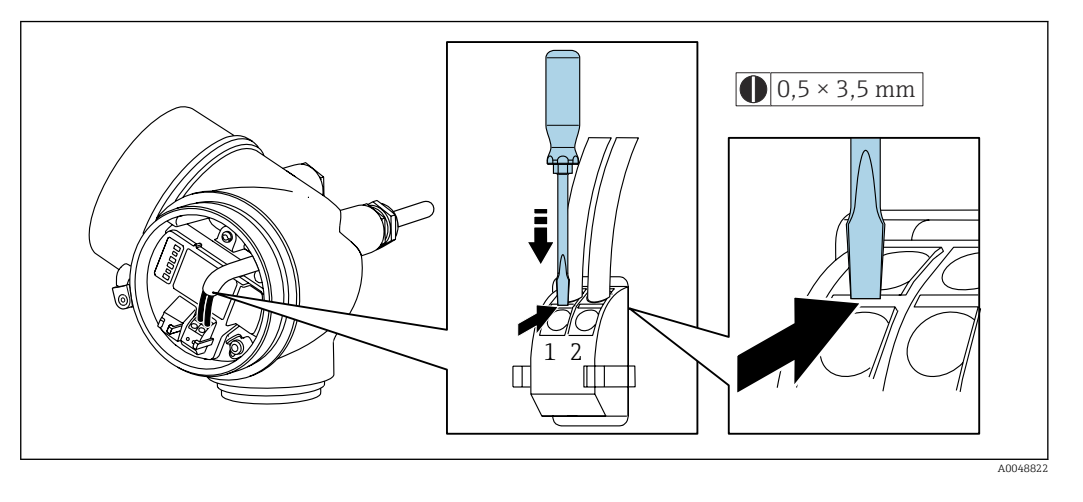

Para remover um cabo do terminal, use uma chave de fenda de lâmina plana para empurrar o slot entre os dois furos de terminal enquanto simultaneamente puxa a extremidade do cabo para fora do terminal.

### 7.3.2 Conexão da versão remota

#### **A**TENÇÃO

#### Risco de danos aos componentes eletrônicos!

- Conecte o sensor e o transmissor na mesma equalização potencial.
- Apenas conecte o sensor ao transmissor com o mesmo número de série.

A seguinte sequência de etapas é recomendada:

1. Monte o sensor e o transmissor.

2. Conecte o.

3. Conecte o transmissor.

O modo em que o cabo de conexão é ligado ao invólucro do transmissor depende da aprovação do medidor e a versão do cabo de conexão usado.

Nas versões a seguir, somente os terminais podem ser utilizados para a conexão no invólucro do transmissor:

- Código de pedido para "Conexão elétrica", opção B, C, D
- Aprovações: Ex nA, Ex ec, Ex tb e Divisão 1
- Uso de cabo de conexão reforçado

Nas versões a seguir, um conector de equipamento M12 é utilizado para a conexão no invólucro do transmissor:

- Outras aprovações
- Uso de cabo de conexão (padrão)

Sempre são utilizados terminais para conectar o cabo de conexão no invólucro de conexão do sensor (torque de aperto das roscas para alívio de deformação do cabo: 1.2 para 1.7 Nm).

#### Conectando o invólucro de conexão do sensor

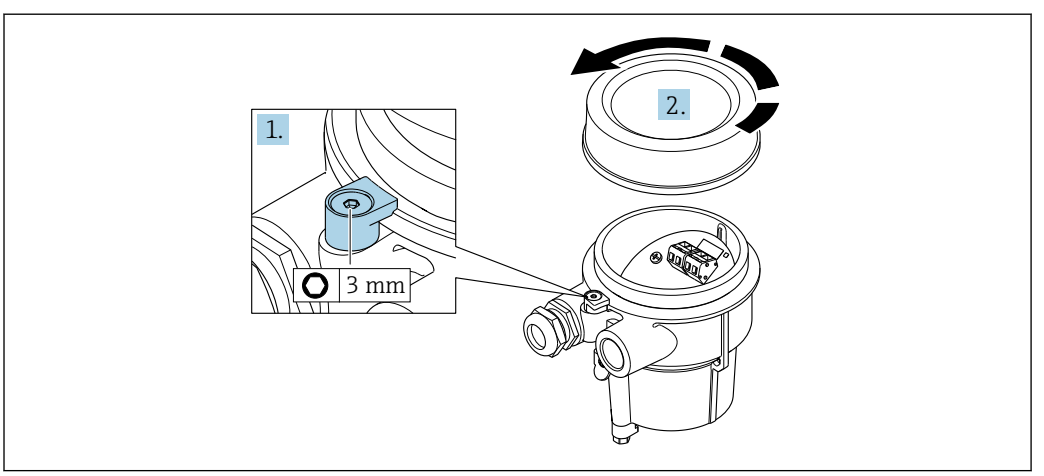

1. Solte a braçadeira de fixação.

2. Desaperte a tampa do invólucro.

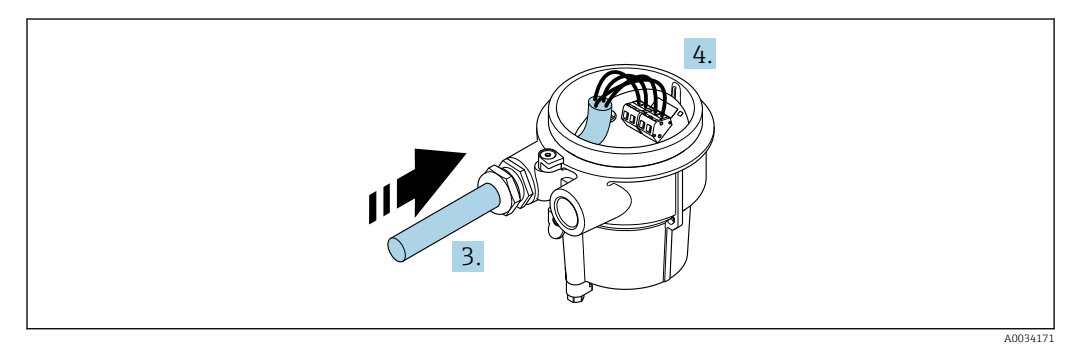

🖻 10 Gráfico de amostra

#### Cabo de conexão (padrão, reforçado)

- 3. Guie o cabo de conexão pela entrada para cabo e para dentro do invólucro de conexão (se usar um cabo de conexão sem um conector de equipamento M12, use a terminação desencapada mais curta do cabo de conexão.
- 4. Faça a fiação dos cabos de conexão:
  - └ Terminal 1 = cabo marrom
    - Terminal 2 = cabo branco
    - Terminal 3 = cabo amarelo
    - Terminal 4 = cabo verde
- 5. Conecte a blindagem do cabo através do alívio de deformação do cabo.
- 6. Aperte os parafusos para o alívio de deformação do cabo usando um torque na faixa de 1.2 para 1.7 Nm.
- 7. Para reinstalar o invólucro de conexão, faça o procedimento reverso da remoção.

#### Cabo de conexão (opção "massa compensada por pressão/temperatura")

3. Guie o cabo de conexão pela entrada para cabo e para dentro do invólucro de conexão (se usar um cabo de conexão sem um conector de equipamento M12, use a terminação desencapada mais curta do cabo de conexão.

4. Faça a fiação dos cabos de conexão:

- └ Terminal 1 = cabo marrom
  - Terminal 2 = cabo branco
  - Terminal 3 = cabo verde
  - Terminal 4 = cabo vermelho
  - Terminal 5 = cabo preto
  - Terminal 6 = cabo amarelo
  - Terminal 7 = cabo azul
- 5. Conecte a blindagem do cabo através do alívio de deformação do cabo.
- 6. Aperte os parafusos para o alívio de deformação do cabo usando um torque na faixa de 1.2 para 1.7 Nm.
- 7. Para reinstalar o invólucro de conexão, faça o procedimento reverso da remoção.

#### Conexão do transmissor

Conexão do transmissor pelo conector

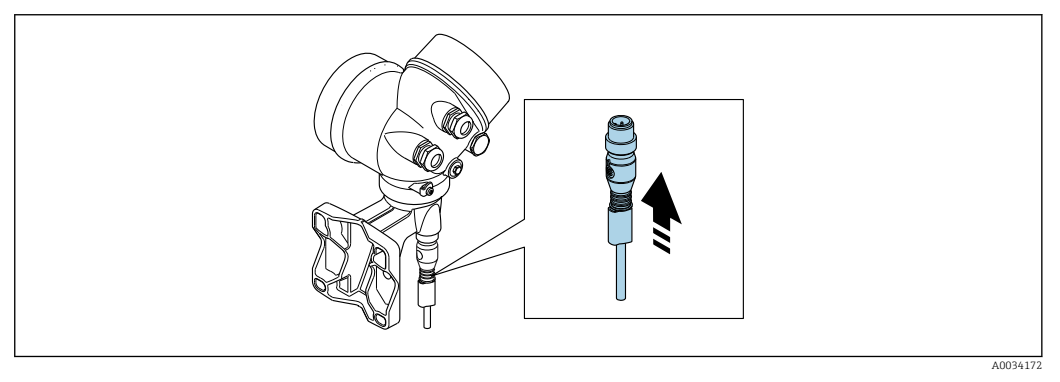

► Conecte o conector.

Conexão do transmissor pelos terminais

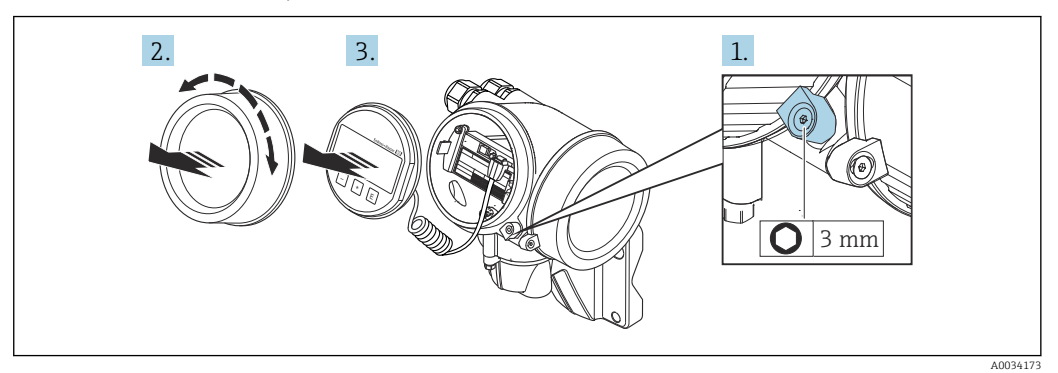

- 1. Solte a braçadeira de fixação da tampa do compartimento dos componentes elétricos.
- 2. Desaparafuse a tampa do compartimento de componentes eletrônicos.
- **3.** Puxe o módulo do display para fora com um suave movimento de rotação. Para facilitar o acesso à chave de bloqueio, instale o módulo de display na borda do compartimento de componentes eletrônicos.

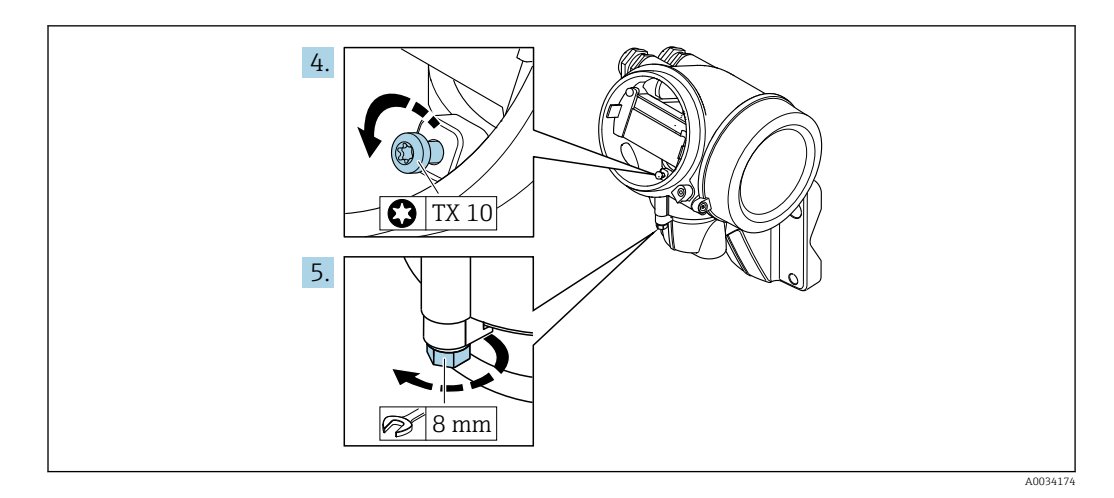

4. Solte o parafuso de fixação do invólucro do transmissor.

5. Solte as braçadeiras de fixação do invólucro do transmissor.

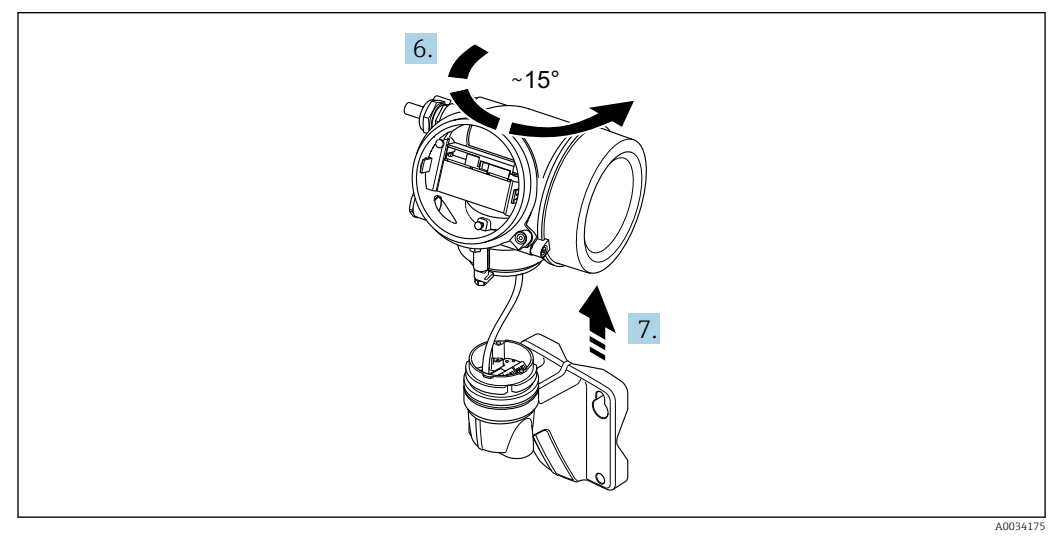

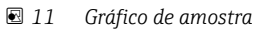

6. Gire o invólucro do transmissor para a direita até que ele atinja a marcação.

7. AVISO

O quadro de conexão do invólucro de parede é conectado ao quadro dos componentes eletrônicos do transmissor pelo cabo de sinal!

▶ Preste atenção ao cabo de sinal quando levantar o invólucro do transmissor!

Levante o invólucro do transmissor.

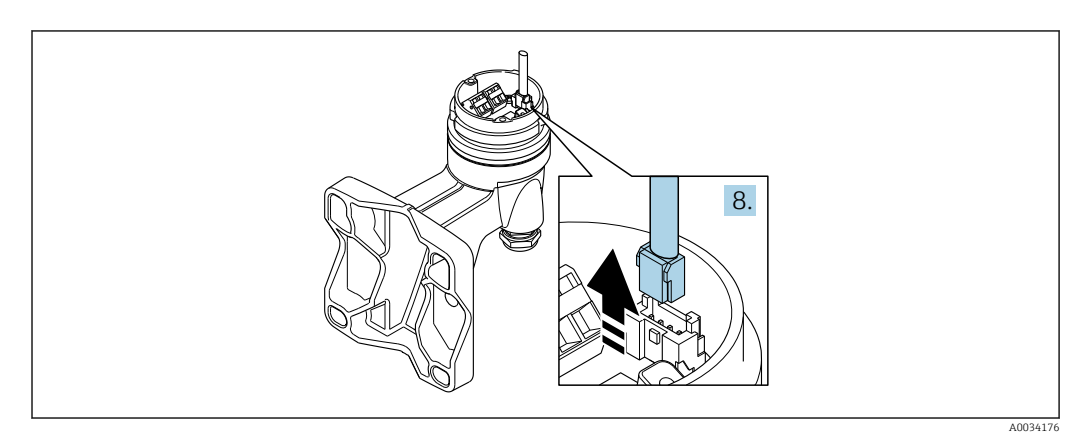

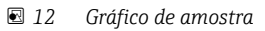

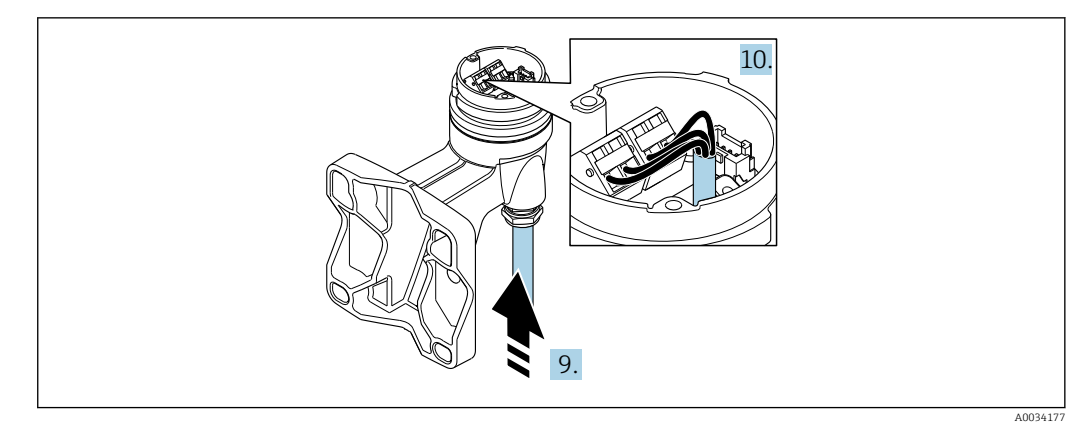

🗷 13 Gráfico de amostra

#### Cabo de conexão (padrão, reforçado)

- 8. Desconecte o cabo do sinal do quadro do invólucro de parede ao pressionar o clipe de travamento no conector. Remova o invólucro do transmissor.
- 9. Guie o cabo de conexão pela entrada para cabo e para dentro do invólucro de conexão (se usar um cabo de conexão sem um conector de equipamento M12, use a terminação desencapada mais curta do cabo de conexão.
- 10. Faça a fiação dos cabos de conexão:
  - Terminal 1 = cabo marrom Terminal 2 = cabo branco Terminal 3 = cabo amarelo Terminal 4 = cabo verde
- **11.** Conecte a blindagem do cabo através do alívio de deformação do cabo.
- 12. Aperte os parafusos para o alívio de deformação do cabo usando um torque na faixa de 1.2 para 1.7 Nm.
- 13. Para reinstalar o invólucro do transmissor, faça o procedimento reverso à remoção.

#### Cabo de conexão (opção "massa compensada por pressão/temperatura")

- 8. Desconecte ambos os cabos de sinal do quadro do invólucro de parede ao pressionar o clipe de travamento no conector. Remova o invólucro do transmissor.
- 9. Guie o cabo de conexão pela entrada para cabo e para dentro do invólucro de conexão (se usar um cabo de conexão sem um conector de equipamento M12, use a terminação desencapada mais curta do cabo de conexão.
- 10. Faça a fiação dos cabos de conexão:
  - └► Terminal 1 = cabo marrom
    - Terminal 2 = cabo branco
    - Terminal 3 = cabo verde
    - Terminal 4 = cabo vermelho
    - Terminal 5 = cabo preto Terminal 6 = cabo amarelo
    - Terminal 7 = cabo azul
- 11. Conecte a blindagem do cabo através do alívio de deformação do cabo.
- 12. Aperte os parafusos para o alívio de deformação do cabo usando um torque na faixa de 1.2 para 1.7 Nm.
- 13. Para reinstalar o invólucro do transmissor, faça o procedimento reverso à remoção.

# 7.3.3 Equalização de potencial

#### Especificações

Considere o seguinte para garantir a medição correta:

- O fluido e o sensor devem ter o mesmo potencial
- Versão remota: o sensor e o transmissor devem ter o mesmo potencial
- Conceitos de aterramento internos da empresa
- Aterramento e material da tubulação

#### Exemplo de conexão, cenário padrão

Exemplo de conexão em situações especiais

# 7.4 Garantia do grau de proteção

O medidor atende às especificações para grau de proteção IP66/67, invólucro Tipo 4X.

Para garantir um grau de proteção IP66/67, invólucro Tipo 4X, execute as etapas a seguir após a conexão elétrica:

- 1. Verifique se as vedações do invólucro estão limpas e devidamente encaixadas.
- 2. Seque, limpe ou substitua as vedações, se necessário.
- 3. Aperte todos os parafusos do invólucro e as tampas dos parafusos.
- 4. Aperte firmemente os prensa-cabos.
- Para garantir que a umidade não penetre na entrada para cabo:
   Direcione o cabo de tal forma que ele faça uma volta para baixo antes da entrada para cabo ("coletor de áqua").

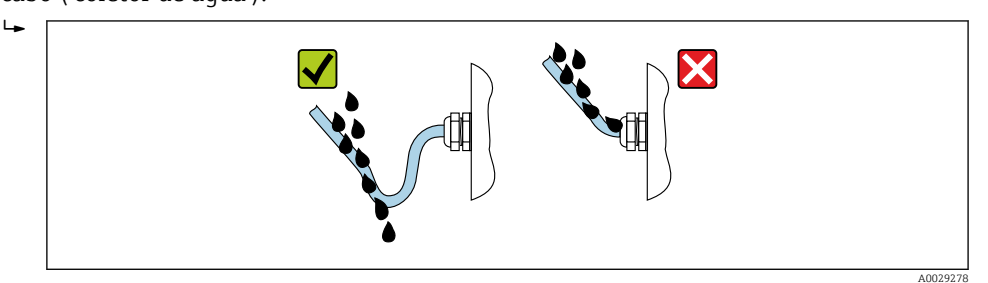

6. Os prensa-cabos fornecidos não oferecem nenhuma proteção ao invólucro se não forem usados. Portanto, eles devem ser substituídos por conectores falsos que correspondam à proteção do invólucro.

# 7.5 Verificação pós-conexão

| Os cabos ou o equipamento estão sem danos (inspeção visual)?                                                                                                    |  |
|----------------------------------------------------------------------------------------------------|--|
| Os cabos utilizados atendem às exigências→ 🗎 33?                                                                                                    |  |
| Os cabos instalados têm espaço adequado para deformação?                                                                                                    |  |
| Todos os prensa-cabos estão instalados, firmemente apertados e vedados? O cabo corre juntamente com "coletor de água" → 🗎 44?                                       |  |
| Dependendo da versão do equipamento, todos os conectores do equipamento estão firmemente apertados→ 🗎 37?                                                           |  |
| Somente para versão remota: o sensor está conectado ao transmissor correto?<br>Verifique o número de série na etiqueta de identificação do sensor e do transmissor. |  |
| A fonte de alimentação corresponde às especificações na etiqueta de identificação do transmissor?                                                                   |  |

| O esquema de ligação elétrica está correto ?                                                    |  |
|-------------------------------------------------------------------------------------------------|--|
| Se a fonte de alimentação estiver presente, os valores aparecem no módulo do display?           |  |
| Todas as tampas do invólucro estão instaladas e apertadas?                                      |  |
| A braçadeira de fixação está corretamente apertada?                                             |  |
| Os parafusos para o alívio de deformação do cabo foram apertados usando o torque correto→ 🗎 39? |  |

# 8 Opções de operação

# 8.1 Visão geral das opções de operação

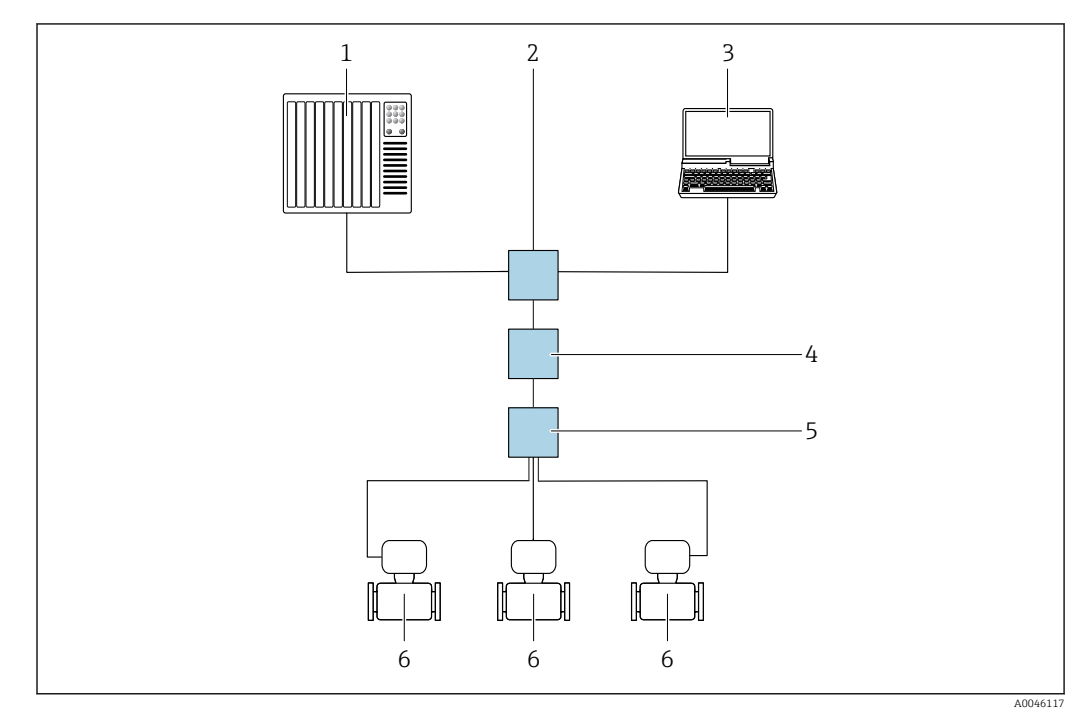

- 1 Sistema de automação, por ex. Simatic S7 (Siemens)
- 2 Seletora Ethernet padrão, por ex. Scalance X204 (Siemens)
- 3 Computador com navegador de internet (por ex. Internet Explorer) para acesso ao servidor de rede integrado ou computador com ferramenta de operação (por ex. FieldCare, DeviceCare, SIMATIC PDM) com PROFINET COM DTM "Comunicação CDI TCP/IP"
- 4 Interruptor de alimentação APL (opcional)
- 5 Seletora de campo APL
- 6 Medidor

# 8.2 Estrutura e função do menu de operação

## 8.2.1 Estrutura geral do menu de operação

Para uma visão geral do menu de operação para especialistas: consulte o documento "Descrição dos parâmetros de equipamento" fornecido com o equipamento

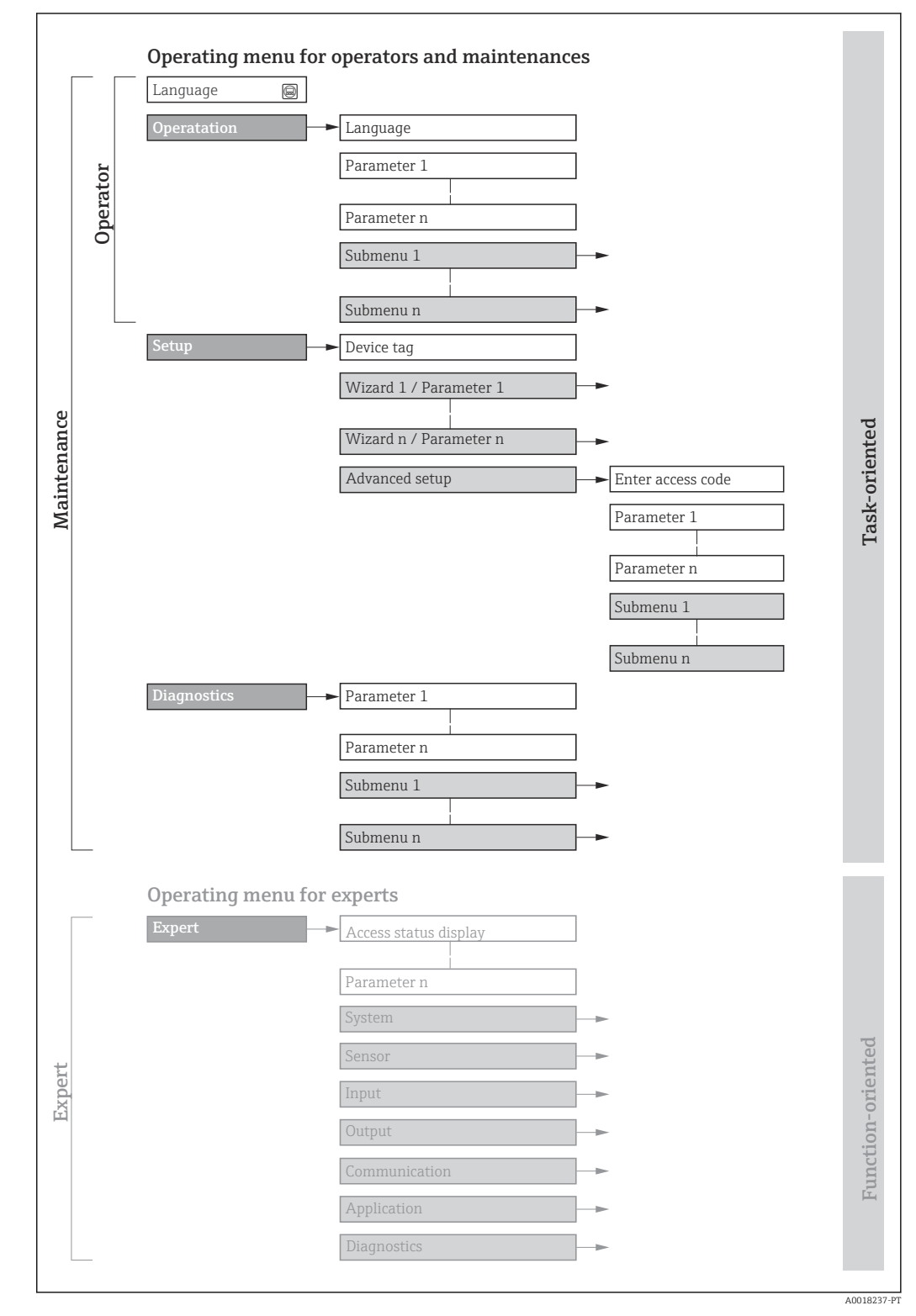

🖻 14 🛛 Estrutura esquemática do menu de operação

# 8.2.2 Conceito de operação

As peças individuais do menu de operação são especificadas para certas funções de usuário (operador, manutenção etc.). Cada função de usuário contém tarefas típicas junto à vida útil do equipamento.

| Menu/pa          | arâmetro                                                                                     | Funções de usuário e ações                                                                                                    | Conteúdo/Significado                                                                                                    |
|------------------|----------------------------------------------------------------------------------------------|----------------------------------------------------------------------------------------------------|----------------------------------------------------------------------------------------------------|
| Language         | Orientado<br>para ação                                                                       | <b>Função "Operador", "Manutenção"</b><br>Tarefas durante a operação:                                                                                                    | <ul><li>Definir o idioma de operação</li><li>Reset e controle de totalizadores</li></ul>                                                                                                    |
| Operação         | <ul> <li>Configuração do display operacional</li> <li>Leitura dos valores medidos</li> </ul> | <ul> <li>Configuração do display de operação (ex. formato do display, contraste do display)</li> <li>Reset e controle de totalizadores</li> </ul>                                                                                                    |                                                                                                    |
| Configuraçã<br>o |                                                                                              | Função "Maintenance"<br>Comissionamento:<br>• Configuração da medição<br>• Configuração das entradas e saídas                                                                                                    | Assistentes para comissionamento rápido:<br>Configuração das unidades do sistema<br>Definição do meio<br>Configuração da entrada em corrente<br>Configuração das saídas<br>Configuração do display operacional<br>Definição do condicionamento de saída<br>Configuração do corte de vazão baixa                                                                                                    |
|                  |                                                                                              |                                                                                                    | <ul> <li>Configuração avançada</li> <li>Para mais customizações de configuração da medição (adaptação para condições especiais de medição)</li> <li>Configuração dos totalizadores</li> <li>Administração (defina o código de acesso, reinicie o medidor)</li> </ul>                                                                                                    |
| Diagnóstico      |                                                                                              | <ul> <li>Função "Maintenance"</li> <li>Localização de falhas:</li> <li>Diagnósticos e eliminação de processos e erros do equipamento</li> <li>Simulação do valor medido</li> </ul>                                                                                                    | Contém todos os parâmetros para detectar e analisar processos e erros do<br>equipamento:<br>Lista de diagnóstico<br>Contém até 5 mensagens de erro atualmente pendentes.<br>Registro de eventos<br>Contém mensagens dos eventos ocorridos.<br>Informações do equipamento<br>Contém informações para identificar o equipamento.<br>Valor medido<br>Contém todos os valores medidos atuais.<br>Submenu <b>Registro de dados</b> com opção para pedido "HistoROM estendido"<br>Armazenamento e visualização de valores medidos<br>Heartbeat<br>A funcionalidade do equipamento é verificada conforme a solicitação e os<br>resultados da verificação são registrados.<br>Simulação<br>Usado para simular valores medidos ou valores de saída.                                                                                                    |
| Especialista     | Orientado<br>para função                                                                     | <ul> <li>Tarefas que necessitam conhecimento<br/>detalhado da função do equipamento:</li> <li>Medições de comissionamento em<br/>condições difíceis</li> <li>Adaptação ideal da medição para<br/>condições difíceis</li> <li>Configuração detalhada da interface<br/>de comunicação</li> <li>Diagnósticos de erro em casos difíceis</li> </ul> | <ul> <li>Contém todos os parâmetros do equipamento e possibilita o acesso direto a esses parâmetros usando um código de acesso. A estrutura deste menu baseia-se nos blocos de função do equipamento:</li> <li>Sistema <ul> <li>Sistema</li> <li>Contém todos os parâmetros do equipamento de nível superior que não pertencem à medição ou comunicação do valor medido.</li> </ul> </li> <li>Sensor <ul> <li>Configuração da medição.</li> </ul> </li> <li>Comunicação <ul> <li>Configuração da interface de comunicação digital.</li> </ul> </li> <li>Aplicação <ul> <li>Configuração das funções que vão além da medição efetiva (ex. totalizador).</li> </ul> </li> <li>Diagnóstico <ul> <li>Detecção de erro e análise de processo e erros de equipamento e para a simulação do equipamento e Heartbeat Technology.</li> </ul> </li> </ul> |

# 8.3 Acesso ao menu de operação através do display local

### 8.3.1 Display operacional

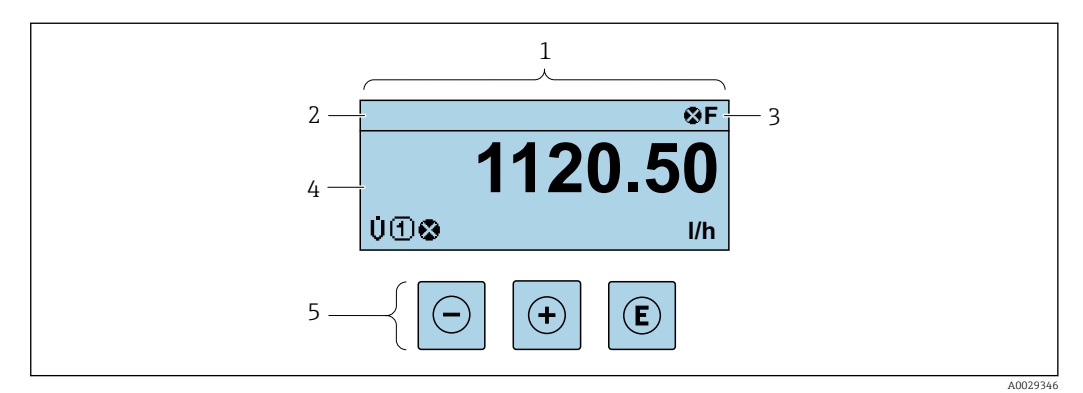

- 1 Display operacional
- 2 Nome de tag
- 3 Área de status
- 4 Área de display para valores medidos (4 linhas)
- 5 Elementos de operação→ 🖺 54

#### Área de status

Os seguintes símbolos aparecem na área de status o display de operação no canto superior direito:

- Sinais de status→ 🗎 138
  - F: Falha
  - C: Verificação da função
  - S: Fora da especificação
  - M: Manutenção necessária
- Comportamento de diagnóstico → 🗎 139
  - 🛛 🐼: Alarme
  - Aviso
- 🛅: Bloqueio (o equipamento é travado pelo hardware )
- 🖛 : Comunicação (comunicação através da operação remota está ativa)

#### Área do display

Na área do display, cada valor medido é antecedido por determinados tipos de símbolos para uma descrição mais detalhada:

Variáveis de medição

| Símbolo | Significado                                                                               |
|---------|-------------------------------------------------------------------------------------------|
| Σ       | Totalizador<br>O número do canal de medição indica qual dos três totalizadores é exibido. |

Números do canal de medição

| Símbolo                                                                                                    | Significado            |
|----------------------------------------------------------------------------------------------------|------------------------|
| 14                                                                                                    | Canal de medição 1 a 4 |
| O número do canal de medição é exibido somente se mais de um canal estiver presente para o mesmo tipo de variável medida (por ex., Totalizador 1 a 3). |                        |

Comportamento de diagnóstico

O comportamento de diagnóstico refere-se a um evento de diagnóstico que seja relevante à variável medida exibida.

Para mais informações sobre os símbolos  $\rightarrow$  🗎 139

O formato de número e exibição dos valores medidos podem ser configurados através do parâmetro Formato de exibição ( $\rightarrow \cong 111$ ).  $\mathbf{f}$ 

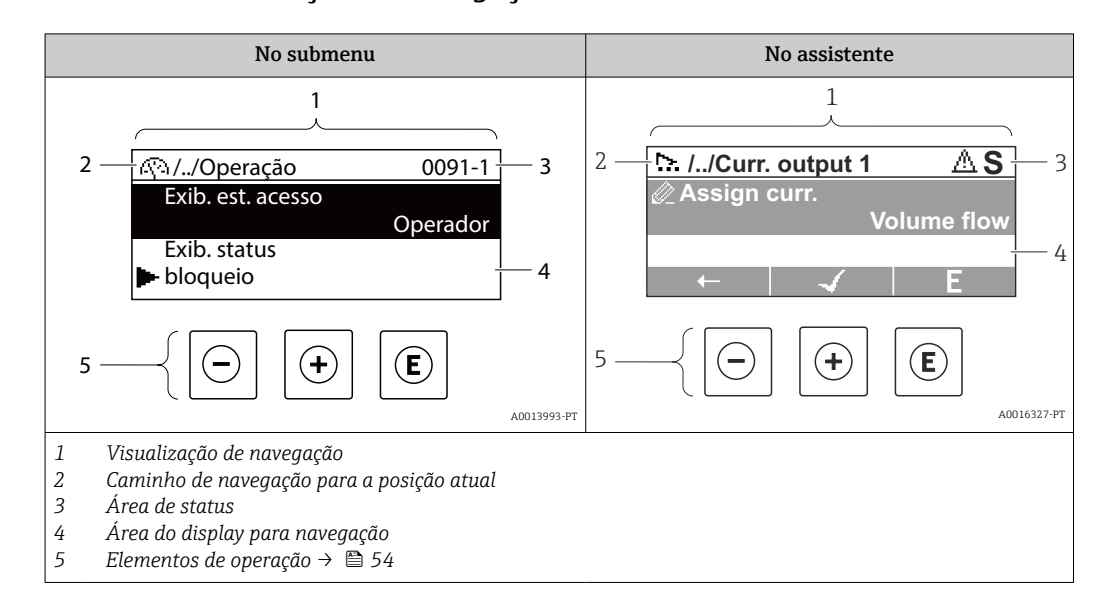

### 8.3.2 Visualização de navegação

#### Caminho de navegação

O caminho de navegação - exibido no canto superior esquerdo da visualização de navegação - é formado pelos seguintes elementos:

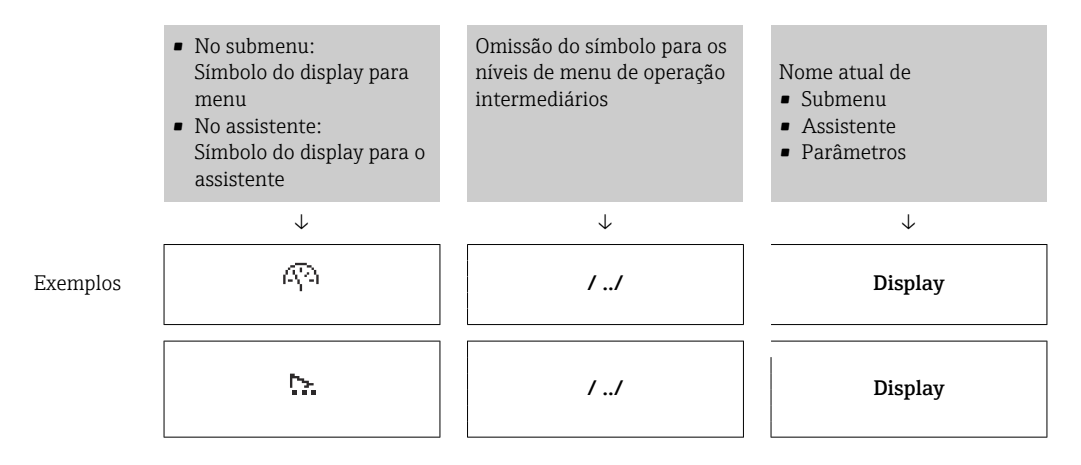

Para mais informações sobre os ícones de menu, consulte a seção "Área do Display"
 → 
 ⇒ 52

#### Área de status

O seguinte aparece na área de status da visualização de navegação no canto superior direito:

- No submenu
  - O código de acesso direto para o parâmetro no qual está navegando (por exemplo 0022-1)
  - Se um evento de diagnóstico estiver presente, o comportamento de diagnóstico e o sinal de status
- No assistente

Se um evento de diagnóstico estiver presente, o comportamento de diagnóstico e o sinal de status

Para informações sobre o comportamento de diagnóstico e o sinal de status
 → 

 138

# Área do display

#### Menus

| Símbolo     | Significado                                                                                                    |
|-------------|----------------------------------------------------------------------------------------------------|
| Ŵ           | <ul> <li>Operação</li> <li>Aparece:</li> <li>No menu próximo à seleção "Operação"</li> <li>À esquerda no caminho de navegação no menu Operação</li> </ul>           |
| بر          | <ul> <li>Configurar</li> <li>Aparece:</li> <li>No menu próximo à seleção "Configurar"</li> <li>À esquerda no caminho de navegação no menu Configurar</li> </ul>     |
| પ્          | <ul> <li>Diagnóstico</li> <li>Aparece:</li> <li>No menu próximo à seleção "Diagnóstico"</li> <li>À esquerda no caminho de navegação no menu Diagnósticos</li> </ul> |
| -3 <b>*</b> | Especialista<br>Aparece:<br>• No menu próximo à seleção "Expert"<br>• À esquerda no caminho de navegação no menu Expert                                             |

Submenus, assistentes, parâmetros

| Símbolo | Significado                                                                                |
|---------|--------------------------------------------------------------------------------------------|
| •       | Submenu                                                                                    |
| ₩.      | Assistente                                                                                 |
| Ø       | Parâmetros junto ao assistente<br>I Não há símbolo de display para parâmetros em submenus. |

## bloqueio

| Símbolo | Significado                                                                                                    |
|---------|----------------------------------------------------------------------------------------------------|
| Ô       | <ul> <li>Parâmetro bloqueado</li> <li>Quando exibido na frente de uma denominação do parâmetro, indica que o parâmetro está bloqueado.</li> <li>Para um código de acesso específico para o cliente</li> <li>Pela chave de proteção contra gravação de hardware</li> </ul> |

Operação do assistente

| Símbolo      | Significado                                                        |
|--------------|--------------------------------------------------------------------|
|              | Alterna para o parâmetro anterior.                                 |
| $\checkmark$ | Confirma o valor de parâmetro e alterna para o parâmetro seguinte. |
| E            | Abre a visualização de edição do parâmetro.                        |

# 8.3.3 Visualização para edição

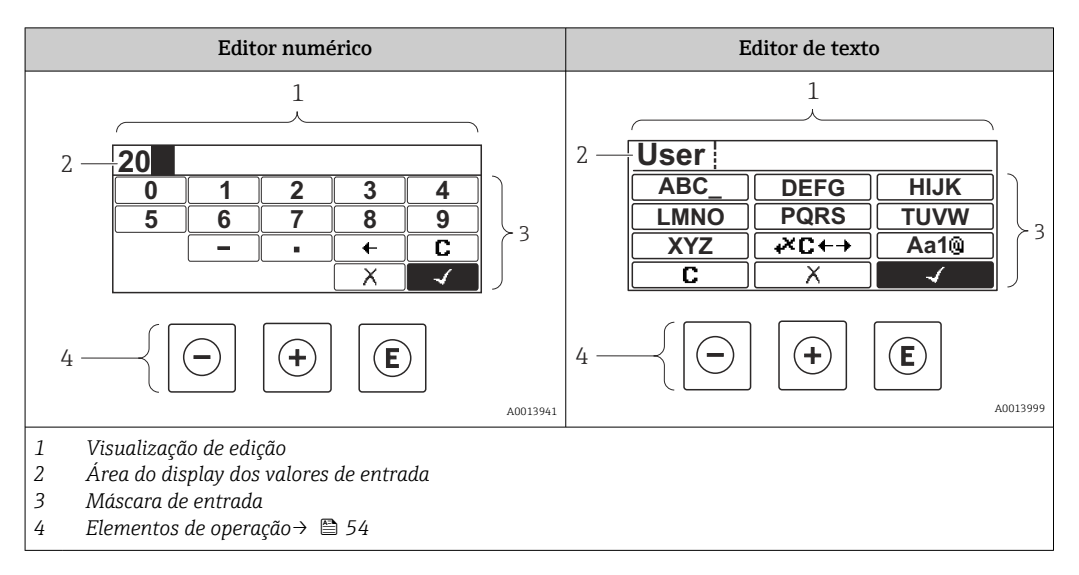

#### Tela de entrada

Os seguintes símbolos de entrada estão disponíveis na máscara de entrada do editor numérico e de texto:

#### Editor numérico

| Símbolo    | Significado                                            |
|------------|--------------------------------------------------------|
| 0<br><br>9 | Seleção de números de O a 9                            |
| ·          | Insere um separador decimal na posição do cursor.      |
| _          | Insere um sinal de menos na posição do cursor.         |
|            | Confirma a seleção.                                    |
| +          | Move a posição de entrada uma posição para a esquerda. |
|            | Sai da entrada sem aplicar as alterações.              |
| <b>C</b>   | Limpa todos os caracteres inseridos.                   |

#### Editor de texto

| Símbolo         | Significado                                                                                                    |
|-----------------|----------------------------------------------------------------------------------------------------|
| (Aa1@)          | Alternar<br>• Entre letras minúsculas e maiúsculas<br>• Para inserir números<br>• Para inserir caracteres especiais |
| ABC_<br><br>XYZ | Seleção de letras de A a Z.                                                                                         |

| abc _<br><br>xyz      | Seleção de letras de A a Z.                         |
|-----------------------|-----------------------------------------------------|
| ····<br>····<br>~& _) | Seleção de caracteres especiais.                    |
| $\checkmark$          | Confirma a seleção.                                 |
| <b>₩C</b> +→          | Alterna para a seleção das ferramentas de correção. |
| X                     | Sai da entrada sem aplicar as alterações.           |
| С                     | Limpa todos os caracteres inseridos.                |

Correção do texto em 🕶 ↔

| Símbolo | Significado                                                         |
|---------|---------------------------------------------------------------------|
| C       | Limpa todos os caracteres inseridos.                                |
| Ð       | Move a posição de entrada uma posição para a direita.               |
| ŧ       | Move a posição de entrada uma posição para a esquerda.              |
| ×.      | Exclui um caractere imediatamente à esquerda da posição de entrada. |

# 8.3.4 Elementos de operação

| Tecla    | Significado                                                                                                    |  |  |
|----------|----------------------------------------------------------------------------------------------------|--|--|
|          | Tecla "menos"                                                                                                   |  |  |
| $\Theta$ | <i>No menu, submenu</i><br>Move a barra de seleção para cima em uma lista de opções.                            |  |  |
|          | <i>Com um assistente</i><br>Confirma o valor de parâmetro e vai para o parâmetro anterior.                      |  |  |
|          | Para editor de texto e numérico<br>Na máscara de entrada, move a barra de seleção para a esquerda (para trás).  |  |  |
|          | Tecla mais                                                                                                    |  |  |
| Ŧ        | <i>No menu, submenu</i><br>Move a barra de seleção para baixo em uma lista de opções.                           |  |  |
|          | <i>Com um assistente</i><br>Confirma o valor de parâmetro e vai para o parâmetro seguinte.                      |  |  |
|          | Para editor de texto e numérico<br>Na máscara de entrada, move a barra de seleção para a direita (para frente). |  |  |

| Tecla              | Significado                                                                                                    |  |  |  |
|--------------------|----------------------------------------------------------------------------------------------------|--|--|--|
|                    | Tecla Enter                                                                                                    |  |  |  |
| E                  | <i>Para display de operação</i><br>Pressionar a tecla por 2 s abre o menu de contexto.                                                                                                    |  |  |  |
|                    | <ul> <li>No menu, submenu</li> <li>Pressionar a tecla: <ul> <li>Abre o menu, submenu ou o parâmetro selecionado.</li> <li>Inicia o assistente.</li> <li>Se o texto de ajuda estiver aberto, fecha o texto de ajuda do parâmetro.</li> </ul> </li> <li>Pressionar a tecla por 2 s em um parâmetro:<br/>Se houver, abre o texto de ajuda para a função do parâmetro.</li> </ul>                                                                                                    |  |  |  |
|                    | <i>Com um assistente</i><br>Abre a visualização de edição do parâmetro.                                                                                                    |  |  |  |
|                    | <ul> <li>Para editor de texto e numérico</li> <li>Pressionar a tecla:</li> <li>Abre o grupo selecionado.</li> <li>Executa a ação selecionada.</li> <li>Pressionar a tecla por 2 s confirma o valor do parâmetro editado.</li> </ul>                                                                                                    |  |  |  |
|                    |                                                                                                    |  |  |  |
|                    | Combinação da tecla "Esc" (pressionar teclas simultaneamente)                                                                                                    |  |  |  |
|                    | <ul> <li>Combinação da tecla "Esc" (pressionar teclas simultaneamente)</li> <li>No menu, submenu</li> <li>Pressionar a tecla: <ul> <li>Sai do nível de menu atual e leva você até o próximo nível superior.</li> <li>Se o texto de ajuda estiver aberto, fecha o texto de ajuda do parâmetro.</li> </ul> </li> <li>Pressionar a tecla por 2 s retorna ao display operacional ("posição inicial").</li> </ul>                                                                                                    |  |  |  |
| <b>+</b> +         | <ul> <li>Combinação da tecla "Esc" (pressionar teclas simultaneamente)</li> <li>No menu, submenu</li> <li>Pressionar a tecla: <ul> <li>Sai do nível de menu atual e leva você até o próximo nível superior.</li> <li>Se o texto de ajuda estiver aberto, fecha o texto de ajuda do parâmetro.</li> </ul> </li> <li>Pressionar a tecla por 2 s retorna ao display operacional ("posição inicial").</li> <li>Com um assistente</li> <li>Sai do assistente e leva você até o próximo nível superior.</li> </ul>                                                                                                    |  |  |  |
| ⊕+⊕                | <ul> <li>Combinação da tecla "Esc" (pressionar teclas simultaneamente)</li> <li>No menu, submenu</li> <li>Pressionar a tecla: <ul> <li>Sai do nível de menu atual e leva você até o próximo nível superior.</li> <li>Se o texto de ajuda estiver aberto, fecha o texto de ajuda do parâmetro.</li> </ul> </li> <li>Pressionar a tecla por 2 s retorna ao display operacional ("posição inicial").</li> <li>Com um assistente</li> <li>Sai do assistente e leva você até o próximo nível superior.</li> <li>Para editor de texto e numérico</li> <li>Fecha o editor de texto ou numérico sem aplicar as mudanças.</li> </ul>                                                                                                    |  |  |  |
| (-)+(+)<br>(+)+(E) | <ul> <li>Combinação da tecla "Esc" (pressionar teclas simultaneamente)</li> <li>No menu, submenu</li> <li>Pressionar a tecla: <ul> <li>Sai do nível de menu atual e leva você até o próximo nível superior.</li> <li>Se o texto de ajuda estiver aberto, fecha o texto de ajuda do parâmetro.</li> </ul> </li> <li>Pressionar a tecla por 2 s retorna ao display operacional ("posição inicial").</li> <li>Com um assistente</li> <li>Sai do assistente e leva você até o próximo nível superior.</li> <li>Para editor de texto e numérico</li> <li>Fecha o editor de texto ou numérico sem aplicar as mudanças.</li> </ul> <li>Combinação da tecla Mais/Enter (pressionar e manter pressionadas as teclas simultaneamente)</li>                                                 |  |  |  |
| ()+(+)<br>(+)+(E)  | Combinação da tecla "Esc" (pressionar teclas simultaneamente)No menu, submenu• Pressionar a tecla:<br>• Sai do nível de menu atual e leva você até o próximo nível superior.<br>• Se o texto de ajuda estiver aberto, fecha o texto de ajuda do parâmetro.<br>• Pressionar a tecla por 2 s retorna ao display operacional ("posição inicial").<br>Com um assistente<br>Sai do assistente e leva você até o próximo nível superior.<br>Para editor de texto e numérico<br>Fecha o editor de texto ou numérico sem aplicar as mudanças.Combinação da tecla Mais/Enter (pressionar e manter pressionadas as teclas simultaneamente)<br>Aumenta o contraste (ajuste mais escuro).                                                                                                    |  |  |  |
| -+++               | Combinação da tecla "Esc" (pressionar teclas simultaneamente)No menu, submenu• Pressionar a tecla:<br>• Sai do nível de menu atual e leva você até o próximo nível superior.<br>• Se o texto de ajuda estiver aberto, fecha o texto de ajuda do parâmetro.<br>• Pressionar a tecla por 2 s retorna ao display operacional ("posição inicial").<br>Com um assistente<br>Sai do assistente e leva você até o próximo nível superior.<br>Para editor de texto e numérico<br>Fecha o editor de texto ou numérico sem aplicar as mudanças.Combinação da tecla Mais/Enter (pressionar e manter pressionadas as teclas simultaneamente)<br>Aumenta o contraste (ajuste mais escuro).Combinação das teclas Menos/Mais/Enter (pressionar e manter pressionadas as teclas simultaneamente) |  |  |  |

### 8.3.5 Abertura do menu de contexto

Usando o menu de contexto, o usuário pode acessar os seguintes menus rápida e diretamente a partir do display operacional:

- Configurar
- Configuração do display reserva
- Simulação

#### Acessar e fechar o menu de contexto

O usuário está no display operacional.

Pressione as teclas □ e E por mais de 3 segundos.
 → O menu de contexto abre.

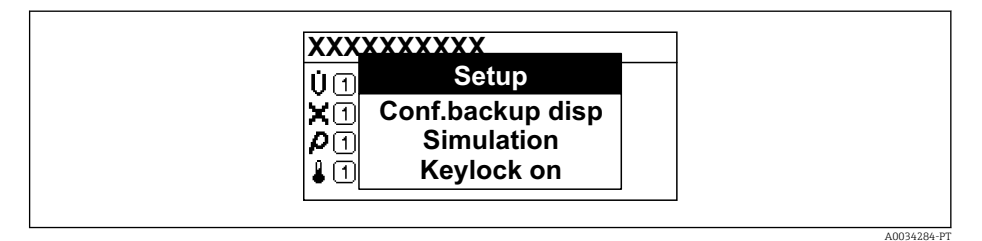

- **2.** Pressione  $\Box$  +  $\pm$  simultaneamente.
  - └ O menu de contexto é fechado e o display operacional aparece.

#### Acessando o menu por meio do menu de contexto

- 1. Abra o menu de contexto.
- 2. Pressione 🛨 para navegar no menu desejado.
- 3. Pressione 🗉 para confirmar a seleção.
  - └ O menu selecionado abre.

#### 8.3.6 Navegar e selecionar a partir da lista

Elementos de operação diferentes são utilizados para navegar através do menu de operação. O caminho de navegação é exibido à esquerda no cabeçalho. Os ícones são exibidos na frente dos menus individuais. Esses ícone também são exibidos no cabeçalho durante a navegação.

Para uma explicação da visão de navegação com símbolos e elementos de operação
 → 
 51

Exemplo: Definir o número de valores medidos exibidos em "2 valores"

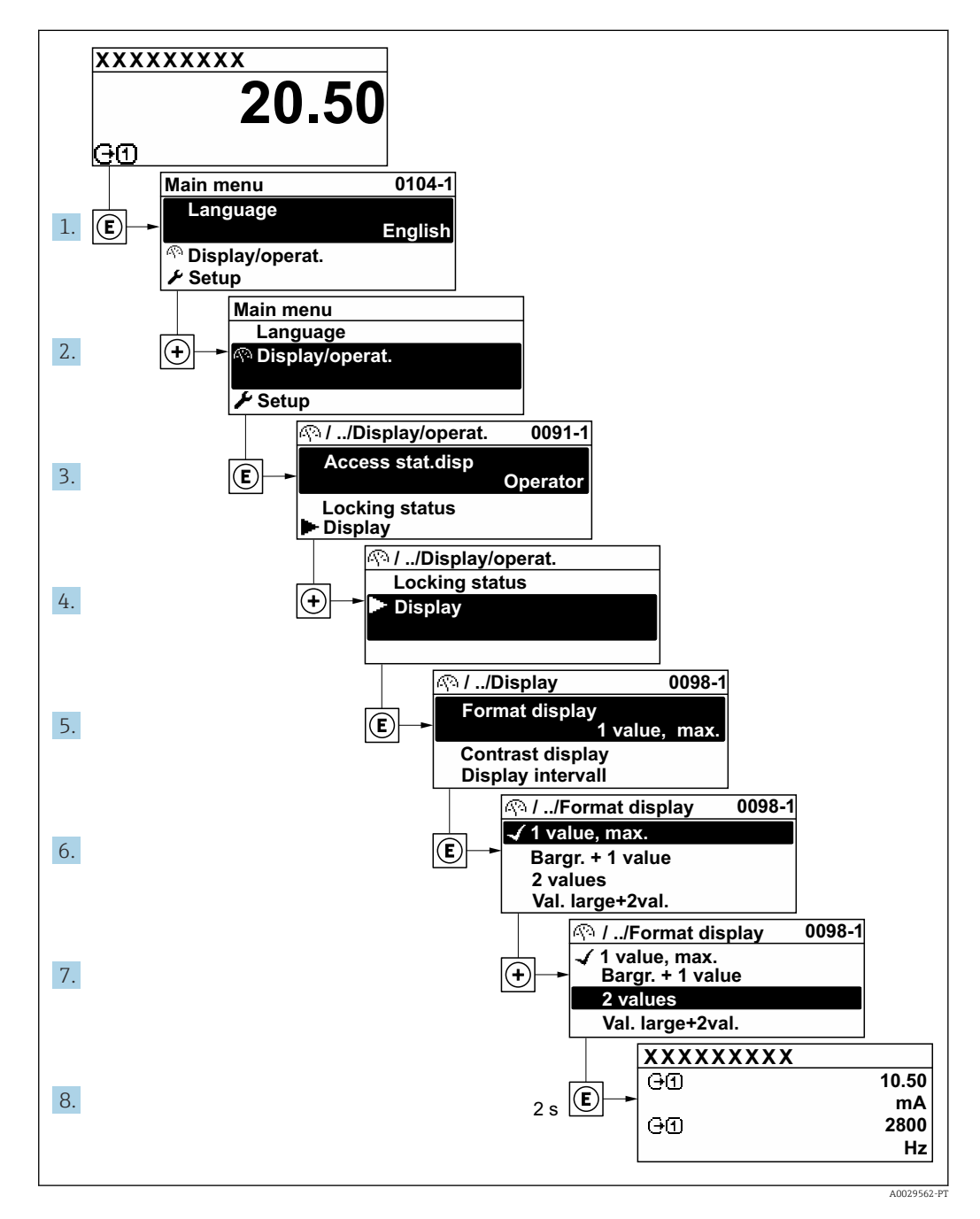

# 8.3.7 Chamada de parâmetro diretamente

Um número de parâmetro é atribuído a cada parâmetro para que possa acessar um parâmetro diretamente através do display local. Inserir este código de acesso no parâmetro **Acesso direto** chama o parâmetro desejado diretamente.

#### Caminho de navegação

Especialista  $\rightarrow$  Acesso direto

O código de acesso direto é formado por um número de 5 dígitos (no máximo) e o número do canal, o qual identifica o canal de uma variável de processo: ex. 00914-2. Na visualização de navegação, ele aparece do lado direito do cabeçalho no parâmetro selecionado.

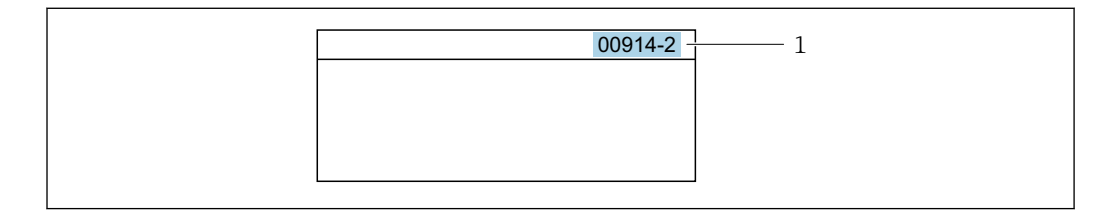

1 Código de acesso direto

Observe o seguinte ao inserir o código de acesso direto:

- Os zeros à esquerda no código de acesso direto não precisam ser inseridos. Exemplo: Insira "914" ao invés de "00914"
- Se não for inserido nenhum número do canal, o canal 1 é aberto automaticamente. Exemplo: Insira 00914 → parâmetro Atribuir variável do processo
- Se for aberto um canal diferente: Insira o código de acesso direto com o número do canal correspondente.

Exemplo: Insira 00914-2 → parâmetro Atribuir variável do processo

Para o código de acesso direto dos parâmetros individuais, consulte o documento "Descrição dos parâmetros do equipamento" para o equipamento

### 8.3.8 Chamada de texto de ajuda

O texto de ajuda está disponível para alguns parâmetros e pode ser convocado na visualização do navegador. O texto de ajuda fornece uma breve explicação da função do parâmetro e fornecendo suporte para comissionamento rápido e seguro.

#### Chamada e fechamento de texto de ajuda

O usuário está na visualização de navegação e a barra de seleção está em um parâmetro.

- 1. Pressione 🗉 para 2 s.
  - └ O texto de ajuda para o parâmetro selecionado abre.

| Inserir cód. acesso<br>Insira cód. acesso para<br>desabilitar prot. de escrita |            |
|--------------------------------------------------------------------------------|------------|
|                                                                                | A0016002-P |

🖻 15 Exemplo: texto de ajuda para o parâmetro "Inserir código de acesso"

- 2. Pressione  $\Box$  +  $\pm$  simultaneamente.

#### 8.3.9

#### Alterar parâmetros

Para uma descrição da visualização de edição - que consiste em editor de texto e editor numérico - com símbolos → 🗎 53, para uma descrição dos elementos de operação  $\rightarrow \blacksquare 54$ 

Exemplo: Alteração do nome do taq no parâmetro "Descrição do taq" de 001-FT-101 à 001-FT-102

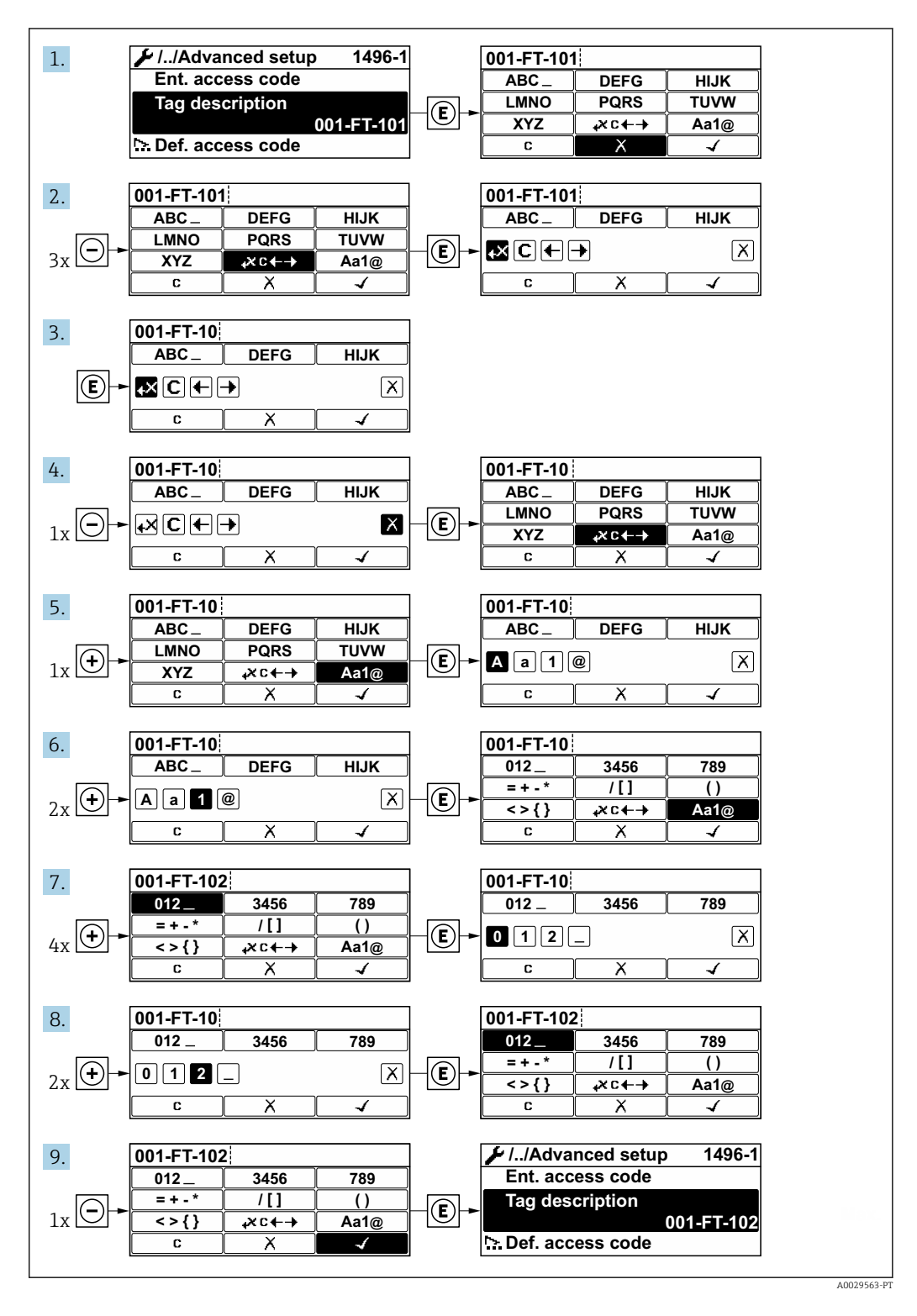

Uma mensagem é exibida se o valor inserido estiver fora da faixa permitida.

| Ins. código de acesso            |  |
|----------------------------------|--|
| Ins. inválida ou fora de alcance |  |
| valor                            |  |
| Mín:0                            |  |
| Máx:9999                         |  |

# 8.3.10 Funções de usuário e autorização de acesso relacionada

As duas funções de usuário "Operador" e "Manutenção" possuem acesso de escrita diferentes aos parâmetros se o cliente definir um código de acesso específico para o usuário. Isso protege a configuração do equipamento por intermédio do display local contra acesso não autorizado .

#### Definição da autorização de acesso para funções de usuário

Quando o equipamento é fornecido de fábrica, ainda não há um código de acesso definido . A autorização de acesso (acesso leitura e gravação) para o equipamento não é restrita e corresponde ao função do usuário "Manutenção" .

- Definir o código de acesso.
  - O função do usuário "Operador" é redefinido além do função do usuário "Manutenção". A autorização de acesso é diferente para as duas funções de usuário.

#### Autorização de acesso para parâmetros: função do usuário "Manutenção"

| Status do código de acesso                                         | Acesso para leitura | Acesso para gravação |
|--------------------------------------------------------------------|---------------------|----------------------|
| Um código de acesso ainda não foi definido<br>(Ajuste de fábrica). | V                   | V                    |
| Após a definição de um código de acesso.                           | V                   | ✓ <sup>1)</sup>      |

1) O usuário tem acesso de gravação apenas após inserir o código de acesso.

#### Autorização de acesso para parâmetros: função do usuário "Operador"

| Status do código de acesso               | Acesso para leitura | Acesso para gravação |
|------------------------------------------|---------------------|----------------------|
| Após a definição de um código de acesso. | <i>v</i>            | 1)                   |

 Apesar do código de acesso definido, alguns parâmetros podem sempre ser modificados e, assim, não precisam de proteção contra gravação, pois eles não afetam a medição. Consulte a seção "Proteção contra gravação por meio de código de acesso"

A função na qual o usuário está atualmente conectado é indicada pelo Parâmetro Display de status de acesso Caminho de navegação: Operação → Display de status de acesso

# 8.3.11 Desabilitação da proteção contra gravação através do código de acesso

Se o símbolo @aparece no display local em frente a um parâmetro, o parâmetro é protegido contra gravação por um código de acesso específico do usuário e seu valor não pode ser mudado no momento usando a operação local $\rightarrow \square$  116.

A proteção contra gravação do parâmetro através da operação local pode ser desabilitada inserindo o código de acesso específico para o usuário em parâmetro **Inserir código de acesso** ( $\rightarrow \cong$  90) através da respectiva opção de acesso.

1. Após pressionar 🗉, o prompt de entrada para o código de acesso aparece.

2. Insira o código de acesso.

 → O símbolo @na frente dos parâmetros desaparece, todos os parâmetros previamente protegidos contra gravação tornam-se reabilitados.

### 8.3.12 Habilitação e desabilitação do bloqueio do teclado

O bloqueio do teclado permite bloquear o acesso a todo o menu de operação através de operação local. Como resultado, não se torna mais possível navegar pelo menu de operação ou mudar os valores dos parâmetros individuais. Os usuários podem somente ler os valores medidos no display de operação.

O bloqueio do teclado é ativado e desativado no menu de contexto.

#### Ativação do bloqueio do teclado

# 🛐 Somente para o display SD03

- O bloqueio do teclado é ativado automaticamente:
- Se o equipamento não foi operado através do display por > 1 minuto.
- Sempre que o equipamento é reiniciado.

#### Para ativar o bloqueio manualmente:

1. O equipamento está no display do valor medido.

Pressione as teclas  $\Box$  e  $\blacksquare$  por 3 segundos.

- 🛏 Aparece o menu de contexto.
- 2. No menu de contexto, selecione Chave de bloqueio ativadaa opção.
  - └ O bloqueio do teclado está ativado.

Se o usuário tentar acessar o menu de operação enquanto o bloqueio estiver ativo, a **Chave de bloqueio ativada** mensagem aparece.

#### Desativação do bloqueio do teclado

• O bloqueio do teclado está ativado.

Pressione as teclas  $\boxdot$  e  $\blacksquare$  por 3 segundos.

🕒 O bloqueio do teclado está desativado.

# 8.4 Acesso ao menu de operação através da ferramenta de operação

A estrutura do menu operacional nas ferramentas de operação é a mesma para operação através do display local.

## 8.4.1 Conexão da ferramenta de operação

#### Via rede APL

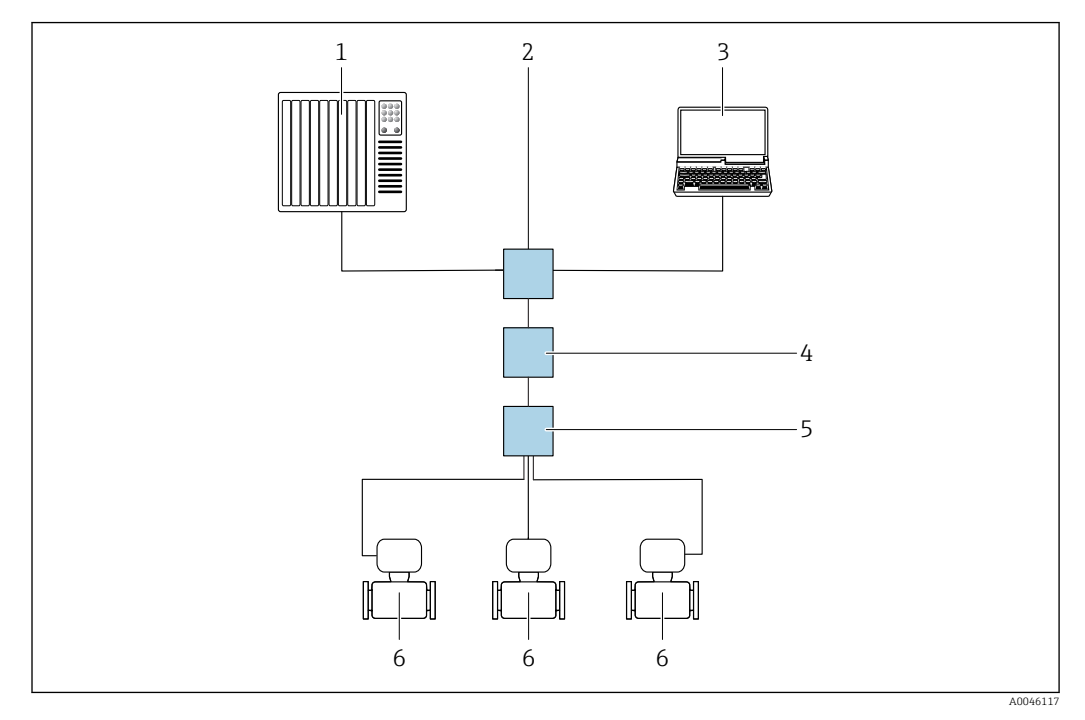

🖻 16 Opções para operação remota através da rede APL

- 1 Sistema de automação, por ex. Simatic S7 (Siemens)
- 2 Seletora Ethernet, ex. Scalance X204 (Siemens)
- 3 Computador com navegador da Web (ex. Internet Explorer) para acesso ao servidor de rede integrado do equipamento ou computador com ferramenta operacional (e.g. FieldCare, DeviceCare com PROFINET COM DTM ou SIMATIC PDM com FDI-Package)
- 4 Seletora de energia APL (opcional)
- 5 Seletora de campo APL
- 6 Medidor

#### Através da interface de operação (CDI)

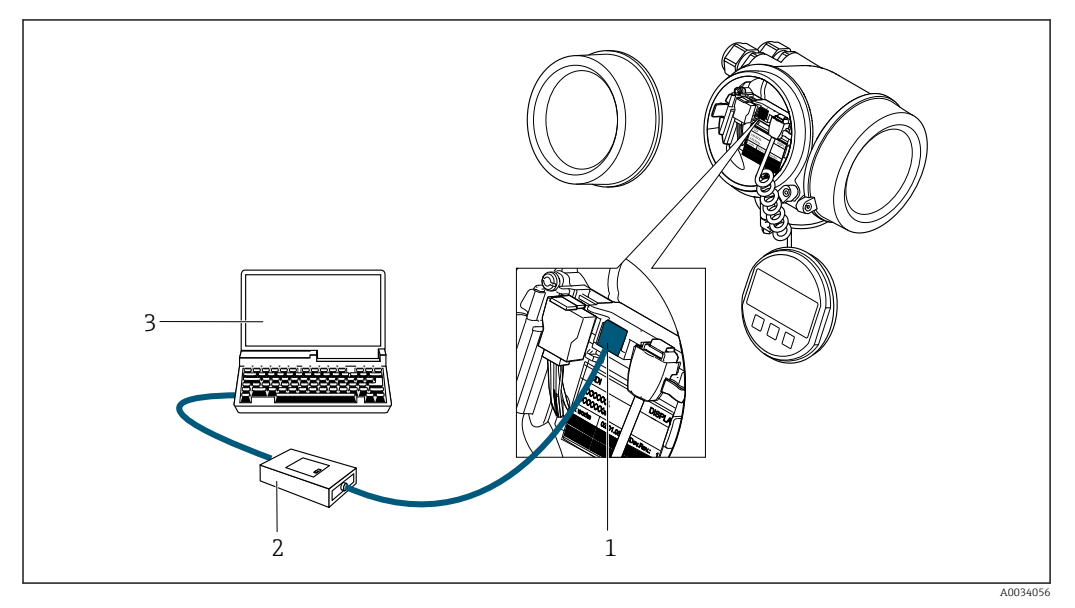

- 1 Interface de operação (CDI = Common Data Interface, interface de dados comuns da Endress+Hauser) do medidor
- 2 Commubox FXA291
- 3 Computador com ferramenta de operação (por ex. FieldCare ou DeviceCare) e (CDI) DeviceDTM

## 8.4.2 FieldCare

#### Escopo de função

Ferramenta de gerenciamento de ativos industriais baseado em FDT (Field Device Technology) da Endress+Hauser. É possível configurar todos os equipamentos de campo inteligentes em um sistema e ajudá-lo a gerenciá-los. Através do uso das informações de status, é também um modo simples e eficaz de verificar o status e a condição deles.

Acesso através de: Interface de operação CDI  $\rightarrow \triangleq 62$ 

Funções típicas:

- Configuração de parâmetros dos transmissores
- Carregando e salvando dados do equipamento (upload/download)
- Documentação do ponto de medição
- Visualização da memória de valor medido (registrador de linha) e registro de eventos

Para informações adicionais sobre FieldCare, consulte as Instruções de operação BA00027S e BA00059S

#### Fonte para arquivos de descrição do equipamento

Consulte as informações  $\rightarrow \square 66$ 

#### Estabelecimento da conexão

- 1. Inicie o FieldCare e lance o projeto.
- 2. Na rede: adicione um equipamento.
  - ← A janela **Add device** é aberta.
- 3. Selecione a opção **CDI Comunicação TCP/IP** a partir da lista e pressione **OK** para confirmar.
- 4. Clique com o botão direito do mouse em **CDI Comunicação TCP/IP** e selecione a opção **Add device** no menu de contexto que se abre.
- 5. Selecione o equipamento desejado a partir da lista e pressione OK para confirmar.
   A janela CDI Comunicação TCP/IP (Configuration) é aberta.
- 6. Insira o endereço do equipamento no campo **IP address**: 192.168.1.212 e pressione **Enter** para confirmar.

7. Estabeleça a conexão com o equipamento.

Para informações adicionais, consulte as Instruções de operação BA00027S e BA00059S

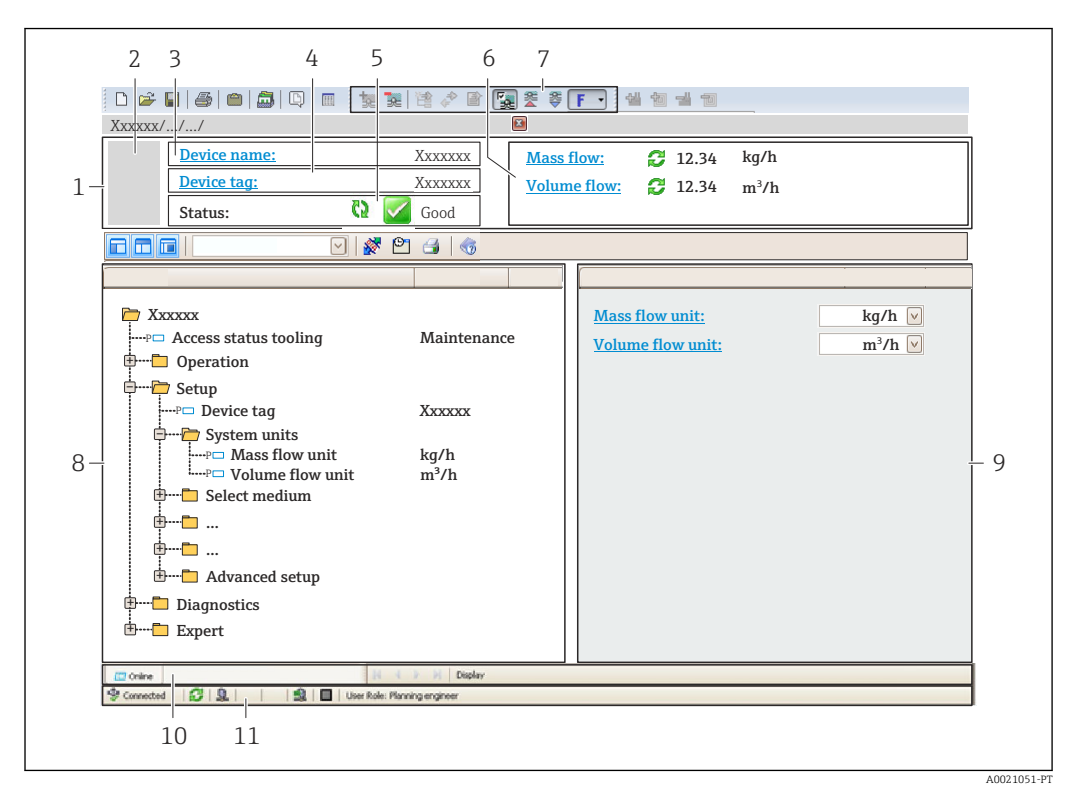

#### Interface do usuário

- 1 Cabeçalho
- 2 Imagem do equipamento
- 3 Nome do equipamento
- 4 Nome de tag
- 5 Área de status com sinal de status  $\rightarrow \square 141$
- 6 Área de exibição para os valores medidos atuais
- 7 Barra de ferramentas Editar com funções adicionais como salvar/carregar, lista de eventos e criar documentação
- 8 Área de navegação com estrutura do menu de operação
- 9 Área de trabalho
- 10 Faixa de ação
- 11 Área de status

# 8.4.3 DeviceCare

#### Escopo de função

Ferramenta para conectar e configurar equipamentos de campo Endress+Hauser.

O modo mais rápido de configurar equipamentos de campo Endress+Hauser é com a ferramenta dedicada "DeviceCare". Junto com os gerenciadores de tipo de equipamento (DTMs), ele apresenta uma solução conveniente e abrangente.

Para detalhes, consulte o Catálogo de inovações IN01047S

#### Fonte para arquivos de descrição do equipamento

Consulte as informações  $\rightarrow \square 66$ 

### 8.4.4 SIMATIC PDM

#### Escopo de função

O SIMATIC PDM é um programa da Siemens padronizado e independente do fornecedor para a operação, configuração, manutenção e diagnóstico de equipamentos de campo inteligentes através do protocolo PROFINET.

#### Fonte para arquivos de descrição do equipamento

Consulte as informações  $\rightarrow \square 66$ 

# 9 Integração do sistema

# 9.1 Visão geral dos arquivos de descrição do equipamento

# 9.1.1 Dados da versão atual para o equipamento

| Versão do firmware                   | 01.00.zz    | <ul> <li>Na página de rosto das Instruções de Operação</li> <li>Na etiqueta de identificação do transmissor</li> <li>Parâmetro Versão do firmware<br/>Diagnóstico → Informações do equipamento<br/>→ Versão do firmware</li> </ul> |
|--------------------------------------|-------------|----------------------------------------------------------------------------------------------------|
| Fabricante                           | 17          | Fabricante<br>Especialista → Comunicação → Bloco físico<br>→ Fabricante                                                                                                    |
| ID do equipamento                    | 0xA438      | -                                                                                                    |
| ID do tipo de equipamento            | Prowirl 200 | Tipo de equipamento<br>Especialista → Comunicação → Bloco físico → Tipo de<br>equipamento                                                                                                    |
| Revisão do equipamento               | 1           | -                                                                                                    |
| Versão PROFINET com Ethernet-<br>APL | 2.43        | Versão da especificação PROFINET                                                                                                    |

Para uma visão geral das diversas versões de firmware para o equipamento  $\rightarrow \square$  183

# 9.1.2 Ferramentas de operação

O arquivo de descrição do equipamento adequado para as ferramentas de operação individuais está listado abaixo, juntamente com a informação sobre onde o arquivo pode ser adquirido.

| Ferramenta de operação através<br>de<br>Porta APL | Fontes para obtenção dos arquivos de descrição do equipamento (DD)                                                                                        |
|---------------------------------------------------|----------------------------------------------------------------------------------------------------|
| FieldCare                                         | <ul> <li>www.endress.com → Área de Downloads</li> <li>Pendrive (entre em contato com a Endress+Hauser)</li> <li>DVD (contate a Endress+Hauser)</li> </ul> |
| DeviceCare                                        | <ul> <li>www.endress.com → Área de Downloads</li> <li>CD-ROM (contate a Endress+Hauser)</li> <li>DVD (contate a Endress+Hauser)</li> </ul>                |
| SIMATIC PDM<br>(Siemens)                          | www.endress.com → Área de Downloads                                                                                                    |

# 9.2 Arquivo mestre do equipamento (GSD)

A fim de integrar equipamentos de campo em um sistema de barramento, o PROFINET necessita de uma descrição dos parâmetros do equipamento, tais como dados de saída e entrada, formato dos dados e volume de dados.

Esses dados estão disponíveis no arquivo mestre do equipamento (GSD) que é fornecido para o sistema de automação quando o sistema de comunicação é comissionado. Além disso, os mapas de bits do dispositivo, que aparecem como ícones na estrutura da rede, também podem ser integrados.

O arquivo mestre do equipamento (GSD) está em formato XML e o arquivo é criado na linguagem de marcação GSDML.

Com o arquivo mestre do equipamento PA Profile 4.02 (GSD), é possível trocar equipamentos de campo de diferentes fabricantes sem precisar reconfigurar.

É possível usar dois arquivos mestre do equipamento (GSDs) diferentes: o GSD específico do fabricante e o GSD do PA-Profile.

# 9.2.1 Nome do arquivo do arquivo mestre do equipamento (GSD) específico do fabricante

Exemplo de nome de um arquivo mestre do equipamento:

GSDML-V2.43-EH-PROWIRL\_200\_APL\_aaaammdd.xml

| GSDML    | Linguagem de descrição                        |  |  |
|----------|-----------------------------------------------|--|--|
| V2.43    | Versão da especificação PROFINET              |  |  |
| EH       | Endress+Hauser                                |  |  |
| 200_APL  | Transmissor                                   |  |  |
| aaaammdd | Data de emissão (aaaa: ano, mm: mês, dd: dia) |  |  |
| .xml     | Extensão do nome do arquivo (arquivo XML)     |  |  |

# 9.2.2 Nome do arquivo do arquivo mestre do equipamento (GSD) PA Profile

Exemplo de nome de um arquivo mestre do equipamento PA Profile: GSDML-V2.43-PA\_Profile\_V4.02-B330-FLOW\_VORTEX-aaaammdd.xml

| GSDML            | Linguagem de descrição                        |  |
|------------------|-----------------------------------------------|--|
| V2.43            | Versão da especificação PROFINET              |  |
| PA_Profile_V4.02 | Versão da especificação PA Profile            |  |
| B330             | Identificação do equipamento no PA Profile    |  |
| FLOW             | Família de produtos                           |  |
| VORTEX           | Princípio da medição de vazão                 |  |
| aaaammdd         | Data de emissão (aaaa: ano, mm: mês, dd: dia) |  |
| .xml             | Extensão do nome do arquivo (arquivo XML)     |  |

| API    | Módulos compatíveis | Slot | Variáveis de entrada e saída                                   |
|--------|---------------------|------|----------------------------------------------------------------|
| 0x9700 | Entrada analógica   | 1    | Vazão volumétrica                                              |
|        | Entrada analógica   | 2    | Frequência do vortex                                           |
|        | Totalizador         | 3    | Valor do totalizador: volume/volume<br>Controle do totalizador |

Fonte dos arquivos mestre do equipamento (GSD):

| GSD específico do<br>fabricante: | www.endress.com $\rightarrow$ Área de downloads                                                                                                 |
|----------------------------------|----------------------------------------------------------------------------------------------------|
| GSD PA Profile:                  | https://www.profibus.com/products/gsd-files/gsd-library-profile-for-process-control-devices-version- $40 \rightarrow \text{Å}$ rea de downloads |

# 9.3 Dados de transmissão cíclica

# 9.3.1 Visão geral dos módulos

O gráfico a seguir mostra quais módulos estão disponíveis para o equipamento para a transferência cíclica de dados. A transferência de dados cíclica é executada com um sistema de automação.

| Medidor                                             |                                               |      | Sub alot | Direção        | Sistema de |
|-----------------------------------------------------|-----------------------------------------------|------|----------|----------------|------------|
| API                                                 | Módulos                                       | Slot | 500-5100 | Vazão de dados | controle   |
|                                                     | Entrada analógica 1 (vazão<br>volumétrica)    | 1    | 1        | ÷              |            |
|                                                     | Entrada analógica 2<br>(frequência do vortex) | 2    | 1        | ÷              |            |
|                                                     | Entrada analógica 3                           | 20   | 1        | <i>→</i>       |            |
|                                                     | Entrada analógica 4                           | 21   | 1        | <i>→</i>       |            |
| Totalizador 1 (voluTotalizador 20x9700Totalizador 3 | Totalizador 1 (volume)                        | 3    | 1        | →<br>←         |            |
|                                                     | Totalizador 2                                 | 70   | 1        | →<br>←         |            |
|                                                     | Totalizador 3                                 | 71   | 1        | →<br>←         | PROFINET   |
|                                                     | Entrada binária 1 (Heartbeat)                 | 80   | 1        | <i>→</i>       |            |
|                                                     | Entrada binária 2                             | 81   | 1        | <i>→</i>       |            |
|                                                     | Saída analógica 1 (pressão)                   | 160  | 1        | ÷              |            |
|                                                     | Saída analógica 2 (densidade)                 | 161  | 1        | ÷              |            |
|                                                     | Saída analógica 3<br>(temperatura)            | 162  | 1        | ÷              |            |
|                                                     | Saída binária 1 (Heartbeat)                   | 210  | 1        | ÷              |            |
|                                                     | Saída binária 2                               | 211  | 1        | ÷              |            |

*GSD específico do fabricante*:

# 9.3.2 Descrição dos módulos

A estrutura de dados é descrita a partir da perspectiva do sistema de automação:

- Dados de entrada: São enviados a partir do medidor para o sistema de automação.
- Dados de saída: São enviados a partir do medidor para o medidor.

#### Módulo de entrada analógica

Transmite variáveis de entrada do medidor ao sistema de automação.

Os módulos de entrada analógica transmitem ciclicamente as variáveis de entrada selecionadas, incluindo o status, do medidor para o sistema de automação. A variável de entrada é descrita nos primeiros quatro bytes na forma de um número de ponto flutuante de acordo com a norma IEEE 754. O quinto byte contém a informação de status padronizada pertencente à variável de entrada.

#### Seleção: variável de entrada

| Slot    | Sub-slot | Variáveis de entrada                                                                                                    |  |  |
|---------|----------|----------------------------------------------------------------------------------------------------|--|--|
| 1       | 1        | Vazão volumétrica                                                                                                    |  |  |
| 2       | 1        | Frequência do vortex                                                                                                    |  |  |
| 20 a 21 | 1        | <ul> <li>Vazão mássica</li> <li>Vazão volumétrica</li> <li>Densidade</li> <li>Temperatura</li> <li>Pressão</li> <li>Volume específico</li> <li>Grau de superaquecimento</li> <li>Temperatura do componente eletrônico</li> <li>Frequência do vortex</li> <li>Curtose do vortex</li> <li>Amplitude do vortex</li> <li>Pressão de vapor saturado calculada</li> <li>Qualidade de vapor</li> <li>Vazão mássica total</li> <li>Vazão mássica condensada</li> <li>Vazão de energia</li> <li>Diferença de vazão de calor</li> <li>Número Reynolds</li> <li>Velocidade da vazão</li> <li>Vazão volumétrica corrigida</li> </ul> |  |  |

#### Estrutura de dados

Dados de saída da saída analógica

| Byte 1      | Byte 2                                                | Byte 3 | Byte 4 | Byte 5 |
|-------------|-------------------------------------------------------|--------|--------|--------|
| Valor medio | Valor medido: número de ponto de flutuação (IEEE 754) |        |        |        |

1) Codificação de status  $\rightarrow$   $\square$  74

#### Módulo de entrada binária

Transmite variáveis de entrada binárias do medidor ao sistema de automação.

As variáveis de entrada binárias são usadas pelo medidor para transmitir o estado das funções do equipamento ao sistema de automação.

Módulos de entrada binária transmitem variáveis de entrada discretas de forma cíclica, juntamente com o status, do medidor ao sistema de automação. A variável de entrada discreta é descrita no primeiro byte. O segundo byte contém a informação de status padronizada pertencente à variável de entrada.

Seleção: Função do equipamento Slot de entrada binária 80

| Slot | Sub-slot | Bit | Função do equipamento                | Status (significado)                                                  |
|------|----------|-----|--------------------------------------|-----------------------------------------------------------------------|
|      |          | 0   | A verificação não foi executada.     | <ul> <li>0 (função do equipamento</li> </ul>                          |
|      |          | 1   | A verificação falhou.                | <ul> <li>Inativa)</li> <li>1 (função do equipamento ativa)</li> </ul> |
|      |          | 2   | Atualmente executando a verificação. |                                                                       |
| 80   | 1        | 3   | Verificação concluída.               |                                                                       |
|      |          | 4   | A verificação falhou.                |                                                                       |
|      |          | 5   | Verificação executada com sucesso.   |                                                                       |
|      |          | 6   | A verificação não foi executada.     |                                                                       |
|      |          | 7   | Reservado                            |                                                                       |

| Slot | Sub-slot | Bit       | Função do equipamento | Status (significado)                                                  |
|------|----------|-----------|-----------------------|-----------------------------------------------------------------------|
|      |          | 0         | Reservado             | <ul> <li>0 (função do equipamento</li> </ul>                          |
|      |          | 1         | Corte de vazão baixa  | <ul> <li>Inativa)</li> <li>1 (função do equipamento ativa)</li> </ul> |
|      |          | 2         | Reservado             |                                                                       |
| 01   | 01 1     | 3         | Reservado             |                                                                       |
| 01 1 | 4        | Reservado |                       |                                                                       |
|      |          | 5         | Reservado             |                                                                       |
|      | 6        | Reservado |                       |                                                                       |
|      |          | 7         | Reservado             |                                                                       |

#### Seleção: Função do equipamento Slot de entrada binária 81

#### Estrutura de dados

Dados de entrada da Entrada binária

| Byte 1             | Byte 2               |
|--------------------|----------------------|
| Entrada<br>binária | Status <sup>1)</sup> |

1) Codificação de status → 🗎 74

#### Módulo de volume

Transmite o valor do transmissor do medidor ao sistema de automação.

O módulo de volume transmite ciclicamente, incluindo o status, do medidor ao sistema de automação. O valor do totalizador é descrito nos primeiros quatro bytes na forma de um número de ponto de flutuação de acordo com a norma IEEE 754. O quinto byte contém a informação de status padronizada pertencente à variável de entrada.

#### Seleção: variável de entrada

| Slot | Sub-slot | Variáveis de entrada |
|------|----------|----------------------|
| 3    | 1        | Volume               |

Estrutura de dados

Dados de entrada de volume

| Byte 1      | Byte 2           | Byte 3                             | Byte 4 | Byte 5               |
|-------------|------------------|------------------------------------|--------|----------------------|
| Valor medie | do: número de po | o: número de ponto de flutuação (l |        | Status <sup>1)</sup> |

1) Codificação de status → 🗎 74

#### Módulo de controle do totalizador de volume

Transmite o valor do transmissor do medidor ao sistema de automação.

O módulo de controle do totalizador de volume transmite ciclicamente, incluindo o status, do medidor ao sistema de automação. O valor do totalizador é descrito nos primeiros quatro bytes na forma de um número de ponto de flutuação de acordo com a norma IEEE 754. O quinto byte contém a informação de status padronizada pertencente à variável de entrada.

#### Seleção: variável de entrada

| Slot | Sub-slot | Variáveis de entrada |
|------|----------|----------------------|
| 3    | 1        | Volume               |

#### Estrutura de dados

#### Dados de entrada de controle do totalizador de volume

| Byte 1      | Byte 2           | Byte 3               | Byte 4 | Byte 5 |
|-------------|------------------|----------------------|--------|--------|
| Valor medie | do: número de po | Status <sup>1)</sup> |        |        |

1) Codificação de status  $\rightarrow \square 74$ 

#### Seleção: variável de saída

Transmite o valor de controle do sistema de automação ao medidor.

| Slot | Sub-slot | Valor | Variável de entrada |
|------|----------|-------|---------------------|
|      | 3 1      | 1     | Voltar a "0"        |
| 3    |          | 2     | Valor predefinido   |
|      |          | 3     | Parar               |
|      |          | 4     | Totalizar           |

#### Estrutura de dados

Dados de saída de controle do totalizador de volume

| Byte 1               |  |
|----------------------|--|
| Variável de controle |  |

#### Módulo do totalizador

Transmite o valor do totalizador do medidor ao sistema de automação.

O módulo do totalizador transmite ciclicamente um valor do totalizador selecionado, incluindo o status, do medidor para o sistema de automação. O valor do totalizador é descrito nos primeiros quatro bytes na forma de um número de ponto de flutuação de acordo com a norma IEEE 754. O quinto byte contém a informação de status padronizada pertencente à variável de entrada.

#### Seleção: variável de entrada

| Slot    | Sub-slot | Variável de entrada                                                                                                    |
|---------|----------|----------------------------------------------------------------------------------------------------|
| 70 a 71 | 1        | <ul> <li>Vazão mássica</li> <li>Vazão volumétrica</li> <li>Vazão volumétrica corrigida</li> <li>Vazão mássica total <sup>1)</sup></li> <li>Vazão mássica condensada <sup>1)</sup></li> <li>Vazão de energia <sup>1)</sup></li> <li>Diferença de vazão de calor <sup>1)</sup></li> </ul> |

1) Disponível apenas com o pacote de aplicação

#### Estrutura de dados

Dados de entrada do totalizador

| Byte 1                                                | Byte 2 | Byte 3 | Byte 4               | Byte 5 |
|-------------------------------------------------------|--------|--------|----------------------|--------|
| Valor medido: número de ponto de flutuação (IEEE 754) |        |        | Status <sup>1)</sup> |        |

1) Codificação de status  $\rightarrow$   $\square$  74

#### Módulo de controle do totalizador

Transmite o valor do totalizador do medidor ao sistema de automação.

O módulo de controle do totalizador transmite ciclicamente um valor do totalizador selecionado, incluindo o status, do medidor para o sistema de automação. O valor do totalizador é descrito nos primeiros quatro bytes na forma de um número de ponto de flutuação de acordo com a norma IEEE 754. O quinto byte contém a informação de status padronizada pertencente à variável de entrada.

| Selecão  | variável | de | entrada |  |
|----------|----------|----|---------|--|
| Jeieçuo. | vurtuvet | ue | entruuu |  |

| Slot    | Sub-slot | Variável de entrada                                                                                                    |
|---------|----------|----------------------------------------------------------------------------------------------------|
| 70 a 71 | 1        | <ul> <li>Vazão mássica</li> <li>Vazão volumétrica</li> <li>Vazão volumétrica corrigida</li> <li>Vazão mássica total <sup>1)</sup></li> <li>Vazão mássica condensada <sup>1)</sup></li> <li>Vazão de energia <sup>1)</sup></li> <li>Diferença de vazão de calor <sup>1)</sup></li> </ul> |

1) Disponível apenas com o pacote de aplicação

#### Estrutura de dados

Dados de entrada do controle do totalizador

| Byte 1                                                | Byte 2 | Byte 3     | Byte 4               | Byte 5 |
|-------------------------------------------------------|--------|------------|----------------------|--------|
| Valor medido: número de ponto de flutuação (IEEE 754) |        | (IEEE 754) | Status <sup>1)</sup> |        |

<sup>1)</sup> Codificação de status  $\rightarrow$  🗎 74

#### Seleção: variável de saída

Transmite o valor de controle do sistema de automação ao medidor.

| Slot    | Sub-slot | Valor | Variável de entrada |
|---------|----------|-------|---------------------|
|         |          | 1     | Redefinir para "0"  |
| 70 - 71 | 1        | 2     | Valor predefinido   |
| 70a71 1 | 3        | Parar |                     |
|         |          | 4     | Totalizar           |

#### Estrutura de dados

Dados de saída do controle do totalizador

| Byte 1               |
|----------------------|
| Variável de controle |
#### Módulo de saída analógica

Transmite o valor de compensação do sistema de automação ao medidor.

Módulos de saída analógica transmitem ciclicamente os valores de compensação, incluindo o status e a unidade associada, do sistema de automação ao medidor. O valor de compensação é descrito nos primeiros quatro bytes na forma de um número de ponto de flutuação de acordo com a norma IEEE 754. O quinto byte contém a informação de status padronizada pertencente ao valor de compensação.

Valores de compensação especificados

A seleção é feita pelo: Especialista → Sensor → Compensação externa

| Slot | Sub-slot | Valor de compensação |
|------|----------|----------------------|
| 160  |          | Pressão              |
| 161  | 1        | Densidade            |
| 162  |          | Temperatura          |

#### Estrutura de dados

Dados de saída da saída analógica

| Byte 1     | Byte 2                                    | Byte 3 | Byte 4     | Byte 5               |
|------------|-------------------------------------------|--------|------------|----------------------|
| Valor medi | or medido: número de ponto de flutuação ( |        | (IEEE 754) | Status <sup>1)</sup> |

1) Codificação de status  $\rightarrow$   $\square$  74

#### Modo de segurança

Um modo de segurança pode ser definido para uso dos valores de compensação.

Se o status for GOOD ou UNCERTAIN, os valores de compensação transmitidos pelo sistema de automação são usados. Se o status for BAD, o modo de segurança é ativado para o uso de valores de compensação.

Os parâmetros estão disponíveis por valor de compensação para definir o modo de segurança: Especialista  $\rightarrow$  Sensor  $\rightarrow$  Compensação externa

#### Parâmetro Fail safe type

- Opção de valor Fail safe: O valor definido no parâmetro de valor Fail safe é usado.
- Opção de valor fallback: O último valor válido é usado.
- Opção Off: O modo de segurança é desabilitado.

#### Fail safe value (parâmetro)

Use este parâmetro para inserir o valor de compensação que é usado se a opção de valor Fail safe for selecionada no parâmetro Fail safe type.

#### Módulo de saída binária

Transmite valores da saída binária provenientes do sistema de automação até o medidor.

Valores de saída binários são usados pelo sistema de automação para habilitar e desabilitar as funções do equipamento.

Valores de saída binários transmitem valores de saída discretas de forma cíclica, juntamente com o status, do sistema de automação ao medidor. Os valores de saída discreta são transmitidos no primeiro byte. O segundo byte contém a informação de status padronizada pertencente ao valor de saída.

| Slot  | Sub-slot | Bit       | Função do equipamento | Status (significado)                        |
|-------|----------|-----------|-----------------------|---------------------------------------------|
|       |          | 0         | Iniciar verificação.  | Uma mudança de status de O para 1           |
|       |          | 1         | Reservado             | inicia a verificação Heartbeat <sup>1</sup> |
|       |          | 2         | Reservado             | -                                           |
| 210 1 | 3        | Reservado |                       |                                             |
|       | 4        | Reservado |                       |                                             |
|       |          | 5         | Reservado             |                                             |
|       |          | 6         | Reservado             |                                             |
|       |          | 7         | Reservado             | -                                           |

Seleção: Função do equipamento Slot de saída binária 210

1) Disponível apenas com o pacote de aplicação Heartbeat

#### Seleção: Função do equipamento Slot de saída binária 211

| Slot | Sub-slot | Bit       | Função do equipamento                                             | Status (significado)                          |
|------|----------|-----------|-------------------------------------------------------------------|-----------------------------------------------|
|      |          | 0         | Cancelamento da vazão                                             | <ul> <li>0 (desabilita a função do</li> </ul> |
|      | 1        | Reservado | <ul> <li>equipamento)</li> <li>1 (habilita a função do</li> </ul> |                                               |
|      |          | 2         | Reservado                                                         | equipamento)                                  |
| 211  | 211 1    | 3         | Reservado                                                         |                                               |
| 211  |          | 4         | Reservado                                                         |                                               |
|      |          | 5         | Reservado                                                         |                                               |
|      |          | 6         | Reservado                                                         |                                               |
|      |          | 7         | Reservado                                                         |                                               |

#### Estrutura de dados

### Dados de entrada da saída binária

| Byte 1        | Byte 2                  |
|---------------|-------------------------|
| Saída binária | Status <sup>1) 2)</sup> |

1) Codificação de status  $\rightarrow$   $\bigcirc$  74

2) Se o status for BAD, a variável de controle não é adotada.

# 9.3.3 Codificação de status

| Status                           | Codificação (hex) | Significado                                                                                                    |
|----------------------------------|-------------------|----------------------------------------------------------------------------------------------------|
| BAD - alarme de<br>manutenção    | 0x24 a 0x27       | Um valor de medição não está disponível porque um erro do equipamento ocorreu.                                                                                           |
| BAD - Relacionado ao<br>processo | 0x28 a 0x2B       | Um valor de medição não está disponível porque as<br>condições de processo não estão dentro dos limites de<br>especificação técnica do equipamento.                      |
| BAD - Verificação de<br>função   | 0x3C a 0x03F      | Uma verificação da função (por ex. limpeza ou calibração)                                                                                                    |
| UNCERTAIN - Valor<br>inicial     | 0x4F a 0x4F       | Um valor pré-definido é produzido até que um valor<br>medido correto esteja disponível novamente ou que<br>sejam realizadas medidas corretivas que mudem esse<br>status. |

| Status                                 | Codificação (hex) | Significado                                                                                                    |
|----------------------------------------|-------------------|----------------------------------------------------------------------------------------------------|
| UNCERTAIN -<br>Manutenção necessária   | 0x68 a 0x6B       | Sinais de desgaste e foram detectados no medidor.<br>Manutenção de curto prazo é necessária para<br>assegurar que esse medidor permaneça em operação.<br>O valor de medição pode ser inválido. O uso do valor de<br>medição depende da aplicação. |
| UNCERTAIN -<br>Relacionado ao processo | 0x78 a 0x7B       | As condições de processo não estão dentro dos limites<br>de especificação técnica do equipamento. Isso pode ter<br>um impacto negativo na qualidade e precisão do valor<br>medido.<br>O uso do valor de medição depende da aplicação.             |
| GOOD - OK                              | 0x80 a 0x83       | Sem erro diagnosticado.                                                                                                    |
| GOOD - Manutenção<br>necessária        | 0xA4 a 0xA7       | O valor medido é válido.<br>O equipamento precisará de manutenção em um<br>futuro próximo.                                                                                                    |
| GOOD - Manutenção<br>exigida           | 0xA8 a 0xAB       | O valor medido é válido.<br>É altamente aconselhável fazer a manutenção no<br>equipamento em um futuro próximo.                                                                                                    |
| GOOD - Verificação da<br>função        | 0xBC a 0xBF       | O valor medido é válido.<br>O medidor está executando uma verificação da função<br>interna. A verificação de função não tem qualquer<br>efeito perceptível no processo.                                                                           |

# 9.3.4 Configuração de fábrica

Os slots já estão especificados no sistema de automação para comissionamento inicial.

# Slots especificados

# 9.4 Redundância do sistema S2

Um layout redundante com dois sistemas de automação é necessário para processos que estejam em operação contínua. Caso um sistema falhe, um segundo sistema vai garantir a operação contínua e ininterrupta. O medidor é compatível com redundância do sistema S2, sendo capaz de comunicar-se com ambos os sistemas de automação simultaneamente.

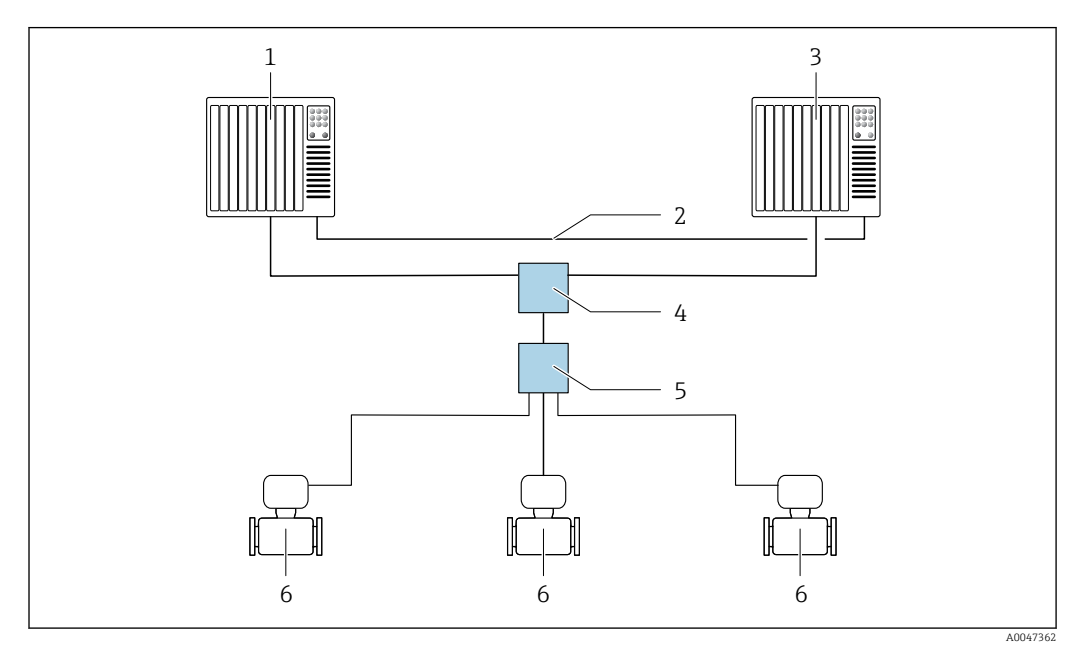

🗷 17 Exemplo do layout de um sistema redundante (S2): topologia estrela

- 1 Sistema de automação 1
- 2 Sincronização dos sistemas de automação
- 3 Sistema de automação 2
- 4 Interruptor industrial gerenciado por Ethernet
- 5 Seletora de campo APL
- 6 Medidor

Todos os dispositivos na rede devem ser compatíveis com a redundância do sistema S2.

# 10 Comissionamento

# 10.1 Verificação pós-instalação e pós-conexão

Antes de comissionar o equipamento:

- Certifique-se de que as verificações pós-instalação e pós-conexão tenham sido executadas com sucesso.
- Checklist "Verificação pós-conexão" → 
   <sup>⊕</sup> 44

# 10.2 Ligar o medidor

- Após uma verificação pós-instalação e pós-conexão bem-sucedida, ligue o equipamento.
  - → Após uma inicialização correta, o display local alterna automaticamente do display de inicialização para o display operacional.

Se não aparecer nada no display local ou se for exibida uma mensagem de diagnóstico, consulte a seção "Diagnóstico e localização de falhas" → 🗎 135.

# 10.3 Configuração do idioma de operação

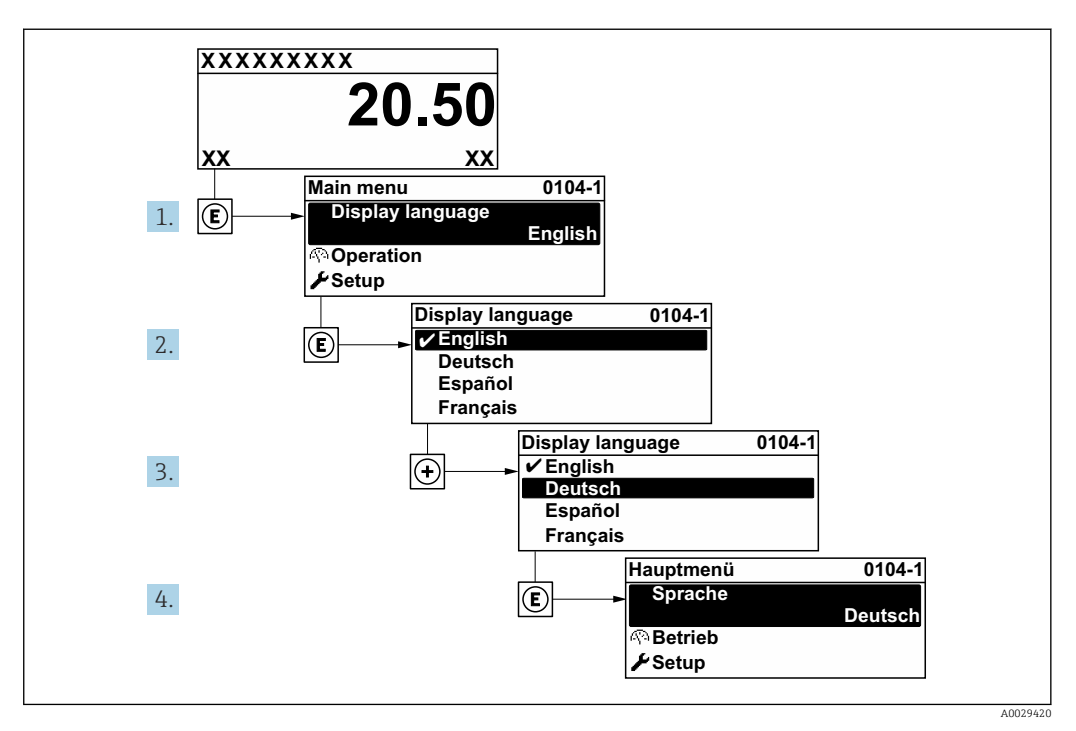

Ajuste de fábrica: inglês ou solicitado com o idioma local

🖻 18 Considerando-se o exemplo do display local

# 10.4 Configuração do medidor

- A menu Configuração com seus assistentes contém todos os parâmetros necessários para a operação padrão.
- Navegação até a menu Configuração

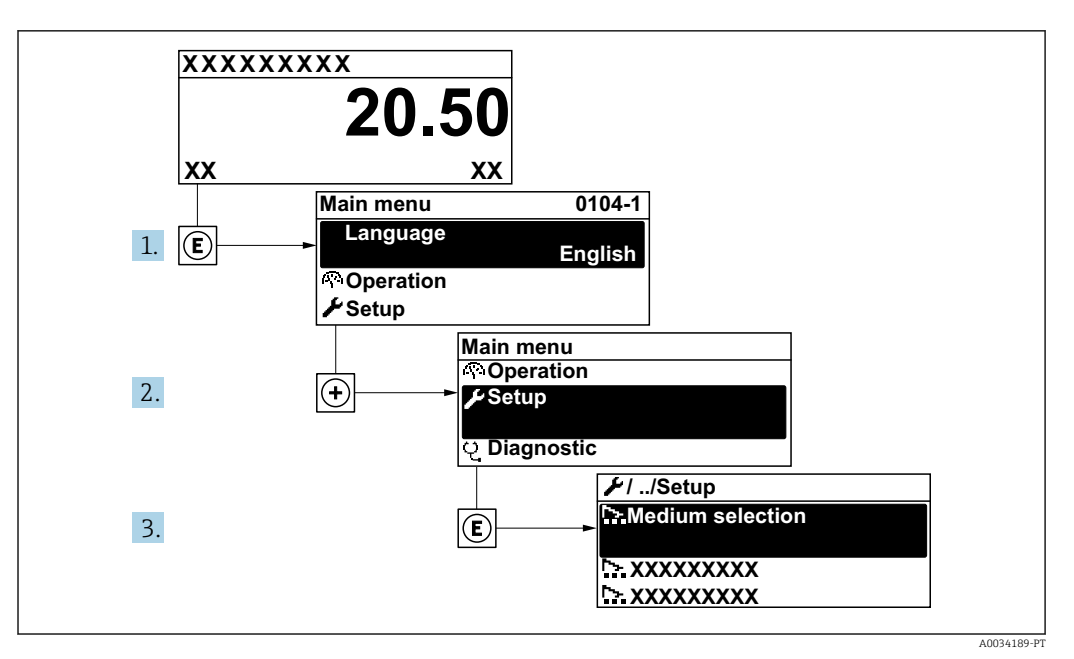

E 19 Considerando-se o exemplo do display local

#### Navegação

Menu "Configuração"

| ≁ Configuração               |          |
|------------------------------|----------|
| Nome do dispositivo PROFINET | ] → 🗎 78 |
| ► Comunicação                | ) → 🗎 78 |
| ► Unidades do sistema        | ) → 🗎 80 |
| ► Selecionar o meio          | ] → 🗎 84 |
| ► Entradas analógicas        | ] → 🗎 87 |
| ► Corte de vazão baixa       | ) → 🗎 88 |
| ► Configuração avançada      | ) → 🗎 89 |

#### Visão geral dos parâmetros com breve descrição

| Parâmetro                    | Descrição                 | Interface do usuário                         | Ajuste de fábrica |
|------------------------------|---------------------------|----------------------------------------------|-------------------|
| Nome do dispositivo PROFINET | Nome do ponto de medição. | Máx. 32 caracteres como letras<br>e números. |                   |

# 10.4.1 Exibindo a interface de comunicação

A submenu **Comunicação** mostra todas as configurações de parâmetros atuais para selecionar e configurar a interface.

#### Navegação

Menu "Configuração" → Comunicação

| ► Comunicação |                                         |        |
|---------------|-----------------------------------------|--------|
|               | ► Porta APL                             | → 🗎 79 |
|               | <ul> <li>Diagnóstico de rede</li> </ul> | → 🖺 80 |

#### Submenu "Porta APL"

#### Navegação

Menu "Configuração" → Comunicação → Porta APL

| ► Porta APL     |          |
|-----------------|----------|
| Endereço IP     | ) → 🗎 79 |
| Subnet mask     | ] → 🗎 79 |
| Default gateway | ) → 🗎 79 |
| MAC Address     | → 🗎 79   |

| Parâmetro       | Descrição                                                                                       | Entrada do usuário / Interface<br>do usuário                                                                    | Ajuste de fábrica                                     |
|-----------------|-------------------------------------------------------------------------------------------------|----------------------------------------------------------------------------------------------------|-------------------------------------------------------|
| Endereço IP     | Insira o endereço IP do dispositivo de<br>medição.                                              | 4º octeto: 0 a 255 (no octeto<br>em questão)                                                                    | 0.0.0.0                                               |
| Subnet mask     | Exibe a máscara de subrede.                                                                     | 4º octeto: 0 a 255 (no octeto<br>em questão)                                                                    | 255.255.255.0                                         |
| Default gateway | Exibe o conversor de protocolo padrão.                                                          | 4º octeto: 0 a 255 (no octeto<br>em questão)                                                                    | 0.0.0.0                                               |
| MAC Address     | Exibe o endereço MAC do medidor.<br>MAC = Media Access Control<br>(Controle de acesso de mídia) | Grupo de caracteres de 12<br>dígitos exclusivo que<br>compreende letras e números,<br>p. ex.: 00:07:05:10:01:5F | A cada medidor é fornecido um<br>endereço individual. |

#### Submenu "Diagnóstico de rede"

#### Navegação

Menu "Configuração" → Comunicação → Diagnóstico de rede

| ► Diagnóstico de rede                 |          |
|---------------------------------------|----------|
| Erro quadrático médio                 | ) → 🗎 80 |
| Número de pacotes recebidos com falha | ) → 🗎 80 |

#### Visão geral dos parâmetros com breve descrição

| Parâmetro                                | Descrição                                            | Interface do usuário                  | Ajuste de fábrica |
|------------------------------------------|------------------------------------------------------|---------------------------------------|-------------------|
| Erro quadrático médio                    | Fornece uma indicação da qualidade do sinal do link. | Número do ponto flutuante<br>assinado | 0 dB              |
| Número de pacotes recebidos com<br>falha | Mostra o número de pacotes recebidos com falha.      | 0 para 65 535                         | 0                 |

# 10.4.2 Configuração das unidades do sistema

Em submenu **Unidades do sistema** as unidades de todos os valores medidos podem ser ajustadas.

O número de submenus e parâmetros pode variar dependendo da versão do equipamento. Alguns submenus e parâmetros nesses submenus não estão descritos nas instruções de operação. Em vez disso, uma descrição é fornecida na Documentação Especial do equipamento (→ seção "Documentação Complementar").

#### Navegação

Menu "Configuração" → Unidades do sistema

| ► Unidades do sistema                  |        |
|----------------------------------------|--------|
| Unidade de vazão volumétrica           | → 🗎 81 |
| Unidade de volume                      | → 🗎 81 |
| Unidade de vazão mássica               | → 🗎 81 |
| Unidade de massa                       | → 🗎 81 |
| Unidade de vazão volumétrica corrigida | → 🗎 81 |
| Unidade de volume corrigido            | → 🗎 82 |
| Unidade de pressão                     | → 🗎 82 |
| Unidade de temperatura                 | → 🖺 82 |

| Unidade vazão de energia     | → 🖺 82 |
|------------------------------|--------|
| Unidade Energia              | → 🗎 82 |
| Unidade valor calorífico     | → 🖺 82 |
| Unidade valor calorífico     | → 🗎 83 |
| Unidade de velocidade        | → 🗎 83 |
| Unidade de densidade         | → 🗎 83 |
| Unidade de volume específico | → 🗎 83 |
| Unidade Viscosidade Dinâmica | → 🗎 83 |
| Unidade de comprimento       | → 🖺 83 |

| Parâmetro                                 | Pré-requisitos | Descrição                                                                                                    | Seleção                        | Ajuste de fábrica                                                    |
|-------------------------------------------|----------------|----------------------------------------------------------------------------------------------------|--------------------------------|----------------------------------------------------------------------|
| Unidade de vazão volumétrica              | _              | Selecionar unidade de vazão<br>volumétrica.<br><i>Efeito</i><br>A unidade selecionada se<br>aplica a:<br>• Saída<br>• Corte de vazão baixa<br>• Variável do processo de<br>simulação | Lista de seleção da<br>unidade | Depende do país:<br>• m³/h<br>• ft³/min                              |
| Unidade de volume                         | -              | Selecionar unidade de volume.                                                                                                    | Lista de seleção da<br>unidade | Depende do país:<br>• m <sup>3</sup><br>• ft <sup>3</sup>            |
| Unidade de vazão mássica                  | _              | Selecionar unidade de vazão<br>mássica.<br><i>Efeito</i><br>A unidade selecionada se<br>aplica a:<br>• Saída<br>• Corte de vazão baixa<br>• Variável do processo de<br>simulação     | Lista de seleção da<br>unidade | Depende do país:<br>• kg/h<br>• lb/min                               |
| Unidade de massa                          | -              | Selecionar unidade de massa.                                                                                                    | Lista de seleção da<br>unidade | Específico do país:<br>• kg<br>• lb                                  |
| Unidade de vazão volumétrica<br>corrigida | _              | Selecionar unidade de vazão<br>volumétrica corrigida.<br><i>Resultado</i><br>A unidade selecionada se<br>aplica a:<br>Parâmetro <b>Vazão volumétrica</b><br><b>corrigida</b>         | Lista de seleção da<br>unidade | Específico do país:<br>• Nm <sup>3</sup> /h<br>• Sft <sup>3</sup> /h |

| Parâmetro                   | Pré-requisitos                                                                                                    | Descrição                                                                                                    | Seleção                        | Ajuste de fábrica                                                     |
|-----------------------------|----------------------------------------------------------------------------------------------------|----------------------------------------------------------------------------------------------------|--------------------------------|-----------------------------------------------------------------------|
| Unidade de volume corrigido | -                                                                                                    | Selecionar unidade de vazão<br>volumétrica corrigido.                                                                                                    | Lista de seleção da<br>unidade | Específico do país:<br>• Nm <sup>3</sup><br>• Sft <sup>3</sup>        |
| Unidade de pressão          | Com o Código do produto para<br>"Versão do sensor":<br>opção "Massa (medição da<br>temperatura integrada)"                                                                                                    | Selecionar a unidade de<br>pressão do processo.<br><i>Resultado</i><br>A unidade foi obtida de:<br>• Pressão Vapor saturado<br>calculada<br>• Pressão Atmosférica<br>• Valor máximo<br>• Valor Pressão Fixo<br>• Pressão<br>• Pressão de referência                                                                                                    | Lista de seleção da<br>unidade | Específico do país:<br>• bar<br>• psi                                 |
| Unidade de temperatura      | -                                                                                                    | Selecionar a unidade de<br>temperatura.<br><i>Efeito</i><br>A unidade selecionada se<br>aplica a:<br>• Temperatura<br>• Valor máximo<br>• Valor mínimo<br>• Valor médio<br>• Valor médio<br>• Valor máximo<br>• Valor máximo<br>• Valor mínimo<br>• Valor mínimo<br>• Valor mínimo<br>• Valor mínimo<br>• 2 diferença de temperatura<br>de calor<br>• Temperatura fixa<br>• Temperatura de referência<br>de combustão<br>• Temperatura de referência<br>• Temperatura de referência | Lista de seleção da<br>unidade | Depende do país:<br>• °C<br>• °F                                      |
| Unidade vazão de energia    | Com o Código do produto para<br>"Versão do sensor":<br>opção "Massa (medição da<br>temperatura integrada)"                                                                                                    | Selecione a unidade de energia<br>de vazão.<br><i>Resultado</i><br>A unidade selecionada se<br>aplica a:<br>• Parâmetro <b>Diferença</b><br><b>Caudal calor</b><br>• Parâmetro <b>Fluxo de energia</b>                                                                                                    | Lista de seleção da<br>unidade | Específico do país:<br>• kW<br>• Btu/h                                |
| Unidade Energia             | Com o Código do produto para<br>"Versão do sensor":<br>opção "Massa (medição da<br>temperatura integrada)"                                                                                                    | Selecione a unidade de<br>energia.                                                                                                    | Lista de seleção da<br>unidade | Específico do país:<br>• kWh<br>• Btu                                 |
| Unidade valor calorífico    | <ul> <li>As condições a seguir são<br/>atendidas:</li> <li>Código do produto para<br/>"Versão do sensor",<br/>opção "Massa (medição da<br/>temperatura integrada)"</li> <li>O opção Volume bruto do<br/>poder calorífico ou opção<br/>Poder Calorifico do volume<br/>é selecionado em parâmetro<br/>Tipo de Vapor Calorifico.</li> </ul> | Selecionar a unidade de valor<br>calorífico.<br><i>Resultado</i><br>A unidade selecionada se<br>aplica a:<br>Referência poder calorífico                                                                                                    | Lista de seleção da<br>unidade | Específico do país:<br>• kJ/Nm <sup>3</sup><br>• Btu/Sft <sup>3</sup> |

| Parâmetro                        | Pré-requisitos                                                                                                    | Descrição                                                                                                    | Seleção                        | Ajuste de fábrica                                               |
|----------------------------------|----------------------------------------------------------------------------------------------------|----------------------------------------------------------------------------------------------------|--------------------------------|-----------------------------------------------------------------|
| Unidade valor calorífico (Massa) | <ul> <li>As condições a seguir são<br/>atendidas:</li> <li>Código do produto para<br/>"Versão do sensor",<br/>opção "Massa (medição da<br/>temperatura integrada)"</li> <li>O opção Poder Calorífico<br/>Bruto Massa ou opção<br/>Poder calorífico inferior<br/>Massa é selecionado em<br/>parâmetro Tipo de Vapor<br/>Calorifico.</li> </ul> | Selecionar a unidade de valor<br>calorífico.                                                                                                    | Lista de seleção da<br>unidade | Específico do país:<br>• kJ/kg<br>• Btu/lb                      |
| Unidade de velocidade            | -                                                                                                    | Selecionar a unidade de<br>velocidade.<br><i>Efeito</i><br>A unidade selecionada se<br>aplica a:<br>• Velocidade de vazão<br>• Valor máximo                                                                                               | Lista de seleção da<br>unidade | Depende do país:<br>• m/s<br>• ft/s                             |
| Unidade de densidade             | -                                                                                                    | Selecionar unidade de<br>densidade.<br><i>Efeito</i><br>A unidade selecionada se<br>aplica a:<br>• Saída<br>• Variável do processo de<br>simulação                                                                                        | Lista de seleção da<br>unidade | Depende do país:<br>• kg/m <sup>3</sup><br>• lb/ft <sup>3</sup> |
| Unidade de volume específico     | Com o Código do produto para<br>"Versão do sensor":<br>Opção "Massa (medição da<br>temperatura integrada)"                                                                                                    | Selecione a unidade para o<br>volume específico.<br><i>Resultado</i><br>A unidade selecionada se<br>aplica a:<br>Volume específico                                                                                                    | Lista de seleção da<br>unidade | Específico do país:<br>• m³/kg<br>• <sup>3</sup> pés/lb         |
| Unidade Viscosidade Dinâmica     | -                                                                                                    | Selecione a unidade da<br>viscosidade dinâmica.<br><i>Resultado</i><br>A unidade selecionada se<br>aplica a:<br>• Parâmetro <b>Viscosidade</b><br><b>Dinâmica</b> (gases)<br>• Parâmetro <b>Viscosidade</b><br><b>Dinâmica</b> (líquidos) | Lista de seleção da<br>unidade | Pas                                                             |
| Unidade de comprimento           | -                                                                                                    | Selecionar unidade de<br>comprimento para diâmetro<br>nominal.<br><i>Resultado</i><br>A unidade selecionada se<br>aplica a:<br>• Distancia á Entrada<br>• Diâmetro tubo acasalamento                                                      | Lista de seleção da<br>unidade | Específico do país:<br>• mm<br>• in                             |

## 10.4.3 Selecione e configuração do meio

O assistente **Selecionar o meio** guia o usuário sistematicamente por todos os parâmetros que devem ser configurados a fim de selecionar e ajustar a mídia.

#### Navegação

Menu "Configuração" → Selecionar o meio

| ► Selecionar o mei | io                          |        |
|--------------------|-----------------------------|--------|
|                    | Selecionar meio             | → 🖺 84 |
|                    | Selecionar tipo de gás      | → 🖺 84 |
|                    | Tipo gás                    | → 🖺 85 |
|                    | Umidade relativa            | → 🗎 85 |
|                    | Selecione o tipo de líquido | → 🖺 85 |
|                    | Modo de calculo de vapor    | → 🗎 85 |
|                    | Qualidade de Vapor          | → 🗎 85 |
|                    | Valor Qualidade Vapor       | → 🗎 86 |
|                    | Cálculo Entalpia            | → 🖺 86 |
|                    | Cálculo de densidade        | → 🖺 86 |
|                    | Tipo Entalpia               | → 🖺 86 |

| Parâmetro              | Pré-requisitos                                                                                                    | Descrição                      | Seleção / Entrada do<br>usuário                                                                                          | Ajuste de fábrica |
|------------------------|----------------------------------------------------------------------------------------------------|--------------------------------|----------------------------------------------------------------------------------------------------|-------------------|
| Selecionar meio        | -                                                                                                    | Selecionar tipo de produto.    | Vapor                                                                                                    | Vapor             |
| Selecionar tipo de gás | <ul> <li>As condições a seguir são<br/>atendidas:</li> <li>Código do produto para<br/>"Versão do sensor",<br/>Opção "Massa (medição da<br/>temperatura integrada)"</li> <li>O opção Gás é selecionado<br/>no parâmetro parâmetro<br/>Selecionar meio.</li> </ul> | Selecionar tipo de gás medido. | <ul> <li>Gas Unico *</li> <li>Mistura de gases *</li> <li>Ar *</li> <li>Gás natural *</li> <li>Gas Específico</li> </ul> | Gas Específico    |

| Parâmetro                   | Pré-requisitos                                                                                                    | Descrição                                                                                                    | Seleção / Entrada do<br>usuário                                                                                                    | Ajuste de fábrica                 |
|-----------------------------|----------------------------------------------------------------------------------------------------|----------------------------------------------------------------------------------------------------|----------------------------------------------------------------------------------------------------|-----------------------------------|
| Tipo gás                    | As condições a seguir são<br>atendidas:<br>• Em parâmetro <b>Selecionar</b><br><b>meio</b> , o opção <b>Gás</b> é<br>selecionado.<br>• Em parâmetro <b>Selecionar</b><br><b>tipo de gás</b> , o opção <b>Gas</b><br><b>Unico</b> é selecionado.                                                                                                    | Selecionar tipo de gás medido.                                                                                                    | <ul> <li>Hidrogênio H2</li> <li>Hélio He</li> <li>Neônio Ne</li> <li>Argônio Ar</li> <li>Criptônio Kr</li> <li>Xenônio Xe</li> <li>Nitrogênio N2</li> <li>Oxigênio O2</li> <li>Cloreto Cl2</li> <li>Amônia NH3</li> <li>Monóxido de<br/>carbono CO</li> <li>Dióxido de carbono<br/>CO2</li> <li>O dióxido de<br/>enxofre SO2</li> <li>Sulfeto de<br/>hidrogênio H2S</li> <li>Cloreto de<br/>hidrogênio HCI</li> <li>Metano CH4</li> <li>Etano C2H6</li> <li>Propano C3H8</li> <li>Butano C4H10</li> <li>Etileno C2H4</li> <li>Cloreto de vinila<br/>C2H3Cl</li> </ul> | Metano CH4                        |
| Umidade relativa            | <ul> <li>As condições a seguir são<br/>atendidas:</li> <li>Em parâmetro Selecionar<br/>meio, o opção Gás é<br/>selecionado.</li> <li>Em parâmetro Selecionar<br/>tipo de gás, o opção Ar é<br/>selecionado.</li> </ul>                                                                                                    | Entre com a quantidade de<br>umidade no ar em %.                                                                                                    | 0 para 100 %                                                                                                    | 0 %                               |
| Selecione o tipo de líquido | <ul> <li>As condições a seguir são<br/>atendidas:</li> <li>Código do produto para<br/>"Versão do sensor",<br/>Opção "Massa (medição da<br/>temperatura integrada)"</li> <li>O opção Líquido é<br/>selecionado no parâmetro<br/>parâmetro Selecionar meio.</li> </ul>                                                                                                    | Selecione tipo de líquido a medir.                                                                                                    | <ul> <li>Água</li> <li>LPG (Gás de petróleo liquefeito)</li> <li>Liquido Específico</li> </ul>                                                                                                    | Água                              |
| Modo de calculo de vapor    | O opção <b>Vapor</b> é selecionado<br>no parâmetro parâmetro<br><b>Selecionar meio</b> .                                                                                                    | Selecione o modo de cálculo do<br>vapor: com base em vapor<br>saturado (compensado por T)<br>ou detecção automática<br>(compensado por p-/ T).                                                                                                    | <ul> <li>Vapor saturado (T-<br/>compensada)</li> <li>Automatica (p-/T-<br/>compensada)</li> </ul>                                                                                                    | Vapor saturado (T-<br>compensada) |
| Qualidade de Vapor          | <ul> <li>As condições a seguir são atendidas:</li> <li>Código do pedido para "Pacote de aplicativo":</li> <li>Opção "Deteção de vapor molhado" ES</li> <li>Opção "Medição de vapor molhado" EU</li> <li>O opção Vapor é selecionado no parâmetro parâmetro Selecionar meio.</li> <li>As opções de software habilitadas no momento são exibidas em parâmetro Opção de SW overview ativo.</li> </ul> | Selecione o modo de<br>compensação para a qualidade<br>de vapor.<br>Para informações<br>detalhadas sobre a<br>configuração do<br>parâmetro em aplicações<br>de vapor, consulte a<br>Documentação especial<br>para o pacote de<br>aplicativo Detecção de<br>vapor molhado e<br>Medição de vapor<br>molhado → 🖺 217 | <ul> <li>Valor Fixo</li> <li>Valor calculado</li> </ul>                                                                                                    | Valor Fixo                        |

| Parâmetro             | Pré-requisitos                                                                                                    | Descrição                                                                                                    | Seleção / Entrada do<br>usuário                                          | Ajuste de fábrica |
|-----------------------|----------------------------------------------------------------------------------------------------|----------------------------------------------------------------------------------------------------|--------------------------------------------------------------------------|-------------------|
| Valor Qualidade Vapor | <ul> <li>As condições a seguir são<br/>atendidas:</li> <li>O opção Vapor é<br/>selecionado no parâmetro<br/>parâmetro Selecionar meio.</li> <li>O opção Valor Fixo é<br/>selecionado no parâmetro<br/>parâmetro Qualidade de<br/>Vapor.</li> </ul>                                                                                           | Digite o valor fixo para a<br>qualidade de vapor.<br>Para informações<br>detalhadas sobre a<br>configuração do<br>parâmetro em aplicações<br>de vapor, consulte a<br>Documentação especial<br>para o pacote de<br>aplicativo <b>Detecção de</b><br>vapor molhado e<br><b>Medição de vapor</b><br>molhado →  □ 217 | 0 para 100 %                                                             | 100 %             |
| Cálculo Entalpia      | <ul> <li>As condições a seguir são<br/>atendidas:</li> <li>Código do produto para<br/>"Versão do sensor",<br/>Opção "Massa (medição da<br/>temperatura integrada)"</li> <li>Em parâmetro Selecionar<br/>meio, o opção Gás é<br/>selecionado e em parâmetro<br/>Selecionar tipo de gás, o<br/>opção Gás natural é<br/>selecionado.</li> </ul> | Seleccione a norma de cálculo<br>da entalpia é baseado.                                                                                                    | • AGA5<br>• ISO 6976                                                     | AGA5              |
| Cálculo de densidade  | <ul> <li>As condições a seguir são<br/>atendidas:</li> <li>Em parâmetro Selecionar<br/>meio, o opção Gás é<br/>selecionado.</li> <li>Em parâmetro Selecionar<br/>tipo de gás, o opção Gás<br/>natural é selecionado.</li> </ul>                                                                                                    | Seleccione a norma de cálculo<br>da densidade é baseado.                                                                                                    | <ul> <li>AGA Nx19</li> <li>ISO 12213- 2</li> <li>ISO 12213- 3</li> </ul> | AGA Nx19          |
| Tipo Entalpia         | As condições a seguir são<br>atendidas:<br>No parâmetro <b>Selecionar</b><br><b>tipo de gás</b> , o opção <b>Gas</b><br><b>Específico</b> é selecionado.<br>Ou<br>No parâmetro <b>Selecione o</b><br><b>tipo de líquido</b> , o opção<br><b>Liquido Específico</b> é<br>selecionado.                                                         | Definir qual o tipo de entalpia<br>usado.                                                                                                    | <ul><li> Quente</li><li> Valor calorífico</li></ul>                      | Quente            |

\* Visibilidade depende das opções ou configurações do equipamento.

## 10.4.4 Configuração das entradas analógicas

O submenu **Analog inputs** guia o usuário sistematicamente para o submenu **Analog input 1 para n**individual. A partir daqui você consegue os parâmetros da entrada analógica individual.

#### Navegação

Menu "Configuração" → Analog inputs

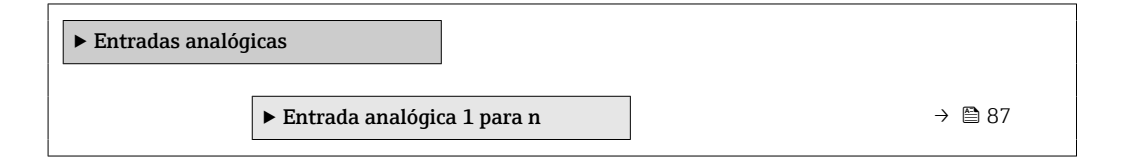

#### Submenu "Analog inputs"

#### Navegação

Menu "Configuração" → Analog inputs → Volume flow

| ► Entrada analógica 1 para n  |          |
|-------------------------------|----------|
| Atribuir variável do processo | → 🗎 87   |
| Amortecimento                 | ) → 🗎 87 |

| Parâmetro                     | Descrição                                                                                                    | Interface do usuário / Entrada<br>do usuário                                                                                                    | Ajuste de fábrica |
|-------------------------------|----------------------------------------------------------------------------------------------------|----------------------------------------------------------------------------------------------------|-------------------|
| Parent class                  |                                                                                                    | 0 para 255                                                                                                    | 60                |
| Atribuir variável do processo | Selecione uma variável de processo.                                                                                                    | <ul> <li>Vazão mássica</li> <li>Vazão volumétrica</li> <li>Densidade</li> <li>Temperatura</li> <li>Pressão</li> <li>Volume específico</li> <li>Graus de superaquecimento</li> <li>Temperatura da eletrônica</li> <li>Frequencia Vortex</li> <li>Vortex Curtose</li> <li>Amplitude Vortex</li> <li>Pressão Vapor saturado<br/>calculada</li> <li>Qualidade de Vapor</li> <li>Total de Caudal Mássico</li> <li>Caudal massico condensado</li> <li>Fluxo de energia</li> <li>Diferença Caudal calor</li> <li>Número de Reynolds</li> <li>Velocidade de vazão</li> <li>Vazão volumétrica corrigida</li> </ul> | Vazão volumétrica |
| Amortecimento                 | Insira a constante de tempo para o amort. de<br>entrada (elemento PT1). O amortecimento<br>reduz o efeito de flutuações no valor medido<br>no sinal de saída. | Número do ponto flutuante<br>positivo                                                                                                    | 1.0 s             |

## 10.4.5 Configurar o corte de vazão baixa

O assistente **Corte de vazão baixa** guia o usuário sistematicamente por todos os parâmetros que devem ser definidos para configurar o corte de vazão baixa.

O sinal de medição deve ter uma certa amplitude mínima de sinal para que os sinais possam ser avaliados sem erros. Usando o diâmetro nominal, é possível também derivar a vazão correspondente dessa amplitude. A amplitude mínima do sinal depende da configuração da sensibilidade do(s) sensor(es) DSC, da qualidade do vapor (x) e da força das vibrações presentes (a). O valor mf corresponde à menor velocidade de vazão mensurável sem vibração (sem vapor úmido) a uma densidade de 1 kg/m<sup>3</sup> (0.0624 lbm/ft^3). O valor mf pode ser definido na faixa de 6 para 20 m/s (1.8 para 6 ft/s) (ajuste de fábrica 12 m/s (3.7 ft/s)) com a parâmetro **Sensibilidade** (faixa de valor 1 para 9, ajuste de fábrica 5).

#### Navegação

Menu "Configuração" → Corte de vazão baixa

| ► Corte de vazão b | aixa          |   |        |
|--------------------|---------------|---|--------|
|                    | Sensibilidade | ] | → 🖺 88 |
|                    | Turn down     |   | → 🖺 88 |

| Parâmetro     | Descrição                                                                                                    | Entrada do usuário | Ajuste de fábrica |
|---------------|----------------------------------------------------------------------------------------------------|--------------------|-------------------|
| Sensibilidade | Ajuste a sensibilidade do dispositivo na faixa<br>de vazão baixa. A menor sensibilidade leva a<br>mais robustez contra interferências<br>externas.                                                                                                    | 1 para 9           | 5                 |
|               | O parametro determina o nivel de<br>sensibilidade na extremidade mais baixa da<br>faixa de medição (início da faixa de<br>medição). Os valores baixos podem melhorar<br>a robustez do equipamento em relação à<br>influências externas. O início da Faixa de<br>medição é então definida como um valor<br>mais alto. A menor faixa de medição<br>especificada é quando a sensibilidade está<br>no máximo. |                    |                   |
| Turn down     | Ajuste a rangeabilidade. A baixa<br>rangeabilidade aumenta a taxa de vazão<br>mínima mensurável.                                                                                                    | 50 para 100 %      | 100 %             |
|               | A faixa de medição pode ser limitada com<br>esse parâmetro, se necessário. A<br>extremidade superior da faixa de medição<br>não é afetada. O início da extremidade<br>inferior da faixa de medição pode ser<br>alterada para um valor de vazão mais alto,<br>possibilitando cortar vazões baixas, por<br>exemplo.                                                                                         |                    |                   |

## 10.4.6 Configurações avançadas

O submenu **Configuração avançada** com seus submenus contém parâmetros para configurações específicas.

Navegação até a submenu "Configuração avançada"

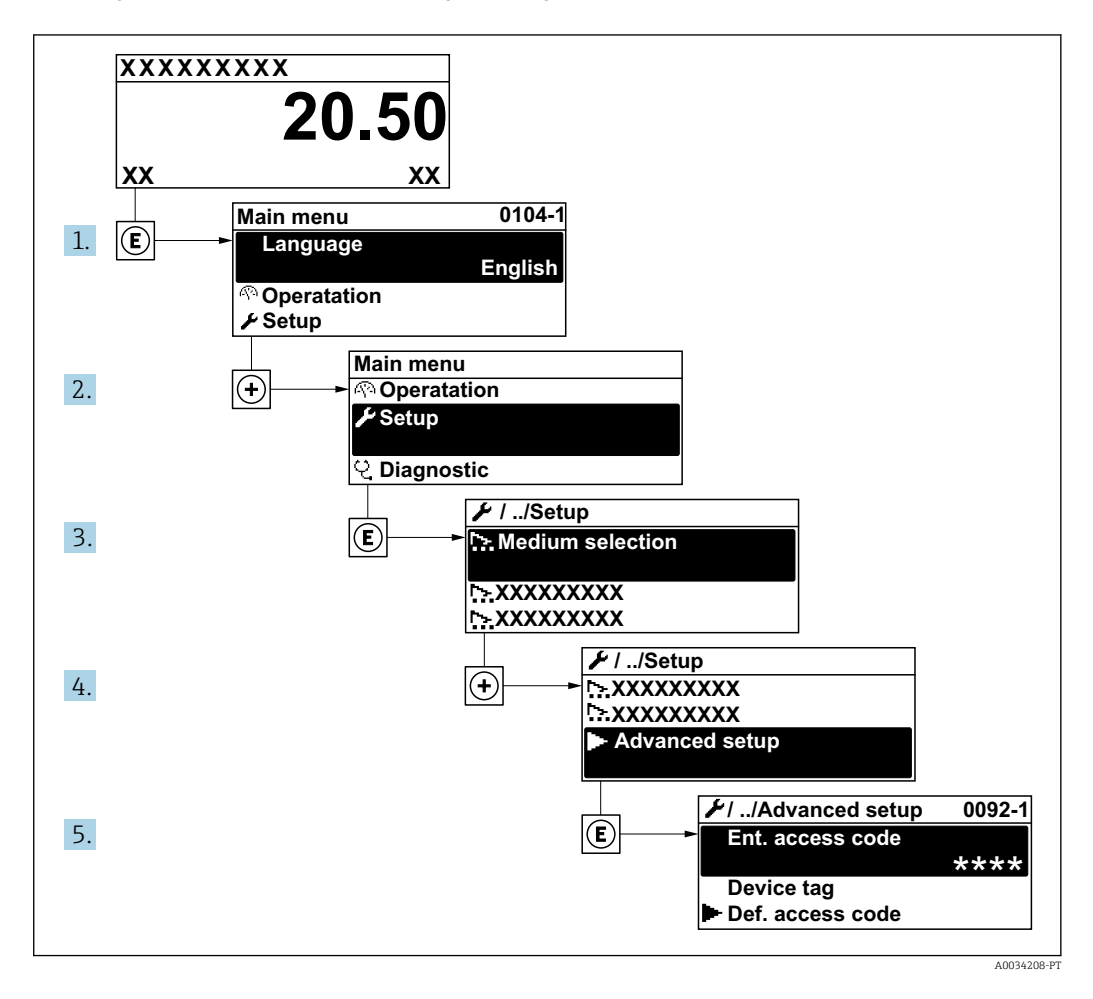

O número de submenus pode variar dependendo da versão do equipamento. Alguns submenus não são abordados nas Instruções de operação. Eles e os parâmetros neles contidos são explicados na Documentação especial para o equipamento.

#### Navegação

Menu "Configuração" → Configuração avançada

| ► Configuração avançada  |                       |     |
|--------------------------|-----------------------|-----|
| Inserir código de acesso |                       | 90  |
| ► Propriedades do meio   |                       | 90  |
| ► Compensação externa    | → 🗎 1                 | L04 |
| ► Ajuste do sensor       | $\rightarrow \cong 1$ | 106 |
| ► Totalizador 1 para n   | → 🗎 1                 | L08 |

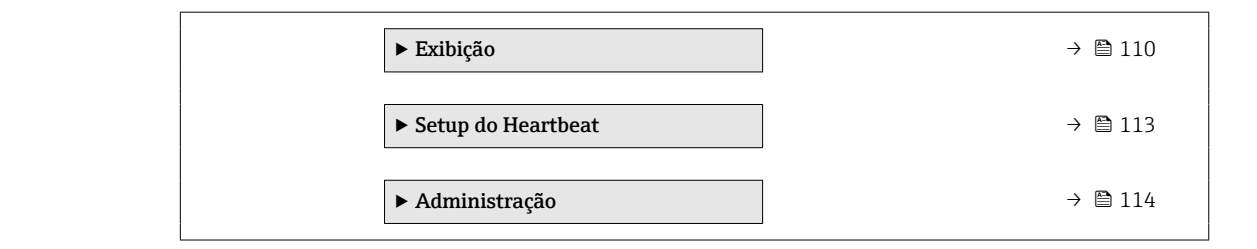

| Parâmetro                | Descrição                                                                           | Entrada do usuário                                                           |
|--------------------------|-------------------------------------------------------------------------------------|------------------------------------------------------------------------------|
| Inserir código de acesso | Inserir código de acesso para desabilitar a proteção contra escrita dos parâmetros. | Máx. de 16 caracteres formados por letras,<br>números e caracteres especiais |

#### Configuração das propriedades da mídia

Em submenu **Propriedades do meio** é possível ajustar os valores de referência para a aplicação de medição.

#### Navegação

Menu "Configuração"  $\rightarrow$  Configuração avançada  $\rightarrow$  Propriedades do meio

| ► Propriedades do meio                    |          |
|-------------------------------------------|----------|
| Tipo Entalpia                             | ) → 🖺 91 |
| Tipo de Vapor Calorifico                  | ) → 🗎 91 |
| Temperatura de referência de<br>combustão | → 🗎 91   |
| Densidade de referência                   | ) → 🗎 91 |
| Referência poder calorífico               | ) → 🗎 91 |
| Pressão de referência                     | ) → 🗎 92 |
| Temperatura de referência                 | ) → 🗎 92 |
| Z-factor Referência                       | ) → 🗎 92 |
| Coeficiente de expansão linear            | → 🗎 92   |
| Densidade Relativa                        | ) → 🗎 92 |
| Calor específico                          | ) → 🗎 92 |
| Valor calorífico                          | ) → 🗎 93 |
| Z-factor                                  | ) → 🗎 93 |

|     | Viscosidade Dinâmica | → 🗎 93 |
|-----|----------------------|--------|
|     | Viscosidade Dinâmica | → 🗎 93 |
|     | ► Composição Gas     | → 🗎 93 |
| L L |                      |        |

| Parâmetro                                 | Pré-requisitos                                                                                                    | Descrição                                                                                                    | Seleção / Entrada do<br>usuário                                                                                                    | Ajuste de fábrica               |
|-------------------------------------------|----------------------------------------------------------------------------------------------------|----------------------------------------------------------------------------------------------------|----------------------------------------------------------------------------------------------------|---------------------------------|
| Tipo Entalpia                             | As condições a seguir são<br>atendidas:<br>No parâmetro <b>Selecionar</b><br><b>tipo de gás</b> , o opção <b>Gas</b><br><b>Específico</b> é selecionado.<br>Ou<br>No parâmetro <b>Selecione o</b><br><b>tipo de líquido</b> , o opção<br><b>Liquido Específico</b> é<br>selecionado.                                    | Definir qual o tipo de entalpia<br>usado.                                                                                                    | <ul><li> Quente</li><li> Valor calorífico</li></ul>                                                                                                    | Quente                          |
| Tipo de Vapor Calorifico                  | O parâmetro <b>Tipo de Vapor</b><br><b>Calorifico</b> está visível.                                                                                                    | Selecione o calculo baseado em<br>valor calorifico gross ou valor<br>calorifico net.                                                                                                    | <ul> <li>Volume bruto do<br/>poder calorífico</li> <li>Poder Calorífico do<br/>volume</li> <li>Poder Calorífico<br/>Bruto Massa</li> <li>Poder calorífico<br/>inferior Massa</li> </ul> | Poder Calorífico<br>Bruto Massa |
| Temperatura de referência de<br>combustão | O parâmetro <b>Temperatura de</b><br><b>referência de combustão</b> está<br>visível.                                                                                                    | Digite temperatura de<br>combustão de referência para o<br>cálculo do valor energético de<br>gás natural.<br><i>Dependência</i><br>A unidade foi obtida de<br>parâmetro <b>Unidade de</b><br><b>temperatura</b> | –200 para 450 °C                                                                                                    | 20 °C                           |
| Densidade de referência                   | As condições a seguir são<br>atendidas:<br>No parâmetro <b>Selecionar</b><br><b>tipo de gás</b> , o opção <b>Gas</b><br><b>Específico</b> é selecionado.<br>Ou<br>Em parâmetro <b>Selecione o</b><br><b>tipo de líquido</b> , opção <b>Água</b><br>ou opção <b>Liquido Específico</b><br>é selecionado.                 | Inserir valor fixo para<br>densidade de referência.<br><i>Dependência</i><br>A unidade foi obtida de<br>parâmetro <b>Unidade de</b><br><b>densidade</b>                                                         | 0.01 para 15 000 kg/<br>m <sup>3</sup>                                                                                                    | 1 000 kg/m <sup>3</sup>         |
| Referência poder calorífico               | <ul> <li>As condições a seguir são<br/>atendidas:</li> <li>Em parâmetro Selecionar<br/>meio, o opção Gás é<br/>selecionado.</li> <li>Em parâmetro Selecionar<br/>tipo de gás, o opção Gás<br/>natural é selecionado.</li> <li>Em parâmetro Cálculo de<br/>densidade, o opção ISO<br/>12213- 3 é selecionado.</li> </ul> | Digite valor referência poder<br>calorífico superior do gás<br>natural.<br><i>Dependência</i><br>A unidade foi obtida de<br>parâmetro <b>Unidade valor</b><br><b>calorífico</b>                                 | Número do ponto<br>flutuante positivo                                                                                                    | 50 000 kJ/Nm <sup>3</sup>       |

| Parâmetro                      | Pré-requisitos                                                                                                    | Descrição                                                                                                    | Seleção / Entrada do<br>usuário                        | Ajuste de fábrica       |
|--------------------------------|----------------------------------------------------------------------------------------------------|----------------------------------------------------------------------------------------------------|--------------------------------------------------------|-------------------------|
| Pressão de referência          | <ul> <li>As condições a seguir são<br/>atendidas:</li> <li>Código do produto para<br/>"Versão do sensor",<br/>Opção "Massa (medição da<br/>temperatura integrada)"</li> <li>O opção Gás é selecionado<br/>no parâmetro parâmetro<br/>Selecionar meio.</li> </ul>                                                                                    | Entre com a pressão de<br>referência para o cálculo da<br>densidade de referência.<br><i>Dependência</i><br>A unidade foi obtida de<br>parâmetro <b>Unidade de</b><br><b>pressão</b> .  | 0 para 250 bar                                         | 1.01325 bar             |
| Temperatura de referência      | As condições a seguir são<br>atendidas:<br>Em parâmetro <b>Selecionar</b><br><b>meio</b> , está selecionado<br>opção <b>Gás</b> .<br>Ou<br>Em parâmetro <b>Selecionar</b><br><b>meio</b> , está selecionado<br>opção <b>Líquido</b> .                                                                                                    | Inserir temperatura de<br>referência para calcular a<br>densidade de referência.<br><i>Dependência</i><br>A unidade foi obtida de:<br>parâmetro <b>Unidade de</b><br><b>temperatura</b> | -200 para 450 ℃                                        | 0 °C                    |
| Z-factor Referência            | No parâmetro <b>Selecionar tipo<br/>de gás</b> , o opção <b>Gas Específico</b><br>é selecionado.                                                                                                    | Digite Z constantes de gás reais<br>para gás sob condições de<br>referência.                                                                                                    | 0.1 para 2                                             | 1                       |
| Coeficiente de expansão linear | <ul> <li>As condições a seguir são<br/>atendidas:</li> <li>O opção Líquido é<br/>selecionado no parâmetro<br/>Selecionar meio.</li> <li>O opção Liquido Específico<br/>é selecionado no parâmetro<br/>Selecione o tipo de líquido.</li> </ul>                                                                                                    | Entre com o coeficiente de<br>expensão linear do meio para<br>calculo da densidade de<br>referência.                                                                                    | 1.0 · 10 <sup>-6</sup> para 2.0 · 1<br>0 <sup>-3</sup> | 2.06 · 10 <sup>-4</sup> |
| Densidade Relativa             | <ul> <li>As condições a seguir são atendidas:</li> <li>Em parâmetro Selecionar meio, o opção Gás é selecionado.</li> <li>Em parâmetro Selecionar tipo de gás, o opção Gás natural é selecionado.</li> <li>Em parâmetro Cálculo de densidade, o opção ISO 12213- 3 é selecionado.</li> </ul>                                                         | Digite uma densidade relativa<br>do gás natural.                                                                                                    | 0.55 para 0.9                                          | 0.664                   |
| Calor específico               | <ul> <li>As condições a seguir são atendidas:</li> <li>Meio selecionado: <ul> <li>No parâmetro Selecionar tipo de gás, o opção Gas Específico é selecionado.</li> <li>No parâmetro Selecione o tipo de líquido, o opção Liquido Específico é selecionado.</li> </ul> </li> <li>Em parâmetro Tipo Entalpia, o opção Quente é selecionado.</li> </ul> | Digite o calor específico do<br>meio.<br><i>Dependência</i><br>A unidade foi obtida de<br>parâmetro <b>Unidade especifica</b><br><b>de quantidade Calor</b>                             | 0 para 50 kJ/(kgK)                                     | 4.187 kJ/(kgK)          |

| Parâmetro                       | Pré-requisitos                                                                                                    | Descrição                                                                                                    | Seleção / Entrada do<br>usuário       | Ajuste de fábrica |
|---------------------------------|----------------------------------------------------------------------------------------------------|----------------------------------------------------------------------------------------------------|---------------------------------------|-------------------|
| Valor calorífico                | <ul> <li>As condições a seguir são<br/>atendidas:</li> <li>Meio selecionado:</li> <li>No parâmetro Selecionar<br/>tipo de gás, o opção Gas<br/>Específico é selecionado.<br/>Ou</li> <li>Em parâmetro Selecione<br/>o tipo de líquido, o opção<br/>Liquido Específico é<br/>selecionado.</li> <li>Em parâmetro Tipo<br/>Entalpia, o opção Valor<br/>calorífico é selecionado.</li> <li>Em parâmetro Tipo de<br/>Vapor Calorifico, opção<br/>Volume bruto do poder<br/>calorífico Bruto Massa é<br/>selecionado.</li> </ul> | Digite o poder calorífico<br>superior para calcular o caudal<br>de energia.                                                                                                    | Número do ponto<br>flutuante positivo | 50 000 kJ/kg      |
| Z-factor                        | No parâmetro <b>Selecionar tipo</b><br><b>de gás</b> , o opção <b>Gas Específico</b><br>é selecionado.                                                                                                    | Digite constante Z dos gases<br>reais para o gás em condições<br>de operação.                                                                                                    | 0.1 para 2.0                          | 1                 |
| Viscosidade Dinâmica (Gases)    | <ul> <li>As condições a seguir são<br/>atendidas:</li> <li>Código do produto para<br/>"Versão do sensor",</li> <li>Opção "Volume"<br/>ou</li> <li>Opção "Temperatura alta<br/>do volume"</li> <li>O opção Gás ou opção Vapor<br/>é selecionado em parâmetro<br/>Selecionar meio.<br/>ou</li> <li>A opção Gas Específico é<br/>selecionada em parâmetro<br/>Selecionar tipo de gás.</li> </ul>                                                                                                    | Insira o valor fixo para a<br>viscosidade dinâmica para gás/<br>vapor.<br><i>Dependência</i><br>A unidade foi obtida de<br>parâmetro <b>Unidade</b><br><b>Viscosidade Dinâmica</b> . | Número do ponto<br>flutuante positivo | 0.015 cP          |
| Viscosidade Dinâmica (Líquidos) | <ul> <li>As condições a seguir são<br/>atendidas:</li> <li>Código do produto para<br/>"Versão do sensor",</li> <li>Opção "Volume"<br/>ou</li> <li>Opção "Temperatura alta<br/>do volume"</li> <li>O opção Líquido é<br/>selecionado no parâmetro<br/>parâmetro Selecionar meio.<br/>ou</li> <li>A opção Liquido Específico<br/>é selecionada em parâmetro<br/>Selecione o tipo de líquido.</li> </ul>                                                                                                    | Insira o valor fixo para a<br>viscosidade dinâmica para um<br>líquido.<br><i>Dependência</i><br>A unidade foi obtida de<br>parâmetro <b>Unidade</b><br><b>Viscosidade Dinâmica</b> . | Número do ponto<br>flutuante positivo | 1 cP              |

Configurando a composição do gás

Em submenu **Composição Gas** é possível definir a composição do gás para a aplicação de medição.

Navegação Menu "Configuração"  $\rightarrow$  Configuração avançada  $\rightarrow$  Propriedades do meio  $\rightarrow$  Composição Gas

| ► Composição Gas |                  |         |
|------------------|------------------|---------|
|                  | Mistura de gases | → 🖺 96  |
|                  | Mol% Ar          | → 🖺 97  |
|                  | Mol% C2H3Cl      | → 🗎 97  |
|                  | Mol% C2H4        | → 🗎 97  |
|                  | Mol% C2H6        | → 🗎 97  |
|                  | Mol% C3H8        | → 🗎 98  |
|                  | Mol% CH4         | → 🗎 98  |
|                  | Mol% Cl2         | → 🗎 98  |
|                  | Mol% CO          | → 🗎 98  |
|                  | Mol% CO2         | → 🗎 99  |
|                  | Mol% H2          | → 🗎 99  |
|                  | Mol% H2O         | → 🗎 99  |
|                  | Mol% H2S         | → 🗎 99  |
|                  | Mol% HCl         | → 🗎 100 |
|                  | Mol% He          | → 🗎 100 |
|                  | Mol% i-C4H10     | → 🗎 100 |
|                  | Mol% i-C5H12     | → 🗎 100 |
|                  | Mol% Kr          | → 🗎 100 |
|                  | Mol% N2          | → 🗎 101 |
|                  | Mol% n-C10H22    | → 🗎 101 |
|                  | Mol% n-C4H10     | → 🗎 101 |
|                  | Mol% n-C5H12     | → 🖺 102 |

| Mol% n-C6H14         | → 🗎 102 |
|----------------------|---------|
| Mol% n-C7H16         | → 🗎 102 |
| Mol% n-C8H18         | → 🗎 102 |
| Mol% n-C9H20         | → 🗎 102 |
| Mol% Ne              | → 🗎 103 |
| Mol% NH3             | → 🗎 103 |
| Mol% O2              | → 🗎 103 |
| Mol% SO2             | → 🗎 103 |
| Mol% Xe              | → 🗎 104 |
| %Mol de outros gases | → 🖺 104 |
|                      |         |

| Parâmetro        | Pré-requisitos                                                                                                    | Descrição                           | Seleção / Entrada do<br>usuário                                                                                                    | Ajuste de fábrica |
|------------------|----------------------------------------------------------------------------------------------------|-------------------------------------|----------------------------------------------------------------------------------------------------|-------------------|
| Tipo gás         | As condições a seguir são<br>atendidas:<br>• Em parâmetro <b>Selecionar</b><br>meio, o opção <b>Gás</b> é<br>selecionado.<br>• Em parâmetro <b>Selecionar</b><br>tipo de gás, o opção <b>Gas</b><br>Unico é selecionado.                 | Selecionar tipo de gás medido.      | <ul> <li>Hidrogênio H2</li> <li>Hélio He</li> <li>Neônio Ne</li> <li>Argônio Ar</li> <li>Criptônio Kr</li> <li>Xenônio Xe</li> <li>Nitrogênio N2</li> <li>Oxigênio O2</li> <li>Cloreto Cl2</li> <li>Amônia NH3</li> <li>Monóxido de<br/>carbono CO</li> <li>Dióxido de carbono<br/>CO2</li> <li>O dióxido de<br/>enxofre SO2</li> <li>Sulfeto de<br/>hidrogênio H2S</li> <li>Cloreto CH4</li> <li>Etano C2H6</li> <li>Propano C3H8</li> <li>Butano C4H10</li> <li>Etileno C2H4</li> <li>Cloreto de vinila<br/>C2H3Cl</li> </ul>                                                                                                    | Metano CH4        |
| Mistura de gases | <ul> <li>As condições a seguir são<br/>atendidas:</li> <li>Em parâmetro Selecionar<br/>meio, o opção Gás é<br/>selecionado.</li> <li>Em parâmetro Selecionar<br/>tipo de gás, a opção<br/>Mistura de gases é<br/>selecionada.</li> </ul> | Selecione mistura de gás<br>medido. | <ul> <li>Ar</li> <li>Hidrogênio H2</li> <li>Hélio He</li> <li>Neônio Ne</li> <li>Argônio Ar</li> <li>Criptônio Kr</li> <li>Xenônio Xe</li> <li>Nitrogênio N2</li> <li>Oxigênio O2</li> <li>Cloreto Cl2</li> <li>Amônia NH3</li> <li>Monóxido de carbono CO</li> <li>Dióxido de carbono CO</li> <li>Dióxido de carbono CO2</li> <li>O dióxido de carbono CO2</li> <li>O dióxido de carbono CO2</li> <li>Sulfeto de hidrogênio H2S</li> <li>Cloreto de hidrogênio HCI</li> <li>Metano CH4</li> <li>Propano C3H8</li> <li>Etano C2H6</li> <li>Butano C4H10</li> <li>Etileno C2H4</li> <li>Cloreto de vinila C2H3CI</li> <li>Água</li> <li>Outros</li> </ul> | Metano CH4        |

| Parâmetro   | <b>Pré-requisitos</b>                                                                                                    | Descrição                                                    | Seleção / Entrada do<br>usuário | Ajuste de fábrica |
|-------------|----------------------------------------------------------------------------------------------------|--------------------------------------------------------------|---------------------------------|-------------------|
| Mol% Ar     | As condições a seguir são<br>atendidas:<br>Em parâmetro Selecionar<br>meio, o opção Gás é<br>selecionado.<br>• Em parâmetro Selecionar<br>tipo de gás, o opção<br>Mistura de gases é<br>selecionado e em parâmetro<br>Mistura de gases, o opção<br>Argônio Ar é selecionado.<br>Ou<br>• Em parâmetro Selecionar<br>tipo de gás, o opção Gás<br>natural é selecionado e em<br>parâmetro Cálculo de<br>densidade, o opção ISO<br>12213- 2 é selecionado. | Digite quantidade de<br>substância para a mistura de<br>gás. | 0 para 100 %                    | 0 %               |
| Mol% C2H3Cl | <ul> <li>As condições a seguir são<br/>atendidas:</li> <li>Em parâmetro Selecionar<br/>meio, o opção Gás é<br/>selecionado.</li> <li>Em parâmetro Selecionar<br/>tipo de gás, a opção<br/>Mistura de gases é<br/>selecionada.</li> <li>Em parâmetro Mistura de<br/>gases, o opção Cloreto de<br/>vinila C2H3Cl é<br/>selecionado.</li> </ul>                                                                                                    | Digite quantidade de<br>substância para a mistura de<br>gás. | 0 para 100 %                    | 0 %               |
| Mol% C2H4   | <ul> <li>As condições a seguir são<br/>atendidas:</li> <li>Em parâmetro Selecionar<br/>meio, o opção Gás é<br/>selecionado.</li> <li>Em parâmetro Selecionar<br/>tipo de gás, a opção<br/>Mistura de gases é<br/>selecionada.</li> <li>Em parâmetro Mistura de<br/>gases, o opção Etileno<br/>C2H4 é selecionado.</li> </ul>                                                                                                    | Digite quantidade de<br>substância para a mistura de<br>gás. | 0 para 100 %                    | 0 %               |
| Mol% C2H6   | As condições a seguir são<br>atendidas:<br>Em parâmetro Selecionar<br>meio, o opção Gás é<br>selecionado.<br>• Em parâmetro Selecionar<br>tipo de gás, o opção<br>Mistura de gases é<br>selecionado e em parâmetro<br>Mistura de gases, o opção<br>Etano C2H6 é selecionado.<br>Ou<br>• Em parâmetro Selecionar<br>tipo de gás, o opção Gás<br>natural é selecionado e em<br>parâmetro Cálculo de<br>densidade, o opção ISO<br>12213- 2 é selecionado. | Digite quantidade de<br>substância para a mistura de<br>gás. | 0 para 100 %                    | 0 %               |

| Parâmetro | Pré-requisitos                                                                                                    | Descrição                                                    | Seleção / Entrada do<br>usuário | Ajuste de fábrica |
|-----------|----------------------------------------------------------------------------------------------------|--------------------------------------------------------------|---------------------------------|-------------------|
| Mol% C3H8 | As condições a seguir são<br>atendidas:<br>Em parâmetro Selecionar<br>meio, o opção Gás é<br>selecionado.<br>• Em parâmetro Selecionar<br>tipo de gás, o opção<br>Mistura de gases é<br>selecionado e em parâmetro<br>Mistura de gases, o opção<br>Propano C3H8 é<br>selecionado.<br>Ou<br>• Em parâmetro Selecionar<br>tipo de gás, o opção Gás<br>natural é selecionado e em<br>parâmetro Cálculo de<br>densidade, o opção ISO<br>12213- 2 é selecionado.           | Digite quantidade de<br>substância para a mistura de<br>gás. | 0 para 100 %                    | 0 %               |
| Mo1% CH4  | As condições a seguir são<br>atendidas:<br>Em parâmetro Selecionar<br>meio, o opção Gás é<br>selecionado.<br>• Em parâmetro Selecionar<br>tipo de gás, o opção<br>Mistura de gases é<br>selecionado e em parâmetro<br>Mistura de gases, o opção<br>Metano CH4 é selecionado.<br>Ou<br>• Em parâmetro Selecionar<br>tipo de gás, a opção Gás<br>natural é selecionada.                                                                                                 | Digite quantidade de<br>substância para a mistura de<br>gás. | 0 para 100 %                    | 100 %             |
| Mol% Cl2  | <ul> <li>As condições a seguir são<br/>atendidas:</li> <li>Em parâmetro Selecionar<br/>meio, o opção Gás é<br/>selecionado.</li> <li>Em parâmetro Selecionar<br/>tipo de gás, a opção<br/>Mistura de gases é<br/>selecionada.</li> <li>Em parâmetro Mistura de<br/>gases, o opção Cloreto Cl2 é<br/>selecionado.</li> </ul>                                                                                                    | Digite quantidade de<br>substância para a mistura de<br>gás. | 0 para 100 %                    | 0 %               |
| Mol% CO   | As condições a seguir são<br>atendidas:<br>Em parâmetro Selecionar<br>meio, o opção Gás é<br>selecionado.<br>• Em parâmetro Selecionar<br>tipo de gás, o opção<br>Mistura de gases é<br>selecionado e em parâmetro<br>Mistura de gases, o opção<br>Monóxido de carbono CO é<br>selecionado.<br>Ou<br>• Em parâmetro Selecionar<br>tipo de gás, o opção Gás<br>natural é selecionado e em<br>parâmetro Cálculo de<br>densidade, o opção ISO<br>12213- 2 é selecionado. | Digite quantidade de<br>substância para a mistura de<br>gás. | 0 para 100 %                    | 0 %               |

| Parâmetro | Pré-requisitos                                                                                                    | Descrição                                                    | Seleção / Entrada do<br>usuário | Ajuste de fábrica |
|-----------|----------------------------------------------------------------------------------------------------|--------------------------------------------------------------|---------------------------------|-------------------|
| Mo1% CO2  | As condições a seguir são<br>atendidas:<br>Em parâmetro <b>Selecionar</b><br><b>meio</b> , o opção <b>Gás</b> é<br>selecionado.<br>• Em parâmetro <b>Selecionar</b><br><b>tipo de gás</b> , o opção<br><b>Mistura de gases</b> é<br>selecionado e em parâmetro<br><b>Mistura de gases</b> , o opção<br><b>Dióxido de carbono CO2</b> é<br>selecionado.<br>Ou<br>• Em parâmetro <b>Selecionar</b><br><b>tipo de gás</b> , a opção <b>Gás</b><br><b>natural</b> é selecionada. | Digite quantidade de<br>substância para a mistura de<br>gás. | 0 para 100 %                    | 0 %               |
| Mol% H2   | As condições a seguir são<br>atendidas:<br>Em parâmetro Selecionar<br>meio, o opção Gás é<br>selecionado.<br>• Em parâmetro Selecionar<br>tipo de gás, o opção<br>Mistura de gases é<br>selecionado e em parâmetro<br>Mistura de gases, o opção<br>Hidrogênio H2 é<br>selecionado.<br>Ou<br>• Em parâmetro Selecionar<br>tipo de gás, o opção Gás<br>natural é selecionado e em<br>parâmetro Cálculo de<br>densidade, o opção AGA<br>Nx19 não é selecionado.                 | Digite quantidade de<br>substância para a mistura de<br>gás. | 0 para 100 %                    | 0 %               |
| Mol% H2O  | <ul> <li>As condições a seguir são<br/>atendidas:</li> <li>Em parâmetro Selecionar<br/>meio, o opção Gás é<br/>selecionado.</li> <li>Em parâmetro Selecionar<br/>tipo de gás, a opção Gás<br/>natural é selecionada.</li> <li>Em parâmetro Cálculo de<br/>densidade, o opção ISO<br/>12213- 2 é selecionado.</li> </ul>                                                                                                    | Digite quantidade de<br>substância para a mistura de<br>gás. | 0 para 100 %                    | 0 %               |
| Mol% H2S  | As condições a seguir são<br>atendidas:<br>Em parâmetro Selecionar<br>meio, o opção Gás é<br>selecionado.<br>• Em parâmetro Selecionar<br>tipo de gás, o opção<br>Mistura de gases é<br>selecionado e em parâmetro<br>Mistura de gases, o opção<br>Sulfeto de hidrogênio H2S<br>é selecionado.<br>Ou<br>• Em parâmetro Selecionar<br>tipo de gás, o opção Gás<br>natural é selecionado e em<br>parâmetro Cálculo de<br>densidade, o opção ISO<br>12213- 2 é selecionado.     | Digite quantidade de<br>substância para a mistura de<br>gás. | 0 para 100 %                    | 0 %               |

| Parâmetro    | Pré-requisitos                                                                                                    | Descrição                                                    | Seleção / Entrada do<br>usuário | Ajuste de fábrica |
|--------------|----------------------------------------------------------------------------------------------------|--------------------------------------------------------------|---------------------------------|-------------------|
| Mol% HCl     | <ul> <li>As condições a seguir são<br/>atendidas:</li> <li>Em parâmetro Selecionar<br/>meio, o opção Gás é<br/>selecionado.</li> <li>Em parâmetro Selecionar<br/>tipo de gás, a opção<br/>Mistura de gases é<br/>selecionada.</li> <li>Em parâmetro Mistura de<br/>gases, o opção Cloreto de<br/>hidrogênio HCl é<br/>selecionado.</li> </ul>                                                                                                    | Digite quantidade de<br>substância para a mistura de<br>gás. | 0 para 100 %                    | 0 %               |
| Mol% He      | As condições a seguir são<br>atendidas:<br>Em parâmetro Selecionar<br>meio, o opção Gás é<br>selecionado.<br>• Em parâmetro Selecionar<br>tipo de gás, o opção<br>Mistura de gases é<br>selecionado e em parâmetro<br>Mistura de gases, o opção<br>Hélio He é selecionado.<br>Ou<br>• Em parâmetro Selecionar<br>tipo de gás, o opção Gás<br>natural é selecionado e em<br>parâmetro Cálculo de<br>densidade, o opção ISO<br>12213- 2 é selecionado. | Digite quantidade de<br>substância para a mistura de<br>gás. | 0 para 100 %                    | 0 %               |
| Mol% i-C4H10 | <ul> <li>As condições a seguir são atendidas:</li> <li>Em parâmetro Selecionar meio, o opção Gás é selecionado.</li> <li>Em parâmetro Selecionar tipo de gás, a opção Gás natural é selecionada.</li> <li>Em parâmetro Cálculo de densidade, o opção ISO 12213- 2 é selecionado.</li> </ul>                                                                                                    | Digite quantidade de<br>substância para a mistura de<br>gás. | 0 para 100 %                    | 0 %               |
| Mol% i-C5H12 | <ul> <li>As condições a seguir são atendidas:</li> <li>Em parâmetro Selecionar meio, o opção Gás é selecionado.</li> <li>Em parâmetro Selecionar tipo de gás, a opção Gás natural é selecionada.</li> <li>Em parâmetro Cálculo de densidade, o opção ISO 12213- 2 é selecionado.</li> </ul>                                                                                                    | Digite quantidade de<br>substância para a mistura de<br>gás. | 0 para 100 %                    | 0 %               |
| Mol% Kr      | <ul> <li>As condições a seguir são<br/>atendidas:</li> <li>Em parâmetro Selecionar<br/>meio, o opção Gás é<br/>selecionado.</li> <li>Em parâmetro Selecionar<br/>tipo de gás, a opção<br/>Mistura de gases é<br/>selecionada.</li> <li>Em parâmetro Mistura de<br/>gases, o opção Criptônio Kr<br/>é selecionado.</li> </ul>                                                                                                    | Digite quantidade de<br>substância para a mistura de<br>gás. | 0 para 100 %                    | 0 %               |

| Parâmetro     | Pré-requisitos                                                                                                    | Descrição                                                    | Seleção / Entrada do<br>usuário | Ajuste de fábrica |
|---------------|----------------------------------------------------------------------------------------------------|--------------------------------------------------------------|---------------------------------|-------------------|
| Mol% N2       | As condições a seguir são<br>atendidas:<br>Em parâmetro Selecionar<br>meio, o opção Gás é<br>selecionado.<br>• Em parâmetro Selecionar<br>tipo de gás, o opção<br>Mistura de gases é<br>selecionado e em parâmetro<br>Mistura de gases, o opção<br>Nitrogênio N2 é<br>selecionado.<br>Ou<br>• Em parâmetro Selecionar<br>tipo de gás, o opção Gás<br>natural é selecionado e em<br>parâmetro Cálculo de<br>densidade, é o opção AGA<br>Nx19 ou a opção ISO<br>12213- 2 é selecionado.                                                                                                    | Digite quantidade de<br>substância para a mistura de<br>gás. | 0 para 100 %                    | 0 %               |
| Mol% n-C10H22 | <ul> <li>As condições a seguir são<br/>atendidas:</li> <li>Em parâmetro Selecionar<br/>meio, o opção Gás é<br/>selecionado.</li> <li>Em parâmetro Selecionar<br/>tipo de gás, a opção Gás<br/>natural é selecionada.</li> <li>Em parâmetro Cálculo de<br/>densidade, o opção ISO<br/>12213- 2 é selecionado.</li> </ul>                                                                                                    | Digite quantidade de<br>substância para a mistura de<br>gás. | 0 para 100 %                    | 0 %               |
| Mol% n-C4H10  | <ul> <li>As condições a seguir são atendidas:</li> <li>Em parâmetro Selecionar meio, o opção Gás é selecionado.</li> <li>Em parâmetro Selecionar tipo de gás, o opção Mistura de gases é selecionado e em parâmetro Mistura de gases, o opção Butano C4H10 é selecionado. Ou</li> <li>Em parâmetro Selecionar tipo de gás, o opção Gás natural é selecionado e em parâmetro Selecionar tipo de gás, o opção Gás natural é selecionado e em parâmetro Cálculo de densidade, o opção ISO 12213- 2 é selecionado.</li> <li>Ou</li> <li>Em parâmetro Selecionar meio, o opção Líquido é selecionado e em parâmetro Selecionar meio, o opção LPG é selecionado.</li> </ul> | Digite quantidade de<br>substância para a mistura de<br>gás. | 0 para 100 %                    | 0 %               |

| Parâmetro    | Pré-requisitos                                                                                                    | Descrição                                                    | Seleção / Entrada do<br>usuário | Ajuste de fábrica |
|--------------|----------------------------------------------------------------------------------------------------|--------------------------------------------------------------|---------------------------------|-------------------|
| Mol% n-C5H12 | <ul> <li>As condições a seguir são atendidas:</li> <li>Em parâmetro Selecionar meio, o opção Gás é selecionado.</li> <li>Em parâmetro Selecionar tipo de gás, a opção Gás natural é selecionada.</li> <li>Em parâmetro Cálculo de densidade, o opção ISO 12213- 2 é selecionado.</li> </ul>                             | Digite quantidade de<br>substância para a mistura de<br>gás. | 0 para 100 %                    | 0 %               |
| Mol% n-C6H14 | <ul> <li>As condições a seguir são atendidas:</li> <li>Em parâmetro Selecionar meio, o opção Gás é selecionado.</li> <li>Em parâmetro Selecionar tipo de gás, a opção Gás natural é selecionada.</li> <li>Em parâmetro Cálculo de densidade, o opção ISO 12213- 2 é selecionado.</li> </ul>                             | Digite quantidade de<br>substância para a mistura de<br>gás. | 0 para 100 %                    | 0 %               |
| Mol% n-C7H16 | <ul> <li>As condições a seguir são<br/>atendidas:</li> <li>Em parâmetro Selecionar<br/>meio, o opção Gás é<br/>selecionado.</li> <li>Em parâmetro Selecionar<br/>tipo de gás, a opção Gás<br/>natural é selecionada.</li> <li>Em parâmetro Cálculo de<br/>densidade, o opção ISO<br/>12213- 2 é selecionado.</li> </ul> | Digite quantidade de<br>substância para a mistura de<br>gás. | 0 para 100 %                    | 0 %               |
| Mol% n-C8H18 | <ul> <li>As condições a seguir são atendidas:</li> <li>Em parâmetro Selecionar meio, o opção Gás é selecionado.</li> <li>Em parâmetro Selecionar tipo de gás, a opção Gás natural é selecionada.</li> <li>Em parâmetro Cálculo de densidade, o opção ISO 12213- 2 é selecionado.</li> </ul>                             | Digite quantidade de<br>substância para a mistura de<br>gás. | 0 para 100 %                    | 0 %               |
| Mol% n-C9H2O | <ul> <li>As condições a seguir são atendidas:</li> <li>Em parâmetro Selecionar meio, o opção Gás é selecionado.</li> <li>Em parâmetro Selecionar tipo de gás, a opção Gás natural é selecionada.</li> <li>Em parâmetro Cálculo de densidade, o opção ISO 12213- 2 é selecionado.</li> </ul>                             | Digite quantidade de<br>substância para a mistura de<br>gás. | 0 para 100 %                    | 0 %               |

| Parâmetro | Pré-requisitos                                                                                                    | Descrição                                                    | Seleção / Entrada do<br>usuário | Ajuste de fábrica |
|-----------|----------------------------------------------------------------------------------------------------|--------------------------------------------------------------|---------------------------------|-------------------|
| Mol% Ne   | As condições a seguir são<br>atendidas:<br>• Em parâmetro <b>Selecionar</b><br><b>meio</b> , o opção <b>Gás</b> é<br>selecionado.<br>• Em parâmetro <b>Selecionar</b><br><b>tipo de gás</b> , a opção<br><b>Mistura de gases</b> é<br>selecionada.<br>• Em parâmetro <b>Mistura de</b><br><b>gases</b> , o opção <b>Neônio Ne</b> é<br>selecionado.                                                                                                    | Digite quantidade de<br>substância para a mistura de<br>gás. | 0 para 100 %                    | 0 %               |
| Mol% NH3  | <ul> <li>As condições a seguir são<br/>atendidas:</li> <li>Em parâmetro Selecionar<br/>meio, o opção Gás é<br/>selecionado.</li> <li>Em parâmetro Selecionar<br/>tipo de gás, a opção<br/>Mistura de gases é<br/>selecionada.</li> <li>Em parâmetro Mistura de<br/>gases, o opção Amônia<br/>NH3 é selecionado.</li> </ul>                                                                                                    | Digite quantidade de<br>substância para a mistura de<br>gás. | 0 para 100 %                    | 0 %               |
| Mol% O2   | As condições a seguir são<br>atendidas:<br>Em parâmetro <b>Selecionar</b><br><b>meio</b> , o opção <b>Gás</b> é<br>selecionado.<br>• Em parâmetro <b>Selecionar</b><br><b>tipo de gás</b> , o opção<br><b>Mistura de gases</b> é<br>selecionado e em parâmetro<br><b>Mistura de gases</b> , o opção<br><b>Oxigênio O2</b> é selecionado.<br>Ou<br>• Em parâmetro <b>Selecionar</b><br><b>tipo de gás</b> , o opção <b>Gás</b><br><b>natural</b> é selecionado e em<br>parâmetro <b>Cálculo de</b><br><b>densidade</b> , o opção <b>ISO</b><br><b>12213- 2</b> é selecionado. | Digite quantidade de<br>substância para a mistura de<br>gás. | 0 para 100 %                    | 0 %               |
| Mol% SO2  | <ul> <li>As condições a seguir são<br/>atendidas:</li> <li>Em parâmetro Selecionar<br/>meio, o opção Gás é<br/>selecionado.</li> <li>Em parâmetro Selecionar<br/>tipo de gás, a opção<br/>Mistura de gases é<br/>selecionada.</li> <li>Em parâmetro Mistura de<br/>gases, o opção O dióxido de<br/>enxofre SO2 é selecionado.</li> </ul>                                                                                                    | Digite quantidade de<br>substância para a mistura de<br>gás. | 0 para 100 %                    | 0 %               |

| Parâmetro            | Pré-requisitos                                                                                                    | Descrição                                                    | Seleção / Entrada do<br>usuário | Ajuste de fábrica |
|----------------------|----------------------------------------------------------------------------------------------------|--------------------------------------------------------------|---------------------------------|-------------------|
| Mol% Xe              | <ul> <li>As condições a seguir são atendidas:</li> <li>Em parâmetro Selecionar meio, o opção Gás é selecionado.</li> <li>Em parâmetro Selecionar tipo de gás, a opção Mistura de gases é selecionada.</li> <li>Em parâmetro Mistura de gases, o opção Xenônio Xe é selecionado.</li> </ul>                             | Digite quantidade de<br>substância para a mistura de<br>gás. | 0 para 100 %                    | 0 %               |
| %Mol de outros gases | <ul> <li>As condições a seguir são<br/>atendidas:</li> <li>Em parâmetro Selecionar<br/>meio, o opção Gás é<br/>selecionado.</li> <li>Em parâmetro Selecionar<br/>tipo de gás, a opção<br/>Mistura de gases é<br/>selecionada.</li> <li>Em parâmetro Mistura de<br/>gases, o opção Outros é<br/>selecionado.</li> </ul> | Digite quantidade de<br>substância para a mistura de<br>gás. | 0 para 100 %                    | 0 %               |
| Umidade relativa     | As condições a seguir são<br>atendidas:<br>Em parâmetro <b>Selecionar</b><br><b>meio</b> , o opção <b>Gás</b> é<br>selecionado.<br>Em parâmetro <b>Selecionar</b><br><b>tipo de gás</b> , o opção <b>Ar</b> é<br>selecionado.                                                                                          | Entre com a quantidade de<br>umidade no ar em %.             | 0 para 100 %                    | 0 %               |

#### Realização da compensação externa

A submenu **Compensação externa** contém parâmetros que podem ser usados para valores externos ou fixos. Esses valores são usados para cálculos internos.

#### Navegação

Menu "Configuração" → Configuração avançada → Compensação externa

| ► Compensação externa  |           |
|------------------------|-----------|
| Valor externo          | → 🗎 105   |
| Pressão Atmosférica    | ) → 🗎 105 |
| Delta heat calculation | ] → 🗎 105 |
| Densidade fixa         | ] → 🗎 105 |
| Densidade fixa         | → 🗎 105   |
| Temperatura fixa       | → 🗎 105   |

| 2 diferença de temperatura de calor | → 🖺 106 |
|-------------------------------------|---------|
| Valor Pressão Fixo                  | → 🖺 106 |

| Parâmetro              | Pré-requisitos                                                                                                    | Descrição                                                                                                    | Seleção / Entrada do<br>usuário                                                                                                    | Ajuste de fábrica       |
|------------------------|----------------------------------------------------------------------------------------------------|----------------------------------------------------------------------------------------------------|----------------------------------------------------------------------------------------------------|-------------------------|
| Valor externo          | Com o código de pedido para<br>"Versão do sensor":<br>Opção "Massa (medição de<br>temperatura integrada)"                | Definir a variável de um<br>equipamento externo para<br>uma variavel de processo.<br>Para informações<br>detalhadas sobre o<br>cálculo das variáveis<br>medidas com vapor:   | <ul> <li>Desl.</li> <li>Pressão</li> <li>Pressão Relativa</li> <li>Densidade</li> <li>2 diferença de<br/>temperatura de<br/>calor</li> </ul> | Desl.                   |
| Pressão Atmosférica    | Em parâmetro <b>Valor externo</b> ,<br>o opção <b>Pressão Relativa</b> é<br>selecionado.                                 | Entre com o valor da pressão<br>atmosférica para ser usado na<br>correção.<br><i>Dependência</i><br>A unidade foi obtida de<br>parâmetro <b>Unidade de</b><br><b>pressão</b> | 0 para 250 bar                                                                                                    | 1.01325 bar             |
| Delta heat calculation | O parâmetro <b>Delta heat</b> calculation está visível.                                                                  | Calcula o calor trasferido de<br>um trocador de calor (=delta<br>heat).                                                                                                    | <ul><li> Desl.</li><li> Device on cold side</li><li> Device on warm side</li></ul>                                                           | Device on warm side     |
| Densidade fixa         | Com o Código do produto para<br>"Versão do sensor":<br>• Opção "Volume"<br>ou<br>• Opção "Temperatura alta do<br>volume" | Digite o valor fixo da<br>densidade média.<br><i>Dependência</i><br>A unidade foi obtida de<br>parâmetro <b>Unidade de</b><br><b>densidade</b> .                             | 0.01 para 15 000 kg/<br>m <sup>3</sup>                                                                                                    | 1 000 kg/m <sup>3</sup> |
| Densidade fixa         | Com o Código do produto para<br>"Versão do sensor":<br>• Opção "Volume"<br>ou<br>• Opção "Temperatura alta do<br>volume" | Digite o valor fixo da<br>densidade média.<br><i>Dependência</i><br>A unidade foi obtida de<br>parâmetro <b>Unidade de</b><br><b>densidade</b> .                             | 0.01 para 15 000 kg/<br>m <sup>3</sup>                                                                                                    | 5 kg/m <sup>3</sup>     |
| Temperatura fixa       | -                                                                                                    | Digite o valor fixo da<br>temperatura de processo.<br><i>Dependência</i><br>A unidade foi obtida de<br>parâmetro <b>Unidade de</b><br><b>temperatura</b>                     | −200 para 450 °C                                                                                                    | 20 °C                   |

| Parâmetro                           | Pré-requisitos                                                                                                    | Descrição                                                                                                    | Seleção / Entrada do<br>usuário | Ajuste de fábrica |
|-------------------------------------|----------------------------------------------------------------------------------------------------|----------------------------------------------------------------------------------------------------|---------------------------------|-------------------|
| 2 diferença de temperatura de calor | O parâmetro <b>2 diferença de<br/>temperatura de calor</b> está<br>visível.                                                                                                    | Introduzir o 2º valor de<br>temperatura para calcular o<br>difencial de Temperatura.<br><i>Dependência</i><br>A unidade foi obtida de<br>parâmetro <b>Unidade de</b><br><b>temperatura</b>                                   | -200 para 450 ℃                 | 20 °C             |
| Valor Pressão Fixo                  | <ul> <li>As condições a seguir são atendidas:</li> <li>Código do produto para "Versão do sensor", Opção "Vazão mássica (medição da temperatura integrada)"</li> <li>Em parâmetro Valor externo (→  105), o opção Pressão não é selecionado.</li> </ul> | Digite o valor fixo da pressão<br>de Processo.<br>Dependência<br>A unidade foi obtida de<br>parâmetro <b>Unidade de</b><br>pressão.<br>Para informações<br>detalhadas sobre o<br>cálculo das variáveis<br>medidas com vapor: | 0 para 250 bar abs.             | 0 bar abs.        |

### Execução do ajuste do sensor

O submenu **Ajuste do sensor** contém parâmetros que pertencem à funcionalidade do sensor.

#### Navegação

Menu "Configuração"  $\rightarrow$  Configuração avançada  $\rightarrow$  Ajuste do sensor

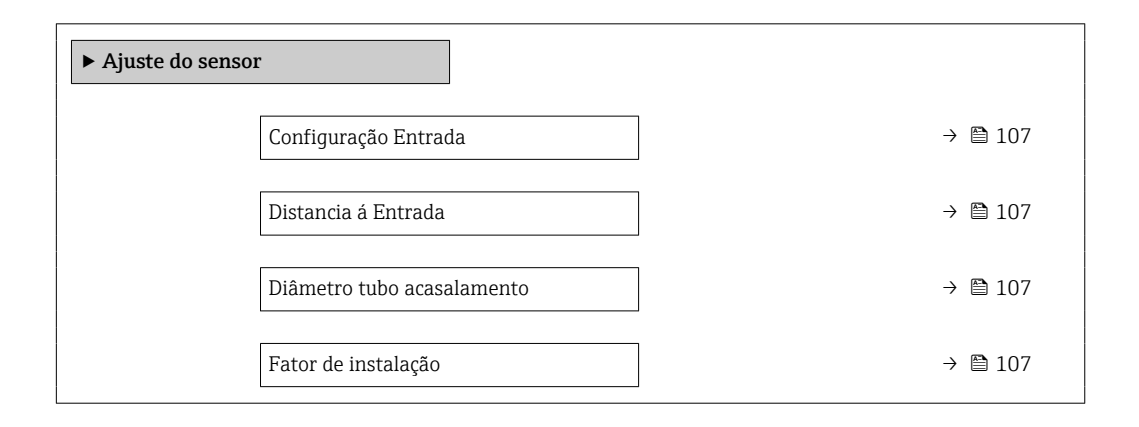

| Parâmetro                  | Pré-requisitos                                                                                                    | Descrição                                                                                                    | Seleção / Entrada do<br>usuário                                                                                         | Ajuste de fábrica                       |
|----------------------------|----------------------------------------------------------------------------------------------------|----------------------------------------------------------------------------------------------------|----------------------------------------------------------------------------------------------------|-----------------------------------------|
| Configuração Entrada       | <ul> <li>A função correção do trecho reto a montante:</li> <li>É um recurso padrão e somente pode ser usado no Prowirl F 200.</li> <li>Pode ser usado para as seguintes classificações de pressão e diâmetros nominais:<br/>DN 15 a 150 (1 a 6")</li> <li>EN (DIN)</li> <li>ASME B16.5, Sch. 40/80</li> </ul>                         | Selecione a configuração de<br>entrada.                                                                                                    | <ul> <li>Desl.</li> <li>Cotovelo Simples</li> <li>Cotovelo duplo</li> <li>Cotovelo duplo 3D</li> <li>Redução</li> </ul> | Desl.                                   |
| Distancia á Entrada        | <ul> <li>A função correção do trecho<br/>reto a montante:</li> <li>É um recurso padrão e<br/>somente pode ser usado no<br/>Prowirl F 200.</li> <li>Pode ser usado para as<br/>seguintes classificações de<br/>pressão e diâmetros<br/>nominais:<br/>DN 15 a 150 (1 a 6")</li> <li>EN (DIN)</li> <li>ASME B16.5, Sch. 40/80</li> </ul> | Definir comprimento da reta<br>antes da entrada.<br><i>Dependência</i><br>A unidade foi obtida de<br>parâmetro <b>Unidade de</b><br><b>comprimento</b>                                                                                                    | 0 para 20 m                                                                                                    | 0 m                                     |
| Diâmetro tubo acasalamento | _                                                                                                    | Insira o diâmetro da tubulação<br>correspondente para permitir a<br>correção da diferença de<br>diâmetro.<br>Informações detalhadas sobre<br>a correção da diferença de<br>diâmetro: → 🗎 107<br>Dependência<br>A unidade foi obtida de<br>parâmetro <b>Unidade de</b><br><b>comprimento</b> . | O para 1 m<br>(O para 3 ft)<br>Valor de entrada = O:<br>A correção da<br>diferença de<br>diâmetro está<br>desabilitada. | Específico do país:<br>• 0 m<br>• 0 pés |
| Fator de instalação        | -                                                                                                    | Insira o fator para compensar o<br>erro de medição relacionado à<br>instalação.                                                                                                    | Número do ponto<br>flutuante positivo                                                                                   | 1.0                                     |

Correção de incompatibilidade de diâmetro

O medidor é calibrado de acordo com a conexão de processo solicitada. Essa calibração leva em consideração a extremidade na transição do tubo correspondente à conexão de processo. Se o tubo correspondente usado desviar da conexão de processo solicitada, uma correção da disparidade do diâmetro pode compensar os efeitos. A diferença entre o diâmetro interno da conexão de processo solicitada e o diâmetro interno da conexão de processo solicitada e o diâmetro interno do tubo correspondente usado deve ser levada em consideração.

O medidor pode corrigir desvios no fator de calibração causados, por exemplo, por uma diferença de diâmetro entre o flange do equipamento (por exemplo, ASME B16.5 /Sch. 80, DN 50 (2")) e o tubo correspondente (por exemplo, ASME B16.5 /Sch. 40, DN 50 (2")). Aplique apenas a correção de incompatibilidade de diâmetro dentro dos seguintes valores limite (listados abaixo) para os quais também foram realizadas medições de teste.

#### Disco (flange d'água):

- DN 15 (½"): ±15 % do diâmetro interno
- DN 25 (1"): ±12 % do diâmetro interno
- DN 40 (1½"): ±9 % do diâmetro interno
- DN  $\ge$  50 (2"): ±8 % do diâmetro interno

Se o diâmetro interno padrão da conexão de processo solicitada diferir do diâmetro interno do tubo correspondente, uma incerteza de medição adicional de aprox.2 % o.r. deve ser esperada.

#### Exemplo

Influência da incompatibilidade de diâmetro sem usar a função de correção:

- Tubo correspondente DN 100 (4"), Schedule 80
- Flange do equipamento DN 100 (4"), Schedule 40
- Essa posição de instalação resulta em uma disparidade de diâmetro de 5 mm (0.2 in). Se a função de correção não for usada, uma incerteza de medição adicional de aprox. 2 % o.r. deve ser esperada.
- Se as condições básicas forem atendidas e o recurso for habilitado, a incerteza de medição adicional é 1 % o.r.

#### Configuração do totalizador

Emsubmenu "Totalizador 1 para n" é possível configurar o totalizador individual.

#### Navegação

Menu "Configuração" → Configuração avançada → Totalizador 1 para n

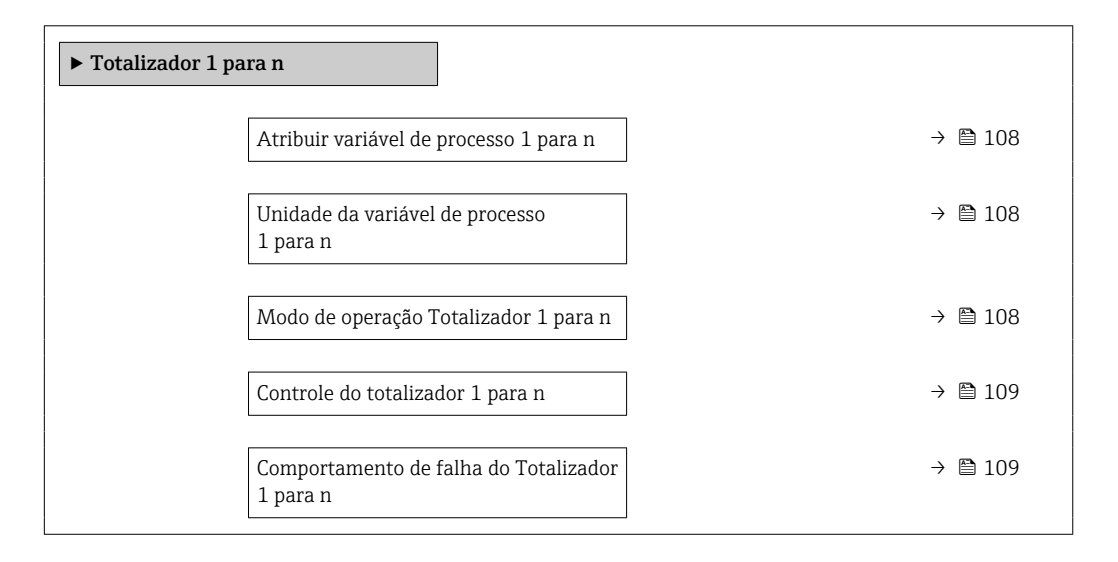

| Parâmetro                                   | Descrição                                                                                                    | Seleção                                                                                                    | Ajuste de fábrica |
|---------------------------------------------|----------------------------------------------------------------------------------------------------|----------------------------------------------------------------------------------------------------|-------------------|
| Atribuir variável de processo<br>1 para n   | Selecionar variável do processo para o<br>totalizador.                                                                               | <ul> <li>Vazão mássica</li> <li>Vazão volumétrica</li> <li>Vazão volumétrica corrigida</li> <li>Total de Caudal Mássico*</li> <li>Caudal massico condensado*</li> <li>Fluxo de energia*</li> <li>Diferença Caudal calor*</li> </ul> | Vazão volumétrica |
| Unidade da variável de processo<br>1 para n | Selecione a unidade para a variável de processo do totalizador.                                                                      | Lista de seleção da unidade                                                                                                    | m <sup>3</sup>    |
| Modo de operação Totalizador<br>1 para n    | Selecione o modo de operação do<br>totalizador, por exemplo totaliza apenas o<br>fluxo direto ou apenas totaliza o fluxo<br>reverso. | <ul><li>Net</li><li>Avançar</li><li>Reverter</li></ul>                                                                                                    | Avançar           |
| Parâmetro                                         | Descrição                                                                        | Seleção                                                                                        | Ajuste de fábrica |
|---------------------------------------------------|----------------------------------------------------------------------------------|------------------------------------------------------------------------------------------------|-------------------|
| Controle do totalizador 1 para n                  | Operar o totalizador.                                                            | <ul> <li>Reset + Reter</li> <li>Predefinir + reter</li> <li>hold</li> <li>Totalizar</li> </ul> | Totalizar         |
| Comportamento de falha do<br>Totalizador 1 para n | Selecione o comportamento do totalizador<br>no caso de um alarme de dispositivo. | <ul> <li>hold</li> <li>Continuação</li> <li>Último valor válido + continuar</li> </ul>         | Continuação       |

\* Visibilidade depende das opções ou configurações do equipamento.

#### Execução de configurações de display adicionais

Em submenu **Exibição** é possível ajustar todos os parâmetros associados à configuração do display local.

#### Navegação

Menu "Configuração" → Configuração avançada → Exibição

| ► Exibição |                                      |   |         |
|------------|--------------------------------------|---|---------|
|            | Formato de exibição                  | ] | → 🗎 111 |
|            | Exibir valor 1                       | ] | → 🗎 111 |
|            | 0% do valor do gráfico de barras 1   |   | → 🖺 111 |
|            | 100% do valor do gráfico de barras 1 |   | → 🗎 111 |
|            | ponto decimal em 1                   | ] | → 🗎 111 |
|            | Exibir valor 2                       |   | → 🗎 111 |
|            | ponto decimal em 2                   |   | → 🗎 111 |
|            | Exibir valor 3                       |   | → 🗎 112 |
|            | 0% do valor do gráfico de barras 3   |   | → 🗎 112 |
|            | 100% do valor do gráfico de barras 3 |   | → 🗎 112 |
|            | ponto decimal em 3                   |   | → 🗎 112 |
|            | Exibir valor 4                       |   | → 🗎 112 |
|            | ponto decimal em 4                   |   | → 🗎 112 |
|            | Display language                     |   | → 🗎 112 |
|            | Intervalo exibição                   |   | → 🗎 112 |
|            | Amortecimento display                |   | → 🗎 112 |
|            | Cabeçalho                            |   | → 🗎 112 |
|            | Texto do cabeçalho                   |   | → 🖺 112 |
|            | Separador                            |   | → 🖺 113 |
|            | Luz de fundo                         | ] | → 🗎 113 |

| Parâmetro                               | Pré-requisitos                                                            | Descrição                                                            | Seleção / Entrada do<br>usuário                                                                                                    | Ajuste de fábrica                                                    |
|-----------------------------------------|---------------------------------------------------------------------------|----------------------------------------------------------------------|----------------------------------------------------------------------------------------------------|----------------------------------------------------------------------|
| Formato de exibição                     | É fornecido um display local.                                             | Selecionar como os valores<br>medidos são exibidos no<br>display.    | <ul> <li>1 valor, tamanho<br/>máx.</li> <li>1 gráfico de barras<br/>+ 1 valor</li> <li>2 valores</li> <li>1 valor grande + 2<br/>valores</li> <li>4 valores</li> </ul>                                                                                                    | 1 valor, tamanho<br>máx.                                             |
| Exibir valor 1                          | É fornecido um display local.                                             | Selecionar o valor medido que<br>é mostrado no display local.        | <ul> <li>Vazão volumétrica</li> <li>Vazão volumétrica corrigida</li> <li>Vazão mássica</li> <li>Velocidade de vazão</li> <li>Temperatura</li> <li>Frequencia Vortex</li> <li>Vortex Curtose</li> <li>Amplitude Vortex</li> <li>Pressão Vapor saturado calculada*</li> <li>Total de Caudal Mássico</li> <li>Caudal massico condensado*</li> <li>Fluxo de energia*</li> <li>Diferença Caudal calor*</li> <li>Número de Reynolds*</li> <li>Densidade*</li> <li>Pressão*</li> <li>Volume específico*</li> <li>Graus de superaquecimento *</li> <li>Totalizador 1</li> <li>Totalizador 3</li> </ul> | Vazão volumétrica                                                    |
| 0% do valor do gráfico de barras 1      | É fornecido um display local.                                             | Inserir valor 0% para gráfico de barra do display.                   | Número do ponto<br>flutuante assinado                                                                                                    | Depende do país:<br>• 0 m <sup>3</sup> /h<br>• 0 pés <sup>3</sup> /h |
| 100% do valor do gráfico de barras<br>1 | É fornecido um display local.                                             | Inserir valor 100% para o<br>gráfico de barras.                      | Número do ponto<br>flutuante assinado                                                                                                    | Depende do país e do<br>diâmetro nominal                             |
| ponto decimal em 1                      | Um valor medido é<br>especificado em parâmetro<br><b>Exibir valor 1</b> . | Selecionar o número de casas<br>decimais para o valor do<br>display. | <ul> <li>X</li> <li>X.X</li> <li>X.XX</li> <li>X.XXX</li> <li>X.XXX</li> <li>X.XXXX</li> </ul>                                                                                                    | x.xx                                                                 |
| Exibir valor 2                          | É fornecido um display local.                                             | Selecionar o valor medido que<br>é mostrado no display local.        | Para a lista de<br>opções, consulte<br>parâmetro <b>Exibir</b><br>valor 1 (→ 🗎 111)                                                                                                    | Nenhum                                                               |
| ponto decimal em 2                      | Um valor medido é<br>especificado em parâmetro<br><b>Exibir valor 2</b> . | Selecionar o número de casas<br>decimais para o valor do<br>display. | <ul> <li>x</li> <li>x.x</li> <li>x.xx</li> <li>x.xxx</li> <li>x.xxx</li> <li>x.xxxx</li> </ul>                                                                                                    | x.xx                                                                 |

#### Visão geral dos parâmetros com breve descrição

| Parâmetro                               | Pré-requisitos                                                                    | Descrição                                                                                                    | Seleção / Entrada do<br>usuário                                                                                                    | Ajuste de fábrica                                                                        |
|-----------------------------------------|-----------------------------------------------------------------------------------|----------------------------------------------------------------------------------------------------|----------------------------------------------------------------------------------------------------|------------------------------------------------------------------------------------------|
| Exibir valor 3                          | É fornecido um display local.                                                     | Selecionar o valor medido que<br>é mostrado no display local.                                                       | Para a lista de<br>opções, consulte<br>parâmetro <b>Exibir</b><br>valor 1 (→ 🗎 111)                                                                                                    | Nenhum                                                                                   |
| 0% do valor do gráfico de barras 3      | Foi feita uma seleção em<br>parâmetro <b>Exibir valor 3</b> .                     | Inserir valor 0% para gráfico de<br>barra do display.                                                               | Número do ponto<br>flutuante assinado                                                                                                    | Depende do país:<br>• 0 m³/h<br>• 0 pés³/h                                               |
| 100% do valor do gráfico de barras<br>3 | Foi feita uma seleção em<br>parâmetro <b>Exibir valor 3</b> .                     | Inserir valor 100% para o gráfico de barras.                                                                        | Número do ponto<br>flutuante assinado                                                                                                    | 0                                                                                        |
| ponto decimal em 3                      | Um valor medido é<br>especificado em parâmetro<br><b>Exibir valor 3</b> .         | Selecionar o número de casas<br>decimais para o valor do<br>display.                                                | <ul> <li>x</li> <li>x.x</li> <li>x.xx</li> <li>x.xxx</li> <li>x.xxx</li> <li>x.xxxx</li> </ul>                                                                                                    | X.XX                                                                                     |
| Exibir valor 4                          | É fornecido um display local.                                                     | Selecionar o valor medido que<br>é mostrado no display local.                                                       | Para a lista de<br>opções, consulte<br>parâmetro <b>Exibir</b><br>valor 1 (→ 🗎 111)                                                                                                    | Nenhum                                                                                   |
| ponto decimal em 4                      | Um valor medido é<br>especificado em parâmetro<br><b>Exibir valor 4</b> .         | Selecionar o número de casas<br>decimais para o valor do<br>display.                                                | <ul> <li>x</li> <li>x.x</li> <li>x.xx</li> <li>x.xxx</li> <li>x.xxx</li> <li>x.xxxx</li> </ul>                                                                                                    | X.XX                                                                                     |
| Display language                        | É fornecido um display local.                                                     | Definir idioma do display.                                                                                          | <ul> <li>English</li> <li>Deutsch</li> <li>Français</li> <li>Español</li> <li>Italiano</li> <li>Nederlands*</li> <li>Portuguesa</li> <li>Polski</li> <li>pyccKИЙ ЯЗЫК<br/>(Russian)</li> <li>Svenska*</li> <li>Türkçe</li> <li>中文 (Chinese)</li> <li>日本語<br/>(Japanese)*</li> <li>한국어 (Korean)*</li> <li>tiếng Việt<br/>(Vietnamese)*</li> <li>čeština (Czech)*</li> </ul> | English (como<br>alternativa, o idioma<br>solicitado está<br>presente no<br>equipamento) |
| Intervalo exibição                      | É fornecido um display local.                                                     | Determina o tempo que as<br>variaveis são mostradas no<br>display, se o display altera<br>entre diferentes valores. | 1 para 10 s                                                                                                    | 5 s                                                                                      |
| Amortecimento display                   | É fornecido um display local.                                                     | Ajustar tempo de reação do<br>display para flutuações no<br>valor medido.                                           | 0.0 para 999.9 s                                                                                                    | 5.0 s                                                                                    |
| Cabeçalho                               | É fornecido um display local.                                                     | Selecionar conteúdo do<br>cabeçalho no display local.                                                               | <ul> <li>Tag do<br/>equipamento</li> <li>Texto livre</li> </ul>                                                                                                    | Tag do equipamento                                                                       |
| Texto do cabeçalho                      | O opção <b>Texto livre</b> está<br>selecionado em parâmetro<br><b>Cabeçalho</b> . | Inserir texto do cabeçalho do<br>display.                                                                           | Máx. de 12<br>caracteres, tais como<br>letras, números ou<br>caracteres especiais<br>(por exemplo @,<br>%, /)                                                                                                    |                                                                                          |

| Parâmetro    | Pré-requisitos                                                                                                    | Descrição                                                              | Seleção / Entrada do<br>usuário                    | Ajuste de fábrica |
|--------------|----------------------------------------------------------------------------------------------------|------------------------------------------------------------------------|----------------------------------------------------|-------------------|
| Separador    | É fornecido um display local.                                                                                                    | Selecionar separador decimal<br>para exibição de valores<br>numéricos. | <ul> <li>. (ponto)</li> <li>, (vírgula)</li> </ul> | . (ponto)         |
| Luz de fundo | Código de pedido para "Display;<br>operação", opção <b>E</b> "SDO3 4<br>linhas, ilum.; controle<br>touchscreen + função de<br>backup dos dados" | Ligar/Desligar a luz de fundo<br>do display.                           | <ul><li>Desabilitar</li><li>Habilitar</li></ul>    | Desabilitar       |

Visibilidade depende das opções ou configurações do equipamento.

#### Faça a configuração básica Heartbeat

Submenu Setup do Heartbeat orienta o usuário sistematicamente por todos os parâmetros que podem ser usados para a configuração básica Heartbeat.

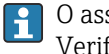

O assistente aparece somente se o equipamento tiver o pacote de aplicativo Verificação heartbeat +monitoramento.

#### Navegação

Menu "Configuração" → Configuração avançada → Setup do Heartbeat

| ► Setup do Heartbeat             |         |
|----------------------------------|---------|
| ► Configuração básicas Heartbeat | → 🗎 113 |

Submenu "Configuração básicas Heartbeat"

#### Navegação

Menu "Configuração" → Configuração avançada → Setup do Heartbeat → Configuração básicas Heartbeat

| ► Configuração básicas Heartbeat |         |
|----------------------------------|---------|
| Operador da planta               | → 🗎 113 |
| Localização                      | → 🗎 113 |

#### Visão geral dos parâmetros com breve descrição

| Parâmetro          | Descrição                     | Entrada do usuário                                                                                   |
|--------------------|-------------------------------|----------------------------------------------------------------------------------------------------|
| Operador da planta | Insira o operador da fábrica. | Máx. de 32 caracteres, tais como letras,<br>números ou caracteres especiais (por<br>exemplo @, %, /) |
| Localização        | Insira o local.               | Máx. de 32 caracteres, tais como letras,<br>números ou caracteres especiais (por<br>exemplo @, %, /) |

#### Usando os parâmetros para a administração do equipamento

A submenu **Administração** guia o usuário sistematicamente por todos os parâmetro que podem ser usados para fins de administração do equipamento.

#### Navegação

Menu "Configuração" → Configuração avançada → Administração

| ► Administração            |           |
|----------------------------|-----------|
| ► Definir código de acesso | ) → 🗎 114 |
| Reset do equipamento       | ) → 🗎 114 |

#### Visão geral dos parâmetros com breve descrição

| Parâmetro            | Descrição                                                                                              | Seleção                                                                                             | Ajuste de fábrica |
|----------------------|----------------------------------------------------------------------------------------------------|----------------------------------------------------------------------------------------------------|-------------------|
| Reset do equipamento | Restabelece a configuração do dispositivo -<br>totalmente ou em parte - para uma condição<br>definida. | <ul> <li>Cancelar</li> <li>Para configurações de<br/>entrega</li> <li>Reiniciar aparelho</li> </ul> | Cancelar          |

#### Assistente "Definir código de acesso"

Conclua este assistente para especificar um código de acesso para a função de manutenção.

#### Navegação

Menu "Configuração"  $\rightarrow$  Configuração avançada  $\rightarrow$  Administração  $\rightarrow$  Definir código de acesso  $\rightarrow$  Definir código de acesso

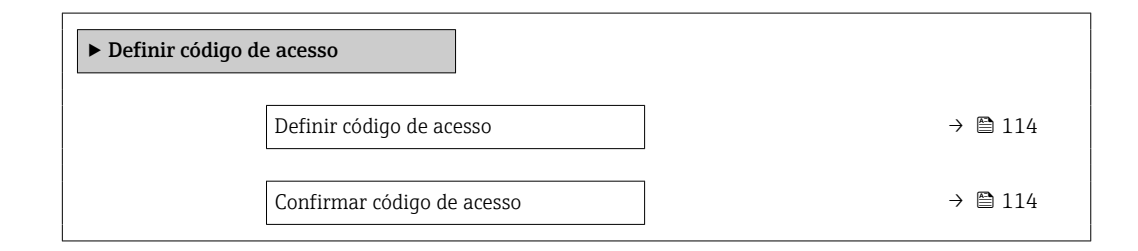

#### Visão geral dos parâmetros com breve descrição

| Parâmetro                  | Descrição                                                                                                    | Entrada do usuário                                                           |
|----------------------------|----------------------------------------------------------------------------------------------------|------------------------------------------------------------------------------|
| Definir código de acesso   | Restringe o acesso à escrita para os parametros para proteger a configuração do dispositivo contra mudanças não intencionais. | Máx. de 16 caracteres formados por letras,<br>números e caracteres especiais |
| Confirmar código de acesso | Confirmar o código de acesso inserido.                                                                                        | Máx. de 16 caracteres formados por letras,<br>números e caracteres especiais |

# 10.5 Simulação

Através do submenu **Simulação**, é possível simular diversas variáveis de processo no processo e no modo de alarme do equipamento e verificar cadeias de sinais a jusante (válvulas de comutação ou circuitos de controle fechado). A simulação pode ser realizada sem uma medição real (sem vazão do meio através do equipamento).

Navegação Menu "Diagnóstico" → Simulação

| r           |                                         |         |
|-------------|-----------------------------------------|---------|
| ► Simulação |                                         |         |
|             | Atribuir variavel de processo p/ simul. | → 🖺 115 |
|             | Valor variável do processo              | → 🗎 115 |
|             | Simulação de alarme                     | → 🖺 115 |
|             | Categoria Evento diagnóstico            | → 🖺 116 |
|             | Evento do diagnóstico de simulação      | → 🗎 116 |

# Visão geral dos parâmetros com breve descrição

| Parâmetro                                  | Pré-requisitos (1997)                                                                                           | Descrição                                                                     | Seleção / Entrada do<br>usuário                                                                                                    | Ajuste de fábrica |
|--------------------------------------------|----------------------------------------------------------------------------------------------------|-------------------------------------------------------------------------------|----------------------------------------------------------------------------------------------------|-------------------|
| Atribuir variavel de processo p/<br>simul. | -                                                                                                    | Selecione a variável de<br>processo para o processo de<br>simulação ativado.  | <ul> <li>Desl.</li> <li>Vazão volumétrica</li> <li>Vazão volumétrica corrigida</li> <li>Vazão mássica</li> <li>Velocidade de vazão</li> <li>Temperatura</li> <li>Pressão Vapor saturado calculada*</li> <li>Total de Caudal Mássico*</li> <li>Caudal massico condensado*</li> <li>Fluxo de energia</li> <li>Diferença Caudal calor*</li> <li>Número de Reynolds</li> </ul> | Desl.             |
| Valor variável do processo                 | Uma variável de processo é<br>selecionada em parâmetro<br>Atribuir variavel de processo<br>p/ simul. (→ 🗎 115). | Entre com o valor de simulação<br>para a variavel de processo<br>selecionada. | Depende da variável<br>de processo<br>selecionada                                                                                                    | 0                 |
| Simulação de alarme                        | -                                                                                                    | Liga/Desliga o alarme do<br>equipamento.                                      | <ul><li>Desl.</li><li>Ligado</li></ul>                                                                                                    | Desl.             |

| Parâmetro                          | Pré-requisitos | Descrição                                                          | Seleção / Entrada do<br>usuário                                                                                                    | Ajuste de fábrica |
|------------------------------------|----------------|--------------------------------------------------------------------|----------------------------------------------------------------------------------------------------|-------------------|
| Categoria Evento diagnóstico       | -              | Selecione uma categoria de<br>evento de diagnóstico.               | <ul> <li>Sensor</li> <li>Componentes<br/>eletrónicos</li> <li>Configuração</li> <li>Processo</li> </ul>                            | Processo          |
| Evento do diagnóstico de simulação | _              | Selecione um evento de<br>diagnóstico para simular esse<br>evento. | <ul> <li>Desl.</li> <li>Lista de opções de<br/>evento de<br/>diagnóstico<br/>(depende da<br/>categoria<br/>selecionada)</li> </ul> | Desl.             |

\* Visibilidade depende das opções ou configurações do equipamento.

# 10.6 Proteção das configurações contra acesso não autorizado

A opção a seguir existe para proteção da configuração do medidor contra modificação acidental após a atribuição:

- Proteção contra gravação através do código de acesso
- Proteção contra gravação por meio da chave de proteção contra gravação
- Proteção contra gravação através do bloqueio do teclado

### 10.6.1 Proteção contra gravação através do código de acesso

Os efeitos do código de acesso específico para o usuário são os seguintes:

- Através da operação local, os parâmetros para a configuração do medidor são protegidos contra gravação e seus valores não podem mais ser mudados.
- O acesso ao medidor através de navegador de rede é protegido, assim como os parâmetros para a configuração do medidor.

#### Definição do código de acesso através do display local

- 1. Navegue atéParâmetro Inserir código de acesso .
- 2. Define um máx. de 16 caracteres formados por letras, números e caracteres especiais como o código de acesso.
- 3. Insira novamente o código de acesso em para confirmar o código.
  - → O B -símbolo aparece na frente de todos os parâmetros protegidos contra gravação.

O equipamento automaticamente bloqueia os parâmetros protegidos contra gravação novamente se uma tecla não for pressionada por 10 minutos na visualização de navegação e de edição. O equipamento bloqueia os parâmetros protegidos contra gravação automaticamente após 60 s se o usuário voltar para o modo de display de operação a partir da visualização de navegação e de edição.

- Se a proteção contra gravação do parâmetro for ativado através do código de acesso, ele também pode ser desativado somente através do código de acesso → 
   60.
  - A função de usuário com a qual o usuário está conectado pelo display local → B 60 é indicada pelo parâmetroParâmetro **Display de status de acesso**. Caminho de navegação: Operação → Display de status de acesso

#### Parâmetros que podem sempre ser modificados através do display local

Determinados parâmetros que não afetam a medição são excluídos da proteção contra gravação de parâmetro através do display local. Apesar do código de acesso específico para

o usuário, estes parâmetros podem sempre ser modificados, mesmo que outros parâmetros estejam bloqueados.

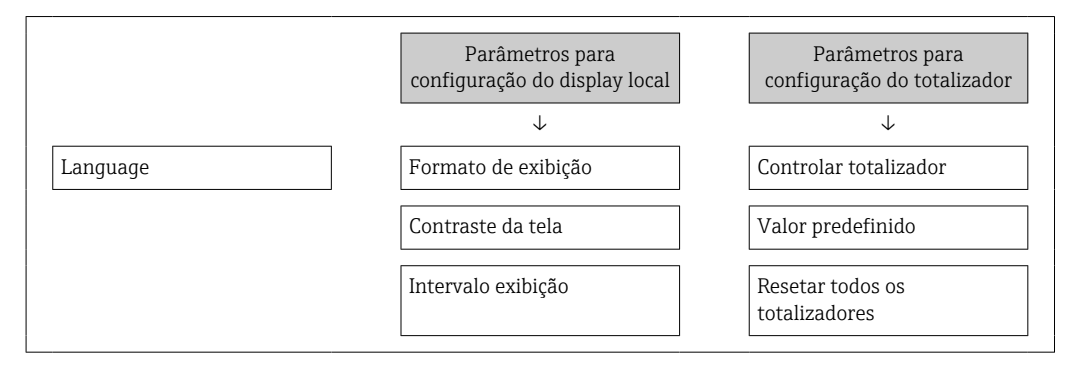

# 10.6.2 Proteção contra gravação por meio da chave de proteção contra gravação

Diferente da proteção contra gravação do parâmetro através de um código de acesso específico para o usuário, esse permite que o usuário bloqueie o direito de acesso para todo o menu de operação - exceto por **parâmetro "Contraste da tela"**.

Os valores de parâmetro agora tornam-se somente leitura e não podem mais ser editados (exceção **parâmetro "Contraste da tela"**):

Através do display local

Através do protocolo PROFINET

1. Solte a braçadeira de fixação.

2. Desaparafuse a tampa do compartimento de componentes eletrônicos.

- **3.** Puxe o módulo do display para fora com um suave movimento de rotação. Para facilitar o acesso à chave de bloqueio, instale o módulo de display na borda do compartimento de componentes eletrônicos.
  - ← O módulo de display é instalado na borda do compartimento de componentes eletrônicos.

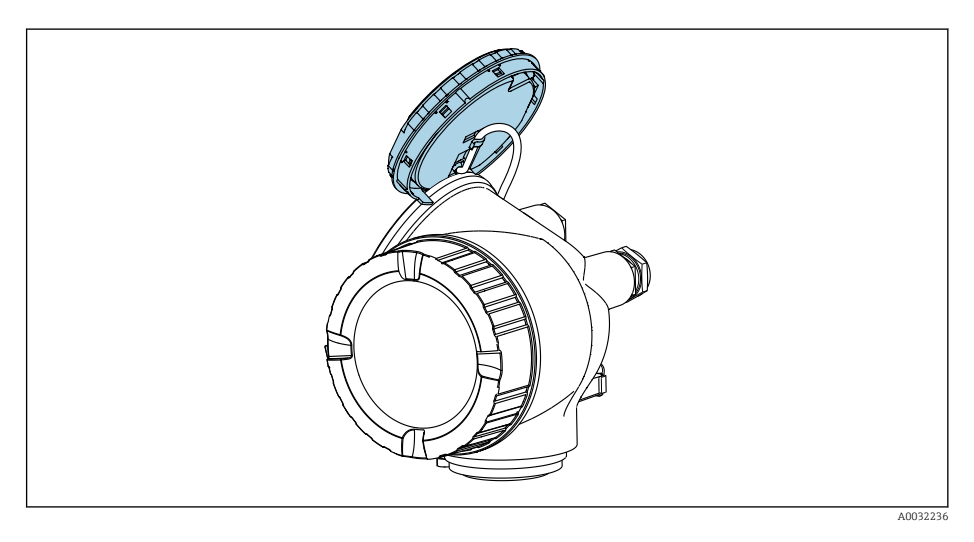

4. O ajuste da chave de proteção contra gravação (WP) no módulo de componentes eletrônicos principal para a posição ON habilita a proteção contra gravação de hardware. O ajuste da chave de proteção (WP) contra gravação no módulo de componentes eletrônicos principal para a posição OFF (ajuste de fábrica) desabilita a proteção contra gravação de hardware.

Se a proteção contra gravação no hardware estiver habilitada: O opção Hardware bloqueado é exibido em parâmetro Status de bloqueio . Além disso, o símbolo
 aparece no cabeçalho do display do valor medido e na visualização da navegação em frente aos parâmetros.

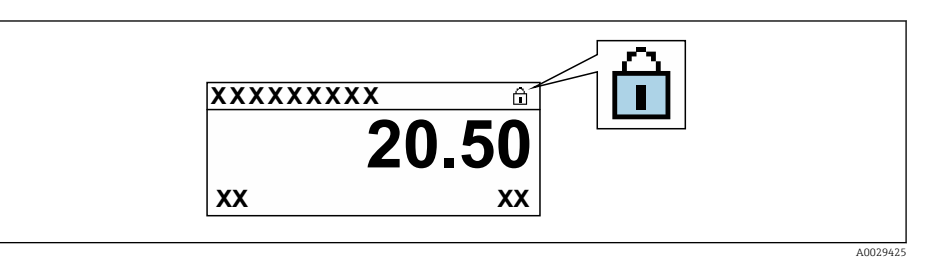

Se a proteção contra gravação no hardware estiver desabilitada: Nenhuma opção é exibida em parâmetro **Status de bloqueio** . No display local, o símbolo 🖻 desaparece da frente dos parâmetros no cabeçalho do display operacional e na visualização da navegação.

- Coloque o cabo no vão entre o invólucro e o módulo da eletrônica principal e conecte o módulo do display no compartimento dos componentes eletrônicos na direção desejada até encaixar.
- 6. Reinstale o transmissor na ordem inversa.

# 10.7 Comissionamento para aplicação específica

#### 10.7.1 Aplicações com vapor

#### Selecionar meio

Navegação:

Configuração → Selecionar o meio

- 1. Abra assistente Selecionar o meio.
- 2. Em parâmetro Selecionar meio, selecione opção Vapor.
- Quando o valor da pressão medida é lido na <sup>1)</sup>:
   Em parâmetro Modo de calculo de vapor, selecione opção Automatica (p-/T-compensada).
- Se o valor da pressão medida não for lido:
   Em parâmetro Modo de calculo de vapor, selecione opção Vapor saturado (T-compensada).
- 5. Em parâmetro Valor Qualidade Vapor, insira a qualidade do vapor presente do tubo.
   G medidor utiliza esse valor para calcular a vazão mássica do vapor.

## 10.7.2 Aplicação em líquido

Líquido específico do usuário, por exemplo, óleo transportador de calor

<sup>1)</sup> Pressão lida através da PROFINET com Ethernet-APL

#### Selecionar meio

Navegação:

Configuração → Selecionar o meio

1. Vá para assistente **Selecionar o meio**.

- 2. Em parâmetro Selecionar meio, selecione opção Líquido.
- 3. Em parâmetro Selecione o tipo de líquido, selecione opção Liquido Específico.
- 4. Em parâmetro **Tipo Entalpia**, selecione opção **Quente**.
  - Opção Quente: líquido não inflamável que serve como transportador de calor.
     Opção Valor calorífico: líquido inflamável cuja energia de combustão é calculada.

#### Configurando propriedades do fluido

Navegação:

Configuração → Configuração avançada → Propriedades do meio

- 5. Vá para submenu **Propriedades do meio**.
- 6. Em parâmetro **Densidade de referência**, insira a densidade de referência do fluido.
- 7. Em parâmetro **Temperatura de referência**, insira a temperatura do fluido associada à densidade de referência.
- 8. Em parâmetro **Coeficiente de expansão linear**, insira o coeficiente de expansão do fluido.
- 9. Em parâmetro **Calor específico**, insira o calor específico do fluido.
- 10. Em parâmetro Viscosidade Dinâmica, insira a viscosidade do fluido.

#### 10.7.3 Aplicações gasosas

- Para a medição precisa de massa ou de volume corrigido, recomenda-se a utilização da versão do sensor compensado por pressão/temperatura. Se esta versão do sensor não estiver disponível, leia a pressão através da . Se nenhuma dessas opções for possível, a pressão também pode ser inserida como um valor fixo em parâmetro **Valor Pressão Fixo**.
- Computador de vazão disponível apenas com o código de pedido para "Versão do sensor", opção "massa" (medição de temperatura integrada)" ou opção "massa (medição de pressão/temperatura integrada)".

#### Gás único

Gás de combustão, por exemplo, metano CH<sub>4</sub>

#### Selecionar meio

Navegação:

Configuração → Selecionar o meio

1. Vá para assistente **Selecionar o meio**.

2. Em parâmetro Selecionar meio, selecione opção Gás.

3. Em parâmetro Selecionar tipo de gás, selecione opção Gas Unico.

4. Em parâmetro **Tipo gás**, selecione opção **Metano CH4**.

#### Configuração das propriedades do meio

Navegação:

Configuração → Configuração avançada → Propriedades do meio

5. Abra submenu **Propriedades do meio**.

6. Em parâmetro **Temperatura de referência de combustão**, insira a temperatura de referência de combustão do meio.

#### Configuração das propriedades do meio

Navegação:

Configuração → Configuração avançada → Propriedades do meio

- 7. Abra submenu **Propriedades do meio**.
- 8. Em parâmetro **Temperatura de referência de combustão**, insira a temperatura de referência de combustão do meio.

#### Mistura de gases

Formação de gás para usinas siderúrgicas e laminadores, e.g. N<sub>2</sub>/H<sub>2</sub>

#### Selecionar meio

Navegação:

Configuração → Selecionar o meio

- 1. Vá para assistente **Selecionar o meio**.
- 2. Em parâmetro Selecionar meio, selecione opção Gás.
- 3. Em parâmetro Selecionar tipo de gás, selecione opção Mistura de gases.

#### Configurando a composição do gás

Navegação:

Configuração  $\rightarrow$  Configuração avançada  $\rightarrow$  Propriedades do meio  $\rightarrow$  Composição Gas

- 4. Vá para submenu Composição Gas.
- 5. Em parâmetro **Mistura de gases**, selecione opção **Hidrogênio H2** e opção **Nitrogênio N2**.
- 6. Em parâmetro **Mol% H2**, insira a quantidade de hidrogênio.
- 7. Em parâmetro Mol% N2, insira a quantidade de nitrogênio.
  - A soma das quantidades deve ser de até 100 %.
     A densidade é determinada de acordo com NEL 40.

# Configurando as propriedades do fluido opcional para a saída da vazão volumétrica corrigida

Navegação:

Configuração → Configuração avançada → Propriedades do meio

- 8. Vá para submenu **Propriedades do meio**.
- 9. Em parâmetro **Pressão de referência**, insira a pressão de referência do fluido.
- **10.** Em parâmetro **Temperatura de referência**, insira a temperatura de referência do fluido.

#### Ar

#### Selecionar meio

Navegação:

Configuração → Selecionar o meio

- 1. Vá para assistente **Selecionar o meio**.
- 2. Em parâmetro **Selecionar meio** ( $\rightarrow \triangleq 84$ ), selecione opção **Gás**.

3. Em parâmetro **Selecionar tipo de gás** (→ 🗎 84), selecione opção **Ar**.

- └ A densidade é determinada de acordo com NEL 40.
- 4. Insira o valor em parâmetro **Umidade relativa** (→ 🗎 85).
  - → A umidade relativa é inserida como %. A umidade relativa é convertida internamente em umidade absoluta e então incluída no cálculo da densidade de acordo com NEL 40.
- 5. Em parâmetro **Valor Pressão Fixo** (→ 🗎 106), insira o valor da pressão presente no processo.

#### Configurando propriedades do fluido

#### Navegação:

Configuração → Configuração avançada → Propriedades do meio

- 6. Vá para submenu **Propriedades do meio**.
- 8. Em parâmetro **Temperatura de referência** (→ 🗎 92), insira a temperatura para calcular a densidade de referência.
- Endress+Hauser recomenda o uso de compensação ativa de pressão. Isso exclui completamente o risco de erros de medição devido a variações de pressão e registros incorretos.

#### Gás natural

#### Selecionar meio

#### Navegação:

Configuração → Selecionar o meio

- 1. Vá para assistente **Selecionar o meio**.
- **2.** Em parâmetro **Selecionar meio** ( $\rightarrow \triangleq$  84), selecione opção **Gás**.
- 3. Em parâmetro **Selecionar tipo de gás** (→ 🖺 84), selecione opção **Gás natural**.
- **4.** Em parâmetro **Valor Pressão Fixo** (→ 
  <sup>●</sup> 106), insira o valor da pressão presente no processo.
- **5.** Em parâmetro **Cálculo Entalpia** ( $\rightarrow \square$  86), selecione uma das opções a seguir:
  - 🛏 AGA5
    - Opção ISO 6976 (contém GPA 2172)
- 6. Em parâmetro **Cálculo de densidade** (→ 🖺 86), selecione uma das opções a seguir.
  - GGA Nx19 Opção ISO 12213- 2 (contém AGA8-DC92)
    - Opção ISO 12213-3 (contém SGERG-88, AGA8 método bruto 1)

#### Configurando propriedades do fluido

Navegação:

Configuração  $\rightarrow$  Configuração avançada  $\rightarrow$  Propriedades do meio

- 7. Vá para submenu **Propriedades do meio**.
- 8. Em parâmetro **Tipo de Vapor Calorifico**, selecione uma das opções.
- 9. Em parâmetro **Referência poder calorífico**, insira o valor calorífico bruto de referência do gás natural.

- Em parâmetro Pressão de referência (→ 
   <sup>(⇒)</sup> 92), insira a pressão de referência para calcular a densidade de referência.
  - Pressão que é utilizada como referência estática para combustão. Isso permite comparar os processos de combustão em diferentes pressões.
- 11. Em parâmetro **Temperatura de referência** (→ 🗎 92), insira a temperatura para calcular a densidade de referência.
- 12. Em parâmetro **Densidade Relativa**, insira a densidade relativa do gás natural.
  - Endress+Hauser recomenda o uso de compensação ativa de pressão. Isso exclui completamente o risco de erros de medição devido a variações de pressão e registros incorretos.

#### Gás ideal

A unidade "vazão volumétrica corrigida" é frequentemente usada para medir misturas de gases industriais, em particular de gás natural. Para fazer isso, a vazão mássica calculada é dividida por uma densidade de referência. Para calcular a vazão mássica, é essencial conhecer a composição exata do gás. Na prática, no entanto, esta informação geralmente não está disponível (por exemplo, a forma que ela varia ao longo do tempo). Neste caso, pode ser útil considerar o gás como um gás ideal. Isso significa que apenas as variáveis de temperatura operacional e de pressão operacional, bem como as variáveis de temperatura de referência e de pressão de referência são necessárias para calcular a vazão volumétrica corrigida. O erro resultante (tipicamente 1 para 5 %) dessa suposição geralmente é consideravelmente menor do que o erro causado por dados imprecisos de composição. Esse método não deve ser utilizado para gases que condensam (p. ex., vapor saturado).

#### Selecionar meio

Navegação:

Configuração → Selecionar o meio

- 1. Vá para assistente Selecionar o meio.
- 2. Em parâmetro Selecionar meio, selecione opção Gás.
- 3. Em parâmetro **Selecionar tipo de gás**, selecione opção **Gas Específico**.
- Para gás não inflamável:
   Em parâmetro Tipo Entalpia, selecione opção Quente.

#### Configurando propriedades do fluido

Navegação:

Configuração → Configuração avançada → Propriedades do meio

- 5. Vá para submenu **Propriedades do meio**.
- 6. Em parâmetro **Densidade de referência**, insira a densidade de referência do fluido.
- 7. Em parâmetro **Pressão de referência**, insira a pressão de referência do fluido.
- 8. Em parâmetro **Temperatura de referência**, insira a temperatura do fluido associada à densidade de referência.
- 9. Em parâmetro **Z-factor Referência**, insira o valor **1**.
- 10. Se será medido o calor específico:Em parâmetro Calor específico, insira o calor específico do fluido.
- **11**. Em parâmetro **Z-factor**, insira o valor **1**.
- 12. Em parâmetro **Viscosidade Dinâmica**, insira a viscosidade do fluido sob condições operacionais.

#### 10.7.4 Cálculo das variáveis medidas

É possível encontrar um computador de vazão nos componentes eletrônicos do medidor com o código de pedido para "Versão do sensor", opção "massa (medição da temperatura integrada)". Esse computador pode calcular as seguintes variáveis medidas secundárias diretamente a partir das variáveis medidas primárias registradas usando o valor de pressão (admissão ou saída) e/ou o valor de temperatura (medido ou inserido).

| Meio                | Fluido              | Padrões             | Explicação                                                                                                    |  |  |
|---------------------|---------------------|---------------------|----------------------------------------------------------------------------------------------------|--|--|
| Vapor <sup>1)</sup> | Vapor de água       | IAPWS-IF97/<br>ASME | <ul> <li>Para a medição da temperatura integrada</li> <li>Para a pressão de processo fixa, pressão medida diretamente no corpo do medidor ou se a pressão for lida através da</li> </ul> |  |  |
|                     | Gás único           | NEL40               | Para a pressão de processo fixa, pressão medida diretamente no                                                                                                    |  |  |
|                     | Mistura de<br>gases | NEL40               | corpo do medidor ou se a pressão for lida atraves da                                                                                                    |  |  |
|                     | Ar                  | NEL40               |                                                                                                    |  |  |
|                     | Gás natural         | ISO 12213-2         | <ul> <li>Contém AGA8-DC92</li> <li>Para a pressão de processo fixa, pressão medida diretamente no corpo do medidor ou se a pressão for lida através da</li> </ul>                        |  |  |
| Gás                 |                     | AGA NX-19           | Para a pressão de processo fixa, pressão medida diretamente no<br>corpo do medidor ou se a pressão for lida através da                                                                   |  |  |
|                     |                     | ISO 12213-3         | <ul> <li>Contém SGERG-88, AGA8 método bruto 1</li> <li>Para a pressão de processo fixa, pressão medida diretamente no corpo do medidor ou se a pressão for lida através da</li> </ul>    |  |  |
|                     | Outros gases        | Equação<br>linear   | <ul> <li>Gases ideais</li> <li>Para a pressão de processo fixa, pressão medida diretamente no corpo do medidor ou se a pressão for lida através da</li> </ul>                            |  |  |
|                     | Água                | IAPWS-IF97/<br>ASME | -                                                                                                    |  |  |
| Líquidos            | Gás liquefeito      | Tabelas             | Mistura de propano e butano                                                                                                    |  |  |
|                     | Outros líquidos     | Equação<br>linear   | Líquidos ideais                                                                                                    |  |  |

#### Cálculo da vazão mássica

Vazão volumétrica × densidade de operação

- Densidade de operação para vapor saturado, água e outros líquidos: depende da temperatura
- Densidade de operação para vapor superaquecido e todos os outros gases: depende da temperatura e da pressão de processo

#### Cálculo da vazão volumétrica corrigida

(Vazão volumétrica × densidade de operação)/densidade de referência

- Densidade de operação para água e outros líquidos: depende da temperatura
- Densidade de operação para todos outros gases: depende da temperatura e da pressão de processo

| Vazão de | energia |
|----------|---------|
|----------|---------|

| Meio                | Fluido               | Padrões                                                                                                    | Explicação                                                                                                    | Opção calor/energia                                                                                                    |
|---------------------|----------------------|----------------------------------------------------------------------------------------------------|----------------------------------------------------------------------------------------------------|----------------------------------------------------------------------------------------------------|
| Vapor <sup>1)</sup> | -                    | IAPWS-<br>IF97/<br>ASME                                                                                                    | Para pressão de<br>processo fixa ou se a<br>pressão for lida<br>através da                                                 |                                                                                                    |
|                     | Gás único            | ISO 6976                                                                                                    | <ul> <li>Contém GPA 2172</li> <li>Para pressão de<br/>processo fixa ou se<br/>a pressão for lida<br/>através da</li> </ul> |                                                                                                    |
|                     | Mistura de<br>gases  | ISO 6976                                                                                                    | <ul> <li>Contém GPA 2172</li> <li>Para pressão de<br/>processo fixa ou se<br/>a pressão for lida<br/>através da</li> </ul> | Calor                                                                                                    |
| Gás                 | Ar                   | NEL40                                                                                                    | Para pressão de<br>processo fixa ou se a<br>pressão for lida<br>através da                                                 | Valor calorífico bruto <sup>2)</sup> em relação à massa<br>Valor calorífico líquido <sup>3)</sup> em relação à massa<br>Valor calorífico bruto <sup>2)</sup> em relação ao volume<br>corrigido<br>Valor calorífico líquido <sup>3)</sup> em relação ao volume |
|                     | Gás natural ISO 6976 | <ul> <li>Contém GPA 2172</li> <li>Para pressão de<br/>processo fixa ou se<br/>a pressão for lida<br/>através da</li> </ul> | corrigido                                                                                                    |                                                                                                    |
|                     |                      | AGA 5                                                                                                    | -                                                                                                    |                                                                                                    |
|                     | Água                 | IAPWS-<br>IF97/<br>ASME                                                                                                    | -                                                                                                    |                                                                                                    |
| Líquidos            | Gás<br>liquefeito    | ISO 6976                                                                                                    | Contém GPA 2172                                                                                                    |                                                                                                    |
|                     | Outros<br>líquidos   | Equação<br>linear                                                                                                    | -                                                                                                    |                                                                                                    |

 Valor calorífico bruto : energia de combustão + energia de condensação do gás de combustão (valor calorífico bruto > valor calorífico líquido)

3) Valor calorífico líquido: somente energia de combustão

#### Cálculo da vazão mássica e da vazão de energia

O vapor é calculado com base nos seguintes fatores:

- Cálculo de densidade totalmente compensada usando as variáveis medidas "pressão" e "temperatura"

Na saturação acima 2 K, ativação do mensagem de diagnóstico **AS871 Limite de** saturação de vapor perto.

- O valor menor dos dois seguintes valores de pressão é sempre usado para calcular a densidade:
  - Pressão medida diretamente no corpo do medidor ou na pressão lida através da
  - A pressão do vapor saturado determinada a partir da linha de vapor saturado (IAPWS-IF97/ASME)

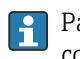

Para informações mais detalhadas sobre como executar a compensação externa, consulte  $\rightarrow \square 104$ .

#### Valor calculado

A unidade calcula a vazão mássica, vazão de calor, vazão de energia, densidade e entalpia específica a partir da vazão volumétrica medida e a temperatura medida e/ou a pressão, com base no padrão internacional IAPWS-IF97/ASME.

Fórmula para cálculo:

- Vazão mássica:  $\dot{m} = \dot{v} \cdot \rho$  (T, p)
- Vazão de calor:  $\dot{Q} = \dot{v} \cdot \rho (T, p) \cdot h_D (T, p)$
- m = Vazão mássica
- Q = Vazão de calor
- v = Vazão volumétrica (medida)
- $h_D$  = Entalpia específica
- T = Temperatura do processo (medida)
- p = Pressão de processo
- $\rho$  = Densidade <sup>2)</sup> especificada

#### Gases pré-programados

Os seguintes gases são pré-programados no computador de vazão:

| Hidrogênio <sup>1)</sup> | Hélio 4                             | Neon                              | Árgon                         |
|--------------------------|-------------------------------------|-----------------------------------|-------------------------------|
| Crípton                  | Xenônio                             | Nitrogênio                        | Oxigênio                      |
| Cloro                    | Amônia                              | Monóxido de carbono <sup>1)</sup> | Dióxido de carbono            |
| Dióxido de enxofre       | Sulfato de hidrogênio <sup>1)</sup> | Cloreto de hidrogênio             | Metano <sup>1)</sup>          |
| Etano <sup>1)</sup>      | Propano <sup>1)</sup>               | Butano <sup>1)</sup>              | Etileno (eteno) <sup>1)</sup> |
| Cloreto de vinilo        | Misturas de até 8 componente        |                                   |                               |

1) A vazão de energia é calculada de acordo com ISO 6976 (contém GPA 2172) ou AGA5 - em relação ao valor calorífico líquido ou o valor calorífico bruto .

<sup>2)</sup> A partir dos dados de vapor, de acordo com IAPWS-IF97 (ASME), para a temperatura medida e a pressão

#### Cálculo da vazão de energia

Vazão volumétrica × densidade de operação × entalpia específica

- Densidade de operação para vapor saturado e água: depende da temperatura
- Densidade de operação para vapor superaquecido, gás natural ISO 6976 (contém GPA 2172), gás natural AGA5: depende da temperatura e da pressão

#### Diferença de vazão de calor

- Entre água quente e fria (segunda temperatura lida através da ) de acordo com IAPWS-IF97/ASME

#### Pressão do vapor e temperatura do vapor

O medidor pode realizar as seguintes medições no vapor saturado entre a linha de alimentação e a de retorno de qualquer líquido de aquecimento (segunda temperatura lida através da e valor Cp inserido:

- Cálculo da pressão de saturação do vapor a partir da temperatura medida e da saída de acordo com IAPWS-IF97/ASME
- Cálculo da temperatura de saturação do vapor a partir da pressão predefinida e da saída de acordo com IAPWS-IF97/ASME

# 11 Operação

# 11.1 Ler o status de bloqueio do equipamento

Proteção contra gravação no equipamento ativa: parâmetro Status de bloqueio

Operação → Status de bloqueio

| Fsco | nn i | dρ  | fun | ากัคร | do | narâmetro | "Status | de | hloaueio" |
|------|------|-----|-----|-------|----|-----------|---------|----|-----------|
| LSCU | ρυι  | JC. | jun | LOED  | uo | purumetro | Stutus  | ue | Dioqueio  |

| Opções                       | Descrição                                                                                                    |
|------------------------------|----------------------------------------------------------------------------------------------------|
| Nenhum                       | A autorização de acesso exibida emParâmetro <b>Display de status de acesso</b> é aplicável→ 🗎 60. Aparece apenas no display local.                                                                                                    |
| Hardware bloqueado           | A minisseletora para o bloqueio do hardware é ativada na placa PCB do . Isso<br>bloqueia o acesso à gravação dos parâmetros (por exemplo, através do display local<br>ou ferramenta de operações) → 🗎 117.                                                                            |
| Temporariamente<br>bloqueado | O acesso à gravação dos parâmetros está temporariamente bloqueado por conta de processos internos em andamento no equipamento (por exemplo, upload/ download de dados, reset etc.). Uma vez que o processamento interno esteja completo, os parâmetros podem ser alterados novamente. |

# 11.2 Ajuste do idioma de operação

- Informações detalhadas:

  - Para mais informações sobre os idiomas de operação compatíveis no medidor  $\rightarrow \ \textcircled{B}\ 213$

# 11.3 Configuração do display

Informações detalhadas:

- Nas configurações básicas do display local
- Nas configurações avançadas do display local  $\rightarrow \ \bigspace{1.5mu}$  110

# 11.4 Leitura dos valores medidos

Com o submenu Valor medido, é possível ler todos os valores medidos.

#### Navegação

Menu "Diagnóstico"  $\rightarrow$  Valor medido  $\rightarrow$  Variáveis de processo

| ► Valor medido |                         |         |
|----------------|-------------------------|---------|
| [              | ► Variáveis de processo | → 🗎 127 |
|                | ► Totalizador           | → 🗎 130 |

## 11.4.1 Variáveis do processo

AsSubmenu **Variáveis de processo** contêm todos os parâmetros necessários para exibir os valores medidos atuais para cada variável de processo.

Navegação Menu "Diagnóstico"  $\rightarrow$  Valor medido  $\rightarrow$  Variáveis de processo

| ► Variáveis de proc | resso                            |         |
|---------------------|----------------------------------|---------|
| [                   | Vazão volumétrica                | → 🗎 129 |
| [                   | Vazão volumétrica corrigida      | → 🗎 129 |
| [                   | Vazão mássica                    | → 🗎 129 |
| [                   | Velocidade de vazão              | → 🗎 129 |
| [                   | Temperatura                      | → 🗎 129 |
| [                   | Frequencia Vortex                | → 🗎 129 |
| [                   | Vortex Curtose                   | → 🗎 129 |
| [                   | Amplitude Vortex                 | → 🗎 129 |
| [                   | Pressão Vapor saturado calculada | → 🗎 129 |
| [                   | Qualidade de Vapor               | → 🗎 129 |
| [                   | Total de Caudal Mássico          | → 🗎 129 |
| [                   | Caudal massico condensado        | → 🗎 129 |
| [                   | Fluxo de energia                 | → 🗎 129 |
| [                   | Diferença Caudal calor           | → 🖺 129 |
| [                   | Número de Reynolds               | → 🖺 129 |
| [                   | Densidade                        | → 🖺 130 |
| [                   | Volume específico                | → 🖺 130 |
| [                   | Pressão                          | → 🖺 130 |
| [                   | Fator compressibilidade          | → 🗎 130 |
|                     | Graus de superaquecimento        | → 🖺 130 |

| Parâmetro                        | Pré-requisitos | Descrição                                                                                                    | Interface do usuário                                                        | Ajuste de fábrica       |
|----------------------------------|----------------|----------------------------------------------------------------------------------------------------|-----------------------------------------------------------------------------|-------------------------|
| Vazão volumétrica                | -              | Exibe a vazão volumétrica<br>atualmente medida.                                                                    | Número do ponto<br>flutuante assinado                                       | -                       |
|                                  |                | <i>Dependência</i><br>A unidade foi obtida de<br>parâmetro <b>Unidade de vazão</b><br><b>volumétrica</b>           |                                                                             |                         |
| Vazão volumétrica corrigida      | -              | Exibe a vazão volumétrica<br>corrigida atualmente calculada.                                                       | Número do ponto<br>flutuante assinado                                       | -                       |
|                                  |                | <i>Dependência</i><br>A unidade foi obtida de<br>parâmetro <b>Unidade de vazão</b><br><b>volumétrica corrigida</b> |                                                                             |                         |
| Vazão mássica                    | -              | Exibe a vazão mássica<br>atualmente medida.                                                                        | Número do ponto<br>flutuante assinado                                       | -                       |
|                                  |                | <i>Dependência</i><br>A unidade foi obtida de<br>parâmetro <b>Unidade de vazão</b><br><b>mássica</b>               |                                                                             |                         |
| Velocidade de vazão              | -              | Exibe a velocidade do fluxo calculada no momento.                                                                  | Número do ponto<br>flutuante assinado                                       | 1 m/s                   |
| Temperatura                      | -              | Exibe a temperatura<br>atualmente medida.                                                                          | Número do ponto<br>flutuante assinado                                       | -                       |
|                                  |                | <i>Dependência</i><br>A unidade foi obtida de<br>parâmetro <b>Unidade de</b><br><b>temperatura</b>                 |                                                                             |                         |
| Frequencia Vortex                | -              | Exibir a frequência de vórtice<br>registrada pelo sensor DSC no<br>tubo de medição.                                | Faixa de medição<br>dependendo do<br>diâmetro nominal:<br>0.1 para 3 100 Hz | -                       |
| Vortex Curtose                   | -              | Exibir a variável estatística<br>curtose, que serve para avaliar<br>a qualidade do sinal (sem<br>unidade).         | 0 para 10                                                                   | -                       |
| Amplitude Vortex                 | -              | Exibir a amplitude média do vórtice (sem unidade).                                                                 | 0 para 1                                                                    | -                       |
| Pressão Vapor saturado calculada | -              | Mostra a pressão do vapor saturado atualmente calculada.                                                           | Número do ponto<br>flutuante assinado                                       | 1E-05 bar               |
| Qualidade de Vapor               | -              | Exibir a qualidade atual do vapor.                                                                                 | Número do ponto<br>flutuante assinado                                       | 1%                      |
| Total de Caudal Mássico          | -              | Exibir a vazão mássica total<br>(vapor e condensado)<br>calculado atualmente.                                      | Número do ponto<br>flutuante assinado                                       | 3 599.999999999971 kg/ł |
| Caudal massico condensado        | -              | Mostra a vazão mássica<br>condensada atualmente<br>calculada.                                                      | Número do ponto<br>flutuante assinado                                       | 3 599.999999999971 kg/ł |
| Fluxo de energia                 | -              | Exibe a vazão de energia<br>calculada no momento.                                                                  | Número do ponto<br>flutuante assinado                                       | 0.001 kW                |
| Diferença Caudal calor           | -              | Mostra a diferença de fluxo de calor atualmente calculada.                                                         | Número do ponto<br>flutuante assinado                                       | 0.001 kW                |
| Número de Reynolds               | -              | Exibe o número de Reynolds calculado no momento.                                                                   | Número do ponto<br>flutuante assinado                                       | 1                       |

#### Visão geral dos parâmetros com breve descrição

| Parâmetro                 | Pré-requisitos                                                                                                    | Descrição                                                                                                    | Interface do usuário                  | Ajuste de fábrica |
|---------------------------|----------------------------------------------------------------------------------------------------|----------------------------------------------------------------------------------------------------|---------------------------------------|-------------------|
| Densidade                 | Com o Código do produto para<br>"Versão do sensor":<br>Opção "Massa (medição da<br>temperatura integrada)"                                                                                                    | Exibe a densidade atualmente<br>medida.<br><i>Dependência</i><br>A unidade foi obtida de<br>parâmetro <b>Unidade de</b><br><b>densidade</b> .                  | Número do ponto<br>flutuante positivo | -                 |
| Volume específico         | Com o Código do produto para<br>"Versão do sensor":<br>Opção "Massa (medição da<br>temperatura integrada)"                                                                                                    | Exibe o valor atual para o<br>volume específico.<br><i>Dependência</i><br>A unidade foi obtida de<br>parâmetro <b>Unidade de</b><br><b>volume específico</b> . | Número do ponto<br>flutuante positivo | -                 |
| Pressão                   | <ul> <li>Uma das condições a seguir é atendida:</li> <li>Código do produto para "Versão do sensor",</li> <li>Opção "Massa (medição da temperatura integrada)"</li> <li>ou</li> <li>O opção Pressão é selecionado no parâmetro parâmetro Valor externo.</li> </ul> | Exibe a pressão de processo<br>atual.<br><i>Dependência</i><br>A unidade foi obtida de<br>parâmetro <b>Unidade de</b><br><b>pressão</b> .                      | 0 para 250 bar                        | _                 |
| Fator compressibilidade   | As condições a seguir são<br>atendidas:<br>Código do produto para<br>"Versão do sensor"<br>Opção "Massa (medição da<br>temperatura integrada)"<br>O opção <b>Gás</b> ou opção <b>Vapor</b> é<br>selecionado em parâmetro<br><b>Selecionar meio</b> .              | Exibe o fator de<br>compressibilidade atualmente<br>calculado.                                                                                                 | 0 para 2                              | -                 |
| Graus de superaquecimento | Em parâmetro <b>Selecionar</b><br><b>meio</b> , o opção <b>Vapor</b> é<br>selecionado.                                                                                                    | Exibe o grau de<br>superaquecimento atualmente<br>calculado.                                                                                                   | 0 para 500 K                          | -                 |

#### 11.4.2 Totalizador

O submenu **Totalizador** contém todos os parâmetros necessários para exibir os valores medidos da corrente para cada totalizador.

#### Navegação

Menu "Diagnóstico" → Valor medido → Totalizador

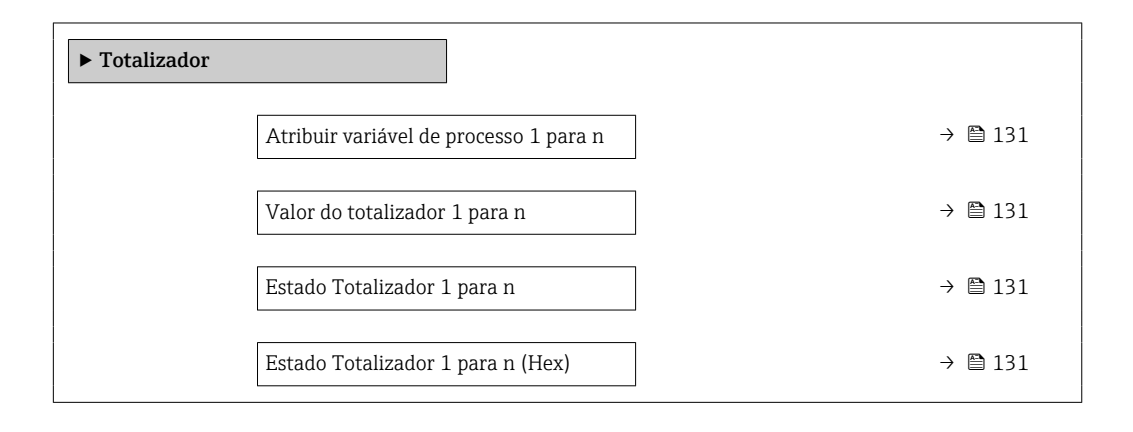

| Parâmetro                                 | Descrição                                                                                                    | Seleção / Interface do usuário                                                                                                    | Ajuste de fábrica |
|-------------------------------------------|----------------------------------------------------------------------------------------------------|----------------------------------------------------------------------------------------------------|-------------------|
| Atribuir variável de processo<br>1 para n | Selecionar variável do processo para o<br>totalizador.                                                                           | <ul> <li>Vazão mássica</li> <li>Vazão volumétrica</li> <li>Vazão volumétrica corrigida</li> <li>Total de Caudal Mássico*</li> <li>Caudal massico condensado*</li> <li>Fluxo de energia*</li> <li>Diferença Caudal calor*</li> </ul> | Vazão volumétrica |
| Valor do totalizador 1 para n             | Mostra o valor do totalizador relatado ao controlador para processamento posterior.                                              | Número do ponto flutuante<br>assinado                                                                                                    | 0 m <sup>3</sup>  |
| Estado Totalizador 1 para n               | Mostra o estado do valor do totalizador<br>relatado ao controlador para processamento<br>posterior ('Bom', 'Incerteza', 'ruim'). | <ul><li>Bom</li><li>Incerteza</li><li>ruim</li></ul>                                                                                                    | Bom               |
| Estado Totalizador 1 para n (Hex)         | Mostra o estado do valor do totalizador<br>relatado ao controlador para processamento<br>posterior (Hex).                        | 0 para 255                                                                                                    | 128               |

#### Visão geral dos parâmetros com breve descrição

\* Visibilidade depende das opções ou configurações do equipamento.

# 11.5 Adaptação do medidor às condições de processo

As seguintes opções estão disponíveis para isso:

# 11.6 Exibição do registro de dados

O pacote de aplicativo **HistoROM estendido** deve ser habilitado no equipamento (opção de pedido) para que submenu **Registro de dados** apareça. Ele contém todos os parâmetros do histórico de valor medido.

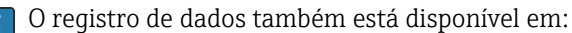

Ferramenta de Gerenciamento de ativos de fábrica FieldCare  $\rightarrow \cong 63$ .

#### Escopo de função

- Podem ser armazenados um total de 1000 valores medidos
- 4 canais de registro
- Intervalo de registro ajustável para o registro de dados
- Tendência de valor medido para cada canal de registro exibida na forma de um gráfico

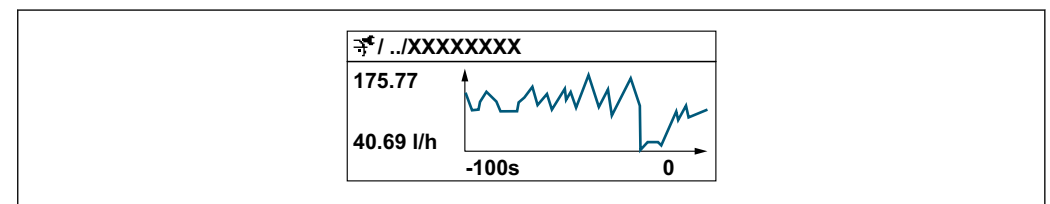

- A003435
- eixo x: dependendo do número de canais selecionados, exibe de 250 a 1000 valores medidos de uma variável do processo.
- eixo y: exibe a amplitude aproximada do valor medido e adapta isso de modo constante à medição em andamento.

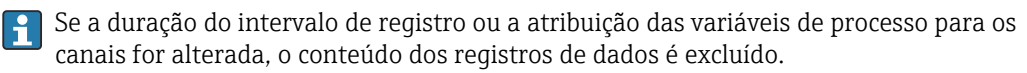

Navegação Menu "Diagnóstico" → Registro de dados

| → 🗎 133   |
|-----------|
| → 🗎 133   |
| → 🗎 133   |
| → 🗎 133   |
| → 🗎 133   |
| ) → 🗎 134 |
| ) → 🗎 134 |
| → 🗎 134   |
| → 🗎 134   |
| → 🗎 134   |
| → 🗎 134   |
|           |

| Parâmetro            | Pré-requisitos                                                                                                    | Descrição                                                                                                    | Seleção / Entrada do<br>usuário / Interface<br>do usuário                                                                                                    | Ajuste de fábrica |
|----------------------|----------------------------------------------------------------------------------------------------|----------------------------------------------------------------------------------------------------|----------------------------------------------------------------------------------------------------|-------------------|
| Atribuir canal 1     | O pacote de aplicativo<br>HistoROM estendido está<br>disponível.                                                                                                    | Atribua a variável de processo<br>ao canal de registro.                                                                                                    | <ul> <li>Desl.</li> <li>Vazão volumétrica</li> <li>Vazão volumétrica corrigida</li> <li>Vazão mássica</li> <li>Velocidade de vazão</li> <li>Temperatura</li> <li>Frequencia Vortex</li> <li>Pressão Vapor saturado calculada *</li> <li>Qualidade de Vapor*</li> <li>Total de Caudal Mássico *</li> <li>Caudal massico condensado *</li> <li>Fluxo de energia *</li> <li>Diferença Caudal calor *</li> <li>Número de Reynolds *</li> <li>Densidade *</li> <li>Pressão *</li> <li>Volume específico *</li> <li>Graus de superaquecimento *</li> <li>Temperatura da eletrônica</li> </ul> | Desl.             |
| Atribuir canal 2     | O pacote de aplicativo<br>HistoROM estendido está<br>disponível.<br>As opções de software<br>habilitadas no momento<br>são exibidas em<br>parâmetro Opção de SW<br>overview ativo. | Atribuir uma variável de<br>processo para o canal de<br>registro.                                                                                            | Para a lista de<br>opções, consulte<br>parâmetro <b>Atribuir</b><br>canal 1 (→ 🗎 133)                                                                                                    | Desl.             |
| Atribuir canal 3     | O pacote de aplicativo<br>HistoROM estendido está<br>disponível.<br>As opções de software<br>habilitadas no momento<br>são exibidas em<br>parâmetro Opção de SW<br>overview ativo. | Atribuir uma variável de<br>processo para o canal de<br>registro.                                                                                            | Para a lista de<br>opções, consulte<br>parâmetro <b>Atribuir</b><br>canal 1 (→ 🗎 133)                                                                                                    | Desl.             |
| Atribuir canal 4     | O pacote de aplicativo<br>HistoROM estendido está<br>disponível.<br>As opções de software<br>habilitadas no momento<br>são exibidas em<br>parâmetro Opção de SW<br>overview ativo. | Atribuir uma variável de<br>processo para o canal de<br>registro.                                                                                            | Para a lista de<br>opções, consulte<br>parâmetro <b>Atribuir</b><br>canal 1 (→ 🗎 133)                                                                                                    | Desl.             |
| Intervalo de registr | O pacote de aplicativo<br>HistoROM estendido está<br>disponível.                                                                                                    | Defina o intervalo de registro<br>para o registro de dados. Este<br>valor define o intervalo de<br>tempo entre os pontos de<br>dados individuais na memória. | 1.0 para 3 600.0 s                                                                                                    | 1.0 s             |

### Visão geral dos parâmetros com breve descrição

| Parâmetro                   | Pré-requisitos                                                                                            | Descrição                                                    | Seleção / Entrada do<br>usuário / Interface<br>do usuário                     | Ajuste de fábrica |
|-----------------------------|----------------------------------------------------------------------------------------------------|--------------------------------------------------------------|-------------------------------------------------------------------------------|-------------------|
| Limpar dados do registro    | O pacote de aplicativo<br>HistoROM estendido está<br>disponível.                                          | Apagar todos os dados do<br>registro.                        | <ul><li>Cancelar</li><li>Limpar dados</li></ul>                               | Cancelar          |
| Controle de medição         | -                                                                                                    | Selecione o tipo de registro de dados.                       | <ul> <li>Sobreescrevendo</li> <li>Não<br/>sobrescrevendo</li> </ul>           | Sobreescrevendo   |
| Logging Delay               | Em parâmetro <b>Controle de</b><br><b>medição</b> , está selecionado<br>opção <b>Não sobrescrevendo</b> . | Insira o tempo de atraso para o<br>registro do valor medido. | 0 para 999 h                                                                  | 0 h               |
| Controle Data Logging       | Em parâmetro <b>Controle de</b><br><b>medição</b> , está selecionado<br>opção <b>Não sobrescrevendo</b> . | Iniciar e parar o registro do<br>valor medido.               | <ul><li>Nenhum</li><li>Deletar + Iniciar</li><li>Parar</li></ul>              | Nenhum            |
| Estatus Data Logging        | Em parâmetro <b>Controle de</b><br><b>medição</b> , está selecionado<br>opção <b>Não sobrescrevendo</b> . | Exibe o status de registro de valor medido.                  | <ul><li>Finalizado</li><li>Delay ativo</li><li>Ativo</li><li>Parado</li></ul> | Finalizado        |
| Duração completa de logging | Em parâmetro <b>Controle de</b><br><b>medição</b> , está selecionado<br>opção <b>Não sobrescrevendo</b> . | Exibe a duração total de registro.                           | Número do ponto<br>flutuante positivo                                         | 0 s               |

\* Visibilidade depende das opções ou configurações do equipamento.

# 12 Diagnóstico e localização de falhas

# 12.1 Solução de problemas gerais

#### Para o display local

| Erro                                                                                             | Possíveis causas                                                                               | Solução                                                                                                    |
|--------------------------------------------------------------------------------------------------|------------------------------------------------------------------------------------------------|----------------------------------------------------------------------------------------------------|
| Display local escuro e sem sinais de<br>saída                                                    | Fonte de alimentação não<br>corresponde àquela especificada na<br>etiqueta de identificação.   | Aplique a fonte de alimentação<br>correta → 🗎 37.                                                                                                    |
| Display local escuro e sem sinais de saída                                                       | A polaridade da fonte de alimentação está errada.                                              | Corrija a polaridade.                                                                                                    |
| Display local escuro e sem sinais de saída                                                       | Sem contato entre os cabos de conexão e os terminais.                                          | Verifique a conexão dos cabos e corrija, se necessário.                                                                                                    |
| Display local escuro e sem sinais de<br>saída                                                    | Os terminais não estão conectados<br>corretamente ao módulo de<br>componentes eletrônicos I/O. | Verifique os terminais.                                                                                                    |
| Display local escuro e sem sinais de saída                                                       | O módulo dos componentes<br>eletrônicos I/O está com falha.                                    | Solicite a peça de reposição<br>→ 🗎 185.                                                                                                    |
| Display local escuro e sinais de<br>saída em corrente de falha                                   | Curto-circuito do sensor, curto-<br>circuito do módulo eletrônico                              | 1. Contate a manutenção.                                                                                                    |
| O display local está escuro, mas a<br>saída do sinal está dentro da faixa<br>válida              | O display está ajustado para muito<br>brilhante ou muito escuro.                               | <ul> <li>Ajuste o display para mais<br/>brilhante, pressionando<br/>simultaneamente</li></ul>                                                                                       |
| O display local está escuro, mas a<br>saída do sinal está dentro da faixa<br>válida              | O cabo do módulo do display não<br>está conectado corretamente.                                | Insira o conector corretamente ao<br>módulo principal dos componentes<br>eletrônicos e ao módulo do display.                                                                        |
| O display local está escuro, mas a<br>saída do sinal está dentro da faixa<br>válida              | O módulo do display está com falha.                                                            | Solicite a peça de reposição<br>→ 🗎 185.                                                                                                    |
| A luz de fundo do display local é<br>vermelha                                                    | Um evento diagnóstico com<br>comportamento diagnóstico de<br>"Alarme" ocorreu.                 | Tome as medidas corretivas<br>→ 🗎 144                                                                                                    |
| O texto no display local aparece em<br>idioma estrangeiro e não pode ser<br>entendido.           | Um idioma de operação incorreto<br>está configurado.                                           | <ol> <li>Pressione2 s □ +  ("posição<br/>inicial").</li> <li>Pressione E.</li> <li>Ajuste o idioma desejado em<br/>parâmetro <b>Display language</b><br/>(→  112).</li> </ol>       |
| Mensagem no display local:<br>"Erro de Comunicação"<br>"Verifique os Componentes<br>Eletrônicos" | A comunicação entre o módulo do<br>display e os componentes<br>eletrônicos foi interrompida.   | <ul> <li>Verifique o cabo e o conector<br/>entre o módulo principal de<br/>componentes eletrônicos e o<br/>módulo do display.</li> <li>Solicite a peça de reposição<br/>→</li></ul> |

#### Para os sinais de saída

| Erro                                                                                                    | Possíveis causas                                                                      | Medida corretiva                                                                                                    |
|----------------------------------------------------------------------------------------------------|---------------------------------------------------------------------------------------|----------------------------------------------------------------------------------------------------|
| Saída do sinal fora da faixa válida                                                                                               | O módulo principal dos<br>componentes eletrônicos está com<br>falha.                  | Solicitar peça de reposição<br>→ 🗎 185.                                                                                                    |
| O equipamento exibe o valor<br>correto no display local, mas a saída<br>do sinal é incorreta, apesar de estar<br>na faixa válida. | Erros de parametrização                                                               | Verifique a parametrização e<br>corrija-a.                                                                                                    |
| O equipamento mede<br>incorretamente.                                                                                             | Erro de configuração ou o<br>equipamento está sendo operado<br>fora de sua aplicação. | <ol> <li>Verifique e corrija a configuração<br/>do parâmetro.</li> <li>Observe os valores limite<br/>especificados em "Dados Técnicos".</li> </ol> |

#### Para acesso

| Problema                                                                      | Possíveis causas                                                                                                | Solução                                                                                                    |
|-------------------------------------------------------------------------------|----------------------------------------------------------------------------------------------------|----------------------------------------------------------------------------------------------------|
| Não há acesso para gravação nos parâmetros.                                   | Proteção contra gravação de hardware<br>habilitada.                                                             | Ajuste a seletora de proteção contra gravação no<br>módulo principal dos componentes eletrônicos<br>para <b>OFF</b> posição → 🗎 117.                               |
| Não há acesso para gravação nos parâmetros.                                   | A função do usuário atual tem autorização de acesso limitada.                                                   | <ul> <li>→ ● 601. Verifique o papel do usuário .</li> <li>2. Insira o código de acesso correto específico do cliente → ● 60.</li> </ul>                            |
| Sem conexão através da interface de operação.                                 | A configuração da interface USB no computador<br>está incorreta ou o driver não está instalado<br>corretamente. | Observe a documentação para Commubox.                                                                                                    |
| Sem conexão com o servidor de internet.                                       | O servidor de internet está desabilitado.                                                                       | Usando a ferramenta de operação "FieldCare" ou<br>"DeviceCare", verifique se o servidor de internet<br>do medidor está habilitado e, se necessário,<br>habilite-o. |
|                                                                               | Configurações incorretas para a interface<br>Ethernet do computador.                                            | <ol> <li>Verifique as propriedades do protocolo da<br/>Internet (TCP/IP) .</li> <li>Verifique as configurações de rede com o<br/>gerente de TI.</li> </ol>         |
| Navegador de internet está congelado e a operação não é mais possível.        | A transferência de dados está ativa.                                                                            | Aguarde até que a transferência de dados ou a ação atual seja concluída.                                                                                           |
|                                                                               | Conexão perdida                                                                                                 | <ol> <li>Verifique a conexão do cabo e a fonte de<br/>alimentação.</li> <li>Atualize o navegador de internet e reinicie,<br/>caso necessário.</li> </ol>           |
| O conteúdo do navegador de internet está<br>incompleto ou de difícil leitura. | Não está usando a versão ideal do servidor de internet.                                                         | <ol> <li>Use a versão correta do navegador de<br/>internet .</li> <li>Limpe o cache do navegador de internet e<br/>reinicie o navegador Web.</li> </ol>            |
|                                                                               | Configurações de visualização inadequadas.                                                                      | Altere o tamanho da fonte/proporção do display do navegador de internet.                                                                                           |
| Sem display de conteúdos ou incompleto no navegador de internet.              | <ul><li>O JavaScript não está habilitado</li><li>JavaScript não pode ser habilitado</li></ul>                   | Habilite o JavaScript.                                                                                                    |

#### Para a integração do sistema

| Erro                                                                             | Possíveis causas                                                                                                 | Solução                                                                                            |
|----------------------------------------------------------------------------------|----------------------------------------------------------------------------------------------------|----------------------------------------------------------------------------------------------------|
| O nome do equipamento PROFINET<br>não é exibido corretamente e<br>contém código. | O nome do equipamento contendo<br>um ou mais sublinhados foi<br>especificado através do sistema de<br>automação. | Especifique o nome correto do<br>equipamento (sem sublinhados)<br>através do sistema de automação. |

# 12.2 Informações de diagnóstico através de LEDs

# 12.2.1 Transmissor

Diferentes LEDs no transmissor fornecem informações sobre o status do equipamento.

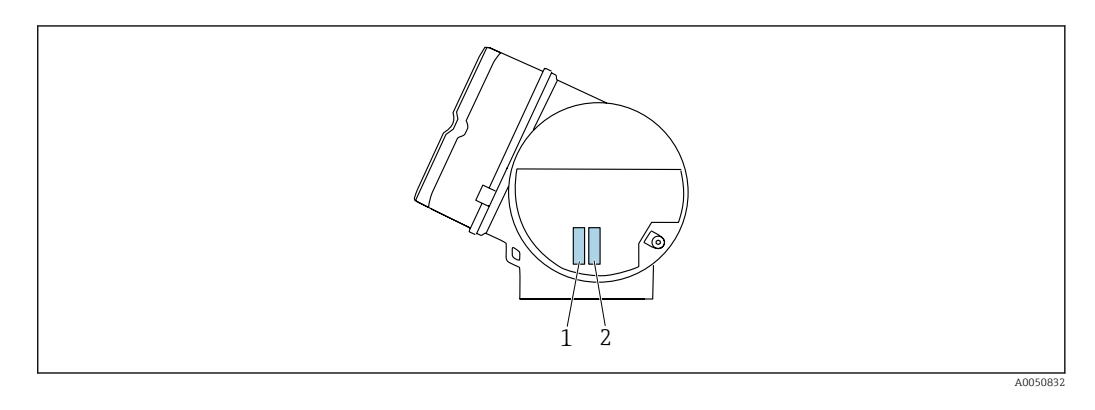

| LED |                                       | Cor                            | Significado                                                                                                    |
|-----|---------------------------------------|--------------------------------|----------------------------------------------------------------------------------------------------|
| 1   | Status do equipamento/                | Desligado                      | Erro do firmware/nenhuma fonte de alimentação                                                                                                    |
|     | status do modulo<br>(operação normal) | Verde                          | O status do equipamento está em ordem.                                                                                                    |
|     |                                       | Piscando em verde              | O equipamento não está configurado.                                                                                                    |
|     |                                       | Piscando em vermelho           | Um evento diagnóstico com comportamento diagnóstico de "Aviso" ocorreu.                                                                              |
|     |                                       | Vermelho                       | Um evento diagnóstico com comportamento diagnóstico de "Alarme" ocorreu.                                                                             |
|     |                                       | Piscando em vermelho/<br>verde | O equipamento reinicia/autodiagnóstico.                                                                                                    |
| 2   | Piscando/status da rede               | Verde                          | Troca cíclica de dados está ativa.                                                                                                    |
|     |                                       | Piscando em verde              | Após solicitação do sistema de automação:<br>Frequência da intermitência: 1 Hz (funcionalidade<br>de intermitência: 500 ms ligado, 500 ms desligado) |
|     |                                       |                                | Se nenhum "Name of Station" for definido, o LED pisca a 4 Hz. Display: no "Name of Station" available.                                               |
|     |                                       | Vermelho                       | O endereço IP está disponível mas não há conexão<br>com o sistema de automação                                                                       |
|     |                                       | Piscando em vermelho           | Troca cíclica de dados estava ativa porém a conexão<br>foi interrompida:<br>Frequência da intermitência: 3 Hz                                        |

# 12.3 Informações de diagnóstico no display local

### 12.3.1 Mensagem de diagnóstico

Falhas detectadas pelo sistema de automonitoramento do medidor são exibidas como uma mensagem de diagnóstico alternadamente com o display operacional.

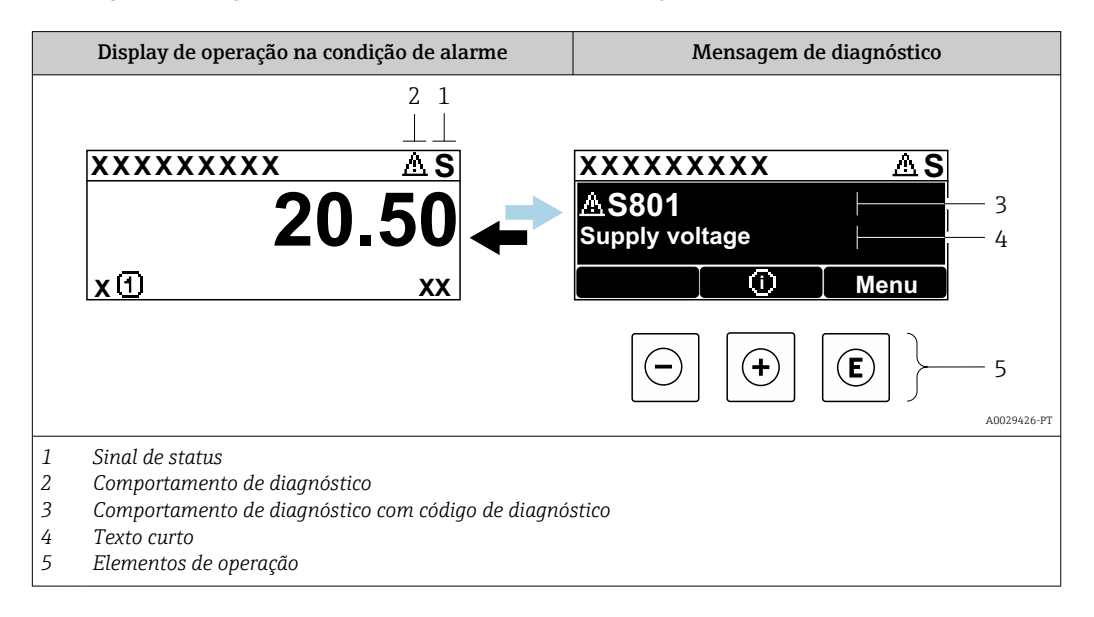

Se dois ou mais eventos de diagnóstico estiverem pendentes simultaneamente, apenas a mensagem do evento de diagnóstico com a maior prioridade é mostrada.

Outros eventos de diagnósticos ocorridos podem ser exibidos em menu Diagnóstico:

- Através do parâmetro  $\rightarrow$  177
- Através de submenus  $\rightarrow \implies 178$

#### Sinais de status

Os sinais de status fornecem informações sobre o estado e confiabilidade do equipamento, categorizando o motivo da informação de diagnóstico (evento de diagnóstico).

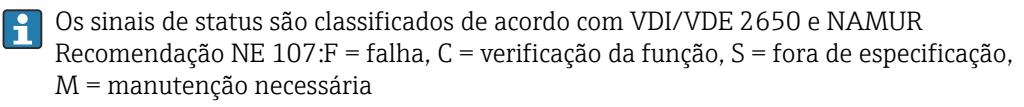

| Símbolo | Significado                                                                                                    |
|---------|----------------------------------------------------------------------------------------------------|
| F       | Falha<br>Ocorreu uma falha no equipamento. O valor medido não é mais válido.                                                                                   |
| С       | <b>Verificação da função</b><br>O equipamento está em modo de serviço (por exemplo, durante uma simulação).                                                    |
| S       | Fora da especificação<br>O equipamento é operado:<br>Fora dos seus limites de especificação técnica (por exemplo, fora da faixa de temperatura<br>do processo) |
| М       | <b>Manutenção necessária</b><br>A manutenção é necessária. O valor medido permanece válido.                                                                    |

#### Comportamento de diagnóstico

| Símbolo  | Significado                                                                                                    |
|----------|----------------------------------------------------------------------------------------------------|
| ۲        | <ul> <li>Alarme</li> <li>A medição é interrompida.</li> <li>As saídas do sinal e totalizadores assumem a condição de alarme definida.</li> <li>É gerada uma mensagem de diagnóstico.</li> <li>Para o display local com controle touchscreen: a iluminação de fundo muda para vermelho.</li> </ul> |
| $\Delta$ | <b>Aviso</b><br>Medição é retomada. As saídas de sinal e os totalizadores não são afetados. É gerada uma<br>mensagem de diagnóstico.                                                                                                    |

#### Informações de diagnóstico

O erro pode ser identificado usando as informações de diagnósticos. O texto curto auxilia oferecendo informações sobre o erro. Além disso, o símbolo correspondente para o comportamento de diagnóstico é exibido na frente das informações de diagnóstico no display local.

#### Elementos de operação

| Tecla | Significado                                                                                       |
|-------|---------------------------------------------------------------------------------------------------|
| +     | <b>Tecla mais</b><br><i>Em um menu, submenu</i><br>Abre a mensagem sobre informações de correção. |
| E     | <b>Tecla Enter</b><br><i>Em um menu, submenu</i><br>Abre o menu de operações.                     |

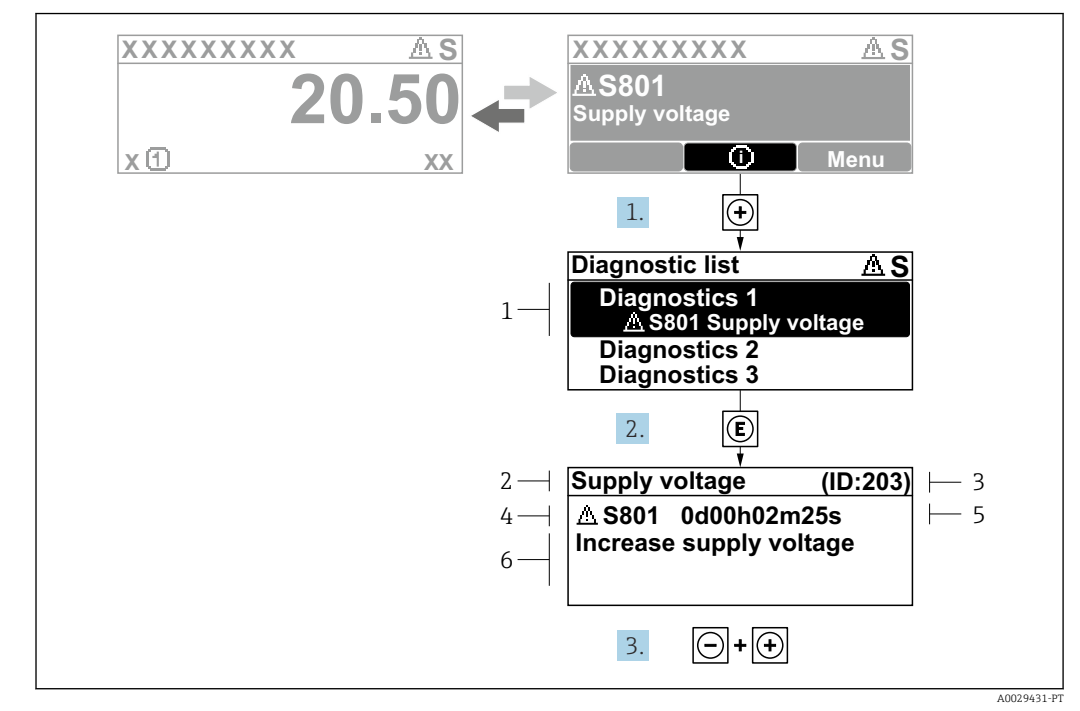

#### 12.3.2 Recorrendo a medidas corretivas

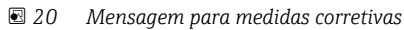

- 1 Informações de diagnóstico
- 2 Texto curto
- 3 Identificação do Serviço
- 4 Comportamento de diagnóstico com código de diagnóstico
- 5 Tempo em operação quando ocorreu o erro6 Medidas corretivas
- 1. O usuário está na mensagem de diagnóstico.

Pressione 🛨 (símbolo 🛈).

- └ → A submenu Lista de diagnóstico se abre.
- - └ → Abre a mensagem sobre medidas corretivas.
- 3. Pressione  $\Box$  +  $\pm$  simultaneamente.
  - └ A mensagem sobre medidas corretivas fecha.

O usuário está em menu **Diagnóstico** em uma entrada para um evento de diagnóstico, ex.: em submenu **Lista de diagnóstico** ou parâmetro **Diagnóstico anterior**.

- 1. Pressione E.
  - → Abre a mensagem para medidas corretivas para o evento de diagnóstico selecionado.

2. Pressione  $\Box$  +  $\pm$  simultaneamente.

└ A mensagem para medidas corretivas fecha.

# 12.4 Informações de diagnóstico no navegador de rede

## 12.4.1 Opções de diagnóstico

Quaisquer erros detectados pelo medidor são exibidos no navegador de rede na página inicial uma vez que o usuário esteja conectado.

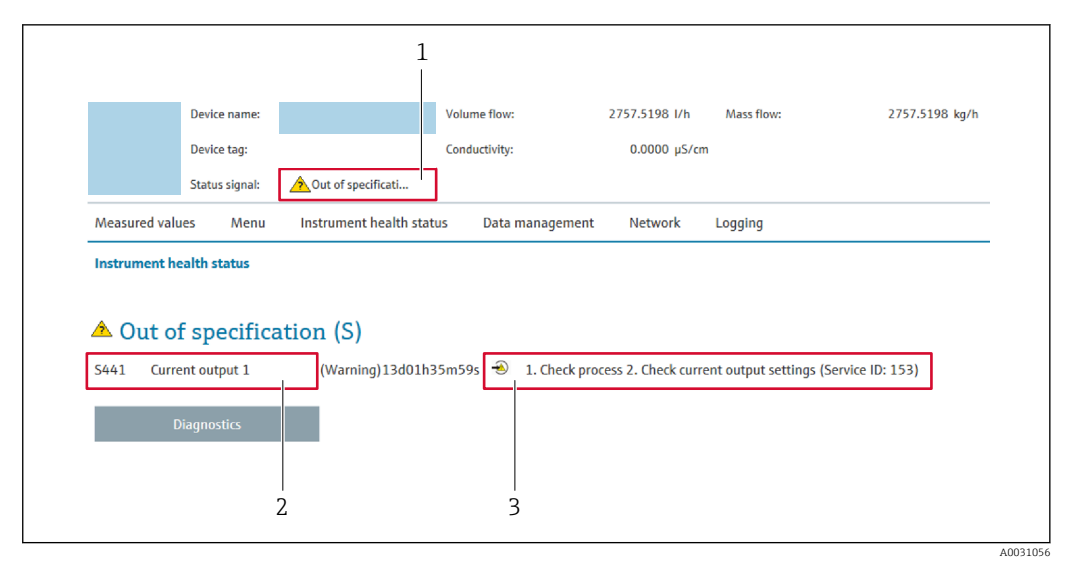

- 1 Área de status com sinal de status
- 2 Informações de diagnóstico
- 3 Medidas corretivas com o ID de serviço

Além disso, os eventos de diagnóstico que ocorreram podem ser exibidos em menu **Diagnóstico**:

- Através do parâmetro → 
   <sup>™</sup>
   <sup>™</sup>
   177
- Através do submenu → 
   <sup>™</sup>
   <sup>™</sup>
   178

#### Sinais de status

Os sinais de status fornecem informações sobre o estado e confiabilidade do equipamento, categorizando o motivo da informação de diagnóstico (evento de diagnóstico).

| Símbolo      | Significado                                                                                                    |
|--------------|----------------------------------------------------------------------------------------------------|
| $\bigotimes$ | Falha<br>Ocorreu um erro no equipamento. O valor medido não é mais válido.                                                                                              |
| V            | <b>Verificação de função</b><br>O equipamento está no modo de serviço (p. ex., durante uma simulação).                                                                  |
|              | Fora da especificação<br>O equipamento está sendo operado:<br>Fora dos seus limites de especificação técnica (por exemplo, fora da faixa de temperatura<br>do processo) |
|              | Manutenção requerida<br>A manutenção é necessária. O valor medido ainda é válido.                                                                                       |

Os sinais de status são categorizados de acordo com VDI/VDE 2650 e Recomendação NAMUR NE 107.

#### 12.4.2 Acessar informações de correção

A informação de correção fornecida é fornecida para cada evento de diagnósticos para garantir que problemas podem ser rapidamente corrigidos. Estas medidas são exibidas em vermelho, juntamento com o evento de diagnóstico e a respectivas informações de diagnóstico.

# 12.5 Informações de diagnóstico no FieldCare ou DeviceCare

# 12.5.1 Opções de diagnóstico

Qualquer falha detectada pelo medidor é exibida na página inicial da ferramenta de operação, uma vez que a conexão seja estabelecida.

| Xxxxxx//                                                                                                    |                                                                                                    |  |
|----------------------------------------------------------------------------------------------------|----------------------------------------------------------------------------------------------------|--|
| Device name: XXXXXXX<br>Device tag: XXXXXXX<br>Status signal:                                                                                                    | Mass flow:         ₽         12.34         kg/h           Volume flow:         ₽         12.34         m³/h           P                                                                                                    |  |
| <ul> <li>Xxxxxx</li> <li>Diagnostics 1:</li> <li>Remedy information:</li> <li>Access status tooling:</li> <li>Operation</li> <li>Setup</li> <li>Diagnostics</li> <li>Expert</li> </ul> | C485 Simu       Deactivate         Deactivate       Instrument health status         Mainenance       Image: Second status         Image: Second status       Image: Second status         Image: Second status       Imag |  |
| ⊕ <b>"</b> Expert                                                                                                    | Out of spezification (S)         Image: Spezification (M)                                                                                                    |  |

- 1 Área de status com sinal de status  $\rightarrow \implies 138$
- 2 Informações de diagnóstico  $\rightarrow \square 139$
- 3 Medidas corretivas com o ID de serviço

Além disso, os eventos de diagnóstico que ocorreram podem ser exibidos em menu **Diagnóstico**:

- Através do parâmetro → 
   <sup>™</sup>
   <sup>™</sup>
   177
- Através do submenu → 
   <sup>™</sup>
   <sup>™</sup>
   178

#### Informações de diagnóstico

O erro pode ser identificado usando as informações de diagnósticos. O texto curto auxilia oferecendo informações sobre o erro. Além disso, o símbolo correspondente para o comportamento de diagnóstico é exibido na frente das informações de diagnóstico no display local.

#### 12.5.2 Acessar informações de correção

A informação de correção fornecida é fornecida para cada evento de diagnósticos para garantir que problemas podem ser rapidamente corrigidos:

Na página inicial

A informação de correção é exibida em um campo separado abaixo da informação de diagnósticos.

Nomenu Diagnóstico

A informação de correção pode ser acessada na área de trabalho na interface de usuário.

O usuário está em menu **Diagnóstico**.

1. Acesse o parâmetro desejado.

2. À direita na área de trabalho, posicione o mouse sobre o parâmetro.

→ Aparece uma dica com informação de correção para o evento de diagnósticos.

# 12.6 Adaptação do comportamento de diagnóstico

Para cada informação de diagnóstico é atribuído de fábrica um comportamento de diagnóstico específico . O usuário pode alterar esta atribuição para informações de diagnóstico específicas em submenu **Nível de evento**.

Especialista  $\rightarrow$  Sistema  $\rightarrow$  Manuseio de diagnóstico  $\rightarrow$  Nível de evento

#### 12.6.1 Comportamentos de diagnóstico disponíveis

Os comportamentos de diagnóstico a seguir podem ser especificados:

| Comportamento de<br>diagnóstico        | Descrição                                                                                                    |
|----------------------------------------|----------------------------------------------------------------------------------------------------|
| Alarme                                 | O equipamento para a medição. Os totalizadores assume a condição de alarme<br>definida. É gerada uma mensagem de diagnóstico.<br>Para o display local com controle touchscreen: a iluminação de fundo muda<br>para vermelho. |
| Advertência                            | O equipamento continua a medir. A saída do valor medido através do<br>PROFINET e os totalizadores não são afetados. É gerada uma mensagem de<br>diagnóstico.                                                                 |
| Apenas entrada no livro de<br>registro | O equipamento continua a medir. A mensagem de diagnóstico é apenas exibida<br>em submenu <b>Registro de eventos</b> (submenu <b>Lista de eventos</b> ) e não é exibida<br>em sequência alternada com o display operacional.  |
| Desl.                                  | O evento de diagnóstico é ignorado e nenhuma mensagem de diagnóstico é gerada ou inserida.                                                                                                    |

#### 12.6.2 Exibindo o status do valor medido

Se os módulos com dados de entrada (por ex., módulo de entrada analógica, módulo de entrada discreta, módulo totalizador, módulo Heartbeat) estiverem configurados para transmissão de dados cíclicos, o status do valor medido é codificado de acordo com a Especificação PROFINET PA Profile 4 e transmitido junto com o valor medido ao Controlador PROFINET através do byte do status. O byte do status é dividido em três segmentos: Qualidade, Substatus de Qualidade e Limites.

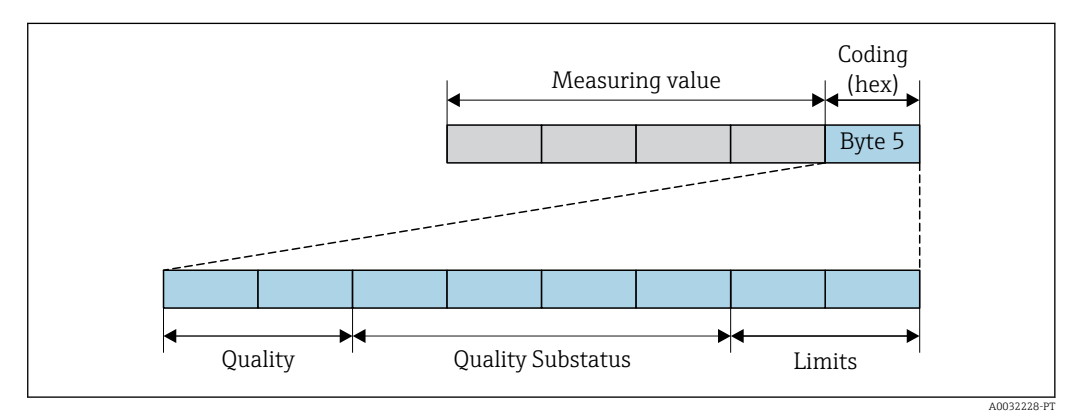

🖻 21 Estrutura do byte de status

O conteúdo do byte de status depende do modo de falha configurado no bloco de função individual. Dependendo de qual modo de falha foi configurado, informações de status de acordo com a Especificação PROFINET PA Profile 4 são transmitidas ao o controlador

PROFINET com Ethernet-APL através das informações de status do byte de status. Os dois bits para os limites sempre têm o valor 0.

Informações de status suportadas

| Status                              | Codificação (hex) |  |
|-------------------------------------|-------------------|--|
| BAD - alarme de manutenção          | 0x24 a 0x27       |  |
| BAD - Relacionado ao processo       | 0x28 a 0x2B       |  |
| BAD - Verificação de função         | 0x3C a 0x3F       |  |
| UNCERTAIN - Valor inicial           | 0x4C a 0x4F       |  |
| UNCERTAIN - Manutenção necessária   | 0x68 a 0x6B       |  |
| UNCERTAIN - Relacionado ao processo | 0x78 a 0x7B       |  |
| GOOD - OK                           | 0x80 a 0x83       |  |
| GOOD - Manutenção necessária        | 0xA4 a 0xA7       |  |
| GOOD - Manutenção exigida           | 0xA8 a 0xAB       |  |
| GOOD - Verificação da função        | 0xBC a 0xBF       |  |

# 12.7 Visão geral das informações de diagnóstico

A quantidade de informações de diagnóstico e o número de variáveis medidas afetadas aumenta se o medidor tiver um ou mais pacotes de aplicativo.

No caso de algumas informações de diagnóstico, o comportamento de diagnóstico pode ser alterado. Adaptação das informações de diagnóstico

#### 12.7.1 Diagnóstico do sensor

| Informação sobre diagnóstico |                                 | Ação de reparo | Variáveis de medição                                                         |                                                                                                    |
|------------------------------|---------------------------------|----------------|------------------------------------------------------------------------------|----------------------------------------------------------------------------------------------------|
| N°                           | Text                            | o resumido     |                                                                              | influenciadas                                                                                                    |
| 004                          | Sensor com defeito              |                | 1. Verificar os plugues dos conetores                                        | Amplitude Vortex                                                                                                    |
|                              | Status da variável de medição   | )              | <ol> <li>2. Trocar pre-ampificadora</li> <li>3. Trocar sensor DSC</li> </ol> | <ul> <li>Pressao Vapor saturado<br/>calculada</li> </ul>                                                                                                    |
|                              | Quality                         | Good           |                                                                              | <ul> <li>Densidade</li> <li>Opcão Temperatura da</li> </ul>                                                                                                    |
|                              | Quality substatus               | Ok             |                                                                              | eletrônica                                                                                                    |
|                              | Coding (hex)                    | 0x80 para 0x83 |                                                                              | <ul><li>Fluxo de energia</li><li>Velocidade de vazão</li></ul>                                                                                                    |
|                              | Sinal de status                 | F              |                                                                              | <ul> <li>Diferença Caudal calor</li> </ul>                                                                                                    |
|                              | Comportamento do<br>diagnóstico | Alarm          |                                                                              | <ul> <li>Vortex Curtose</li> <li>Vazão mássica</li> <li>Total de Caudal Mássico</li> <li>Pressão</li> <li>Número de Reynolds</li> <li>Volume específico</li> <li>Vazão volumétrica<br/>corrigida</li> <li>Qualidade de Vapor</li> <li>Graus de<br/>superaquecimento</li> <li>Vazão volumétrica</li> <li>Frequencia Vortex</li> </ul> |
| N°  | Informação sobre diagnóstico<br>Nº Texto resumido        |                | Ação de reparo                                     | Variáveis de medição<br>influenciadas                                                                                                    |
|-----|----------------------------------------------------------|----------------|----------------------------------------------------|----------------------------------------------------------------------------------------------------|
| 022 | Sensor de Temperatura com De                             | efeito         | 1. Verificar os plugues dos conetores              | <ul> <li>Amplitude Vortex</li> </ul>                                                                                                    |
|     | Status da variável de medição [da fábrica] <sup>1)</sup> |                | 2. Trocar pre-ampificadora<br>3. Trocar sensor DSC | <ul> <li>Pressão Vapor saturado<br/>calculada</li> </ul>                                                                                                    |
|     | Quality                                                  | Good           |                                                    | <ul> <li>Densidade</li> <li>On a         <ul> <li>Transmission</li> <li>Transmission</li> <li>Tran</li></ul></li></ul> |
|     | Quality substatus                                        | Ok             |                                                    | <ul> <li>Opção Temperatura da<br/>eletrônica</li> </ul>                                                                                                    |
|     | Coding (hex)                                             | 0x80 para 0x83 |                                                    | <ul> <li>Fluxo de energia</li> <li>Velocidade de vazão</li> </ul>                                                                                                    |
|     | Sinal de status                                          | F              |                                                    | <ul> <li>Diferença Caudal calor</li> </ul>                                                                                                    |
|     | Comportamento do<br>diagnóstico                          | Alarm          |                                                    | <ul> <li>Vortex Curtose</li> <li>Vazão mássica</li> <li>Total de Caudal Mássico</li> <li>Pressão</li> <li>Número de Reynolds</li> <li>Volume específico</li> <li>Vazão volumétrica<br/>corrigida</li> <li>Qualidade de Vapor</li> <li>Graus de<br/>superaquecimento</li> <li>Vazão volumétrica</li> <li>Frequencia Vortex</li> </ul>                                                                                                    |

| N°  | Informação so<br>Text           | bre diagnóstico<br>ro resumido | Ação de reparo                                     | Variáveis de medição<br>influenciadas                                                                                                    |
|-----|---------------------------------|--------------------------------|----------------------------------------------------|----------------------------------------------------------------------------------------------------|
| 046 | Limites Sensor excedidos        |                                | 1. Verificar os plugues dos conetores              | Amplitude Vortex                                                                                                    |
|     | Status da variável de medição   |                                | 2. Trocar pre-ampificadora<br>3. Trocar sensor DSC | <ul> <li>Pressão Vapor saturado<br/>calculada</li> </ul>                                                                                                    |
|     | Quality                         | Good                           |                                                    | <ul> <li>Densidade</li> <li>Or são Transmission de</li> </ul>                                                                                                    |
|     | Quality substatus               | Ok                             |                                                    | <ul> <li>Opção Temperatura da<br/>eletrônica</li> </ul>                                                                                                    |
|     | Coding (hex)                    | 0x80 para 0x83                 |                                                    | <ul><li>Fluxo de energia</li><li>Velocidade de vazão</li></ul>                                                                                                    |
|     | Sinal de status                 | S                              |                                                    | <ul> <li>Diferença Caudal calor</li> </ul>                                                                                                    |
|     | Comportamento do<br>diagnóstico | Warning                        |                                                    | <ul> <li>Vortex Curtose</li> <li>Vazão mássica</li> <li>Total de Caudal Mássico</li> <li>Pressão</li> <li>Número de Reynolds</li> <li>Volume específico</li> <li>Vazão volumétrica<br/>corrigida</li> <li>Qualidade de Vapor</li> <li>Graus de<br/>superaquecimento</li> <li>Vazão volumétrica</li> <li>Frequencia Vortex</li> </ul> |

| Informação sobre diagnóstico |                                 | Ação de reparo | Variáveis de medição<br>influenciadas                                  |                                                                                                    |
|------------------------------|---------------------------------|----------------|------------------------------------------------------------------------|----------------------------------------------------------------------------------------------------|
| N°                           | Text                            | o resumido     |                                                                        |                                                                                                    |
| 062                          | Conexão do sensor danificada    |                | 1. Verificar os plugues dos conetores                                  | <ul> <li>Amplitude Vortex</li> </ul>                                                                                                    |
|                              | Status da variável de medição   |                | <ol> <li>Trocar pre-ampificadora</li> <li>Trocar sensor DSC</li> </ol> | <ul> <li>Pressão Vapor saturado<br/>calculada</li> </ul>                                                                                                    |
|                              | Quality                         | Good           |                                                                        | <ul> <li>Densidade</li> </ul>                                                                                                    |
|                              | Quality substatus               | Ok             |                                                                        | <ul> <li>Opçao Temperatura da<br/>eletrônica</li> </ul>                                                                                                    |
|                              | Coding (hex)                    | 0x80 para 0x83 |                                                                        | <ul> <li>Fluxo de energia</li> <li>Volocidado do vazão</li> </ul>                                                                                                    |
|                              | Sinal de status                 | F              |                                                                        | <ul> <li>Diferença Caudal calor</li> <li>Vertev Curtese</li> </ul>                                                                                                    |
|                              | Comportamento do<br>diagnóstico | Alarm          |                                                                        | <ul> <li>Vortex Curtose</li> <li>Vazão mássica</li> <li>Total de Caudal Mássico</li> <li>Pressão</li> <li>Número de Reynolds</li> <li>Volume específico</li> <li>Vazão volumétrica<br/>corrigida</li> <li>Qualidade de Vapor</li> <li>Graus de<br/>superaquecimento</li> <li>Vazão volumétrica</li> <li>Frequencia Vortex</li> </ul> |

| Informação sobre diagnóstico |                                 | Ação de reparo | Variáveis de medição            |                                                                                                    |
|------------------------------|---------------------------------|----------------|---------------------------------|----------------------------------------------------------------------------------------------------|
| N°                           | Text                            | o resumido     |                                 | influenciadas                                                                                                    |
| 082                          | Armazenamento de dados inco     | onsistente     | Verifique as conexões do módulo | Amplitude Vortex                                                                                                    |
|                              | Status da variável de medição   | )              |                                 | <ul> <li>Pressão Vapor saturado<br/>calculada</li> </ul>                                                                                                    |
|                              | Quality                         | Good           |                                 | <ul> <li>Densidade</li> <li>Or são Transmission de</li> </ul>                                                                                                    |
|                              | Quality substatus               | Ok             |                                 | <ul> <li>Opção Temperatura da<br/>eletrônica</li> </ul>                                                                                                    |
|                              | Coding (hex)                    | 0x80 para 0x83 |                                 | <ul><li>Fluxo de energia</li><li>Velocidade de vazão</li></ul>                                                                                                    |
|                              | Sinal de status                 | F              |                                 | <ul> <li>Diferença Caudal calor</li> </ul>                                                                                                    |
|                              | Comportamento do<br>diagnóstico | Alarm          |                                 | <ul> <li>Vortex Curtose</li> <li>Vazão mássica</li> <li>Total de Caudal Mássico</li> <li>Pressão</li> <li>Número de Reynolds</li> <li>Volume específico</li> <li>Vazão volumétrica<br/>corrigida</li> <li>Qualidade de Vapor</li> <li>Graus de<br/>superaquecimento</li> <li>Vazão volumétrica</li> <li>Frequencia Vortex</li> </ul> |

| N°  | Informação sobre diagnóstico<br>Nº Texto resumido |                | Ação de reparo                                                       | Variáveis de medição<br>influenciadas                                                                                                    |
|-----|---------------------------------------------------|----------------|----------------------------------------------------------------------|----------------------------------------------------------------------------------------------------|
| 083 | Conteúdo da memória inconsis                      | tente          | 1. Reiniciar aparelho                                                | <ul> <li>Amplitude Vortex</li> </ul>                                                                                                    |
|     | Status da variável de medição                     |                | <ol> <li>Restaurar dados do S-Dat</li> <li>Alterar sensor</li> </ol> | <ul> <li>Pressão Vapor saturado<br/>calculada</li> </ul>                                                                                                    |
|     | Quality                                           | Good           |                                                                      | <ul> <li>Densidade</li> <li>Opeão Terreneturo do</li> </ul>                                                                                                    |
|     | Quality substatus                                 | Ok             |                                                                      | <ul> <li>Opçao Temperatura da<br/>eletrônica</li> </ul>                                                                                                    |
|     | Coding (hex)                                      | 0x80 para 0x83 |                                                                      | <ul> <li>Fluxo de energia</li> <li>Velecidade de verzão</li> </ul>                                                                                                    |
| -   | Sinal de status                                   | F              |                                                                      | <ul> <li>Velocidade de Vazao</li> <li>Diferença Caudal calor</li> <li>Verter Curtere</li> </ul>                                                                                                    |
|     | Comportamento do<br>diagnóstico                   | Alarm          |                                                                      | <ul> <li>Vortex Curtose</li> <li>Vazão mássica</li> <li>Total de Caudal Mássico</li> <li>Pressão</li> <li>Número de Reynolds</li> <li>Volume específico</li> <li>Vazão volumétrica<br/>corrigida</li> <li>Qualidade de Vapor</li> <li>Graus de<br/>superaquecimento</li> <li>Vazão volumétrica</li> <li>Frequencia Vortex</li> </ul> |

| Informação sobre diagnóstico |                                 | Ação de reparo | Variáveis de medição |                                                                                                    |
|------------------------------|---------------------------------|----------------|----------------------|----------------------------------------------------------------------------------------------------|
| N°                           | Text                            | o resumido     |                      | influenciadas                                                                                                    |
| 114                          | Fuga Sensor                     |                | Mudar sensor DSC     | Amplitude Vortex                                                                                                    |
|                              | Status da variável de medição   | )              |                      | <ul> <li>Pressão Vapor saturado<br/>calculada</li> </ul>                                                                                                    |
|                              | Quality                         | Good           |                      | <ul> <li>Densidade</li> <li>Opcão Temperatura da</li> </ul>                                                                                                    |
|                              | Quality substatus               | Ok             |                      | eletrônica                                                                                                    |
|                              | Coding (hex)                    | 0x80 para 0x83 |                      | <ul><li>Fluxo de energía</li><li>Velocidade de vazão</li></ul>                                                                                                    |
|                              | Sinal de status                 | F              |                      | <ul> <li>Diferença Caudal calor</li> <li>Vortex Curtose</li> </ul>                                                                                                    |
|                              | Comportamento do<br>diagnóstico | Alarm          |                      | <ul> <li>Vazão mássica</li> <li>Total de Caudal Mássico</li> <li>Pressão</li> <li>Número de Reynolds</li> <li>Volume específico</li> <li>Vazão volumétrica<br/>corrigida</li> <li>Qualidade de Vapor</li> <li>Graus de<br/>superaquecimento</li> <li>Vazão volumétrica</li> <li>Frequencia Vortex</li> </ul> |

| Informação sobre diagnóstico |                                                          | Ação de reparo | Variáveis de medição                                                |                                                                                                    |
|------------------------------|----------------------------------------------------------|----------------|---------------------------------------------------------------------|----------------------------------------------------------------------------------------------------|
| N°                           | Text                                                     | o resumido     |                                                                     | innuenciadas                                                                                                    |
| 122                          | Sensor de Temperatura com De                             | efeito         | 1. Verificar os plugues dos conetores<br>2. Trocar pre-ampificadora | <ul> <li>Amplitude Vortex</li> <li>Pressão Vapor saturado</li> </ul>                                                                                                    |
|                              | Status da variável de medição [da fábrica] <sup>1)</sup> |                | 3. Trocar sensor DSC                                                | calculada                                                                                                    |
|                              | Quality                                                  | Good           |                                                                     | <ul> <li>Densidade</li> <li>Opcão Temperatura da</li> </ul>                                                                                                    |
|                              | Quality substatus                                        | Ok             |                                                                     | eletrônica                                                                                                    |
|                              | Coding (hex)                                             | 0x80 para 0x83 |                                                                     | <ul><li>Fluxo de energia</li><li>Velocidade de vazão</li></ul>                                                                                                    |
|                              | Sinal de status                                          | М              |                                                                     | <ul> <li>Diferença Caudal calor</li> </ul>                                                                                                    |
|                              | Comportamento do<br>diagnóstico                          | Warning        |                                                                     | <ul> <li>Vortex Curtose</li> <li>Vazão mássica</li> <li>Total de Caudal Mássico</li> <li>Pressão</li> <li>Número de Reynolds</li> <li>Volume específico</li> <li>Vazão volumétrica<br/>corrigida</li> <li>Qualidade de Vapor</li> <li>Graus de<br/>superaquecimento</li> <li>Vazão volumétrica</li> <li>Frequencia Vortex</li> </ul> |

| Informação sobre diagnóstico |                                 | Ação de reparo | Variáveis de medição            |                                                                                                    |
|------------------------------|---------------------------------|----------------|---------------------------------|----------------------------------------------------------------------------------------------------|
| N°                           | Text                            | o resumido     |                                 | influenciadas                                                                                                    |
| 170                          | Conexão da célula de pressão d  | lanificada     | 1. Verificar conexões           | Amplitude Vortex                                                                                                    |
|                              | Status da variável de medição   | )              | 2. Substituir célula de pressão | <ul> <li>Pressão Vapor saturado<br/>calculada</li> </ul>                                                                                                    |
|                              | Quality                         | Good           |                                 | <ul> <li>Densidade</li> <li>Opaño Tomporaturo do</li> </ul>                                                                                                    |
|                              | Quality substatus               | Ok             | -                               | <ul> <li>Opçao Temperatura da<br/>eletrônica</li> </ul>                                                                                                    |
|                              | Coding (hex)                    | 0x80 para 0x83 | -                               | <ul> <li>Fluxo de energia</li> <li>Velocidade de vazão</li> </ul>                                                                                                    |
|                              | Sinal de status                 | F              | -                               | <ul> <li>Diferença Caudal calor</li> </ul>                                                                                                    |
|                              | Comportamento do<br>diagnóstico | Alarm          |                                 | <ul> <li>Vortex Curtose</li> <li>Vazão mássica</li> <li>Total de Caudal Mássico</li> <li>Pressão</li> <li>Número de Reynolds</li> <li>Volume específico</li> <li>Vazão volumétrica<br/>corrigida</li> <li>Qualidade de Vapor</li> <li>Graus de<br/>superaquecimento</li> <li>Vazão volumétrica</li> <li>Frequencia Vortex</li> </ul> |

| N°  | Informação sobre diagnóstico<br>N° Texto resumido           |                | Ação de reparo                | Variáveis de medição<br>influenciadas                                                                                                    |
|-----|-------------------------------------------------------------|----------------|-------------------------------|----------------------------------------------------------------------------------------------------|
| 171 | Temperatura Ambiente demas<br>Status da variável de medição | iado Baixa     | Aumentar temperatura ambiente | <ul> <li>Amplitude Vortex</li> <li>Pressão Vapor saturado calculada</li> </ul>                                                                                                    |
|     | Quality<br>Quality substatus                                | Good           |                               | <ul> <li>Densidade</li> <li>Opção <b>Temperatura da</b></li> </ul>                                                                                                    |
|     | Coding (hex)                                                | 0x80 para 0x83 |                               | <ul> <li>Fluxo de energia</li> <li>Velocidade de vazão</li> </ul>                                                                                                    |
|     | Sinal de status                                             | S              |                               | <ul> <li>Diferença Caudal calor</li> </ul>                                                                                                    |
|     | Comportamento do<br>diagnóstico                             | Warning        |                               | <ul> <li>Vortex Curtose</li> <li>Vazão mássica</li> <li>Total de Caudal Mássico</li> <li>Pressão</li> <li>Número de Reynolds</li> <li>Volume específico</li> <li>Vazão volumétrica<br/>corrigida</li> <li>Qualidade de Vapor</li> <li>Graus de<br/>superaquecimento</li> <li>Vazão volumétrica</li> <li>Frequencia Vortex</li> </ul> |

| N°  | Informação sobre diagnóstico           Nº         Texto resumido |                | Ação de reparo               | Variáveis de medição<br>influenciadas                                                                                                    |
|-----|------------------------------------------------------------------|----------------|------------------------------|----------------------------------------------------------------------------------------------------|
| 172 | Temperatura ambiente demasi                                      | ado Alta       | Reduzir temperatura ambiente | Amplitude Vortex                                                                                                    |
|     | Status da variável de medição                                    |                |                              | <ul> <li>Pressão Vapor saturado<br/>calculada</li> </ul>                                                                                                    |
|     | Quality                                                          | Good           |                              | <ul> <li>Densidade</li> <li>Opcão Temperatura da</li> </ul>                                                                                                    |
|     | Quality substatus                                                | Ok             |                              | eletrônica                                                                                                    |
|     | Coding (hex)                                                     | 0x80 para 0x83 |                              | <ul><li>Fluxo de energia</li><li>Velocidade de vazão</li></ul>                                                                                                    |
|     | Sinal de status                                                  | S              |                              | <ul> <li>Diferença Caudal calor</li> <li>Vortov Curtoso</li> </ul>                                                                                                    |
|     | Comportamento do<br>diagnóstico                                  | Warning        |                              | <ul> <li>Vortex Curtose</li> <li>Vazão mássica</li> <li>Total de Caudal Mássico</li> <li>Pressão</li> <li>Número de Reynolds</li> <li>Volume específico</li> <li>Vazão volumétrica<br/>corrigida</li> <li>Qualidade de Vapor</li> <li>Graus de<br/>superaquecimento</li> <li>Vazão volumétrica</li> <li>Frequencia Vortex</li> </ul> |

| Informação sobre diagnóstico |                                 | Ação de reparo | Variáveis de medição               |                                                                                                    |
|------------------------------|---------------------------------|----------------|------------------------------------|----------------------------------------------------------------------------------------------------|
| N°                           | Text                            | o resumido     |                                    | influenciadas                                                                                                    |
| 173                          | Faixa de pressão da célula exce | edida          | 1. Verifique condições de processo | Amplitude Vortex                                                                                                    |
|                              | Status da variável de medição   |                | 2. Adapte a pressao de processo    | <ul> <li>Pressao Vapor saturado<br/>calculada</li> </ul>                                                                                                    |
|                              | Quality                         | Good           |                                    | <ul> <li>Densidade</li> <li>Opaño Tomporatura da</li> </ul>                                                                                                    |
|                              | Quality substatus               | Ok             |                                    | <ul> <li>Opção Temperatura da<br/>eletrônica</li> </ul>                                                                                                    |
|                              | Coding (hex)                    | 0x80 para 0x83 |                                    | <ul> <li>Fluxo de energia</li> <li>Velocidade de vazão</li> </ul>                                                                                                    |
|                              | Sinal de status                 | S              |                                    | <ul> <li>Diferença Caudal calor</li> </ul>                                                                                                    |
|                              | Comportamento do<br>diagnóstico | Warning        |                                    | <ul> <li>Vortex Curtose</li> <li>Vazão mássica</li> <li>Total de Caudal Mássico</li> <li>Pressão</li> <li>Número de Reynolds</li> <li>Volume específico</li> <li>Vazão volumétrica<br/>corrigida</li> <li>Qualidade de Vapor</li> <li>Graus de<br/>superaquecimento</li> <li>Vazão volumétrica</li> <li>Frequencia Vortex</li> </ul> |

| Informação sobre diagnóstico |                                  | Ação de reparo | Variáveis de medição<br>influenciadas |                                                                                                    |
|------------------------------|----------------------------------|----------------|---------------------------------------|----------------------------------------------------------------------------------------------------|
| IN <sup>2</sup>              | lext                             | o resumido     |                                       |                                                                                                    |
| 174                          | Eletr da célula de pressão danif | ficada         | Substituir célula de pressão          | Amplitude Vortex                                                                                                    |
|                              | Status da variável de medição    |                |                                       | <ul> <li>Pressão Vapor saturado<br/>calculada</li> </ul>                                                                                                    |
|                              | Quality                          | Good           |                                       | <ul> <li>Densidade</li> <li>Opaño Temperatura da</li> </ul>                                                                                                    |
|                              | Quality substatus                | Ok             |                                       | <ul> <li>Opçao Temperatura da<br/>eletrônica</li> </ul>                                                                                                    |
|                              | Coding (hex)                     | 0x80 para 0x83 |                                       | <ul> <li>Fluxo de energia</li> <li>Velocidade de vazão</li> </ul>                                                                                                    |
|                              | Sinal de status                  | F              |                                       | <ul> <li>Diferença Caudal calor</li> </ul>                                                                                                    |
|                              | Comportamento do<br>diagnóstico  | Alarm          |                                       | <ul> <li>Vortex Curtose</li> <li>Vazão mássica</li> <li>Total de Caudal Mássico</li> <li>Pressão</li> <li>Número de Reynolds</li> <li>Volume específico</li> <li>Vazão volumétrica<br/>corrigida</li> <li>Qualidade de Vapor</li> <li>Graus de<br/>superaquecimento</li> <li>Vazão volumétrica</li> <li>Frequencia Vortex</li> </ul> |

| Informação sobre diagnóstico |                                 | Ação de reparo | Variáveis de medição        |                                                                                                    |
|------------------------------|---------------------------------|----------------|-----------------------------|----------------------------------------------------------------------------------------------------|
| N°                           | Text                            | o resumido     |                             | Innuenciauas                                                                                                    |
| 175                          | Celula de pressão desativada    |                | Habilitar célula de pressão | Amplitude Vortex                                                                                                    |
|                              | Status da variável de medição   | 0              |                             | <ul> <li>Pressão Vapor saturado<br/>calculada</li> </ul>                                                                                                    |
|                              | Quality                         | Good           |                             | <ul> <li>Densidade</li> <li>Opcão Temperatura da</li> </ul>                                                                                                    |
|                              | Quality substatus               | Ok             |                             | eletrônica                                                                                                    |
|                              | Coding (hex)                    | 0x80 para 0x83 |                             | <ul><li>Fluxo de energia</li><li>Velocidade de vazão</li></ul>                                                                                                    |
|                              | Sinal de status                 | М              |                             | <ul> <li>Diferença Caudal calor</li> <li>Venteu Cuntere</li> </ul>                                                                                                    |
|                              | Comportamento do<br>diagnóstico | Warning        |                             | <ul> <li>Vortex Curtose</li> <li>Vazão mássica</li> <li>Total de Caudal Mássico</li> <li>Pressão</li> <li>Número de Reynolds</li> <li>Volume específico</li> <li>Vazão volumétrica<br/>corrigida</li> <li>Qualidade de Vapor</li> <li>Graus de<br/>superaquecimento</li> <li>Vazão volumétrica</li> <li>Frequencia Vortex</li> </ul> |

# 12.7.2 Diagnóstico dos componentes eletrônicos

| N°  | Informação sobre diagnóstico       Nº     Texto resumido |                | Ação de reparo            | Variáveis de medição<br>influenciadas                                                                                                    |
|-----|----------------------------------------------------------|----------------|---------------------------|----------------------------------------------------------------------------------------------------|
| 201 | Eletrônica defeituosa                                    |                | 1. Reinicie o dispositivo | <ul> <li>Amplitude Vortex</li> </ul>                                                                                                    |
|     | Status da variável de medição                            | )              | 2. Substitua a eletrônica | <ul> <li>Pressão Vapor saturado<br/>calculada</li> </ul>                                                                                                    |
|     | Quality                                                  | Good           |                           | <ul> <li>Densidade</li> <li>Densidade</li> </ul>                                                                                                    |
|     | Quality substatus                                        | Ok             |                           | <ul> <li>Opção Temperatura da<br/>eletrônica</li> </ul>                                                                                                    |
|     | Coding (hex)                                             | 0x80 para 0x83 |                           | <ul><li>Fluxo de energia</li><li>Velocidade de vazão</li></ul>                                                                                                    |
|     | Sinal de status                                          | F              |                           | <ul> <li>Diferença Caudal calor</li> </ul>                                                                                                    |
|     | Comportamento do<br>diagnóstico                          | Alarm          |                           | <ul> <li>Vortex Curtose</li> <li>Vazão mássica</li> <li>Total de Caudal Mássico</li> <li>Pressão</li> <li>Número de Reynolds</li> <li>Volume específico</li> <li>Vazão volumétrica<br/>corrigida</li> <li>Qualidade de Vapor</li> <li>Graus de<br/>superaquecimento</li> <li>Vazão volumétrica</li> <li>Frequencia Vortex</li> </ul> |

| Informação sobre diagnóstico |                                 | Ação de reparo | Variáveis de medição<br>influenciadas                                    |                                                                                                    |
|------------------------------|---------------------------------|----------------|--------------------------------------------------------------------------|----------------------------------------------------------------------------------------------------|
| N°                           | Text                            | o resumido     |                                                                          | minucificitutus                                                                                                    |
| 242                          | Firmware incompatível           |                | 1. Verifique a versão do firmware                                        | <ul> <li>Amplitude Vortex</li> </ul>                                                                                                    |
|                              | Status da variável de medição   | )              | <ol> <li>Flash ou substitua o módulo eletrônico<br/>principal</li> </ol> | <ul> <li>Pressão Vapor saturado<br/>calculada</li> </ul>                                                                                                    |
|                              | Quality                         | Good           |                                                                          | <ul> <li>Densidade</li> <li>Opcão Temperatura da</li> </ul>                                                                                                    |
|                              | Quality substatus               | Ok             |                                                                          | eletrônica                                                                                                    |
|                              | Coding (hex)                    | 0x80 para 0x83 |                                                                          | <ul><li>Fluxo de energia</li><li>Velocidade de vazão</li></ul>                                                                                                    |
|                              | Sinal de status                 | F              |                                                                          | <ul> <li>Diferença Caudal calor</li> </ul>                                                                                                    |
|                              | Comportamento do<br>diagnóstico | Alarm          |                                                                          | <ul> <li>Vortex Curtose</li> <li>Vazão mássica</li> <li>Total de Caudal Mássico</li> <li>Pressão</li> <li>Número de Reynolds</li> <li>Volume específico</li> <li>Vazão volumétrica<br/>corrigida</li> <li>Qualidade de Vapor</li> <li>Graus de<br/>superaquecimento</li> <li>Vazão volumétrica</li> <li>Frequencia Vortex</li> </ul> |

| Informação sobre diagnóstico |                                 | Ação de reparo | Variáveis de medição                     |                                                                                                    |
|------------------------------|---------------------------------|----------------|------------------------------------------|----------------------------------------------------------------------------------------------------|
| N°                           | Text                            | o resumido     |                                          | influenciadas                                                                                                    |
| 262                          | Conexão do módulo interromp     | ida            | 1. Verifique ou substitua o cabo de      | Amplitude Vortex                                                                                                    |
|                              | Status da variável de medição   | )              | e a eletr. principal                     | <ul> <li>Pressao Vapor saturado<br/>calculada</li> </ul>                                                                                                    |
|                              | Quality                         | Good           | 2. Verifique ou substitua ISEM ou eletr. | <ul> <li>Densidade</li> <li>Opcão Temperatura da</li> </ul>                                                                                                    |
|                              | Quality substatus               | Ok             | principal                                | eletrônica                                                                                                    |
|                              | Coding (hex)                    | 0x80 para 0x83 |                                          | <ul><li>Fluxo de energia</li><li>Velocidade de vazão</li></ul>                                                                                                    |
|                              | Sinal de status                 | F              |                                          | <ul> <li>Diferença Caudal calor</li> <li>Verter Curtano</li> </ul>                                                                                                    |
|                              | Comportamento do<br>diagnóstico | Alarm          |                                          | <ul> <li>Vortex Curtose</li> <li>Vazão mássica</li> <li>Total de Caudal Mássico</li> <li>Pressão</li> <li>Número de Reynolds</li> <li>Volume específico</li> <li>Vazão volumétrica<br/>corrigida</li> <li>Qualidade de Vapor</li> <li>Graus de<br/>superaquecimento</li> <li>Vazão volumétrica</li> <li>Frequencia Vortex</li> </ul> |

| N°  | Informação sobre diagnóstico<br>Nº Texto resumido |                | Ação de reparo                             | Variáveis de medição<br>influenciadas                                                                                                    |
|-----|---------------------------------------------------|----------------|--------------------------------------------|----------------------------------------------------------------------------------------------------|
| 270 | Eletrônica Principal defeituosa                   |                | 1. Reinicie o dispositivo                  | <ul> <li>Amplitude Vortex</li> </ul>                                                                                                    |
|     | Status da variável de medição                     | )              | 2. Substitua o módulo eletrônico principal | <ul> <li>Pressão Vapor saturado<br/>calculada</li> </ul>                                                                                                    |
|     | Quality                                           | Good           |                                            | <ul> <li>Densidade</li> <li>Opcão Temperatura da</li> </ul>                                                                                                    |
|     | Quality substatus                                 | Ok             |                                            | eletrônica                                                                                                    |
|     | Coding (hex)                                      | 0x80 para 0x83 |                                            | <ul><li>Fluxo de energia</li><li>Velocidade de vazão</li></ul>                                                                                                    |
|     | Sinal de status                                   | F              |                                            | <ul> <li>Diferença Caudal calor</li> </ul>                                                                                                    |
|     | Comportamento do<br>diagnóstico                   | Alarm          |                                            | <ul> <li>Vortex Curtose</li> <li>Vazão mássica</li> <li>Total de Caudal Mássico</li> <li>Pressão</li> <li>Número de Reynolds</li> <li>Volume específico</li> <li>Vazão volumétrica<br/>corrigida</li> <li>Qualidade de Vapor</li> <li>Graus de<br/>superaquecimento</li> <li>Vazão volumétrica</li> <li>Frequencia Vortex</li> </ul> |

| N°  | Informação sobre diagnóstico<br>Nº Texto resumido |                | Ação de reparo                             | Variáveis de medição<br>influenciadas                                                                                                    |
|-----|---------------------------------------------------|----------------|--------------------------------------------|----------------------------------------------------------------------------------------------------|
| 271 | Falha de eletrônica Principal                     |                | 1. Reinicie o dispositivo                  | Amplitude Vortex                                                                                                    |
|     | Status da variável de medição                     | )              | 2. Substitua o módulo eletrônico principal | <ul> <li>Pressão Vapor saturado<br/>calculada</li> </ul>                                                                                                    |
|     | Quality                                           | Good           |                                            | <ul> <li>Densidade</li> <li>Opcão Temperatura da</li> </ul>                                                                                                    |
|     | Quality substatus                                 | Ok             |                                            | eletrônica                                                                                                    |
|     | Coding (hex)                                      | 0x80 para 0x83 |                                            | <ul><li>Fluxo de energia</li><li>Velocidade de vazão</li></ul>                                                                                                    |
|     | Sinal de status                                   | F              |                                            | <ul> <li>Diferença Caudal calor</li> </ul>                                                                                                    |
|     | Comportamento do<br>diagnóstico                   | Alarm          |                                            | <ul> <li>Vortex Curtose</li> <li>Vazão mássica</li> <li>Total de Caudal Mássico</li> <li>Pressão</li> <li>Número de Reynolds</li> <li>Volume específico</li> <li>Vazão volumétrica<br/>corrigida</li> <li>Qualidade de Vapor</li> <li>Graus de<br/>superaquecimento</li> <li>Vazão volumétrica</li> <li>Frequencia Vortex</li> </ul> |

| N°  | Informação sobre diagnóstico<br>N° Texto resumido |                | Ação de reparo          | Variáveis de medição<br>influenciadas                                                                                                    |
|-----|---------------------------------------------------|----------------|-------------------------|----------------------------------------------------------------------------------------------------|
| 272 | Falha de eletrônica Principal                     |                | Reiniciar o dispositivo | <ul> <li>Amplitude Vortex</li> </ul>                                                                                                    |
|     | Status da variável de medição                     | )              |                         | <ul> <li>Pressão Vapor saturado<br/>calculada</li> </ul>                                                                                                    |
|     | Quality                                           | Good           |                         | <ul> <li>Densidade</li> <li>On año Transmistra da</li> </ul>                                                                                                    |
|     | Quality substatus                                 | Ok             |                         | <ul> <li>Opção Temperatura da<br/>eletrônica</li> </ul>                                                                                                    |
|     | Coding (hex)                                      | 0x80 para 0x83 |                         | <ul><li>Fluxo de energia</li><li>Velocidade de vazão</li></ul>                                                                                                    |
|     | Sinal de status                                   | F              |                         | <ul> <li>Diferença Caudal calor</li> </ul>                                                                                                    |
|     | Comportamento do<br>diagnóstico                   | Alarm          |                         | <ul> <li>Vortex Curtose</li> <li>Vazão mássica</li> <li>Total de Caudal Mássico</li> <li>Pressão</li> <li>Número de Reynolds</li> <li>Volume específico</li> <li>Vazão volumétrica<br/>corrigida</li> <li>Qualidade de Vapor</li> <li>Graus de<br/>superaquecimento</li> <li>Vazão volumétrica</li> <li>Frequencia Vortex</li> </ul> |

| Informação sobre diagnóstico |                                 | Ação de reparo | Variáveis de medição                              |                                                                                                    |
|------------------------------|---------------------------------|----------------|---------------------------------------------------|----------------------------------------------------------------------------------------------------|
| N°                           | ° Texto resumido                |                |                                                   | influenciadas                                                                                                    |
| 273                          | Eletrônica Principal defeituosa |                | 1. Preste atenção para exibir a operação de       | Amplitude Vortex                                                                                                    |
|                              | Status da variável de medição   | )              | emergência<br>2. Substitua a eletrônica principal | <ul> <li>Pressão Vapor saturado<br/>calculada</li> </ul>                                                                                                    |
|                              | Quality                         | Good           |                                                   | <ul> <li>Densidade</li> <li>Opcão Temperatura da</li> </ul>                                                                                                    |
|                              | Quality substatus               | Ok             |                                                   | eletrônica                                                                                                    |
|                              | Coding (hex)                    | 0x80 para 0x83 |                                                   | <ul><li>Fluxo de energia</li><li>Velocidade de vazão</li></ul>                                                                                                    |
|                              | Sinal de status                 | F              |                                                   | <ul> <li>Diferença Caudal calor</li> <li>Vortex Curtose</li> </ul>                                                                                                    |
|                              | Comportamento do<br>diagnóstico | Alarm          |                                                   | <ul> <li>Vortex Curtose</li> <li>Vazão mássica</li> <li>Total de Caudal Mássico</li> <li>Pressão</li> <li>Número de Reynolds</li> <li>Volume específico</li> <li>Vazão volumétrica<br/>corrigida</li> <li>Qualidade de Vapor</li> <li>Graus de<br/>superaquecimento</li> <li>Vazão volumétrica</li> <li>Frequencia Vortex</li> </ul> |

| N°  | Informação sobre diagnóstico<br>Nº Texto resumido |                | Ação de reparo        | Variáveis de medição<br>influenciadas                                                                                                    |
|-----|---------------------------------------------------|----------------|-----------------------|----------------------------------------------------------------------------------------------------|
| 275 | Módulo de E/S com defeito                         |                | Alterar módulo de E/S | <ul> <li>Amplitude Vortex</li> </ul>                                                                                                    |
|     | Status da variável de medição                     | )              |                       | <ul> <li>Pressão Vapor saturado<br/>calculada</li> </ul>                                                                                                    |
|     | Quality                                           | Good           |                       | <ul> <li>Densidade</li> <li>Opcão Temperatura da</li> </ul>                                                                                                    |
|     | Quality substatus                                 | Ok             |                       | eletrônica                                                                                                    |
|     | Coding (hex)                                      | 0x80 para 0x83 |                       | <ul><li>Fluxo de energia</li><li>Velocidade de vazão</li></ul>                                                                                                    |
|     | Sinal de status                                   | F              |                       | <ul> <li>Diferença Caudal calor</li> </ul>                                                                                                    |
|     | Comportamento do<br>diagnóstico                   | Alarm          |                       | <ul> <li>Vortex Curtose</li> <li>Vazão mássica</li> <li>Total de Caudal Mássico</li> <li>Pressão</li> <li>Número de Reynolds</li> <li>Volume específico</li> <li>Vazão volumétrica<br/>corrigida</li> <li>Qualidade de Vapor</li> <li>Graus de<br/>superaquecimento</li> <li>Vazão volumétrica</li> <li>Frequencia Vortex</li> </ul> |

| Informação sobre diagnóstico |                                 | Ação de reparo | Variáveis de medição     |                                                                                                    |
|------------------------------|---------------------------------|----------------|--------------------------|----------------------------------------------------------------------------------------------------|
| N°                           | Text                            | o resumido     |                          | influenciadas                                                                                                    |
| 276                          | Modulo I/O em falha             |                | 1. Reiniciar aparelho    | Amplitude Vortex                                                                                                    |
|                              | Status da variável de medição   | )              | 2. Alterar módulo de E/S | <ul> <li>Pressão Vapor saturado<br/>calculada</li> </ul>                                                                                                    |
|                              | Quality                         | Good           |                          | <ul> <li>Densidade</li> <li>Opcão Temperatura da</li> </ul>                                                                                                    |
|                              | Quality substatus               | Ok             |                          | eletrônica                                                                                                    |
|                              | Coding (hex)                    | 0x80 para 0x83 |                          | <ul><li>Fluxo de energia</li><li>Velocidade de vazão</li></ul>                                                                                                    |
|                              | Sinal de status                 | F              |                          | <ul> <li>Diferença Caudal calor</li> <li>Vortex Curtose</li> </ul>                                                                                                    |
|                              | Comportamento do<br>diagnóstico | Alarm          |                          | <ul> <li>Vortex Curtose</li> <li>Vazão mássica</li> <li>Total de Caudal Mássico</li> <li>Pressão</li> <li>Número de Reynolds</li> <li>Volume específico</li> <li>Vazão volumétrica<br/>corrigida</li> <li>Qualidade de Vapor</li> <li>Graus de<br/>superaquecimento</li> <li>Vazão volumétrica</li> <li>Frequencia Vortex</li> </ul> |

| N°  | Informação sobre diagnóstico<br>Nº Texto resumido       |                | Ação de reparo                                                                | Variáveis de medição<br>influenciadas                                                                                                    |
|-----|---------------------------------------------------------|----------------|-------------------------------------------------------------------------------|----------------------------------------------------------------------------------------------------|
| 277 | Electronica em Defeito<br>Status da variável de medição | 0              | 1. Substitua o pré-amplificador<br>2. Substitua o módulo eletrônico principal | <ul> <li>Amplitude Vortex</li> <li>Pressão Vapor saturado<br/>calculada</li> </ul>                                                                                                    |
|     | Quality<br>Quality substatus                            | Good           |                                                                               | <ul> <li>Densidade</li> <li>Opção Temperatura da<br/>olotrônico</li> </ul>                                                                                                    |
|     | Coding (hex)                                            | 0x80 para 0x83 |                                                                               | <ul> <li>Fluxo de energia</li> <li>Velocidade de vazão</li> </ul>                                                                                                    |
|     | Sinal de status<br>Comportamento do<br>diagnóstico      | F<br>Alarm     |                                                                               | <ul> <li>Diferença Caudal calor</li> <li>Vortex Curtose</li> <li>Vazão mássica</li> <li>Total de Caudal Mássico</li> </ul>                                                                                                |
|     |                                                         |                |                                                                               | <ul> <li>Pressão</li> <li>Número de Reynolds</li> <li>Volume específico</li> <li>Vazão volumétrica<br/>corrigida</li> <li>Qualidade de Vapor</li> <li>Graus de<br/>superaquecimento</li> <li>Vazão volumétrica</li> </ul> |
|     |                                                         |                |                                                                               | <ul> <li>Frequencia Vortex</li> </ul>                                                                                                    |

| Informação sobre diagnóstico |                                 | Ação de reparo | Variáveis de medição    |                                                                                                    |
|------------------------------|---------------------------------|----------------|-------------------------|----------------------------------------------------------------------------------------------------|
| N°                           | Text                            | o resumido     |                         | influenciadas                                                                                                    |
| 282                          | Armazenamento de dados inco     | nsistente      | Reiniciar o dispositivo | Amplitude Vortex                                                                                                    |
|                              | Status da variável de medição   | )              |                         | <ul> <li>Pressão Vapor saturado<br/>calculada</li> </ul>                                                                                                    |
|                              | Quality                         | Good           |                         | <ul> <li>Densidade</li> </ul>                                                                                                    |
|                              | Quality substatus               | Ok             |                         | <ul> <li>Opçao Temperatura da<br/>eletrônica</li> </ul>                                                                                                    |
|                              | Coding (hex)                    | 0x80 para 0x83 |                         | <ul> <li>Fluxo de energia</li> <li>Velocidade de vazão</li> </ul>                                                                                                    |
|                              | Sinal de status                 | F              |                         | <ul> <li>Diferença Caudal calor</li> </ul>                                                                                                    |
|                              | Comportamento do<br>diagnóstico | Alarm          |                         | <ul> <li>Vortex Curtose</li> <li>Vazão mássica</li> <li>Total de Caudal Mássico</li> <li>Pressão</li> <li>Número de Reynolds</li> <li>Volume específico</li> <li>Vazão volumétrica<br/>corrigida</li> <li>Qualidade de Vapor</li> <li>Graus de<br/>superaquecimento</li> <li>Vazão volumétrica</li> <li>Frequencia Vortex</li> </ul> |

| N°  | Informação sobre diagnóstico<br>Nº Texto resumido |                | Ação de reparo          | Variáveis de medição<br>influenciadas                                                                                                    |
|-----|---------------------------------------------------|----------------|-------------------------|----------------------------------------------------------------------------------------------------|
| 283 | Conteúdo da memória inconsis                      | itente         | Reiniciar o dispositivo | <ul> <li>Amplitude Vortex</li> </ul>                                                                                                    |
|     | Status da variável de medição                     | )              |                         | <ul> <li>Pressão Vapor saturado<br/>calculada</li> </ul>                                                                                                    |
|     | Quality                                           | Good           |                         | <ul> <li>Densidade</li> <li>Opcão Temperatura da</li> </ul>                                                                                                    |
|     | Quality substatus                                 | Ok             |                         | eletrônica                                                                                                    |
|     | Coding (hex)                                      | 0x80 para 0x83 |                         | <ul><li>Fluxo de energia</li><li>Velocidade de vazão</li></ul>                                                                                                    |
|     | Sinal de status                                   | F              |                         | <ul> <li>Diferença Caudal calor</li> </ul>                                                                                                    |
|     | Comportamento do<br>diagnóstico                   | Alarm          |                         | <ul> <li>Vortex Curtose</li> <li>Vazão mássica</li> <li>Total de Caudal Mássico</li> <li>Pressão</li> <li>Número de Reynolds</li> <li>Volume específico</li> <li>Vazão volumétrica<br/>corrigida</li> <li>Qualidade de Vapor</li> <li>Graus de<br/>superaquecimento</li> <li>Vazão volumétrica</li> <li>Frequencia Vortex</li> </ul> |

|     | Informação sobre diagnóstico    |                | Ação de reparo                         | Variáveis de medição<br>influenciadas                                                                                                    |
|-----|---------------------------------|----------------|----------------------------------------|----------------------------------------------------------------------------------------------------|
| N°  | Text                            | o resumido     |                                        | initiacitetatata                                                                                                    |
| 302 | Verificação do equipamento at   | iva            | Verficação do equipamento ativa, favor | <ul> <li>Amplitude Vortex</li> </ul>                                                                                                    |
|     | Status da variável de medição   | 0              | aguarde                                | <ul> <li>Pressão Vapor saturado<br/>calculada</li> </ul>                                                                                                    |
|     | Quality                         | Good           |                                        | Densidade                                                                                                    |
|     | Quality substatus               | Function check |                                        | <ul> <li>Opção Temperatura da<br/>eletrônica</li> </ul>                                                                                                    |
|     | Coding (hex)                    | 0xBC para 0xBF |                                        | <ul> <li>Fluxo de energia</li> <li>Velocidade de vazão</li> </ul>                                                                                                    |
|     | Sinal de status                 | С              |                                        | <ul> <li>Diferença Caudal calor</li> <li>Vertex Curtese</li> </ul>                                                                                                    |
|     | Comportamento do<br>diagnóstico | Warning        |                                        | <ul> <li>Vortex Curtose</li> <li>Vazão mássica</li> <li>Total de Caudal Mássico</li> <li>Pressão</li> <li>Número de Reynolds</li> <li>Volume específico</li> <li>Vazão volumétrica<br/>corrigida</li> <li>Qualidade de Vapor</li> <li>Graus de<br/>superaquecimento</li> <li>Vazão volumétrica</li> <li>Frequencia Vortex</li> </ul> |

| N°  | Informação sobre diagnóstico<br>Nº Texto resumido    |                              | Ação de reparo                                      | Variáveis de medição<br>influenciadas                                                                                                    |
|-----|------------------------------------------------------|------------------------------|-----------------------------------------------------|----------------------------------------------------------------------------------------------------|
| 311 | Falha da eletrônica<br>Status da variável de medição | 0                            | Manutenção requerida!<br>Não reinicie o dispositivo | <ul> <li>Amplitude Vortex</li> <li>Pressão Vapor saturado<br/>calculada</li> </ul>                                                                                                    |
|     | Quality<br>Quality substatus<br>Coding (hex)         | Good<br>Ok<br>Ox80 para 0x83 |                                                     | <ul> <li>Densidade</li> <li>Opção Temperatura da eletrônica</li> <li>Fluxo de energia</li> <li>Velocidade de vazão</li> </ul>                                                                                                    |
|     | Sinal de status<br>Comportamento do<br>diagnóstico   | M<br>Warning                 |                                                     | <ul> <li>Diferença Caudal calor</li> <li>Vortex Curtose</li> <li>Vazão mássica</li> <li>Total de Caudal Mássico</li> <li>Pressão</li> <li>Número de Reynolds</li> <li>Volume específico</li> <li>Vazão volumétrica<br/>corrigida</li> <li>Qualidade de Vapor</li> </ul> |
|     |                                                      |                              |                                                     | <ul> <li>Graus de<br/>superaquecimento</li> <li>Vazão volumétrica</li> <li>Frequencia Vortex</li> </ul>                                                                                                    |

| Informação sobre diagnóstico |                                 | Ação de reparo               | Variáveis de medição    |                                                                                                    |
|------------------------------|---------------------------------|------------------------------|-------------------------|----------------------------------------------------------------------------------------------------|
| N°                           | Text                            | o resumido                   |                         | influenciadas                                                                                                    |
| 350                          | Pré-Amplificadora em Defeito    |                              | Mudar Pré-Amplificadora | Amplitude Vortex                                                                                                    |
|                              | Status da variável de medição   | o [da fábrica] <sup>1)</sup> |                         | <ul> <li>Pressão Vapor saturado<br/>calculada</li> </ul>                                                                                                    |
|                              | Quality                         | Good                         |                         | <ul> <li>Densidade</li> <li>Opaño Torrenovativos da</li> </ul>                                                                                                    |
|                              | Quality substatus               | Ok                           |                         | <ul> <li>Opçao Temperatura da<br/>eletrônica</li> </ul>                                                                                                    |
|                              | Coding (hex)                    | 0x80 para 0x83               |                         | <ul> <li>Fluxo de energia</li> <li>Velocidade de vazão</li> </ul>                                                                                                    |
|                              | Sinal de status                 | F                            |                         | <ul> <li>Diferença Caudal calor</li> </ul>                                                                                                    |
|                              | Comportamento do<br>diagnóstico | Alarm                        |                         | <ul> <li>Vortex Curtose</li> <li>Vazão mássica</li> <li>Total de Caudal Mássico</li> <li>Pressão</li> <li>Número de Reynolds</li> <li>Volume específico</li> <li>Vazão volumétrica<br/>corrigida</li> <li>Qualidade de Vapor</li> <li>Graus de<br/>superaquecimento</li> <li>Vazão volumétrica</li> <li>Frequencia Vortex</li> </ul> |

| N°  | Informação sobre diagnóstico<br>N° Texto resumido |                      | Ação de reparo          | Variáveis de medição<br>influenciadas                                                                                                    |
|-----|---------------------------------------------------|----------------------|-------------------------|----------------------------------------------------------------------------------------------------|
| 351 | Pré-Amplificadora em Defeito                      |                      | Mudar Pré-Amplificadora | <ul><li> Amplitude Vortex</li><li> Pressão Vapor saturado</li></ul>                                                                                                    |
|     | Quality                                           | Good                 |                         | calculada<br>• Densidade<br>• Opeão Tomporatura da                                                                                                    |
|     | Quality substatus                                 | Ok<br>0x80 para 0x83 |                         | <ul> <li>Opçao Temperatura da<br/>eletrônica</li> <li>Fluxo de energia</li> </ul>                                                                                                    |
|     | Sinal de status                                   | F                    |                         | <ul> <li>Velocidade de vazão</li> <li>Diferença Caudal calor</li> <li>Vortex Curtose</li> </ul>                                                                                                    |
|     | Comportamento do<br>diagnóstico                   | Alarm                |                         | <ul> <li>Vazão mássica</li> <li>Total de Caudal Mássico</li> <li>Pressão</li> <li>Número de Reynolds</li> <li>Volume específico</li> <li>Vazão volumétrica<br/>corrigida</li> <li>Qualidade de Vapor</li> <li>Graus de<br/>superaquecimento</li> <li>Vazão volumétrica</li> <li>Frequencia Vortex</li> </ul> |

| N°  | Informação sobre diagnóstico<br>N° Texto resumido |                | Ação de reparo                                                                                    | Variáveis de medição<br>influenciadas                                                                                                    |
|-----|---------------------------------------------------|----------------|---------------------------------------------------------------------------------------------------|----------------------------------------------------------------------------------------------------|
| 370 | Pré-Amplificadora em Defeito                      |                | 1. Verificar o plugue dos conetores                                                               | Amplitude Vortex                                                                                                    |
|     | Status da variável de medição                     |                | <ol> <li>Verificar o cabo de ligação remota</li> <li>Verificar a pre-amplificadora e a</li> </ol> | <ul> <li>Pressão Vapor saturado<br/>calculada</li> </ul>                                                                                                    |
|     | Quality                                           | Good           | eletrônica principal                                                                              | <ul> <li>Densidade</li> <li>Opcão Temperatura da</li> </ul>                                                                                                    |
|     | Quality substatus                                 | Ok             |                                                                                                   | eletrônica                                                                                                    |
|     | Coding (hex)                                      | 0x80 para 0x83 |                                                                                                   | <ul> <li>Fluxo de energia</li> <li>Velocidade de vazão</li> </ul>                                                                                                    |
|     | Sinal de status                                   | F              |                                                                                                   | <ul> <li>Diferença Caudal calor</li> <li>Vertere</li> </ul>                                                                                                    |
|     | Comportamento do<br>diagnóstico                   | Alarm          |                                                                                                   | <ul> <li>Vortex Curtose</li> <li>Vazão mássica</li> <li>Total de Caudal Mássico</li> <li>Pressão</li> <li>Número de Reynolds</li> <li>Volume específico</li> <li>Vazão volumétrica<br/>corrigida</li> <li>Qualidade de Vapor</li> <li>Graus de<br/>superaquecimento</li> <li>Vazão volumétrica</li> <li>Frequencia Vortex</li> </ul> |

| Nº  | Informação sobre diagnóstico                  |                | Ação de reparo                        | Variáveis de medição<br>influenciadas                                                                                                    |
|-----|-----------------------------------------------|----------------|---------------------------------------|----------------------------------------------------------------------------------------------------|
| 371 | Sensor de Temperatura com De                  | efeito         | 1. Verificar os plugues dos conetores | <ul> <li>Amplitude Vortex</li> <li>Pressão Vapor saturado</li> </ul>                                                                                                    |
|     | Status da variável de medição [da fábrica] 1) |                | 3. Trocar sensor DSC                  | calculada                                                                                                    |
|     | Quality                                       | Good           |                                       | <ul> <li>Densidade</li> <li>Opaño Temporatura da</li> </ul>                                                                                                    |
|     | Quality substatus                             | Ok             |                                       | eletrônica                                                                                                    |
|     | Coding (hex)                                  | 0x80 para 0x83 |                                       | <ul><li>Fluxo de energia</li><li>Velocidade de vazão</li></ul>                                                                                                    |
|     | Sinal de status                               | М              |                                       | <ul> <li>Diferença Caudal calor</li> </ul>                                                                                                    |
|     | Comportamento do<br>diagnóstico               | Warning        |                                       | <ul> <li>Vortex Curtose</li> <li>Vazão mássica</li> <li>Total de Caudal Mássico</li> <li>Pressão</li> <li>Número de Reynolds</li> <li>Volume específico</li> <li>Vazão volumétrica<br/>corrigida</li> <li>Qualidade de Vapor</li> <li>Graus de<br/>superaquecimento</li> <li>Vazão volumétrica</li> <li>Frequencia Vortex</li> </ul> |

## 12.7.3 Diagnóstico de configuração

| Informação sobre diagnóstico |                                 | Ação de reparo | Variáveis de medição             |                                                                                                    |
|------------------------------|---------------------------------|----------------|----------------------------------|----------------------------------------------------------------------------------------------------|
| N°                           | Text                            | o resumido     |                                  | influenciadas                                                                                                    |
| 410                          | Transferência de dados falhou   |                | 1. Tentar transferência de dados | Amplitude Vortex                                                                                                    |
|                              | Status da variável de medição   |                | 2. Verificar conexão             | <ul> <li>Pressão Vapor saturado<br/>calculada</li> </ul>                                                                                                    |
|                              | Quality                         | Good           |                                  | <ul> <li>Densidade</li> <li>Opcão Temperatura da</li> </ul>                                                                                                    |
|                              | Quality substatus               | Ok             |                                  | eletrônica                                                                                                    |
|                              | Coding (hex)                    | 0x80 para 0x83 |                                  | <ul><li>Fluxo de energia</li><li>Velocidade de vazão</li></ul>                                                                                                    |
|                              | Sinal de status                 | F              |                                  | <ul> <li>Diferença Caudal calor</li> <li>Vertex Curtese</li> </ul>                                                                                                    |
|                              | Comportamento do<br>diagnóstico | Alarm          |                                  | <ul> <li>Vortex Curtose</li> <li>Vazão mássica</li> <li>Total de Caudal Mássico</li> <li>Pressão</li> <li>Número de Reynolds</li> <li>Volume específico</li> <li>Vazão volumétrica<br/>corrigida</li> <li>Qualidade de Vapor</li> <li>Graus de<br/>superaquecimento</li> <li>Vazão volumétrica</li> <li>Frequencia Vortex</li> </ul> |

| N°  | Informação sobre diagnóstico       N°     Texto resumido |                | Ação de reparo                | Variáveis de medição<br>influenciadas                                                                                                    |
|-----|----------------------------------------------------------|----------------|-------------------------------|----------------------------------------------------------------------------------------------------|
| 412 | Processando download                                     |                | Download ativo, favor aguarde | <ul> <li>Amplitude Vortex</li> </ul>                                                                                                    |
|     | Status da variável de medição                            | )              |                               | <ul> <li>Pressão Vapor saturado<br/>calculada</li> </ul>                                                                                                    |
|     | Quality                                                  | Good           |                               | <ul> <li>Densidade</li> <li>Opcão Temperatura da</li> </ul>                                                                                                    |
|     | Quality substatus                                        | Ok             |                               | eletrônica                                                                                                    |
|     | Coding (hex)                                             | 0x80 para 0x83 |                               | <ul><li>Fluxo de energia</li><li>Velocidade de vazão</li></ul>                                                                                                    |
|     | Sinal de status                                          | С              |                               | <ul> <li>Diferença Caudal calor</li> </ul>                                                                                                    |
|     | Comportamento do<br>diagnóstico                          | Warning        |                               | <ul> <li>Vortex Curtose</li> <li>Vazão mássica</li> <li>Total de Caudal Mássico</li> <li>Pressão</li> <li>Número de Reynolds</li> <li>Volume específico</li> <li>Vazão volumétrica<br/>corrigida</li> <li>Qualidade de Vapor</li> <li>Graus de<br/>superaquecimento</li> <li>Vazão volumétrica</li> <li>Frequencia Vortex</li> </ul> |

| Informação sobre diagnóstico |                                 | Ação de reparo | Variáveis de medição<br>influenciadas |                                                                                                    |
|------------------------------|---------------------------------|----------------|---------------------------------------|----------------------------------------------------------------------------------------------------|
| N°                           | Text                            | o resumido     |                                       | initiacitetadab                                                                                                    |
| 437                          | Configuração incompatível       |                | 1. Atualize o firmware                | <ul> <li>Amplitude Vortex</li> </ul>                                                                                                    |
|                              | Status da variável de medição   | )              | 2. Execute a redefinição de fábrica   | <ul> <li>Pressão Vapor saturado<br/>calculada</li> </ul>                                                                                                    |
|                              | Quality                         | Good           |                                       | <ul> <li>Densidade</li> <li>Opeão Terreneraturo de</li> </ul>                                                                                                    |
|                              | Quality substatus               | Ok             |                                       | <ul> <li>Opçao Temperatura da<br/>eletrônica</li> </ul>                                                                                                    |
|                              | Coding (hex)                    | 0x80 para 0x83 |                                       | <ul><li>Fluxo de energia</li><li>Velocidade de vazão</li></ul>                                                                                                    |
|                              | Sinal de status                 | F              |                                       | <ul> <li>Diferença Caudal calor</li> </ul>                                                                                                    |
|                              | Comportamento do<br>diagnóstico | Alarm          |                                       | <ul> <li>Vortex Curtose</li> <li>Vazão mássica</li> <li>Total de Caudal Mássico</li> <li>Pressão</li> <li>Número de Reynolds</li> <li>Volume específico</li> <li>Vazão volumétrica<br/>corrigida</li> <li>Qualidade de Vapor</li> <li>Graus de<br/>superaquecimento</li> <li>Vazão volumétrica</li> <li>Frequencia Vortex</li> </ul> |

| Informação sobre diagnóstico |                                 | Ação de reparo | Variáveis de medição<br>influenciadas     |                                                                                                    |
|------------------------------|---------------------------------|----------------|-------------------------------------------|----------------------------------------------------------------------------------------------------|
| N°                           | Text                            | o resumido     |                                           |                                                                                                    |
| 438                          | Conjunto de dados diferente     |                | 1. Verifique o arquivo do conjunto de     | <ul> <li>Amplitude Vortex</li> </ul>                                                                                                    |
|                              | Status da variável de medição   | 0              | dados<br>2. Verifique a parametrização do | <ul> <li>Pressão Vapor saturado<br/>calculada</li> </ul>                                                                                                    |
|                              | Quality                         | Good           | dispositivo                               | <ul> <li>Densidade</li> <li>Opeão Terrenovaturo do</li> </ul>                                                                                                    |
|                              | Quality substatus               | Ok             | dispositivo                               | <ul> <li>Opçao Temperatura da<br/>eletrônica</li> </ul>                                                                                                    |
|                              | Coding (hex)                    | 0x80 para 0x83 |                                           | <ul> <li>Fluxo de energia</li> <li>Volocidado do vazão</li> </ul>                                                                                                    |
|                              | Sinal de status                 | М              |                                           | <ul> <li>Diferença Caudal calor</li> <li>Vertev Curtere</li> </ul>                                                                                                    |
|                              | Comportamento do<br>diagnóstico | Warning        |                                           | <ul> <li>Voltex Curtose</li> <li>Vazão mássica</li> <li>Total de Caudal Mássico</li> <li>Pressão</li> <li>Número de Reynolds</li> <li>Volume específico</li> <li>Vazão volumétrica<br/>corrigida</li> <li>Qualidade de Vapor</li> <li>Graus de<br/>superaquecimento</li> <li>Vazão volumétrica</li> <li>Frequencia Vortex</li> </ul> |

| Informação sobre diagnóstico |                                 | Ação de reparo | Variáveis de medição        |                                                                                                    |
|------------------------------|---------------------------------|----------------|-----------------------------|----------------------------------------------------------------------------------------------------|
| N°                           | Text                            | o resumido     |                             | influenciadas                                                                                                    |
| 453                          | Substituição de vazão ativa     |                | Desativar override de vazão | Amplitude Vortex                                                                                                    |
|                              | Status da variável de medição   | )              |                             | <ul> <li>Pressão Vapor saturado<br/>calculada</li> </ul>                                                                                                    |
|                              | Quality                         | Good           |                             | <ul> <li>Densidade</li> <li>Opeão Tomporatura da</li> </ul>                                                                                                    |
|                              | Quality substatus               | Ok             |                             | eletrônica                                                                                                    |
|                              | Coding (hex)                    | 0x80 para 0x83 |                             | <ul><li>Fluxo de energia</li><li>Velocidade de vazão</li></ul>                                                                                                    |
|                              | Sinal de status                 | С              |                             | <ul> <li>Diferença Caudal calor</li> <li>Vertex Curtese</li> </ul>                                                                                                    |
|                              | Comportamento do<br>diagnóstico | Warning        |                             | <ul> <li>Vortex Curtose</li> <li>Vazão mássica</li> <li>Total de Caudal Mássico</li> <li>Pressão</li> <li>Número de Reynolds</li> <li>Volume específico</li> <li>Vazão volumétrica<br/>corrigida</li> <li>Qualidade de Vapor</li> <li>Graus de<br/>superaquecimento</li> <li>Vazão volumétrica</li> <li>Frequencia Vortex</li> </ul> |

| Informação sobre diagnóstico |                                 | Ação de reparo | Variáveis de medição<br>influenciadas |                                                                                                    |
|------------------------------|---------------------------------|----------------|---------------------------------------|----------------------------------------------------------------------------------------------------|
| N°                           | Text                            | o resumido     |                                       |                                                                                                    |
| 482                          | Bloquear em OOS                 |                | Bloquear modo AUTO                    | <ul> <li>Amplitude Vortex</li> </ul>                                                                                                    |
|                              | Status da variável de medição   | )              |                                       | <ul> <li>Pressão Vapor saturado<br/>calculada</li> </ul>                                                                                                    |
|                              | Quality                         | Good           |                                       | Densidade                                                                                                    |
|                              | Quality substatus               | Ok             |                                       | <ul> <li>Opçao Temperatura da<br/>eletrônica</li> </ul>                                                                                                    |
|                              | Coding (hex)                    | 0x80 para 0x83 |                                       | <ul> <li>Fluxo de energia</li> <li>Velocidado do varão</li> </ul>                                                                                                    |
|                              | Sinal de status                 | F              |                                       | <ul> <li>Diferença Caudal calor</li> <li>Nerter Curtere</li> </ul>                                                                                                    |
|                              | Comportamento do<br>diagnóstico | Alarm          |                                       | <ul> <li>Vortex Curtose</li> <li>Vazão mássica</li> <li>Total de Caudal Mássico</li> <li>Pressão</li> <li>Número de Reynolds</li> <li>Volume específico</li> <li>Vazão volumétrica<br/>corrigida</li> <li>Qualidade de Vapor</li> <li>Graus de<br/>superaquecimento</li> <li>Vazão volumétrica</li> <li>Eroquencia Vortex</li> </ul> |

| Informação sobre diagnóstico |                                 | Ação de reparo | Variáveis de medição |                                                                                                    |
|------------------------------|---------------------------------|----------------|----------------------|----------------------------------------------------------------------------------------------------|
| N°                           | Text                            | o resumido     |                      | influenciadas                                                                                                    |
| 484                          | Simulação de modo de falha at   | ivo            | Desativar simulação  | Amplitude Vortex                                                                                                    |
|                              | Status da variável de medição   | )              |                      | <ul> <li>Pressao Vapor saturado<br/>calculada</li> </ul>                                                                                                    |
|                              | Quality                         | Good           |                      | <ul> <li>Densidade</li> <li>Opcão Temperatura da</li> </ul>                                                                                                    |
|                              | Quality substatus               | Ok             |                      | eletrônica                                                                                                    |
|                              | Coding (hex)                    | 0x80 para 0x83 |                      | <ul><li>Fluxo de energia</li><li>Velocidade de vazão</li></ul>                                                                                                    |
|                              | Sinal de status                 | С              |                      | <ul> <li>Diferença Caudal calor</li> <li>Vortex Curtose</li> </ul>                                                                                                    |
|                              | Comportamento do<br>diagnóstico | Alarm          |                      | <ul> <li>Vazão mássica</li> <li>Total de Caudal Mássico</li> <li>Pressão</li> <li>Número de Reynolds</li> <li>Volume específico</li> <li>Vazão volumétrica<br/>corrigida</li> <li>Qualidade de Vapor</li> <li>Graus de<br/>superaquecimento</li> <li>Vazão volumétrica</li> <li>Frequencia Vortex</li> </ul> |

| N°  | Informação sobre diagnóstico<br>N° Texto resumido               |                              | Ação de reparo      | Variáveis de medição<br>influenciadas                                                                                                    |
|-----|-----------------------------------------------------------------|------------------------------|---------------------|----------------------------------------------------------------------------------------------------|
| 485 | Simulação de variavel de proce<br>Status da variável de medição | sso ativa                    | Desativar simulação | <ul> <li>Amplitude Vortex</li> <li>Pressão Vapor saturado calculada</li> </ul>                                                                                                    |
|     | Quality<br>Quality substatus<br>Coding (hex)                    | Good<br>Ok<br>0x80 para 0x83 |                     | <ul> <li>Densidade</li> <li>Opção Temperatura da<br/>eletrônica</li> <li>Fluxo de energia</li> <li>Valoridada da vazão</li> </ul>                                                                                                    |
|     | Sinal de status                                                 | C                            |                     | <ul> <li>Velocidade de Vazao</li> <li>Diferença Caudal calor</li> <li>Vortex Curtose</li> </ul>                                                                                                    |
|     | Comportamento do<br>diagnóstico                                 | warning                      |                     | <ul> <li>Vazão mássica</li> <li>Total de Caudal Mássico</li> <li>Pressão</li> <li>Número de Reynolds</li> <li>Volume específico</li> <li>Vazão volumétrica<br/>corrigida</li> <li>Qualidade de Vapor</li> <li>Graus de<br/>superaquecimento</li> <li>Vazão volumétrica</li> <li>Frequencia Vortex</li> </ul> |

| Informação sobre diagnóstico |                                          | Ação de reparo | Variáveis de medição |               |
|------------------------------|------------------------------------------|----------------|----------------------|---------------|
| N°                           | Text                                     | o resumido     |                      | influenciadas |
| 495                          | Simulação de evento de diagnóstico ativo |                | Desativar simulação  | -             |
|                              | Status da variável de medição            | )              |                      |               |
|                              | Quality                                  | Good           |                      |               |
|                              | Quality substatus                        | Ok             |                      |               |
|                              | Coding (hex)                             | 0x80 para 0x83 |                      |               |
|                              | Sinal de status                          | С              |                      |               |
|                              | Comportamento do<br>diagnóstico          | Warning        |                      |               |

| Informação sobre diagnóstico |                                   | Ação de reparo | Variáveis de medição |                                                                                                    |
|------------------------------|-----------------------------------|----------------|----------------------|----------------------------------------------------------------------------------------------------|
| N°                           | Text                              | o resumido     |                      | mmuenciauas                                                                                                    |
| 497                          | Simulação de saída do bloco ativa |                | Desativar simulação  | Amplitude Vortex                                                                                                    |
|                              | Status da variável de medição     |                |                      | <ul> <li>Pressao Vapor saturado<br/>calculada</li> </ul>                                                                                                    |
|                              | Quality                           | Good           |                      | <ul> <li>Densidade</li> <li>Opção Temperatura da</li> </ul>                                                                                                    |
|                              | Quality substatus                 | Ok             |                      | eletrônica                                                                                                    |
|                              | Coding (hex)                      | 0x80 para 0x83 |                      | <ul> <li>Fluxo de energia</li> <li>Velocidade de vazão</li> </ul>                                                                                                    |
|                              | Sinal de status                   | С              |                      | <ul> <li>Diferença Caudal calor</li> </ul>                                                                                                    |
|                              | Comportamento do<br>diagnóstico   | Warning        |                      | <ul> <li>Vortex Curtose</li> <li>Vazão mássica</li> <li>Total de Caudal Mássico</li> <li>Pressão</li> <li>Número de Reynolds</li> <li>Volume específico</li> <li>Vazão volumétrica<br/>corrigida</li> <li>Qualidade de Vapor</li> <li>Graus de<br/>superaquecimento</li> <li>Vazão volumétrica</li> <li>Frequencia Vortex</li> </ul> |

| N°  | Informação sobre diagnóstico<br>Nº Texto resumido |                | Ação de reparo                          | Variáveis de medição<br>influenciadas                                                                                                    |
|-----|---------------------------------------------------|----------------|-----------------------------------------|----------------------------------------------------------------------------------------------------|
| 538 | Configuração da unidade incor                     | recta          | Verificar valor (pressão e temperatura) | <ul> <li>Amplitude Vortex</li> </ul>                                                                                                    |
|     | Status da variável de medição                     | )              |                                         | <ul> <li>Pressão Vapor saturado<br/>calculada</li> </ul>                                                                                                    |
|     | Quality                                           | Good           |                                         | <ul> <li>Densidade</li> <li>On año Transmontenez de</li> </ul>                                                                                                    |
|     | Quality substatus                                 | Ok             |                                         | <ul> <li>Opçao Temperatura da<br/>eletrônica</li> </ul>                                                                                                    |
|     | Coding (hex)                                      | 0x80 para 0x83 |                                         | <ul> <li>Fluxo de energia</li> <li>Volocidado do vazão</li> </ul>                                                                                                    |
|     | Sinal de status                                   | S              |                                         | <ul> <li>Diferença Caudal calor</li> <li>Nextera Cauta calor</li> </ul>                                                                                                    |
|     | Comportamento do<br>diagnóstico                   | Warning        |                                         | <ul> <li>Vortex Curtose</li> <li>Vazão mássica</li> <li>Total de Caudal Mássico</li> <li>Pressão</li> <li>Número de Reynolds</li> <li>Volume específico</li> <li>Vazão volumétrica<br/>corrigida</li> <li>Qualidade de Vapor</li> <li>Graus de<br/>superaquecimento</li> <li>Vazão volumétrica</li> <li>Frequencia Vortex</li> </ul> |

| Informação sobre diagnóstico |                                 | Ação de reparo | Variáveis de medição                  |                                                                                                    |
|------------------------------|---------------------------------|----------------|---------------------------------------|----------------------------------------------------------------------------------------------------|
| N°                           | Text                            | o resumido     |                                       | influenciadas                                                                                                    |
| 539                          | Configuração da unidade incor   | recta          | 1. verificar valor de (pressao e      | Amplitude Vortex                                                                                                    |
|                              | Status da variável de medição   |                | 2. Verificar valores desejado do meio | <ul> <li>Pressao Vapor saturado<br/>calculada</li> </ul>                                                                                                    |
|                              | Quality                         | Good           |                                       | <ul> <li>Densidade</li> <li>Opcão Temperatura da</li> </ul>                                                                                                    |
| Quality s                    | Quality substatus               | Ok             |                                       | eletrônica                                                                                                    |
|                              | Coding (hex)                    | 0x80 para 0x83 |                                       | <ul><li>Fluxo de energia</li><li>Velocidade de vazão</li></ul>                                                                                                    |
|                              | Sinal de status                 | S              |                                       | <ul> <li>Diferença Caudal calor</li> <li>Vertex Curtese</li> </ul>                                                                                                    |
|                              | Comportamento do<br>diagnóstico | Alarm          |                                       | <ul> <li>Vortex Curtose</li> <li>Vazão mássica</li> <li>Total de Caudal Mássico</li> <li>Pressão</li> <li>Número de Reynolds</li> <li>Volume específico</li> <li>Vazão volumétrica<br/>corrigida</li> <li>Qualidade de Vapor</li> <li>Graus de<br/>superaquecimento</li> <li>Vazão volumétrica</li> <li>Frequencia Vortex</li> </ul> |

| N°  | Informação sobre diagnóstico<br>N° Texto resumido |                | Ação de reparo                                                             | Variáveis de medição<br>influenciadas                                |
|-----|---------------------------------------------------|----------------|----------------------------------------------------------------------------|----------------------------------------------------------------------|
| 540 | Configuração da unidade incor                     | recta          | Verifique os valores de entrada usando<br>documento Instruções de Operação | <ul> <li>Amplitude Vortex</li> <li>Pressão Vapor saturado</li> </ul> |
|     | Status da variável de medição                     |                | 5 1 5                                                                      | calculada                                                            |
|     | Quality                                           | Good           |                                                                            | <ul> <li>Densidade</li> <li>Onção Temperatura da</li> </ul>          |
|     | Quality substatus                                 | Ok             |                                                                            | eletrônica                                                           |
|     | Coding (hex)                                      | 0x80 para 0x83 |                                                                            | <ul> <li>Fluxo de energia</li> </ul>                                 |
|     |                                                   |                |                                                                            | <ul> <li>Velocidade de vazão</li> </ul>                              |
|     | Sinal de status                                   | S              |                                                                            | <ul> <li>Diferença Caudal calor</li> </ul>                           |
|     | Commontomonto do                                  | Monning        |                                                                            | <ul> <li>Vortex Curtose</li> </ul>                                   |
|     | dia gnéstico                                      | vvarining      |                                                                            | <ul> <li>Vazão mássica</li> </ul>                                    |
|     |                                                   |                |                                                                            | <ul> <li>Total de Caudal Mássico</li> </ul>                          |
|     |                                                   |                |                                                                            | <ul> <li>Pressão</li> </ul>                                          |
|     |                                                   |                |                                                                            | <ul> <li>Número de Reynolds</li> </ul>                               |
|     |                                                   |                |                                                                            | <ul> <li>Volume específico</li> </ul>                                |
|     |                                                   |                |                                                                            | <ul> <li>Vazão volumétrica</li> </ul>                                |
|     |                                                   |                |                                                                            | corrigida                                                            |
|     |                                                   |                |                                                                            | <ul> <li>Qualidade de Vapor</li> </ul>                               |
|     |                                                   |                |                                                                            | <ul> <li>Graus de</li> </ul>                                         |
|     |                                                   |                |                                                                            | superaquecimento                                                     |
|     |                                                   |                |                                                                            | <ul> <li>Vazão volumétrica</li> </ul>                                |
|     |                                                   |                |                                                                            | <ul> <li>Frequencia Vortex</li> </ul>                                |

| Informação sobre diagnóstico |                                                                                                    | Ação de reparo                                                   | Variáveis de medição<br>influenciadas                                                   |                                                                                                    |
|------------------------------|----------------------------------------------------------------------------------------------------|------------------------------------------------------------------|-----------------------------------------------------------------------------------------|----------------------------------------------------------------------------------------------------|
| <b>N°</b><br>570             | Text<br>Diferencial de Temperatura inv<br>Status da variável de medição<br>Quality<br>Quality substatus<br>Coding (hex)<br>Sinal de status | o resumido<br>eretido<br>Bad<br>Function check<br>0x3C para 0x3F | Verificar configuração e condições de<br>montagem (Verificar direcção de<br>instalação) | influenciadas  Amplitude Vortex Pressão Vapor saturado calculada Densidade Opção Temperatura da eletrônica Fluxo de energia Velocidade de vazão Diferenca Caudal calor                                                                                                    |
|                              | Comportamento do<br>diagnóstico                                                                                                    | Alarm                                                            |                                                                                         | <ul> <li>Vortex Curtose</li> <li>Vazão mássica</li> <li>Total de Caudal Mássico</li> <li>Pressão</li> <li>Número de Reynolds</li> <li>Volume específico</li> <li>Vazão volumétrica<br/>corrigida</li> <li>Qualidade de Vapor</li> <li>Graus de<br/>superaquecimento</li> <li>Vazão volumétrica</li> <li>Frequencia Vortex</li> </ul> |

| Informação sobre diagnóstico |                                                          | Ação de reparo | Variáveis de medição                    |                                                                                                    |
|------------------------------|----------------------------------------------------------|----------------|-----------------------------------------|----------------------------------------------------------------------------------------------------|
| N°                           | Text                                                     | o resumido     |                                         | influenciadas                                                                                                    |
| 828                          | Temperatura Ambiente demas                               | iado Baixa     | Aumentar a temperatura ambiente de pré- | Amplitude Vortex                                                                                                    |
|                              | Status da variável de medição [da fábrica] <sup>1)</sup> |                | amplificador                            | <ul> <li>Pressao Vapor saturado<br/>calculada</li> </ul>                                                                                                    |
|                              | Quality                                                  | Good           |                                         | <ul> <li>Densidade</li> <li>Opcão Temperatura da</li> </ul>                                                                                                    |
|                              | Quality substatus                                        | Ok             |                                         | eletrônica                                                                                                    |
|                              | Coding (hex)                                             | 0x80 para 0x83 |                                         | <ul> <li>Fluxo de energia</li> <li>Velocidade de vazão</li> </ul>                                                                                                    |
|                              | Sinal de status                                          | S              |                                         | <ul> <li>Diferença Caudal calor</li> </ul>                                                                                                    |
|                              | Comportamento do<br>diagnóstico                          | Warning        |                                         | <ul> <li>Vortex Curtose</li> <li>Vazão mássica</li> <li>Total de Caudal Mássico</li> <li>Pressão</li> <li>Número de Reynolds</li> <li>Volume específico</li> <li>Vazão volumétrica<br/>corrigida</li> <li>Qualidade de Vapor</li> <li>Graus de<br/>superaquecimento</li> <li>Vazão volumétrica</li> <li>Frequencia Vortex</li> </ul> |

## 12.7.4 Diagnóstico do processo

1) O comportamento de diagnóstico pode ser alterado. Isso altera o status geral da variável medida.

|     | Informação sobre diagnóstico                             |                | Ação de reparo                         | Variáveis de medição                                                                                                    |
|-----|----------------------------------------------------------|----------------|----------------------------------------|----------------------------------------------------------------------------------------------------|
| N°  | Text                                                     | o resumido     |                                        | influenciadas                                                                                                    |
| 829 | Temperatura ambiente demas                               | iado Alta      | Reduzir a temperatura ambiente de pré- | <ul> <li>Amplitude Vortex</li> <li>Pressão Vapor saturado</li> </ul>                                                                                                    |
|     | Status da variável de medição [da fábrica] <sup>1)</sup> |                |                                        | calculada                                                                                                    |
|     | Quality                                                  | Good           |                                        | <ul> <li>Densidade</li> <li>Onção Temperatura da</li> </ul>                                                                                                    |
|     | Quality substatus                                        | Ok             |                                        | eletrônica                                                                                                    |
|     | Coding (hex)                                             | 0x80 para 0x83 |                                        | <ul><li>Fluxo de energia</li><li>Velocidade de vazão</li></ul>                                                                                                    |
|     | Sinal de status                                          | S              |                                        | <ul> <li>Diferença Caudal calor</li> <li>Verter Curtere</li> </ul>                                                                                                    |
|     | Comportamento do<br>diagnóstico                          | Warning        |                                        | <ul> <li>Vortex curtose</li> <li>Vazão mássica</li> <li>Total de Caudal Mássico</li> <li>Pressão</li> <li>Número de Reynolds</li> <li>Volume específico</li> <li>Vazão volumétrica<br/>corrigida</li> <li>Qualidade de Vapor</li> <li>Graus de<br/>superaquecimento</li> <li>Vazão volumétrica</li> <li>Frequencia Vortex</li> </ul> |

| Informação sobre diagnóstico |                                 | Ação de reparo               | Variáveis de medição         |                                                                                                    |
|------------------------------|---------------------------------|------------------------------|------------------------------|----------------------------------------------------------------------------------------------------|
| N°                           | Text                            | o resumido                   |                              | innuenciadas                                                                                                    |
| 832                          | Temperatura da eletrônica mu    | ito alta                     | Reduzir temperatura ambiente | <ul> <li>Amplitude Vortex</li> <li>Pressão Vapor saturado</li> </ul>                                                                                                    |
|                              | Status da variável de medição   | o [da fábrica] <sup>1)</sup> |                              | calculada                                                                                                    |
|                              | Quality                         | Good                         |                              | <ul> <li>Densidade</li> <li>Opcão Temperatura da</li> </ul>                                                                                                    |
|                              | Quality substatus               | Ok                           |                              | eletrônica                                                                                                    |
|                              | Coding (hex)                    | 0x80 para 0x83               |                              | <ul><li>Fluxo de energia</li><li>Velocidade de vazão</li></ul>                                                                                                    |
|                              | Sinal de status                 | S                            |                              | <ul> <li>Diferença Caudal calor</li> </ul>                                                                                                    |
|                              | Comportamento do<br>diagnóstico | Warning                      |                              | <ul> <li>Vortex Curtose</li> <li>Vazão mássica</li> <li>Total de Caudal Mássico</li> <li>Pressão</li> <li>Número de Reynolds</li> <li>Volume específico</li> <li>Vazão volumétrica<br/>corrigida</li> <li>Qualidade de Vapor</li> <li>Graus de<br/>superaquecimento</li> <li>Vazão volumétrica</li> <li>Frequencia Vortex</li> </ul> |

| Informação sobre diagnóstico |                                 | Ação de reparo               | Variáveis de medição<br>influenciadas |                                                                                                    |
|------------------------------|---------------------------------|------------------------------|---------------------------------------|----------------------------------------------------------------------------------------------------|
| N°                           | Text                            | o resumido                   |                                       |                                                                                                    |
| 833                          | Temperatura da eletrônica mu    | to baixa                     | Aumentar temperatura ambiente         | <ul> <li>Amplitude Vortex</li> </ul>                                                                                                    |
|                              | Status da variável de medição   | o [da fábrica] <sup>1)</sup> |                                       | <ul> <li>Pressão Vapor saturado<br/>calculada</li> </ul>                                                                                                    |
|                              | Quality                         | Good                         |                                       | <ul> <li>Densidade</li> <li>Opcão Temperatura da</li> </ul>                                                                                                    |
|                              | Quality substatus               | Ok                           |                                       | eletrônica                                                                                                    |
|                              | Coding (hex)                    | 0x80 para 0x83               |                                       | <ul><li>Fluxo de energia</li><li>Velocidade de vazão</li></ul>                                                                                                    |
|                              | Sinal de status                 | S                            |                                       | <ul> <li>Diferença Caudal calor</li> </ul>                                                                                                    |
|                              | Comportamento do<br>diagnóstico | Warning                      |                                       | <ul> <li>Vortex Curtose</li> <li>Vazão mássica</li> <li>Total de Caudal Mássico</li> <li>Pressão</li> <li>Número de Reynolds</li> <li>Volume específico</li> <li>Vazão volumétrica<br/>corrigida</li> <li>Qualidade de Vapor</li> <li>Graus de<br/>superaquecimento</li> <li>Vazão volumétrica</li> <li>Frequencia Vortex</li> </ul> |

| Informação sobre diagnóstico |                                 | Ação de reparo               | Variáveis de medição            |                                                                                                    |
|------------------------------|---------------------------------|------------------------------|---------------------------------|----------------------------------------------------------------------------------------------------|
| N°                           | Text                            | o resumido                   |                                 | minucificiatias                                                                                                    |
| 834                          | Temperatura de processo Alta    |                              | Reduzir temperatura do processo | <ul> <li>Amplitude Vortex</li> </ul>                                                                                                    |
|                              | Status da variável de medição   | o [da fábrica] <sup>1)</sup> |                                 | <ul> <li>Pressão Vapor saturado<br/>calculada</li> </ul>                                                                                                    |
|                              | Quality                         | Good                         |                                 | <ul> <li>Densidade</li> <li>Opcão Temperatura da</li> </ul>                                                                                                    |
|                              | Quality substatus               | Ok                           |                                 | eletrônica                                                                                                    |
|                              | Coding (hex)                    | 0x80 para 0x83               |                                 | <ul><li>Fluxo de energia</li><li>Velocidade de vazão</li></ul>                                                                                                    |
|                              | Sinal de status                 | S                            |                                 | <ul> <li>Diferença Caudal calor</li> </ul>                                                                                                    |
|                              | Comportamento do<br>diagnóstico | Warning                      |                                 | <ul> <li>Vortex Curtose</li> <li>Vazão mássica</li> <li>Total de Caudal Mássico</li> <li>Pressão</li> <li>Número de Reynolds</li> <li>Volume específico</li> <li>Vazão volumétrica<br/>corrigida</li> <li>Qualidade de Vapor</li> <li>Graus de<br/>superaquecimento</li> <li>Vazão volumétrica</li> <li>Frequencia Vortex</li> </ul> |

| Informação sobre diagnóstico |                                                          | Ação de reparo | Variáveis de medição             |                                                                                                    |
|------------------------------|----------------------------------------------------------|----------------|----------------------------------|----------------------------------------------------------------------------------------------------|
| N°                           | Text                                                     | o resumido     |                                  | mnuenciauas                                                                                                    |
| 835                          | Temperatura de processo Baix                             | a              | Aumentar temperatura do processo | Amplitude Vortex                                                                                                    |
|                              | Status da variável de medição [da fábrica] <sup>1)</sup> |                |                                  | <ul> <li>Pressão Vapor saturado<br/>calculada</li> </ul>                                                                                                    |
|                              | Quality                                                  | Good           |                                  | <ul> <li>Densidade</li> <li>Opaño Torregenetario da</li> </ul>                                                                                                    |
|                              | Quality substatus                                        | Ok             |                                  | <ul> <li>Opçao Temperatura da<br/>eletrônica</li> </ul>                                                                                                    |
|                              | Coding (hex)                                             | 0x80 para 0x83 |                                  | <ul><li>Fluxo de energia</li><li>Velocidade de vazão</li></ul>                                                                                                    |
|                              | Sinal de status                                          | S              |                                  | <ul> <li>Diferença Caudal calor</li> </ul>                                                                                                    |
|                              | Comportamento do<br>diagnóstico                          | Warning        |                                  | <ul> <li>Vortex Curtose</li> <li>Vazão mássica</li> <li>Total de Caudal Mássico</li> <li>Pressão</li> <li>Número de Reynolds</li> <li>Volume específico</li> <li>Vazão volumétrica<br/>corrigida</li> <li>Qualidade de Vapor</li> <li>Graus de<br/>superaquecimento</li> <li>Vazão volumétrica</li> <li>Frequencia Vortex</li> </ul> |

| Informação sobre diagnóstico |                                 | Ação de reparo               | Variáveis de medição         |                                                                                                    |
|------------------------------|---------------------------------|------------------------------|------------------------------|----------------------------------------------------------------------------------------------------|
| N°                           | Text                            | o resumido                   |                              | influenciadas                                                                                                    |
| 841                          | Faixa de operação               |                              | Reduzir velocidade do Caudal | Amplitude Vortex                                                                                                    |
|                              | Status da variável de medição   | o [da fábrica] <sup>1)</sup> |                              | <ul> <li>Pressao Vapor saturado<br/>calculada</li> </ul>                                                                                                    |
|                              | Quality                         | Good                         |                              | <ul> <li>Densidade</li> <li>Opcão Temperatura da</li> </ul>                                                                                                    |
|                              | Quality substatus               | Ok                           |                              | eletrônica                                                                                                    |
|                              | Coding (hex)                    | 0x80 para 0x83               |                              | <ul> <li>Fluxo de energia</li> <li>Velocidade de vazão</li> </ul>                                                                                                    |
|                              | Sinal de status                 | S                            |                              | <ul> <li>Diferença Caudal calor</li> </ul>                                                                                                    |
|                              | Comportamento do<br>diagnóstico | Warning                      |                              | <ul> <li>Vortex Curtose</li> <li>Vazão mássica</li> <li>Total de Caudal Mássico</li> <li>Pressão</li> <li>Número de Reynolds</li> <li>Volume específico</li> <li>Vazão volumétrica<br/>corrigida</li> <li>Qualidade de Vapor</li> <li>Graus de<br/>superaquecimento</li> <li>Vazão volumétrica</li> </ul> |
|                              |                                 |                              |                              | <ul><li>Vazão volumétrica</li><li>Frequencia Vortex</li></ul>                                                                                                    |

| N°  | Informação sobre diagnóstico       Nº     Texto resumido |                | Ação de reparo                                                         | Variáveis de medição<br>influenciadas                                                                                                    |
|-----|----------------------------------------------------------|----------------|------------------------------------------------------------------------|----------------------------------------------------------------------------------------------------|
| 842 | Valor do processo abaixo do lin                          | nite           | 1. Diminuir o valor do processo                                        | <ul> <li>Amplitude Vortex</li> </ul>                                                                                                    |
|     | Status da variável de medição                            |                | <ol> <li>Verifique o aplicativo</li> <li>Verifique o sensor</li> </ol> | <ul> <li>Pressão Vapor saturado<br/>calculada</li> </ul>                                                                                                    |
|     | Quality                                                  | Good           |                                                                        | <ul> <li>Densidade</li> <li>Opção Temperatura da</li> </ul>                                                                                                    |
|     | Quality substatus                                        | Ok             |                                                                        | eletrônica                                                                                                    |
|     | Coding (hex)                                             | 0x80 para 0x83 |                                                                        | <ul><li>Fluxo de energia</li><li>Velocidade de vazão</li></ul>                                                                                                    |
|     | Sinal de status                                          | S              |                                                                        | Diferença Caudal calor                                                                                                    |
|     | Comportamento do<br>diagnóstico                          | Warning        |                                                                        | <ul> <li>Vortex Curtose</li> <li>Vazão mássica</li> <li>Total de Caudal Mássico</li> <li>Pressão</li> <li>Número de Reynolds</li> <li>Volume específico</li> <li>Vazão volumétrica<br/>corrigida</li> <li>Qualidade de Vapor</li> <li>Graus de<br/>superaquecimento</li> <li>Vazão volumétrica</li> <li>Frequencia Vortex</li> </ul> |

| Informação sobre diagnóstico |                                 | Ação de reparo               | Variáveis de medição         |                                                                                                    |
|------------------------------|---------------------------------|------------------------------|------------------------------|----------------------------------------------------------------------------------------------------|
| N°                           | Text                            | o resumido                   |                              | influenciadas                                                                                                    |
| 844                          | Valor de processo fora das espe | ecif.                        | Reduzir velocidade do Caudal | Amplitude Vortex                                                                                                    |
|                              | Status da variável de medição   | o [da fábrica] <sup>1)</sup> |                              | <ul> <li>Pressão Vapor saturado<br/>calculada</li> </ul>                                                                                                    |
|                              | Quality                         | Good                         |                              | <ul> <li>Densidade</li> <li>Opeão Tomporatura da</li> </ul>                                                                                                    |
|                              | Quality substatus               | Ok                           |                              | eletrônica                                                                                                    |
|                              | Coding (hex)                    | 0x80 para 0x83               |                              | <ul><li>Fluxo de energia</li><li>Velocidade de vazão</li></ul>                                                                                                    |
|                              | Sinal de status                 | S                            |                              | Diferença Caudal calor                                                                                                    |
|                              | Comportamento do<br>diagnóstico | Warning                      |                              | <ul> <li>Vortex Curtose</li> <li>Vazão mássica</li> <li>Total de Caudal Mássico</li> <li>Pressão</li> <li>Número de Reynolds</li> <li>Volume específico</li> <li>Vazão volumétrica<br/>corrigida</li> <li>Qualidade de Vapor</li> <li>Graus de<br/>superaquecimento</li> <li>Vazão volumétrica</li> <li>Frequencia Vortex</li> </ul> |

|     | Informação sobre diagnóstico                             |                                | Ação de reparo                                           | Variáveis de medição<br>influenciadas                                                                                                    |
|-----|----------------------------------------------------------|--------------------------------|----------------------------------------------------------|----------------------------------------------------------------------------------------------------|
| N°  | Text                                                     | co resumido                    |                                                          | minucificiuluu                                                                                                    |
| 870 | Imprecisão de medição aumen                              | tada                           | 1. Verificar Processo                                    | <ul> <li>Amplitude Vortex</li> </ul>                                                                                                    |
|     | Status da variável de medição [da fábrica] <sup>1)</sup> | 2. Aumentar caudal volumetrico | <ul> <li>Pressão Vapor saturado<br/>calculada</li> </ul> |                                                                                                    |
|     | Quality                                                  | Good                           |                                                          | Densidade                                                                                                    |
|     | Quality substatus                                        | Ok                             |                                                          | <ul> <li>Opção Temperatura da<br/>eletrônica</li> </ul>                                                                                                    |
|     | Coding (hex)                                             | 0x80 para 0x83                 |                                                          | <ul> <li>Fluxo de energia</li> <li>Velocidado do vazão</li> </ul>                                                                                                    |
|     | Sinal de status                                          | S                              |                                                          | <ul> <li>Diferença Caudal calor</li> <li>Vertev Curtese</li> </ul>                                                                                                    |
|     | Comportamento do<br>diagnóstico                          | Warning                        |                                                          | <ul> <li>Voltex Curtose</li> <li>Vazão mássica</li> <li>Total de Caudal Mássico</li> <li>Pressão</li> <li>Número de Reynolds</li> <li>Volume específico</li> <li>Vazão volumétrica<br/>corrigida</li> <li>Qualidade de Vapor</li> <li>Graus de<br/>superaquecimento</li> <li>Vazão volumétrica</li> <li>Frequencia Vortex</li> </ul> |

| Informação sobre diagnóstico |                                 | Ação de reparo               | Variáveis de medição         |                                                                                                    |
|------------------------------|---------------------------------|------------------------------|------------------------------|----------------------------------------------------------------------------------------------------|
| N°                           | Text                            | o resumido                   |                              | influenciadas                                                                                                    |
| 871                          | Limite de saturação de vapor p  | erto                         | Verificar condicoes processo | Amplitude Vortex                                                                                                    |
|                              | Status da variável de medição   | o [da fábrica] <sup>1)</sup> |                              | <ul> <li>Pressao vapor saturado<br/>calculada</li> </ul>                                                                                                    |
|                              | Quality                         | Good                         |                              | <ul> <li>Densidade</li> <li>Opção Temperatura da</li> </ul>                                                                                                    |
|                              | Quality substatus               | Ok                           |                              | eletrônica                                                                                                    |
|                              | Coding (hex)                    | 0x80 para 0x83               |                              | <ul><li>Fluxo de energia</li><li>Velocidade de vazão</li></ul>                                                                                                    |
|                              | Sinal de status                 | S                            |                              | <ul> <li>Diferença Caudal calor</li> </ul>                                                                                                    |
|                              | Comportamento do<br>diagnóstico | Warning                      |                              | <ul> <li>Vortex Curtose</li> <li>Vazão mássica</li> <li>Total de Caudal Mássico</li> <li>Pressão</li> <li>Número de Reynolds</li> <li>Volume específico</li> <li>Vazão volumétrica<br/>corrigida</li> <li>Qualidade de Vapor</li> <li>Graus de<br/>superaquecimento</li> <li>Vazão volumétrica</li> <li>Frequencia Vortex</li> </ul> |

| N°               | Informação sobre diagnóstico<br>Nº Texto resumido                                                                                                    |                                                                                          | Ação de reparo                                   | Variáveis de medição<br>influenciadas                                                                                                    |
|------------------|----------------------------------------------------------------------------------------------------|------------------------------------------------------------------------------------------|--------------------------------------------------|----------------------------------------------------------------------------------------------------|
| <b>N°</b><br>872 | Text<br>Vapor humido detectado<br>Status da variável de medição<br>Quality<br>Quality substatus<br>Coding (hex)<br>Sinal de status<br>Comportamento do<br>diagnóstico | o resumido<br>[da fábrica] <sup>1)</sup><br>Good<br>Ok<br>Ox80 para 0x83<br>S<br>Warning | 1. Verificar Processo<br>2. Verificar instalacao | <ul> <li>Amplitude Vortex</li> <li>Pressão Vapor saturado calculada</li> <li>Densidade</li> <li>Opção Temperatura da eletrônica</li> <li>Fluxo de energia</li> <li>Velocidade de vazão</li> <li>Diferença Caudal calor</li> <li>Vortex Curtose</li> <li>Vazão mássica</li> </ul>      |
|                  |                                                                                                    |                                                                                          |                                                  | <ul> <li>Fotal de Caudal Massico</li> <li>Pressão</li> <li>Número de Reynolds</li> <li>Volume específico</li> <li>Vazão volumétrica<br/>corrigida</li> <li>Qualidade de Vapor</li> <li>Graus de<br/>superaquecimento</li> <li>Vazão volumétrica</li> <li>Frequencia Vortex</li> </ul> |

| Informação sobre diagnóstico |                                 | Ação de reparo               | Variáveis de medição                 |                                                                                                    |
|------------------------------|---------------------------------|------------------------------|--------------------------------------|----------------------------------------------------------------------------------------------------|
| N°                           | Text                            | o resumido                   |                                      | influenciadas                                                                                                    |
| 873                          | umidade detectada               |                              | Verificar Processo (agua na tubagem) | Amplitude Vortex                                                                                                    |
|                              | Status da variável de medição   | o [da fábrica] <sup>1)</sup> |                                      | <ul> <li>Pressão Vapor saturado<br/>calculada</li> </ul>                                                                                                    |
|                              | Quality                         | Good                         |                                      | <ul> <li>Densidade</li> <li>Opcão Temperatura da</li> </ul>                                                                                                    |
|                              | Quality substatus               | Ok                           |                                      | eletrônica                                                                                                    |
|                              | Coding (hex)                    | 0x80 para 0x83               |                                      | <ul><li>Fluxo de energia</li><li>Velocidade de vazão</li></ul>                                                                                                    |
|                              | Sinal de status                 | S                            |                                      | <ul> <li>Diferença Caudal calor</li> <li>Vertex Curtese</li> </ul>                                                                                                    |
|                              | Comportamento do<br>diagnóstico | Warning                      |                                      | <ul> <li>Vortex Curtose</li> <li>Vazão mássica</li> <li>Total de Caudal Mássico</li> <li>Pressão</li> <li>Número de Reynolds</li> <li>Volume específico</li> <li>Vazão volumétrica<br/>corrigida</li> <li>Qualidade de Vapor</li> <li>Graus de<br/>superaquecimento</li> <li>Vazão volumétrica</li> <li>Frequencia Vortex</li> </ul> |

| N°  | Informação sobre diagnóstico<br>Nº Texto resumido |                | Ação de reparo                                                                            | Variáveis de medição<br>influenciadas                                                                                                    |
|-----|---------------------------------------------------|----------------|-------------------------------------------------------------------------------------------|----------------------------------------------------------------------------------------------------|
| 874 | X% specificação inválida                          |                | 1. Verificar pressao e temperatura                                                        | Amplitude Vortex                                                                                                    |
|     | Status da variável de medição                     | )              | <ol> <li>Verificar velocidade do caudal</li> <li>Verificar flutuacao do caudal</li> </ol> | <ul> <li>Pressão Vapor saturado<br/>calculada</li> </ul>                                                                                                    |
|     | Quality                                           | Good           |                                                                                           | <ul> <li>Densidade</li> <li>Opaño Temporatura da</li> </ul>                                                                                                    |
|     | Quality substatus                                 | Ok             |                                                                                           | eletrônica                                                                                                    |
|     | Coding (hex)                                      | 0x80 para 0x83 |                                                                                           | <ul> <li>Fluxo de energia</li> <li>Velocidade de vazão</li> </ul>                                                                                                    |
|     | Sinal de status                                   | S              |                                                                                           | <ul> <li>Diferença Caudal calor</li> </ul>                                                                                                    |
|     | Comportamento do<br>diagnóstico                   | Warning        |                                                                                           | <ul> <li>Vortex Curtose</li> <li>Vazão mássica</li> <li>Total de Caudal Mássico</li> <li>Pressão</li> <li>Número de Reynolds</li> <li>Volume específico</li> <li>Vazão volumétrica<br/>corrigida</li> <li>Qualidade de Vapor</li> <li>Graus de<br/>superaquecimento</li> <li>Vazão volumétrica</li> <li>Frequencia Vortex</li> </ul> |

| Informação sobre diagnóstico |                                 | Ação de reparo    | Variáveis de medição<br>influenciadas         |                                                                                                    |
|------------------------------|---------------------------------|-------------------|-----------------------------------------------|----------------------------------------------------------------------------------------------------|
| N°                           | Text                            | o resumido        |                                               | minucificitudub                                                                                                    |
| 882                          | Sinal de entrada com defeito    |                   | 1. Verifique a parametrização do sinal de     | <ul> <li>Amplitude Vortex</li> </ul>                                                                                                    |
|                              | Status da variável de medição   | )                 | entrada<br>2. Verifique o dispositivo externo | <ul> <li>Pressão Vapor saturado<br/>calculada</li> </ul>                                                                                                    |
|                              | Quality                         | Bad               | 3. Verifique as condições do processo         | <ul> <li>Densidade</li> <li>Opeão Terrenovaturo do</li> </ul>                                                                                                    |
| (                            | Quality substatus               | Maintenance alarm |                                               | <ul> <li>Opçao Temperatura da<br/>eletrônica</li> </ul>                                                                                                    |
|                              | Coding (hex)                    | 0x24 para 0x27    |                                               | <ul> <li>Fluxo de energia</li> <li>Velocidade de vazão</li> </ul>                                                                                                    |
|                              | Sinal de status                 | F                 |                                               | <ul> <li>Diferença Caudal calor</li> </ul>                                                                                                    |
|                              | Comportamento do<br>diagnóstico | Alarm             |                                               | <ul> <li>Vortex Curtose</li> <li>Vazão mássica</li> <li>Total de Caudal Mássico</li> <li>Pressão</li> <li>Número de Reynolds</li> <li>Volume específico</li> <li>Vazão volumétrica<br/>corrigida</li> <li>Qualidade de Vapor</li> <li>Graus de<br/>superaquecimento</li> <li>Vazão volumétrica</li> <li>Frequencia Vortex</li> </ul> |

| Informação sobre diagnóstico |                                 | Ação de reparo               | Variáveis de medição                 |                                                                                                    |
|------------------------------|---------------------------------|------------------------------|--------------------------------------|----------------------------------------------------------------------------------------------------|
| N°                           | Text                            | o resumido                   |                                      | influenciadas                                                                                                    |
| 945                          | Range do Sensor excedido        |                              | Verificar imediatamente condicoes de | Amplitude Vortex                                                                                                    |
|                              | Status da variável de medição   | o [da fábrica] <sup>1)</sup> | processo (pressão e temperatura)     | <ul> <li>Pressão Vapor saturado<br/>calculada</li> </ul>                                                                                                    |
|                              | Quality                         | Good                         |                                      | <ul> <li>Densidade</li> <li>Opaño Temperatura da</li> </ul>                                                                                                    |
|                              | Quality substatus               | Ok                           | -                                    | <ul> <li>Opçao Temperatura da<br/>eletrônica</li> </ul>                                                                                                    |
|                              | Coding (hex)                    | 0x80 para 0x83               |                                      | <ul> <li>Fluxo de energia</li> <li>Velocidade de vazão</li> </ul>                                                                                                    |
|                              | Sinal de status                 | S                            |                                      | <ul> <li>Diferença Caudal calor</li> </ul>                                                                                                    |
|                              | Comportamento do<br>diagnóstico | Warning                      |                                      | <ul> <li>Vortex Curtose</li> <li>Vazão mássica</li> <li>Total de Caudal Mássico</li> <li>Pressão</li> <li>Número de Reynolds</li> <li>Volume específico</li> <li>Vazão volumétrica<br/>corrigida</li> <li>Qualidade de Vapor</li> <li>Graus de<br/>superaquecimento</li> <li>Vazão volumétrica</li> <li>Frequencia Vortex</li> </ul> |

| Informação sobre diagnóstico |                                 | Ação de reparo | Variáveis de medição<br>influenciadas |                                                                                                    |
|------------------------------|---------------------------------|----------------|---------------------------------------|----------------------------------------------------------------------------------------------------|
| N°                           | Text                            | o resumido     |                                       |                                                                                                    |
| 946                          | Vibração Detectada              |                | Verificar instalacao                  | <ul> <li>Amplitude Vortex</li> </ul>                                                                                                    |
|                              | Status da variável de medição   | )              |                                       | <ul> <li>Pressão Vapor saturado<br/>calculada</li> </ul>                                                                                                    |
|                              | Quality                         | Good           |                                       | Densidade                                                                                                    |
|                              | Quality substatus               | Ok             |                                       | <ul> <li>Opção Temperatura da<br/>eletrônica</li> </ul>                                                                                                    |
|                              | Coding (hex)                    | 0x80 para 0x83 |                                       | <ul> <li>Fluxo de energia</li> <li>Velocidado do vazão</li> </ul>                                                                                                    |
|                              | Sinal de status                 | S              |                                       | <ul> <li>Velocidade de Vazao</li> <li>Diferença Caudal calor</li> <li>Vertex Curtese</li> </ul>                                                                                                    |
|                              | Comportamento do<br>diagnóstico | Warning        |                                       | <ul> <li>Vortex Curtose</li> <li>Vazão mássica</li> <li>Total de Caudal Mássico</li> <li>Pressão</li> <li>Número de Reynolds</li> <li>Volume específico</li> <li>Vazão volumétrica<br/>corrigida</li> <li>Qualidade de Vapor</li> <li>Graus de<br/>superaquecimento</li> <li>Vazão volumétrica</li> <li>Frequencia Vortex</li> </ul> |

| Informação sobre diagnóstico |                                 | Ação de reparo               | Variáveis de medição |                                                                                                    |
|------------------------------|---------------------------------|------------------------------|----------------------|----------------------------------------------------------------------------------------------------|
| N°                           | Text                            | o resumido                   |                      | influenciadas                                                                                                    |
| 947                          | Vibração Excessiva              |                              | Verificar instalacao | Amplitude Vortex                                                                                                    |
|                              | Status da variável de medição   | o [da fábrica] <sup>1)</sup> |                      | <ul> <li>Pressão Vapor saturado<br/>calculada</li> </ul>                                                                                                    |
|                              | Quality                         | Good                         |                      | <ul> <li>Densidade</li> <li>Opcão Temperatura da</li> </ul>                                                                                                    |
|                              | Quality substatus               | Ok                           |                      | eletrônica                                                                                                    |
|                              | Coding (hex)                    | 0x80 para 0x83               |                      | <ul><li>Fluxo de energia</li><li>Velocidade de vazão</li></ul>                                                                                                    |
|                              | Sinal de status                 | S                            |                      | <ul> <li>Diferença Caudal calor</li> <li>Vortos Curtoso</li> </ul>                                                                                                    |
|                              | Comportamento do<br>diagnóstico | Warning                      |                      | <ul> <li>Vortex Curtose</li> <li>Vazão mássica</li> <li>Total de Caudal Mássico</li> <li>Pressão</li> <li>Número de Reynolds</li> <li>Volume específico</li> <li>Vazão volumétrica<br/>corrigida</li> <li>Qualidade de Vapor</li> <li>Graus de<br/>superaquecimento</li> <li>Vazão volumétrica</li> <li>Frequencia Vortex</li> </ul> |

| Informação sobre diagnóstico |                                 | Ação de reparo | Variáveis de medição                              |                                                                                                    |
|------------------------------|---------------------------------|----------------|---------------------------------------------------|----------------------------------------------------------------------------------------------------|
| N°                           | Text                            | o resumido     |                                                   | influenciadas                                                                                                    |
| 948                          | Qualidade de sinal ruim         |                | 1. Checar condições de processo: gás              | Amplitude Vortex                                                                                                    |
|                              | Status da variável de medição   | )              | úmido, pulsação<br>2. Checar instalação: vibração | <ul> <li>Pressão Vapor saturado<br/>calculada</li> </ul>                                                                                                    |
|                              | Quality                         | Good           |                                                   | <ul> <li>Densidade</li> <li>Opaño Terrenovaturo do</li> </ul>                                                                                                    |
|                              | Quality substatus               | Ok             |                                                   | eletrônica                                                                                                    |
|                              | Coding (hex)                    | 0x80 para 0x83 |                                                   | <ul><li>Fluxo de energia</li><li>Velocidade de vazão</li></ul>                                                                                                    |
|                              | Sinal de status                 | S              |                                                   | Diferença Caudal calor                                                                                                    |
|                              | Comportamento do<br>diagnóstico | Warning        |                                                   | <ul> <li>Vortex Curtose</li> <li>Vazão mássica</li> <li>Total de Caudal Mássico</li> <li>Pressão</li> <li>Número de Reynolds</li> <li>Volume específico</li> <li>Vazão volumétrica<br/>corrigida</li> <li>Qualidade de Vapor</li> <li>Graus de<br/>superaquecimento</li> <li>Vazão volumétrica</li> <li>Frequencia Vortex</li> </ul> |

| N°  | Informação sobre diagnóstico       Nº     Texto resumido                                                                                                    |                                                                                                    | Ação de reparo                                                                                                    | Variáveis de medição<br>influenciadas                                                                                                    |
|-----|----------------------------------------------------------------------------------------------------|----------------------------------------------------------------------------------------------------|----------------------------------------------------------------------------------------------------|----------------------------------------------------------------------------------------------------|
| 972 | Text<br>Grau de superaquecimento exc<br>Status da variável de medição<br>Quality<br>Quality substatus<br>Coding (hex)<br>Sinal de status<br>Comportamento do<br>diagnóstico | o resumido<br>edido<br>o [da fábrica] <sup>1)</sup><br>Good<br>Ok<br>Ox80 para 0x83<br>S<br>Warning | <ol> <li>Controlar condições do processo</li> <li>Instalar transmissor de pressão ou<br/>insira valor de pressão fixa<br/>corretamente</li> </ol> | <ul> <li>Amplitude Vortex</li> <li>Pressão Vapor saturado<br/>calculada</li> <li>Densidade</li> <li>Opção Temperatura da<br/>eletrônica</li> <li>Fluxo de energia</li> <li>Velocidade de vazão</li> <li>Diferença Caudal calor</li> <li>Vortex Curtose</li> <li>Vazão mássica</li> <li>Total de Caudal Mássico</li> </ul> |
|     |                                                                                                    |                                                                                                    |                                                                                                    | <ul> <li>Pressão</li> <li>Número de Reynolds</li> <li>Volume específico</li> <li>Vazão volumétrica<br/>corrigida</li> <li>Qualidade de Vapor</li> <li>Graus de<br/>superaquecimento</li> <li>Vazão volumétrica</li> <li>Frequencia Vortex</li> </ul>                                                                      |

# 12.7.5 Condições de operação para exibição das seguintes informações de diagnóstico

😭 Condições de operação para exibição das seguintes informações de diagnóstico:

- Mensagem de diagnóstico 871 Limite de saturação de vapor perto: A temperatura do processo é inferior a 2K a partir da linha de vapor saturada.
  - Informações de diagnóstico 872: A qualidade de vapor medida caiu abaixo do valor limite configurado para a qualidade de vapor (valor limite: Especialista → Sistema → Manuseio de diagnóstico → Limites - diagnostico → Limite Qualidade Vapor).
  - Informações de diagnóstico 873: a temperatura do processo é  $\leq$  0 °C.
  - Informações de diagnóstico 972: O grau de superaquecimento excedeu o valor limite configurado (valor limite: Especialista → Sistema → Manuseio de diagnóstico → Limites diagnostico → Limite de graus de superaquecimento).

## 12.7.6 Modo de emergência no caso de compensação de temperatura

- Alteração da medição da temperatura: PT1+PT2 para a opção PT1, opção PT2 ou a opção Off.
  - └ Se a opção **Off** for selecionada, o medidor calcula usando a pressão de processo fixa.

## 12.8 Eventos de diagnóstico pendentes

O menu **Diagnóstico** permite ao usuário visualizar o evento de diagnóstico atual e o evento de diagnóstico anterior separadamente.

- Para chamar as medidas para corrigir um evento de diagnóstico:
  - Através do display local  $\rightarrow \square 140$
  - Através da ferramenta de operação "FieldCare"  $\rightarrow \ \bigspace{-1.5ex}\ 142$
  - Através da ferramenta de operação "DeviceCare" <br/>  $\rightarrow \ \ \textcircled{}$  142

Outros eventos de diagnóstico pendentes podem ser exibidos em submenu Lista de diagnóstico → 🗎 178

#### Navegação

Menu "Diagnóstico"

| 🤤 Diagnóstico                    |           |
|----------------------------------|-----------|
| Diagnóstico atual                | → 🗎 178   |
| Diagnóstico anterior             | ) → 🗎 178 |
| Tempo de operação desde reinício | → 🗎 178   |
| Tempo de operação                | ) → 🗎 178 |

| Parâmetro                        | Pré-requisitos                               | Descrição                                                                                                    | Interface do usuário                                                                             |
|----------------------------------|----------------------------------------------|----------------------------------------------------------------------------------------------------|--------------------------------------------------------------------------------------------------|
| Diagnóstico atual                | Ocorreu um evento de diagnóstico.            | Mostra o evento de diagnóstico atual<br>juntamente com a informação de<br>diagnóstico.<br>Caso duas ou mais mensagens<br>ocorram ao mesmo tempo,<br>somente será exibida a<br>mensagem com o nível de<br>prioridade mais alto. | Símbolo para o<br>comportamento de<br>diagnóstico, código de<br>diagnóstico e mensagem<br>curta. |
| Diagnóstico anterior             | Já ocorreram dois eventos de<br>diagnóstico. | Mostra o evento de diagnóstico anterior<br>ao evento atual juntamente com as<br>informações de diagnóstico.                                                                                                    | Símbolo para o<br>comportamento de<br>diagnóstico, código de<br>diagnóstico e mensagem<br>curta. |
| Tempo de operação desde reinício | -                                            | Mostra o período que o medidor esteve<br>em operação desde a última<br>reinicialização.                                                                                                    | Dias (d), horas (h), minutos<br>(m) e segundos (s)                                               |
| Tempo de operação                | -                                            | Indica por quanto tempo o aparelho esteve em operação.                                                                                                    | Dias (d), horas (h), minutos<br>(m) e segundos (s)                                               |

#### Visão geral dos parâmetros com breve descrição

# 12.9 Lista de diagnóstico

É possível exibir até 5 eventos de diagnóstico pendentes no momento em submenu **Lista de diagnóstico** juntamente com as informações de diagnóstico associadas. Se mais de 5 eventos de diagnóstico estiverem pendentes, o display exibe os eventos de prioridade máxima.

#### Caminho de navegação

Diagnóstico → Lista de diagnóstico

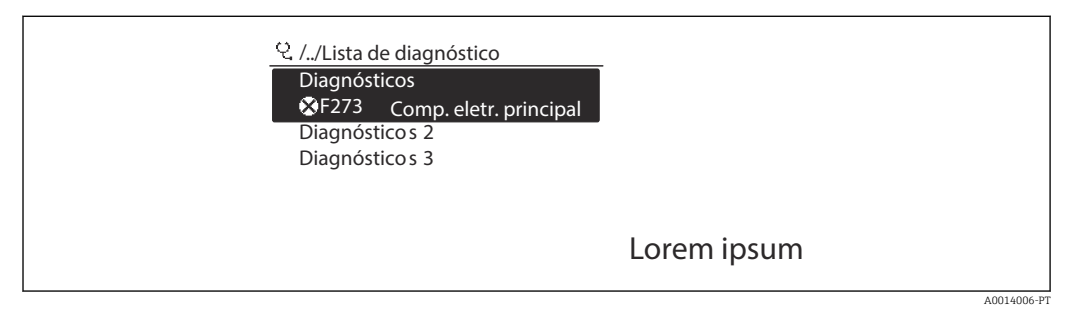

🖻 22 🛛 Ilustrado com o exemplo do display local

Para chamar as medidas para corrigir um evento de diagnóstico:

- Através do display local  $\rightarrow \implies 140$
- Através da ferramenta de operação "FieldCare" → 
   <sup>1</sup> 142
- Através da ferramenta de operação "DeviceCare"  $\rightarrow \ \binomega$  142

# 12.10 Event logbook

## 12.10.1 Leitura do registro de eventos

O submenu **Lista de eventos** fornece uma visão geral cronológica das mensagens de evento que ocorreram .

#### Caminho de navegação

Menu **Diagnóstico**  $\rightarrow$  submenu **Registro de eventos**  $\rightarrow$  Lista de eventos

| 역, //Lista de eventos 🛛 😵 F |
|-----------------------------|
| I1091 Alterar config.       |
| l1157 Err. mem. lista ev.   |
| ⊖0d01h19m10s                |
| F311 Falha elétrica         |

🖻 23 Ilustrado com o exemplo do display local

- Um máximo de 20 mensagens de evento podem ser exibidas em ordem cronológica.
- Se o pacote de aplicativo HistoROM estendido (opção de pedido) estiver habilitado no equipamento, a lista de eventos pode conter até 100 entradas.

O histórico de evento inclui entradas para:

- Eventos de diagnóstico → 🖺 144
- Eventos de informação → 
   <sup>(1)</sup>
   <sup>(2)</sup>
   179

Além da hora de operação em que ocorreu, cada evento recebe também um símbolo que indica se o evento ocorreu ou foi concluído:

- Evento de diagnósticos
  - ①: Ocorrência do evento
  - G: Fim do evento
- Evento de informação

 $\odot$ : Ocorrência do evento

<table-of-contents> Para chamar as medidas para corrigir um evento de diagnóstico:

- Através do display local  $\rightarrow \cong 140$
- Através da ferramenta de operação "FieldCare" → 
   <sup>(1)</sup> 142

Para filtragem das mensagens de evento exibidas  $\rightarrow$  🗎 179

### 12.10.2 Filtragem do registro de evento

Usando parâmetro **Opções de filtro** é possível definir qual categoria de mensagem de evento é exibida no submenu **Lista de eventos**.

#### Caminho de navegação

Diagnóstico  $\rightarrow$  Registro de eventos  $\rightarrow$  Opções de filtro

#### Categorias de filtro

- Todos
- Falha (F)
- Verificação da função (C)
- Fora de especificação (S)
- Necessário Manutenção (M)
- Informação (I)

#### 12.10.3 Visão geral dos eventos de informações

Diferente de um evento de diagnóstico, um evento de informação é exibido no registro de eventos somente e não na lista de diagnóstico.

| Número da informação | Nome da informação    |
|----------------------|-----------------------|
| I1000                | (Instrumento ok)      |
| I1079                | Sensor alterado       |
| I1089                | Ligado                |
| I1090                | Reset da configuração |
| I1091                | Configuração alterada |

| Número da informação | Nome da informação                      |
|----------------------|-----------------------------------------|
| I1092                | HistoROM backup apagado                 |
| I1110                | Chave de proteção de escrita alterada   |
| I1137                | Eletrônica alterada                     |
| I1151                | Reset do histórico                      |
| I1155                | Reset da temperatura da eletrônica      |
| I1156                | Trend do erro de memória                |
| I1157                | Lista de eventos de erros na memória    |
| I1185                | Backup do display concluído             |
| I1186                | Restauração via display concluído       |
| I1187                | Configurações baixadas com o display    |
| I1188                | Dados do display removidos              |
| I1189                | Backup comparado                        |
| I1227                | Modo de emergência do sensor ativado    |
| I1228                | Falha no modo de emergência do sensor   |
| I1256                | Display: direito de acesso alterado     |
| I1335                | Firmware Alterado                       |
| I1361                | Web server: login falhou                |
| I1397                | Fieldbus: direito de acesso alterado    |
| I1398                | CDI: direito de acesso alterado         |
| I1444                | Verfiicação do equipamento aprovada     |
| I1445                | Verificação do equipamento falhou       |
| I1459                | Falha: verificação modulo I/O           |
| I1461                | Falha: Verificação do sensor            |
| I1512                | Download iniciado                       |
| I1513                | Download finalizado                     |
| I1514                | Upload iniciado                         |
| I1515                | Upload finalizado                       |
| I1552                | Falha: Verificação da eletr principal   |
| I1553                | Falha: Verificação da pré-amplificadora |
| I1622                | Calibração alterada                     |
| I1624                | Todos os totalizadores reiniciados      |
| I1625                | Proteção de escrita ativa               |
| I1626                | Proteção de escrita desativada          |
| I1627                | Login realizado com sucesso             |
| I1629                | Acesso ao CDI bem sucedido              |
| I1631                | Web server acesso alterado              |
| I1634                | Restauração aos parâmetros de fábrica   |
| I1635                | Restaurar parâmetros originais          |
| I1649                | Proteção de escrita ativada             |
| I1650                | Proteção de escrita desativada          |
# 12.11 Reinicialização do medidor

Toda a configuração do equipamento ou parte da configuração pode ser redefinida para um estado definido no Parâmetro **Reset do equipamento** ( $\rightarrow \square 114$ ).

## 12.11.1 Escopo de função do parâmetro "Reset do equipamento"

| Opções                           | Descrição                                                                                                    |  |
|----------------------------------|----------------------------------------------------------------------------------------------------|--|
| Cancelar                         | Nenhuma medida é executada e o usuário sai do parâmetro.                                                                                                    |  |
| Para padrões de fábrica          | Cada parâmetro é restabelecido com seu ajuste de fábrica.                                                                                                    |  |
| Para configurações de<br>entrega | Todo parâmetro para o qual foi solicitada uma configuração padrão específica do cliente é reiniciado com este valor. Todos os parâmetros são redefinidos com o ajuste de fábrica.                                      |  |
|                                  | Esta opção não é visivel se não foram solicitadas configurações especificas do cliente.                                                                                                    |  |
| Reiniciar aparelho               | A reinicialização redefine todos os parâmetros com dados armazenados na<br>memória volátil (RAM) para o ajuste de fábrica (por exemplo, dados do valor<br>medido). A configuração do equipamento permanece inalterada. |  |

# 12.12 Informações do equipamento

O submenu **Informações do equipamento** contém todos os parâmetros que exibem informações diferentes para a identificação do equipamento.

#### Navegação

Menu "Diagnóstico" → Informações do equipamento

| ► Informações do equipamento      |           |  |  |  |
|-----------------------------------|-----------|--|--|--|
| Tag do equipamento                | ] → 🗎 182 |  |  |  |
| Número de série                   | ] → 🗎 182 |  |  |  |
| Versão do firmware                | ] → 🗎 182 |  |  |  |
| Nome do equipamento               | ] → 🗎 182 |  |  |  |
| Código do equipamento             | ] → 🗎 182 |  |  |  |
| Código estendido do equipamento 1 | ] → 🗎 182 |  |  |  |
| Código estendido do equipamento 2 | ] → 🗎 182 |  |  |  |
| Código estendido do equipamento 3 | ] → 🗎 182 |  |  |  |
| Versão ENP                        | ] → 🗎 182 |  |  |  |

| Parâmetro                         | Descrição                                                                                                    | Interface do usuário                                                                          | Ajuste de fábrica |
|-----------------------------------|----------------------------------------------------------------------------------------------------|-----------------------------------------------------------------------------------------------|-------------------|
| Tag do equipamento                | Mostra o nome do ponto de medição.                                                                                                    | Sequência de caracteres<br>contendo números, letras e<br>caracteres especiais                 | - none -          |
| Número de série                   | Mostra o número de série do equipamento.                                                                                                    | Máx. grupo de caracteres de 11<br>dígitos que compreende letras<br>e números.                 | -                 |
| Versão do firmware                | Mostra a versão de firmware instalada no equipamento.                                                                                                    | Caracteres no formato xx.yy.zz                                                                | -                 |
| Nome do equipamento               | Mostra o nome do transmissor.<br>O nome pode ser encontrado na<br>etiqueta de identificação do<br>transmissor.                                                                                                    | Sequência de caracteres<br>contendo números, letras e<br>caracteres especiais                 | -                 |
| Nome do equipamento               | Mostra o nome do transmissor.<br>O nome pode ser encontrado na<br>etiqueta de identificação do<br>transmissor.                                                                                                    | Sequência de caracteres<br>contendo números, letras e<br>caracteres especiais                 | Prowirl200APL     |
| Código do equipamento             | Mostra o order code do equipamento.<br>O código do produto pode ser<br>encontrado na etiqueta de<br>identificação do sensor e do<br>transmissor no campo "Código do<br>produto" .                                           | Cadeia de caracteres formada<br>por letras, números e alguns<br>sinais de pontuação (ex.: /). | -                 |
| Código estendido do equipamento 1 | Mostra a primeira parte do order code<br>extendido.<br>O código do produto estendido<br>também pode ser encontrado na<br>etiqueta de identificação do sensor e<br>do transmissor no campo "Código de<br>pedido estendido" . | Cadeia de caracteres                                                                          | -                 |
| Código estendido do equipamento 2 | Mostra a segunda parte do order code<br>extendido.<br>O código do produto estendido<br>também pode ser encontrado na<br>etiqueta de identificação do sensor e<br>do transmissor no campo "Código de<br>pedido estendido" .  | Cadeira de caracteres                                                                         | -                 |
| Código estendido do equipamento 3 | Mostra a terceira parte do order code<br>extendido.<br>O código do produto estendido<br>também pode ser encontrado na<br>etiqueta de identificação do sensor e<br>do transmissor no campo "Código de<br>pedido estendido".  | Cadeira de caracteres                                                                         | -                 |
| Versão ENP                        | Mostra a versão da placa de identificação da eletrônica (ENP).                                                                                                    | Cadeira de caracteres                                                                         | 2.02.00           |

### Visão geral dos parâmetros com breve descrição

| Data de<br>lançamento | Versão do<br>firmware | Código de<br>pedido para<br>"Versão do<br>firmware" | Alterações de firmware | Tipo de documentação   | Documentação         |
|-----------------------|-----------------------|-----------------------------------------------------|------------------------|------------------------|----------------------|
| 2023                  | 01.00.zz              | Opção <b>70</b>                                     | -                      | Instruções de operação | BA02133D/06/EN/01.21 |

## 12.13 Histórico do firmware

😭 É possível fazer o flash do firmware para a versão atual usando a interface de serviço.

Para a compatibilidade da versão do firmware com os arquivos de descrição de equipamento instalados e as ferramentas de operação, observe as informações referentes ao equipamento no documento "Informações do fabricante".

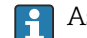

- As informações do fabricante estão disponíveis:
  - Na área de download no site da Endress+Hauser: www.endress.com → Downloads
  - Especifique os dados a seguir:
    - Raiz do produto: ex.: 7F2C A raiz do produto é a primeira parte do código do produto: consulte a etiqueta de identificação no equipamento.
    - Pesquisa de texto: Informações do fabricante
    - Tipo de meio: Documentação Documentação técnica

# 13 Manutenção

## 13.1 Tarefas de manutenção

Nenhum trabalho de manutenção especial é exigido.

### 13.1.1 Limpeza externa

Ao limpar a parte externa do medidor, use sempre agentes de limpeza que não ataquem a superfície do invólucro ou as vedações.

### 13.1.2 Limpeza interior

### AVISO

O uso de equipamentos inadequados ou líquidos de limpeza pode danificar o transdutor.

▶ Não utilize pigs para limpar o tubo.

### 13.1.3 Substituição das vedações

### Substituição das vedações do sensor

### AVISO

Vedações em contato com o fluido devem sempre ser substituídas!

 Somente as vedações do sensor Endress+Hauser devem ser utilizadas: substituição de vedações

### Substituição das vedações do invólucro

### AVISO

Ao utilizar o equipamento em atmosfera com poeira:

- ▶ utilize somente as vedações de invólucro associadas à Endress+Hauser.
- 1. Substitua as vedações defeituosas somente com vedações originais da Endress +Hauser.
- 2. As vedações do invólucro devem estar limpas e não danificadas ao serem inseridas nas ranhuras.
- 3. Seque, limpe ou substitua as vedações, se necessário.

# 13.2 Medição e teste do equipamento

Endress+Hauser oferece um campo abrangente de variedade de medição e equipamento de teste, como W@M ou dispositivos de testes.

Sua Central de vendas Endress+Hauser pode fornecer informações detalhadas sobre os serviços.

Lista de alguns dos equipamentos de medição e teste:  $\rightarrow$  🖺 189

# 13.3 Assistência técnica da Endress+Hauser

A Endress+Hauser oferece uma ampla variedade de serviços para manutenção, como recalibração, serviço de manutenção ou testes de equipamento.

Sua Central de vendas Endress+Hauser pode fornecer informações detalhadas sobre os serviços.

# 14 Reparo

# 14.1 Informações gerais

### 14.1.1 Conceito de reparo e conversão

O conceito de reparo e conversão da Endress+Hauser considera os seguintes aspectos:

- O medidor tem um projeto modular.
- Peças sobressalentes são agrupadas em kits lógicos com as instruções de instalação associadas.
- Reparos executados pela assistência técnica da Endress+Hauser ou por clientes devidamente treinados.
- Equipamentos certificados somente podem ser convertidos em outros equipamentos certificados pela assistência técnica da Endress+Hauser ou pela fábrica.

## 14.1.2 Observações sobre reparo e conversão

Para o reparo e modificação de um medidor, observe o seguinte:

- ▶ Use somente peças de reposição originais da Endress+Hauser.
- ▶ Faça o reparo de acordo com as instruções de instalação.
- Observe as normas aplicáveis, as regulamentações federais/nacionais, documentação Ex (XA) e certificados.
- Documente todo reparo e toda conversão e insira-os no banco de dados de gerenciamento do ciclo de vida W@M e no Netilion Analytics.

# 14.2 Peças de reposição

Alguns componentes intercambiáveis do medidor estão listados em uma etiqueta de descrição na tampa do compartimento de conexão.

A etiqueta de descrição da peça de reposição contém as seguintes informações:

- Uma lista das peças de reposição mais importantes para o medidor, incluindo suas informações para pedido.
- A URL para o *Device Viewer* (www.endress.com/deviceviewer):

Todas as peças de reposição do medidor, junto com o código de pedido, são listadas aqui e podem ser solicitados. Se estiver disponível, os usuários também podem fazer o download das Instruções de Instalação associadas.

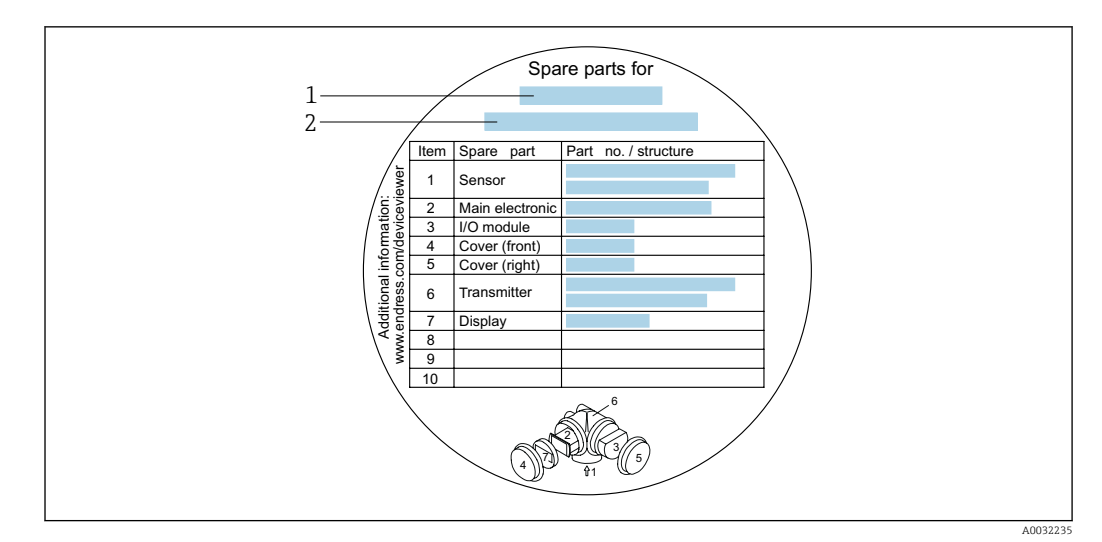

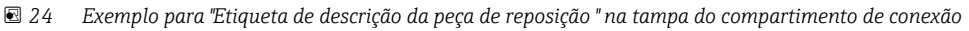

- 1 Nome do medidor
- 2 Número de série do medidor

Número de série do medidor:

- Está localizado na etiqueta de identificação do equipamento e na etiqueta de descrição de peça sobressalente.
- Pode ser lido através do parâmetro Número de série (→ 
   <sup>™</sup> 182) em submenu Informações do equipamento.

## 14.3 Assistência técnica da Endress+Hauser

A Endress+Hauser oferece uma grande abrangência de serviços.

Sua Central de vendas Endress+Hauser pode fornecer informações detalhadas sobre os serviços.

# 14.4 Devolução

As especificações para devolução segura do equipamento podem variar, dependendo do tipo do equipamento e legislação nacional.

- 1. Consulte a página na web para informações: http://www.endress.com/support/return-material
  - Selecione a região.
- 2. Devolva o equipamento caso sejam necessários reparos ou calibração de fábrica ou caso o equipamento errado tenha sido solicitado ou entregue.

# 14.5 Descarte

# X

Se solicitado pela Diretriz 2012/19/ da União Europeia sobre equipamentos elétricos e eletrônicos (WEEE), o produto é identificado com o símbolo exibido para reduzir o descarte de WEEE como lixo comum. Não descartar produtos que apresentam esse símbolo como lixo comum. Ao invés disso, devolva-os ao fabricante para descarte sob as condições aplicáveis.

### 14.5.1 Remoção do medidor

1. Desligue o equipamento.

### **A**TENÇÃO

#### Perigo às pessoas pelas condições do processo!

 Cuidado com as condições perigosas do processo como a pressão no equipamento de medição, a alta temperatura ou meios agressivos.

2. Faça as etapas de instalação e de conexão das seções "Instalação do medidor" e "Conexão com o medidor" na ordem inversa. Observe as instruções de segurança.

### 14.5.2 Descarte do medidor

### **A**TENÇÃO

Risco para humanos e para o meio ambiente devido a fluidos que são perigosos para a saúde.

 Certifique-se de que o medidor e todas as cavidades estão livres de resíduos de fluidos que são danosos à saúde ou ao meio ambiente, como substâncias que permearam por frestas ou difundiram pelo plástico.

Siga as observações seguintes durante o descarte:

- ► Verifique as regulamentações federais/nacionais.
- Garanta a separação adequada e o reuso dos componentes do equipamento.

# 15 Acessórios

Vários acessórios, que podem ser solicitados com o equipamento ou posteriormente da Endress+Hauser, estão disponíveis para o equipamento. Informações detalhadas sobre o código de pedido em questão estão disponíveis em seu centro de vendas local Endress +Hauser ou na página do produto do site da Endress+Hauser: www.endress.com.

# 15.1 Acessórios específicos do equipamento

## 15.1.1 Para o transmissor

| Acessórios                                                     | Descrição                                                                                                    |
|----------------------------------------------------------------|----------------------------------------------------------------------------------------------------|
| TransmissorProwirl 200                                         | Transmissor para substituição ou armazenamento. Use o código de pedido para<br>definir as seguintes especificações:<br>• Aprovações<br>• Saída, Entrada<br>• Display/operação<br>• Invólucro<br>• Software<br>Instruções de instalação EA01056D<br>(Número de pedido: 7X2CXX)                                                                                                    |
| Display remoto                                                 | Invólucro FHX50 para acomodar um módulo do display .                                                                                                    |
| FHX50                                                          | <ul> <li>Invólucro FHX50 adequado para:</li> <li>Módulo de exibição SD02 (botões)</li> <li>Módulo de exibição SD03 (controle touchscreen)</li> <li>Comprimento do cabo de conexão: até no máx. 60 m (196 ft)<br/>(comprimentos de cabo disponíveis para<br/>pedido5 m (16 ft)10 m (32 ft)20 m (65 ft)30 m (98 ft))</li> </ul>                                                                                                    |
|                                                                | <ul> <li>O medidor pode ser solicitado com o invólucro FHX50 e um módulo de exibição. As opções a seguir devem ser selecionadas nos códigos de pedido separados:</li> <li>Código de pedido para o medidor, recurso 030:<br/>Opção L ou M "Preparada para o display FHX50"</li> <li>Código do pedido para o invólucro FHX50, recurso 050 (versão do equipamento):<br/>Opção A "Preparada para o display FHX50"</li> <li>Código do pedido para o invólucro FHX50, dependendo do módulo de exibição<br/>desejado no recurso 020 (display, operação):</li> <li>Opção C: para um módulo de exibição SD02 (botões)</li> <li>Opção E: para um módulo de exibição SD03 (controle por toque)</li> </ul> |
|                                                                | <ul> <li>O alojamento FHX50 também pode ser solicitado como um kit de retrofit. O módulo de exibição do medidor é usado no invólucro FHX50. As opções a seguir devem ser selecionadas nos códigos de pedido do invólucro FHX50:</li> <li>Recurso 050 (versão do medidor): opção B "Não preparada para o display FHX50"</li> <li>Recurso 020 (display, operação): opção A "Nenhum, display existente utilizado"</li> <li>Documentação especial SD01007F</li> <li>(Número do podido: EHX50)</li> </ul>                                                                                                    |
|                                                                |                                                                                                    |
| Proteção contra<br>sobretensão para<br>equipamentos com 2 fios | Recomendamos o uso de proteção contra sobretensão externa, ex. HAW 569.                                                                                                    |
| Tampa de proteção contra<br>o tempo                            | É utilizado para proteger o medidor contra os efeitos do tempo: ex. água da chuva, excesso de calor vindo diretamente do sol ou frio extremo durante o inverno.                                                                                                    |
|                                                                |                                                                                                    |
|                                                                | (Número de pedido: 71162242)                                                                                                    |
| Suporte do transmissor<br>(instalação da tubulação)            | Para fixar a versão remota à tubulação DN 20 a 80 (3/4 a 3")<br>Código do produto para "Acessório acompanha", opção PM                                                                                                    |

### 15.1.2 Para o sensor

| Acessórios             | Descrição                                                                                                    |
|------------------------|----------------------------------------------------------------------------------------------------|
| Kit de montagem        | <ul> <li>Kit de montagem para disco (versão wafer) incluindo:</li> <li>Hastes de ligação</li> <li>Lacres</li> <li>Porcas</li> <li>Arruelas</li> <li>Instruções de instalação EA00075D</li> <li>(Número de pedido: DK7D)</li> </ul> |
| Condicionador de fluxo | É usado para encurtar o trecho reto a montante necessário.<br>(Número de pedido: DK7ST)                                                                                                    |

# 15.2 Acessórios específicos do serviço

| Acessório  | Descrição                                                                                                    |  |
|------------|----------------------------------------------------------------------------------------------------|--|
| Applicator | <ul> <li>Software para seleção e dimensionamento de medidores Endress+Hauser:</li> <li>Escolha dos medidores com especificações industriais</li> <li>Cálculo de todos os dados necessários para identificar o medidor de vazão ideal: por exemplo, diâmetro nominal, perda de pressão, velocidade da vazão e precisão.</li> <li>Ilustração gráfica dos resultados dos cálculos</li> <li>Determinação do código de pedido parcial, administração, documentação e acesso a todos os dados e parâmetros relacionados ao processo durante toda a duração do projeto.</li> </ul>                                                                                                    |  |
|            | <ul> <li>OApplicator está disponível:</li> <li>Através da Internet: https://portal.endress.com/webapp/applicator</li> <li>Como um DVD que pode ser baixado para instalação em computador local.</li> </ul>                                                                                                    |  |
| W@M        | W@M Gestão do ciclo de vida<br>Melhora da produtividade com informações ao seu alcance. Os dados<br>relevantes para uma fábrica e seus componentes são gerados a partir dos<br>primeiros estágios do planejamento e durante o ciclo de vida completo do<br>ativo.<br>Gestão do ciclo de vida W@M é uma plataforma de informações aberta e<br>flexível com ferramentas online e locais. Acesso instantâneo para sua equipe a<br>dados atuais e detalhados reduz o tempo de engenharia de sua fábrica, agiliza<br>os processos de aquisição e aumenta o tempo em operação da fábrica.<br>Combinado com os serviços corretos, a Gestão de ciclo de vida W@M<br>impulsiona a produtividade em cada fase. Para mais informações, consulte:<br>www.endress.com/lifecyclemanagement |  |
| FieldCare  | Ferramenta de gerenciamento de ativos da planta baseado em FDT da<br>Endress+Hauser.<br>É possível configurar todas as unidades de campo inteligentes em seu sistema<br>e ajudá-lo a gerenciá-las. Através do uso das informações de status, é também<br>um modo simples e eficaz de verificar o status e a condição deles.<br>Instruções de operação BA00027S e BA00059S                                                                                                    |  |
| DeviceCare | Ferramenta para conectar e configurar os equipamentos de campo<br>Endress+Hauser.<br>Brochura sobre inovação IN01047S                                                                                                    |  |

# 15.3 Componentes do sistema

| Acessórios                                   | Descrição                                                                                                    |  |
|----------------------------------------------|----------------------------------------------------------------------------------------------------|--|
| Gerenciador de dados<br>gráficos Memograph M | O gerenciador de dados gráficos Memograph M fornece informações sobre todas as variáveis medidas relevantes. Os valores medidos são corretamente gravados, os valores limite são monitorados e os pontos de medição são analisados. Os dados são armazenados na memória interna de 256 MB, bem como em um cartão SD ou pendrive USB. |  |
|                                              | <ul> <li>Informações técnicas TI00133R</li> <li>Instruções de operação BA00247R</li> </ul>                                                                                                    |  |

# 16 Dados técnicos

## 16.1 Aplicação

O medidor somente é adequado para medição da vazão de líquidos, gases e vapor.

Para garantir que o equipamento permaneça em condições de operação apropriada para sua vida útil, use o medidor apenas com um meio para o qual as partes molhadas do processo sejam suficientemente resistentes.

## 16.2 Função e projeto do sistema

| Princípio de medição | Medidores vórtex trabalham com o princípio de vértices alternados de Karman.                                                                                                    |
|----------------------|----------------------------------------------------------------------------------------------------|
| Sistema de medição   | O equipamento consiste em um transmissor e um sensor.                                                                                                    |
|                      | Duas versões do equipamento estão disponíveis:<br>• Versão compacta - o transmissor e o sensor formam uma unidade mecânica.<br>• Versão remota - o transmissor e o sensor são montados em locais separados. |
|                      | Informações sobre a estrutura do equipamento $ ightarrow 	extsf{B}$ 14                                                                                                    |

## 16.3 Entrada

#### Variável medida

Variáveis medidas diretas

| Código de pedido para "Versão do sensor; sensor DSC; tubo de medição" |                                        |                   |
|-----------------------------------------------------------------------|----------------------------------------|-------------------|
| Opção                                                                 | Descrição                              | Variável medida   |
| AA                                                                    | Volume; 316L; 316L                     | Vazão volumétrica |
| BA                                                                    | Volume de alta temperatura; 316L; 316L |                   |

| Código de pedido para "Versão do sensor; sensor DSC; tubo de medição" |                                                      |                                                         |
|-----------------------------------------------------------------------|------------------------------------------------------|---------------------------------------------------------|
| Opção                                                                 | Descrição                                            | Variável medida                                         |
| CA                                                                    | Massa; 316L; 316L (medição da temperatura integrada) | <ul><li>Vazão volumétrica</li><li>Temperatura</li></ul> |

#### Variáveis de medição calculadas

| Código do produto para "Versão do sensor; sensor DSC; tubo de medição" |                                        |                                                                                                    |  |
|------------------------------------------------------------------------|----------------------------------------|----------------------------------------------------------------------------------------------------|--|
| Opção                                                                  | Descrição                              | Variável medida                                                                                         |  |
| AA                                                                     | Volume; 316L; 316L                     | Em condições de processo constantes:                                                                    |  |
| BA                                                                     | Alta temperatura do volume; 316L; 316L | <ul> <li>Vazao massica <sup>27</sup></li> <li>Vazão volumétrica corrigida</li> </ul>                    |  |
|                                                                        |                                        | Os valores totalizados para:<br>• Vazão volumétrica<br>• Vazão mássica<br>• Vazão volumétrica corrigida |  |

 Uma densidade fixa deve ser inserida para calcular a vazão mássica (menu Configuração → submenu Configuração avançada → submenu Compensação externa → parâmetro Densidade fixa).

| Código do produto para "Versão do sensor; sensor DSC; tubo de medição" |                                                      |                                                                                                    |
|------------------------------------------------------------------------|------------------------------------------------------|----------------------------------------------------------------------------------------------------|
| Opção                                                                  | Descrição                                            | Variável medida                                                                                                    |
| CA                                                                     | Massa; 316L; 316L (medição integrada da temperatura) | <ul> <li>Vazão volumétrica corrigida</li> <li>Vazão mássica</li> <li>Pressão Vapor saturado calculada</li> <li>Fluxo de energia</li> <li>Diferença Caudal calor</li> <li>Volume específico</li> <li>Graus de superaquecimento</li> </ul> |

#### Faixa de medição

A faixa de medição depende do diâmetro nominal, do fluido e de influências ambientais.

Os seguintes valores especificados são as maiores faixas possíveis de medição de vazão (Q<sub>min</sub> a Q<sub>max</sub>) para cada diâmetro nominal. Dependendo das propriedades do fluido e influências ambientais, a faixa de medição pode estar sujeita a restrições adicionais. Restrições adicionais se aplicam ao valor da faixa inferior e ao valor da faixa superior.

Faixas de medição de vazão em unidades SI

| DN<br>[mm] | Líquidos<br>[m³/h] | Gás/vapor<br>[m³/h] |
|------------|--------------------|---------------------|
| 15         | 0.06 para 4.9      | 0.3 para 25         |
| 25         | 0.18 para 15       | 0.9 para 130        |
| 40         | 0.45 para 37       | 2.3 para 310        |
| 50         | 0.75 para 62       | 3.8 para 820        |
| 80         | 1.7 para 140       | 8.5 para 1800       |
| 100        | 2.9 para 240       | 15 para 3200        |
| 150        | 6.7 para 540       | 33 para 7 300       |

Faixas de medição de vazão em unidades US

| DN     | Líquidos       | Gás/vapor     |
|--------|----------------|---------------|
| [pol.] | [ft³/min]      | [ft³/min]     |
| 1/2    | 0.035 para 2.9 | 0.18 para 15  |
| 1      | 0.11 para 8.8  | 0.54 para 74  |
| 11/2   | 0.27 para 22   | 1.3 para 180  |
| 2      | 0.44 para 36   | 2.2 para 480  |
| 3      | 1 para 81      | 5 para 1100   |
| 4      | 1.7 para 140   | 8.7 para 1900 |
| 6      | 3.9 para 320   | 20 para 4300  |

#### Velocidade da vazão

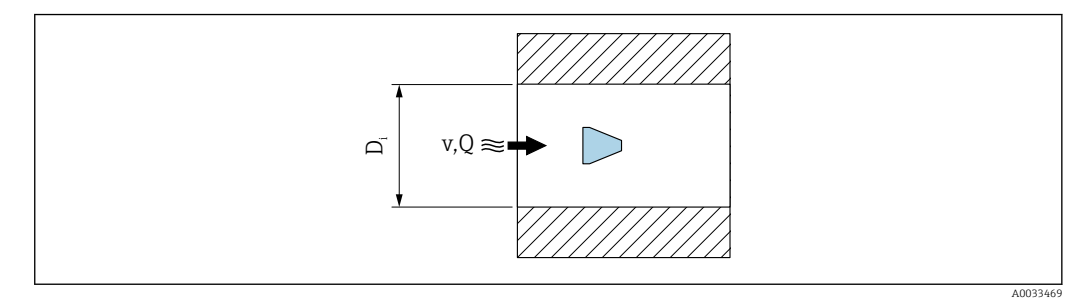

*D<sub>i</sub>* Diâmetro interno do tubo de medição (corresponde à dimensão K)

- *v* Velocidade no tubo de acoplamento
- Q Vazão

 $\fbox{0}$  diâmetro interno do tubo de medição  $D_{\rm i}$  é indicado nas dimensões como dimensão K.

Para informações detalhadas, consulte as informações técnicas $\rightarrow \cong 217$ Cálculo da velocidade da vazão:

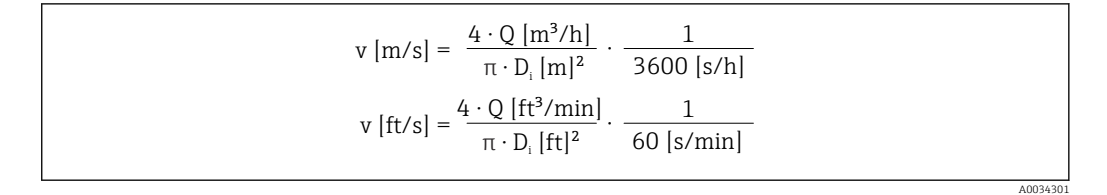

#### Menor valor da faixa

Uma restrição se aplica ao menor valor da faixa devido ao perfil de vazão turbulenta, que ocorre apenas com números de Reynolds maiores que 5 000. O número de Reynolds é adimensional e indica a razão da força de inércia de um fluido para sua força viscosa ao fluir, sendo usado como uma variável característica para vazões da tubulação. No caso de vazões da tubulação com números de Reynolds menores que 5 000, os vórtices periódicos não são mais gerados e a medição da taxa de vazão não é mais possível.

O número de Reynolds é calculado da seguinte forma:

| $Re = \frac{4 \cdot Q [m^{3}/s] \cdot \rho [kg/m^{3}]}{\pi \cdot D_{i} [m] \cdot \mu [Pa \cdot s]}$     |  |
|----------------------------------------------------------------------------------------------------|--|
| $Re = \frac{4 \cdot Q [ft^3/s] \cdot \rho [lbm/ft^3]}{\pi \cdot D_i [ft] \cdot \mu [lbf \cdot s/ft^2]}$ |  |

A003429:

- Re Número Reynolds
- Q Vazão
- *D<sub>i</sub> Diâmetro interno do tubo de medição (corresponde à dimensão K)*
- μ Viscosidade dinâmica
- ρ Densidade

O número de Reynolds 5 000, junto com a densidade e a viscosidade do fluido e o diâmetro nominal, é usado para calcular a taxa de vazão correspondente.

$$\begin{aligned} Q_{\text{Re}-5000} \ [\text{m}^{3}/\text{h}] &= \frac{5000 \cdot \pi \cdot D_{\text{i}} \ [\text{m}] \cdot \mu \ [\text{Pa} \cdot \text{s}]}{4 \cdot \rho \ [\text{kg/m}^{3}]} \cdot 3600 \ [\text{s/h}] \\ Q_{\text{Re}-5000} \ [\text{ft}^{3}/\text{h}] &= \frac{5000 \cdot \pi \cdot D_{\text{i}} \ [\text{ft}] \cdot \mu \ [\text{lbf} \cdot \text{s/ft}^{2}]}{4 \cdot \rho \ [\text{lbm/ft}^{3}]} \cdot 60 \ [\text{s/min}] \end{aligned}$$

*Q<sub>Re = 5000</sub>* Taxa de vazão depende do número de Reynolds

- *D<sub>i</sub> Diâmetro interno do tubo de medição (corresponde à dimensão K)*
- μ Viscosidade dinâmica
- ρ Densidade

O sinal de medição deve ter uma certa amplitude mínima de sinal para que os sinais possam ser avaliados sem erros. Usando o diâmetro nominal, é possível também derivar a vazão correspondente dessa amplitude. A amplitude mínima do sinal depende da configuração da sensibilidade do(s) sensor(es) DSC, da qualidade do vapor (x) e da força das vibrações presentes (a). O valor mf corresponde à menor velocidade de vazão mensurável sem vibração (sem vapor úmido) a uma densidade de 1 kg/m<sup>3</sup> (0.0624 lbm/ft^3). O valor mf pode ser definido na faixa de 6 para 20 m/s (1.8 para 6 ft/s) (ajuste de fábrica 12 m/s (3.7 ft/s)) com a parâmetro **Sensibilidade** (faixa de valor 1 para 9, ajuste de fábrica 5).

$$v_{AmpMin} [m/s] = max \begin{cases} \frac{mf [m/s]}{x^2} \bullet \sqrt{\frac{1 [kg/m^3]}{\rho [kg/m^3]}} \\ v_{AmpMin} [ft/s] = max \begin{cases} \frac{mf [ft/s]}{x^2} \bullet \sqrt{\frac{0.062 [lb/ft^3]}{\rho [lb/ft^3]}} \end{cases}$$

v<sub>AmpMin</sub> Velocidade mínima de vazão mensurável com base na amplitude do sinal

mf Sensibilidade

x Qualidade de vapor

ρ Densidade

$$Q_{AmpMin} [m^{3}/h] = \frac{v_{AmpMin} [m/s] \cdot \pi \cdot D_{i} [m]^{2}}{4 \cdot \sqrt{\frac{\rho [kg/m^{3}]}{1 [kg/m^{3}]}}} \cdot 3600 [s/h]$$
$$Q_{AmpMin} [ft^{3}/min] = \frac{v_{AmpMin} [ft/s] \cdot \pi \cdot D_{i} [ft]^{2}}{4 \cdot \sqrt{\frac{\rho [lbm/ft^{3}]}{0.0624 [lbm/ft^{3}]}}} \cdot 60 [s/min]$$

*Q*<sub>AmpMin</sub> Taxa mínima de vazão mensurável com base na amplitude do sinal

v<sub>AmpMin</sub> Velocidade mínima de vazão mensurável com base na amplitude do sinal

A0034313

D<sub>i</sub> Diâmetro interno do tubo de medição (corresponde à dimensão K)

ρ Densidade

O valor efetivo faixa inferior  $Q_{Baixa}$  é determinado através do maior dos três valores  $Q_{min}$ ,  $Q_{Re = 5000}$  e  $Q_{AmpMin}$ .

| $Q_{Low}[m^3/h] = max$                          | $ \left\{ \begin{array}{c} Q_{min} \left[m^3/h\right] \\ Q_{Re=5000} \left[m^3/h\right] \\ Q_{AmpMin} \left[m^3/h\right] \end{array} \right. $                |
|-------------------------------------------------|----------------------------------------------------------------------------------------------------|
| Q <sub>Low</sub> [ft <sup>3</sup> /min] = max ≺ | $ \left\{ \begin{array}{l} Q_{min} \left[ ft^3/min \right] \\ Q_{Re=5000} \left[ ft^3/min \right] \\ Q_{AmpMin} \left[ ft^3/min \right] \end{array} \right. $ |

| Q <sub>Baixa</sub>           | Valor efetivo da faixa inferior                                |
|------------------------------|----------------------------------------------------------------|
| <i>Q<sub>min</sub></i>       | Taxa de vazão mínima mensurável                                |
| <i>Q<sub>Re = 5000</sub></i> | Taxa de vazão depende do número de Reynolds                    |
| <i>Q<sub>AmpMin</sub></i>    | Taxa mínima de vazão mensurável com base na amplitude do sinal |

📔 O Applicator está disponível para cálculos.

#### Maior valor da faixa

A amplitude do sinal de medição deve estar abaixo de um determinado valor limite para garantir que os sinais possam ser avaliados sem erros. Isso resulta em uma taxa de fluxo máxima permitida Q<sub>AmpMax</sub>:

$$Q_{AmpMin} [m^{3}/h] = \frac{v_{AmpMin} [m/s] \cdot \pi \cdot (D_{i} [m])^{2}}{4} \cdot 3600 [s/h]$$
$$Q_{AmpMin} [ft^{3}/min] = \frac{v_{AmpMin} [ft/s] \cdot \pi \cdot (D_{i} [ft])^{2}}{4} \cdot 60 [s/min]$$

Q<sub>AmpMax</sub> Taxa máxima de vazão mensurável com base na amplitude do sinal

*D<sub>i</sub> Diâmetro interno do tubo de medição (corresponde à dimensão K)* 

ρ Densidade

Para aplicações de gás, uma restrição adicional se aplica ao maior valor da faixa em relação ao número Mach no medidor, que deve ser menor que 0.3. O número Mach Ma descreve a razão da velocidade da vazão v com a velocidade do som c no fluido.

| $Ma = \frac{v [m/s]}{c [m/s]}$   |
|----------------------------------|
| $Ma = \frac{v [ft/s]}{c [ft/s]}$ |

A0034321

A0034316

- Ма Número Mach
- Velocidade da vazão ν
- Velocidade do som С

A taxa de vazão correspondente pode ser derivada utilizando-se o diâmetro nominal.

$$Q_{Ma=0.3} [m^{3}/h] = \frac{0.3 \cdot c [m/s] \cdot \pi \cdot D_{i} [m]^{2}}{4} \cdot 3600 [s/h]$$
$$Q_{Ma=0.3} [ft^{3}/min] = \frac{0.3 \cdot c [ft/s] \cdot \pi \cdot D_{i} [ft]^{2}}{4} \cdot 60 [s/min]$$

 $Q_{Ma=0,3}$  O valor restrito da faixa superior depende do número Mach

- Velocidade do som С
- $D_i$ Diâmetro interno do tubo de medição (corresponde à dimensão K)
- Densidade ρ

O valor efetivo da faixa superior  $\ensuremath{\mathbb{Q}}_{\ensuremath{\text{Alta}}}$  é determinado através do menor dos três valores Q<sub>min</sub>, Q<sub>AmpMax</sub> e Q<sub>Ma=0,3</sub>.

| $Q_{High} [m^{3}/h] = min \begin{cases} Q_{max} [m^{3}/h] \\ Q_{AmpMax} [m^{3}/h] \\ Q_{Ma=0.3} [m^{3}/h] \end{cases}$             |  |
|----------------------------------------------------------------------------------------------------|--|
| $Q_{High} [ft^{3}/min] = min \begin{cases} Q_{max} [ft^{3}/min] \\ Q_{AmpMax} [ft^{3}/min] \\ Q_{Ma=0.3} [ft^{3}/min] \end{cases}$ |  |

A0034337

| Q <sub>Alta</sub>         | Maior valor efetivo de faixa                                   |
|---------------------------|----------------------------------------------------------------|
| Q <sub>max</sub>          | Taxa de vazão máxima mensurável                                |
| <i>Q<sub>AmpMax</sub></i> | Taxa máxima de vazão mensurável com base na amplitude do sinal |
| Q <sub>Ma = 0,3</sub>     | O valor restrito da faixa superior depende do número Mach      |

Para líquidos, a ocorrência de cavitação também pode restringir o valor da faixa superior. O Applicator está disponível para cálculos. •

Faixa de vazão operável

O valor, que normalmente é de até 49: 1, pode variar dependendo das condições de operação (relação entre o valor da faixa superior e o valor da faixa inferior)

Sinal de entrada

#### Valores externos medidos

Para aumentar a precisão de determinadas variáveis medidas ou para calcular a vazão volumétrica corrigida, o sistema de automação pode gravar continuamente diferentes valores medidos para o medidor:

- Pressão de operação para aumentar a precisão (a Endress+Hauser recomenda o uso de um medidor de pressão para pressão absoluta, ex. Cerabar M ou Cerabar S)
- Temperatura média para aumentar a precisão (ex. iTEMP)
- Densidade de referência para calcular a vazão volumétrica corrigida
- Uma diversidade de medidores de pressão pode ser encomendada como acessórios da Endress+Hauser.

Se o equipamento não tiver compensação de temperatura, recomenda-se que os valores de medição da pressão externa sejam lidos de tal forma que as seguintes variáveis medidas possam ser calculadas:

- Vazão de energia
- Vazão mássica
- Vazão volumétrica corrigida

#### Comunicação digital

Os valores medidos são gravados a partir do sistema de automação no medidor através do PROFINET.

## 16.4 Saída

Sinal de saída

#### **PROFINET** com Ethernet-APL

| Uso do equipamento     | <ul> <li>Conexão do equipamento a uma seletora de campo APL.</li> <li>O equipamento só pode ser operado de acordo com as seguintes classificações de portas APL:</li> <li>Se usado em áreas classificadas: SLAA ou SLAC<sup>1)</sup></li> <li>Se usado em áreas não classificadas: SLAX</li> <li>Valores de conexão da seletora de campo APL (corresponde à classificação de porta APL SPCC ou SPAA):</li> <li>Tensão máxima de entrada: 15 V<sub>DC</sub></li> <li>Valores mínimos de saída: 0.54 W</li> </ul> |
|------------------------|----------------------------------------------------------------------------------------------------|
|                        | <b>Conexão do equipamento a uma seletora SPE</b><br>Se usado em áreas não classificadas: seletora SPE adequada                                                                                                    |
|                        | Pré-requisito da seletora SPE:<br>• Suporte ao padrão 10BASE-T1L<br>• Suporte à classe de potência PoDL 10, 11 ou 12<br>• Detecção de equipamentos de campo SPE sem módulo PoDL integrado                                                                                                    |
|                        | Valores de conexão da seletora SPE:<br>• Tensão máxima de entrada: 30 V <sub>DC</sub><br>• Valores mínimos de saída: 1.85 W                                                                                                    |
| PROFINET               | Conforme IEC 61158 e IEC 61784                                                                                                    |
| Ethernet-APL           | Conforme IEEE 802.3cg, especificação de perfil de porta APL v1.0, isolado galvanicamente                                                                                                    |
| Transferência de dados | 10 Mbit/s                                                                                                    |
| Consumo de corrente    | Transmissor                                                                                                    |
|                        | Máx. 55.56 mA                                                                                                    |

| Tensão de alimentação<br>permitida | <ul> <li>Ex: 9 para 15 V</li> <li>Não-Ex: 9 para 30 V</li> </ul> |
|------------------------------------|------------------------------------------------------------------|
| Conexão de rede                    | Com proteção de polaridade reversa integrada                     |

1) Para mais informações sobre o uso do equipamento em uma área classificada, consulte as Instruções de segurança específicas Ex

### Sinal em alarme Dependendo da interface, uma informação de falha é exibida, como segue:

### PROFINET com Ethernet-APL

| Diagnóstico do | Diagnóstico de acordo com PROFINET PA Perfil 4 |
|----------------|------------------------------------------------|
| equipamento    |                                                |

#### Display local

| Display de texto<br>padronizado | Com informações sobre a causa e medidas corretivas                                                                     |  |
|---------------------------------|----------------------------------------------------------------------------------------------------|--|
| Backlight                       | Adicionalmente para versão do equipamento com display local SD03: a iluminação vermelha indica um erro do equipamento. |  |

Sinal de estado de acordo com a recomendação NAMUR NE 107

#### Interface/protocolo

- Através de comunicação digital: PROFINET com Ethernet-APL
- Através da interface de operação Interface de operação CDI

| Display de texto | Com informações sobre a causa e medidas corretivas |
|------------------|----------------------------------------------------|
| padronizado      |                                                    |

#### Diodos de emissão de luz (LED)

| Informação de estado | Estado indicado por diversos diodos de emissão de luz                                                                                                    |  |  |  |
|----------------------|----------------------------------------------------------------------------------------------------|--|--|--|
|                      | Dependendo da versão do equipamento, as informações a seguir são exibidas:<br>Fonte de alimentação ativa<br>Transmissão de dados ativa<br>Rede PROFINET disponível<br>Conexão PROFINET estabelecida<br>Recurso piscante PROFINET<br>Informações de diagnóstico através de diodos de emissão de luz |  |  |  |

Corte vazão baixo Os pontos de comutação para corte de vazão baixa são predefinidos e podem ser configurados.

Isolamento galvânico

Todas as entradas e saídas são isoladas galvanicamente umas das outras.

| dados específicos do |  |
|----------------------|--|
| protocolo            |  |

| Protocolo                                                  | Protocolo da camada de Aplicação para periférico do equipamento descentralizado e para a automação distribuída, versão 2.43                                                                                                    |  |  |  |
|------------------------------------------------------------|----------------------------------------------------------------------------------------------------|--|--|--|
| Tipo de comunicação                                        | Camada física avançada (APL) de Ethernet 10BASE-T1L                                                                                                    |  |  |  |
| Classe de conformidade                                     | Classe de conformidade B (PA)                                                                                                    |  |  |  |
| Classe Netload                                             | Robustez de Netload PROFINET Classe 2 10 Mbit/s                                                                                                    |  |  |  |
| Taxas Baud                                                 | 10 Mbit/s Full-duplex                                                                                                    |  |  |  |
| Tempo do ciclo                                             | 64 ms                                                                                                    |  |  |  |
| Polaridade                                                 | Correção automática do cruzamento das linhas de sinal "sinal APL +" e "sinal APL -"                                                                                                    |  |  |  |
| Protocolo de redundância do<br>meio (MRP)                  | Não é possível (conexão ponto a ponto com a seletora de campo APL)                                                                                                    |  |  |  |
| Suporte de redundância do<br>sistema                       | Redundância do sistema S2 (2 AR com 1 NAP)                                                                                                    |  |  |  |
| Perfil do equipamento                                      | PROFINET PA perfil 4 (identificador de interface de aplicação API: 0x9700)                                                                                                    |  |  |  |
| ID do fabricante                                           | 17                                                                                                    |  |  |  |
| ID do tipo de equipamento                                  | 0xA438                                                                                                    |  |  |  |
| Arquivos de descrição do<br>equipamento (GSD, DTM,<br>FDI) | Informações e arquivos em:<br>• www.endress.com → Área de Downloads<br>• www.profibus.com                                                                                                    |  |  |  |
| Conexões compatíveis                                       | <ul> <li>2 x AR (IO controlador AR)</li> <li>2 x AR (Equipamento de supervisão IO AR conexão permitida)</li> </ul>                                                                                                    |  |  |  |
| Opções de configuração para<br>medidor                     | <ul> <li>Software de gerenciamento de ativos (FieldCare, DeviceCare, Field Xpert)</li> <li>Servidor de rede integrado via navegador de internet e endereço IP</li> <li>O arquivo mestre do equipamento (GSD) pode ser lido através do servidor de rede integrado do medidor.</li> <li>Operação local</li> </ul>                                                                                                    |  |  |  |
| Configuração do<br>nome do equipamento                     | <ul> <li>Protocolo DCP</li> <li>Software de gerenciamento de ativos (FieldCare, DeviceCare, Field Xpert)</li> <li>Servidor web integrado</li> </ul>                                                                                                    |  |  |  |
| Funções compatíveis                                        | <ul> <li>Identificação e Manutenção, Identificação simples do equipamento via:</li> <li>Sistema de controle</li> <li>Etiqueta de identificação</li> <li>Estado do valor medido As variáveis do processo são comunicadas com um estado de valor medido Recurso piscante através do display local para simples atribuição e identificação do equipamento Operação do equipamento através do software de gerenciamento de ativos (por ex. FieldCare, DeviceCare, SIMATIC PDM com pacote FDI)</li></ul> |  |  |  |
| Integração do sistema                                      | Informações relacionadas à integração do sistema .<br>• Dados de transmissão cíclica<br>• Visão geral e descrição dos módulos<br>• Codificação de status<br>• Configuração de fábrica                                                                                                    |  |  |  |

# 16.5 Alimentação de tensão

Esquema de ligação elétrica  $\rightarrow \cong 34$ 

Atribuição do pino, $\rightarrow \square 35$ conector do equipamento

| Tensão de alimentação            | Transmissor                                                                                                    |                                                   |                              |  |  |
|----------------------------------|----------------------------------------------------------------------------------------------------|---------------------------------------------------|------------------------------|--|--|
|                                  | Os seguintes valores de fonte de alimentação aplicam-se às saídas disponíveis:                                                                                                    |                                                   |                              |  |  |
|                                  | Tensão de alimentação para uma versão compacta                                                                                                    |                                                   |                              |  |  |
|                                  | Código do pedido para "Saída, entrada"                                                                                                    | Mínimo<br>Tensão do terminal                      | Máximo<br>Tensão do terminal |  |  |
|                                  | Opção S: PROFINET com Ethernet-APL≥ CC 9 VNão-Ex: CC 30<br>Ex: CC máx. 15                                                                                                    |                                                   |                              |  |  |
|                                  | Sobretensão transiente: até categoria de sobretensão I                                                                                                    |                                                   |                              |  |  |
| Consumo de energia               | Transmissor                                                                                                    |                                                   |                              |  |  |
|                                  | Código do pedido para "Saída, entrada"                                                                                                    | Consumo de e                                      | nergia máximo                |  |  |
|                                  | Opção S: PROFINET com Ethernet-APL                                                                                                    | Operação com saída 1: Ex: 833 mW<br>Não-Ex: 1.5 W |                              |  |  |
| Consumo de corrente              | 20 para 55.56 mA                                                                                                    |                                                   |                              |  |  |
| Falha na fonte de<br>alimentação | <ul> <li>Os totalizadores param no último valor medido.</li> <li>Dependendo da versão do equipamento, a configuração fica retida na memória do equipamento ou na memória plug-in (HistoROM DAT).</li> <li>Mensagens de erro (incluindo total de horas operadas) são armazenadas.</li> </ul> |                                                   |                              |  |  |
| Conexão elétrica                 | → 🗎 37                                                                                                    |                                                   |                              |  |  |
| Equalização potencial            |                                                                                                    |                                                   |                              |  |  |
| Terminais                        | Para versão de equipamento sem proteção contra sobretensão integrada: terminais de mola de encaixe para seções transversais do fio 0.5 para 2.5 mm <sup>2</sup> (20 para 14 AWG)                                                                                                    |                                                   |                              |  |  |
| Entradas para cabo               | <ul> <li>Prensa-cabo: M20 × 1,5 com cabo Ø 6 para 12 mm (0.24 para 0.47 in)</li> <li>Rosca para entrada para cabo:</li> <li>NPT <sup>1</sup>/<sub>2</sub>"</li> <li>G <sup>1</sup>/<sub>2</sub>"</li> </ul>                                                                                 |                                                   |                              |  |  |
| Especificação do cabo            | → 🗎 33                                                                                                    |                                                   |                              |  |  |
| Proteção contra<br>sobretensão   | Recomendamos o uso de proteção contra sobretensão externa, ex. HAW 569.                                                                                                    |                                                   |                              |  |  |

|                                        | 16.6 Características de desempenho                                                                                                    |  |  |
|----------------------------------------|----------------------------------------------------------------------------------------------------|--|--|
| Condições de operação de<br>referência | <ul> <li>Limites de erro em conformidade com a ISO/DIN 11631</li> <li>+20 para +30 °C (+68 para +86 °F)</li> <li>2 para 4 bar (29 para 58 psi)</li> <li>Sistema de calibração que pode ser comprovado com as normas nacionais</li> <li>Calibração com a conexão do processo correspondente à norma específica</li> </ul> |  |  |
|                                        | Para obter erros medidos, use a ferramenta de dimensionamento Applicator $\rightarrow \cong 189$                                                                                                    |  |  |
| Erro máximo medido                     | Precisão de base<br>o.r. = de leitura                                                                                                    |  |  |
|                                        | A2                                                                                                    |  |  |
|                                        | -A1 Re                                                                                                    |  |  |
|                                        | -A2Re <sub>1</sub> Re <sub>2</sub> Re <sub>max</sub>                                                                                                    |  |  |

| A0034077 |  |
|----------|--|

| Números de Roymolds | Incompressível | Compressível |
|---------------------|----------------|--------------|
| Numeros de Reynolds | Padrão         | Padrão       |
| Re1                 | 500            | 0            |
| Re <sub>2</sub>     | 2000           | )0           |

Vazão volumétrica

| Tipo de meio                        |                 | Incompressível | Compressível <sup>1)</sup> |
|-------------------------------------|-----------------|----------------|----------------------------|
| Faixa de coeficiente de Reynolds    | Erro de medição | Padrão         | Padrão                     |
| Re <sub>1</sub> a Re <sub>2</sub>   | A2              | < 10 %         | < 10 %                     |
| Re <sub>2</sub> a Re <sub>max</sub> | A1              | < 0.75 %       | < 1.0 %                    |

1) Especificações de precisão válidas até 75 m/s (246 pés/s)

### Temperatura

- Vapor saturado e líquidos em temperatura ambiente se T > 100 °C (212 °F) for aplicável: < 1 °C (1.8 °F)
- Gás:
- < 1 % da leitura [K]
- Vazão volumétrica se > 70 m/s (230 ft/s): 2 % da leitura.

Tempo de incremento 50 % (agitado sob a água, de acordo com IEC 60751): 8 s

Vazão mássica de vapor saturado

| Velocidade da<br>vazão<br>[m/s (pés/s)] | Temperatura<br>[°C (°F)] | Faixa de<br>coeficiente de<br>Reynolds | Erro de medição | Padrão  |
|-----------------------------------------|--------------------------|----------------------------------------|-----------------|---------|
| 20 para 50                              | 150 (302) ou             | Re <sub>2</sub> a Re <sub>max</sub>    | A1              | < 1.7 % |
| (66 para 164)                           | (423 K)                  | Re <sub>1</sub> a Re <sub>2</sub>      | A2              | < 10 %  |
| 10 para 70                              | > 140 (284) ou           | Re <sub>2</sub> a Re <sub>max</sub>    | A1              | < 2 %   |
| (33 para 210)                           | (413 K)                  | Re <sub>1</sub> a Re <sub>2</sub>      | A2              | < 10 %  |
| < 10 (33)                               | -                        | $\text{Re} > \text{Re}_1$              | A2, A1          | 5%      |

Vazão mássica de vapor/gases superaquecidos <sup>3) 4)</sup>

| Pressão do processo<br>[bar abs. (psi abs.)] | Faixa de coeficiente<br>de Reynolds | Erro de medição | Padrão <sup>1)</sup> |
|----------------------------------------------|-------------------------------------|-----------------|----------------------|
| < 40 (580)                                   | Re <sub>2</sub> a Re <sub>max</sub> | A1              | 1.7 %                |
|                                              | $Re_1 a Re_2$                       | A2              | 10 %                 |
| < 120 (1740)                                 | Re <sub>2</sub> a Re <sub>max</sub> | A1              | 2.6 %                |
|                                              | Re <sub>1</sub> a Re <sub>2</sub>   | A2              | 10 %                 |

1) O uso de um Cerabar S é necessário para os erros de medição listados na seção a seguir. O erro de medição usado para calcular o erro na pressão medida é 0.15 %.

#### Vazão mássica da água

| Faixa de coeficiente de Reynolds | Erro de medição | Padrão   |
|----------------------------------|-----------------|----------|
| $Re = Re_2$                      | A1              | < 0.85 % |
| Re1 a Re2                        | A2              | < 10 %   |

#### Vazão mássica (líquidos específicos do usuário)

Para especificar a precisão do sistema, a Endress+Hauser exige informações sobre o tipo de líquido e sua temperatura operacional ou informações em forma de tabela sobre a dependência entre a densidade do líquido e a temperatura.

<sup>3)</sup> Gás único, mistura de gases, ar: NEL40; gás natural: ISO 12213-2 contém AGA8-DC92, AGA NX-19, ISO 12213-3 contém SGERG-88 e AGA8 Método Bruto 1

O medidor é calibrado com água e foi verificado sob pressão em plataformas de calibração de gás.

Exemplo

- Acetona deve ser medida em temperaturas de fluido a partir de +70 para +90 °C (+158 para +194 °F).
- Para tanto, a parâmetro Temperatura de referência (7703) (aqui 80 °C (176 °F)), parâmetro Densidade de referência (7700) (aqui 720.00 kg/m<sup>3</sup>) e parâmetro Coeficiente de expansão linear (7621) (aqui 18.0298 × 10<sup>-4</sup> 1/°C) devem ser inseridas no transmissor.
- A incerteza geral do sistema, que é menor que 0.9 % no exemplo acima, é composta pelas seguintes incertezas de medição: incerteza da medição da vazão volumétrica, incerteza da medição de temperatura, incerteza da correlação densidade-temperatura usada (incluindo a incerteza resultante da densidade).

Vazão mássica (outros meios)

Depende do fluido selecionado e do valor da pressão, especificado nos parâmetros. A análise de erro individual deve ser executada.

#### Precisão dos resultados

As saídas têm as especificações de precisão base listadas a seguir.

|                                       | Saída de j                                                                                                    | pulso/frequên                  | cia                 |  |
|---------------------------------------|----------------------------------------------------------------------------------------------------|--------------------------------|---------------------|--|
|                                       | o.r. = de l                                                                                                    | eitura                         |                     |  |
|                                       | Precisão                                                                                                    |                                | Máx. ±100 ppm o. r. |  |
|                                       |                                                                                                    |                                |                     |  |
| Repetibilidade                        | o.r. = de l                                                                                                    | eitura                         |                     |  |
|                                       | ±0.2 % o.                                                                                                    | r.                             |                     |  |
| Tempo de resposta                     | Se todas as funções configuráveis para os tempos de filtragem (amortecimento da vazão,<br>amortecimento do display, constante de tempo da saída em corrente, constante de tempo<br>da saída em frequência, constante de tempo da saída de status) forem ajustadas como 0,<br>no caso de frequências vórtex de 10 Hz ou mais altas, deve-se esperar um tempo de<br>resposta de máx(T., 100 ms). |                                |                     |  |
|                                       | No caso de frequências de medição < 10 Hz, o tempo de resposta is é > 100 ms e pode chegar a até 10 s. T <sub>v</sub> é a duração média do período de vórtex do fluido de vazão.                                                                                                    |                                |                     |  |
| Influência da temperatura<br>ambiente | <b>Saída de</b><br>o.r. = da l                                                                                                    | <b>pulso/frequê</b><br>leitura | ncia                |  |
|                                       | Coeficient<br>temperatu                                                                                                    | e de<br>Ira                    | Máx. ±100 ppm o.r.  |  |
|                                       | 16.7                                                                                                    | Instalaç                       | ão                  |  |
| Requisitos de instalação              | → 🖺 23                                                                                                    |                                |                     |  |
|                                       | 16.8                                                                                                    | Ambien                         | te                  |  |
| Faixa de temperatura<br>ambiente      | → 🗎 26                                                                                                    |                                |                     |  |

|                                 | Tabelas de temperatura                                                                                                    |
|---------------------------------|----------------------------------------------------------------------------------------------------|
|                                 | Observe as interdependências entre o ambiente permitido e as temperaturas dos fluidos quando operar o equipamento em áreas classificadas.                                                                                                    |
|                                 | Para informações detalhadas sobre as tabelas de temperatura, consulte a documentação separada intitulada "Instruções de segurança" (XA) do equipamento.                                                                                                    |
| Temperatura de<br>armazenamento | Todos os componentes separados dos módulos de display:<br>–50 para +80 °C (–58 para +176 °F)                                                                                                    |
|                                 | Módulos de display                                                                                                    |
|                                 | Todos os componentes separados dos módulos de display:<br>−50 para +80 °C (−58 para +176 °F)                                                                                                    |
|                                 | Display remoto FHX50:<br>−50 para +80 °C (−58 para +176 °F)                                                                                                    |
| Umidade relativa                | O equipamento é adequado para uso em áreas externas e internas com uma umidade relativa de 5 a 95 %.                                                                                                    |
| Classe climática                | DIN EN 60068-2-38 (teste Z/AD)                                                                                                    |
| Grau de proteção                | <ul> <li>Transmissor</li> <li>Padrão: IP66/67, gabinete tipo 4X, adequado para grau de poluição 4</li> <li>Quando o invólucro está aberto: IP20, gabinete tipo 1, adequado para grau de poluição 2</li> <li>Módulo do display: IP20, gabinete tipo 1, adequado para grau de poluição 2</li> </ul> Sensor                                                                                                    |
|                                 | IP66/67, invólucro tipo 4X, adequado para grau 4 de poluição                                                                                                    |
| Resistência contra vibração     | <ul> <li>Vibração, senoidal de acordo com IEC 60068-2-6</li> <li>Código de pedido para "Invólucro", opção C "GT20 de duas câmaras, alumínio, revestido, compacto", J "GT20 de duas câmaras, alumínio, revestido, remoto", K "GT18 de duas câmaras, 316L, remoto"</li> <li>2 para 8.4 Hz, 7.5 mm pico</li> <li>8.4 para 500 Hz, 2 g pico</li> <li>Código de pedido para "Invólucro", opção B "GT18, duas câmaras, 316L, compacto"</li> <li>2 para 8.4 Hz, 3.5 mm pico</li> <li>8.4 para 500 Hz, 1 g pico</li> </ul>                                                                                                    |
|                                 | <ul> <li>Vibração aleatória da banda larga de acordo com o IEC 60068-2-64</li> <li>Código de pedido para "Invólucro", opção C "GT20 de duas câmaras, alumínio, revestido, compacto", J "GT20 de duas câmaras, alumínio, revestido, remoto", K "GT18 de duas câmaras, 316L, remoto"</li> <li>10 para 200 Hz, 0.01 g<sup>2</sup>/Hz</li> <li>200 para 500 Hz, 0.003 g<sup>2</sup>/Hz</li> <li>Total 2.7 g rms</li> <li>Código de pedido para "Invólucro", opção B "GT18, duas câmaras, 316L, compacto"</li> <li>10 para 200 Hz, 0.003 g<sup>2</sup>/Hz</li> <li>200 para 500 Hz, 0.003 g<sup>2</sup>/Hz</li> <li>Total 2.7 g rms</li> <li>Código de pedido para "Invólucro", opção B "GT18, duas câmaras, 316L, compacto"</li> <li>10 para 200 Hz, 0.003 g<sup>2</sup>/Hz</li> <li>200 para 500 Hz, 0.001 g<sup>2</sup>/Hz</li> <li>Total 1.54 g rms</li> </ul> |

| Resistência contra choque                | <ul> <li>Choque, semi-senoidal de acordo com o IEC 60068-2-27</li> <li>Código de pedido para "Invólucro", opção C "GT20 de duas câmaras, alumínio, revestido, compacto", J "GT20 de duas câmaras, alumínio, revestido, remoto", K "GT18 de duas câmaras, 316L, remoto"</li> <li>6 ms, 50 g</li> <li>Código de pedido para "Invólucro", opção B "GT18, duas câmaras, 316L, compacto"</li> <li>6 ms, 30 g</li> </ul> |
|------------------------------------------|----------------------------------------------------------------------------------------------------|
| Resistência contra choque                | Choque devido ao manuseio brusco, segundo IEC 60068-2-31                                                                                                    |
| Compatibilidade<br>eletromagnética (EMC) | <ul> <li>Detalhes na Declaração de conformidade.</li> <li>Esta unidade não é destinada para uso em ambientes residenciais e não pode garantir proteção adequada da recepção de rádio em tais ambientes.</li> </ul>                                                                                                    |

## 16.9 Processo

| Faixa de temperatura<br>média | Sensor                                                                | DSC <sup>1)</sup>                      |                                                       |
|-------------------------------|-----------------------------------------------------------------------|----------------------------------------|-------------------------------------------------------|
|                               | Código de pedido para "Versão do sensor; sensor DSC; tubo de medição" |                                        |                                                       |
|                               | Opção                                                                 | Descrição                              | Faixa de temperatura média                            |
|                               | AA                                                                    | Volume; 316L; 316L                     | –40 para +260 °C (–40 para +500 °F), aço inoxidável   |
|                               | BA                                                                    | Volume de alta temperatura; 316L; 316L | -200 para +400 °C (-328 para +750 °F), aço inoxidável |
|                               | CA                                                                    | Massa; 316L; 316L                      | -200 para +400 °C (-328 para +750 °F), aço inoxidável |

#### Vedações

| Código de pedido para "Vedação do sensor DSC" |           |                                       |  |  |
|-----------------------------------------------|-----------|---------------------------------------|--|--|
| Opção                                         | Descrição | Faixa de temperatura média            |  |  |
| А                                             | Grafite   | –200 para +400 °C (–328 para +752 °F) |  |  |
| В                                             | Viton     | –15 para +175 °C (+5 para +347 °F)    |  |  |
| С                                             | Gylon     | –200 para +260 °C (–328 para +500 °F) |  |  |
| D                                             | Kalrez    | -20 para +275 °C (-4 para +527 °F)    |  |  |

### Índices de temperaturapressão

Para uma visão geral dos níveis de pressão-temperatura para as conexões de processo, consulte as Informações técnicas

Pressão nominal do sensor

Os seguintes valores de resistência a sobrepressão aplicam-se ao eixo do sensor em casos de ruptura da membrana:

| Versão do sensor; sensor DSC; tubo de medição | Sobrepressão, eixo do sensor<br>in [bar a] |
|-----------------------------------------------|--------------------------------------------|
| Volume                                        | 200                                        |
| Alta temperatura do volume                    | 200                                        |
| Massa (medição da temperatura integrada)      | 200                                        |

| Especificações de pressão | O código do pe<br>"Massa de vap<br>a partir de DN                                                                                                    | edido para "Versão do<br>or" e DB "Massa de gá<br>25/1. Não é possível                                                                                                    | sensor; sensor DSC; t<br>s/líquido" está disponí<br>l realizar limpeza sem                                                                                                    | ubo de mediçâ<br>ível para diâm<br>óleo ou graxa                                                                                                    | io", opção DA<br>etros nominais<br>                                                                                                    |  |  |
|---------------------------|----------------------------------------------------------------------------------------------------|----------------------------------------------------------------------------------------------------|----------------------------------------------------------------------------------------------------|----------------------------------------------------------------------------------------------------|----------------------------------------------------------------------------------------------------|--|--|
|                           | O OPL (over pressure limit = limite de sobrecarga do sensor) para o medidor depende do<br>elemento com menor classificação, com relação à pressão, dos componentes selecionados,<br>isto é, a conexão do processo deve ser levada em consideração além da célula de medição.<br>Observe também a dependência pressão-temperatura. Para as normas adequadas e mais<br>informações . O OPL pode somente ser aplicado por um período de tempo limitado.                                          |                                                                                                    |                                                                                                    |                                                                                                    |                                                                                                    |  |  |
|                           | A MWP (pressão máxima de operação) para os sensores depende do elemento com<br>medição mais baixa, com relação à pressão, dos componentes selecionados, isto é, a<br>conexão do processo deve ser levada em consideração em adição à célula de medição.<br>Observe também a dependência pressão-temperatura. Para as normas adequadas e mais<br>informações . A MWP pode ser aplicada ao equipamento por período ilimitado. A MWP<br>também pode ser encontrada na etiqueta de identificação. |                                                                                                    |                                                                                                    |                                                                                                    |                                                                                                    |  |  |
|                           | <ul> <li>ATENÇÃO</li> <li>A pressão máxima<br/>relação à pressão.</li> <li>Especificações c</li> <li>A Diretriz dos E<br/>abreviação "PS" c</li> <li>MWP: A MWP<br/>temperatura de<br/>tempo ilimitado</li> <li>OPL: A pressão<br/>aplicada tempor<br/>e que nenhum o<br/>sensor e conexã<br/>processo é men<br/>fábrica, no máx<br/>toda a faixa do s</li> </ul>                                                                                                    | a para o medidor de<br>le nota em relação à<br>quipamentos sob Pre-<br>corresponde à MWP<br>é indicada na etiquet<br>referência de +20 °C<br>o. Observe a dependê<br>de teste corresponde<br>rariamente para gara<br>dano permanente se<br>to do processo onde co<br>or que o valor nomin<br>imo, para o valor de s<br>sensor, selecione um | pende do elemento c<br>faixa de pressão.<br>essão (2014/68/EU) u<br>do equipamento.<br>ca de identificação. Est<br>(+68°F) e pode ser ap<br>ncia de temperatura d<br>e ao limite de sobrepre<br>antir que a medição es<br>desenvolva. No caso do<br>limite de sobrepressã<br>al do sensor, o equipa<br>OPL da conexão do pro<br>a conexão de processo | om menor cla<br>asa a abreviaçá<br>re valor refere-<br>licado ao equi<br>a MWP.<br>ssão do senso<br>teja dentro da<br>e combinaçõe:<br>áo (OPL) da co<br>mento é confi<br>ocesso. Em caso<br>o com um valo | assificação em<br>ăo "PS". A<br>-se à<br>pamento por<br>r e só pode ser<br>s especificações<br>s de faixa do<br>nexão do<br>gurado na<br>sos de uso de<br>r OPL maior. |  |  |
|                           | Sensor                                                                                                    | Faixa de medição máxi                                                                                                    | ma do sensor                                                                                                    | MWP                                                                                                    | OPL                                                                                                    |  |  |
|                           |                                                                                                    | Inferior (LRL)                                                                                                    | Superior (URL)                                                                                                    |                                                                                                    |                                                                                                    |  |  |
|                           |                                                                                                    | [bar (psi)]                                                                                                    | [bar (psi)]                                                                                                    | [bar (psi)]                                                                                                    | [bar (psi)]                                                                                                    |  |  |
|                           | 40 bar (600 psi)                                                                                                    | 0 (0)                                                                                                    | +40 (+600)                                                                                                    | 100 (1500)                                                                                                    | 160 (2 400)                                                                                                    |  |  |

Perda de pressão

Para um cálculo preciso, use o Applicatorightarrow 🖺 189.

Vibrações

# 16.10 Construção mecânica

Projeto, dimensões

Para saber as dimensões e os comprimentos de instalação do equipamento, consulte o documento "Informações técnicas", seção "Construção mecânica" .

Peso

#### Versão compacta

Dados de peso:

- Incluindo o transmissor:
  - Código do produto para "Invólucro" opção C "GT20. duas câmaras, alumínio, revestido, compacto" 1.8 kg (4.0 lb):
  - Código do produto para "Invólucro", opção B "GT18, duas câmaras, 316L, compacto"4.5 kg (9.9 lb):
- Excluindo o material da embalagem

Peso em unidades SI

| DN   | Peso [kg]                                                                                                    |                                                                                                    |  |
|------|----------------------------------------------------------------------------------------------------|----------------------------------------------------------------------------------------------------|--|
| [mm] | Código do pedido para "Invólucro", opção C<br>"GT20 de duas câmaras, alumínio, revestido,<br>compacto" <sup>1)</sup> | Código do pedido para "Invólucro", opção B<br>"GT18 de duas câmaras, 316L, compacto" <sup>1)</sup> |  |
| 15   | 3.1                                                                                                    | 5.8                                                                                                |  |
| 25   | 3.3                                                                                                    | 6.0                                                                                                |  |
| 40   | 3.9                                                                                                    | 6.6                                                                                                |  |
| 50   | 4.2                                                                                                    | 6.9                                                                                                |  |
| 80   | 5.6                                                                                                    | 8.3                                                                                                |  |
| 100  | 6.6                                                                                                    | 9.3                                                                                                |  |
| 150  | 9.1                                                                                                    | 11.8                                                                                               |  |

1) Para versão de alta temperatura/baixa temperatura: valores + 0,2 kg

#### Peso em unidades US

| DN     | Peso [lbs]                                                                                                    |                                                                                                    |
|--------|----------------------------------------------------------------------------------------------------|----------------------------------------------------------------------------------------------------|
| [pol.] | Código do pedido para "Invólucro", opção C<br>"GT20 de duas câmaras, alumínio, revestido,<br>compacto" <sup>1)</sup> | Código do pedido para "Invólucro", opção B<br>"GT18 de duas câmaras, 316L, compacto" <sup>1)</sup> |
| 1/2    | 6.9                                                                                                    | 12.9                                                                                               |
| 1      | 7.4                                                                                                    | 13.3                                                                                               |
| 1½     | 8.7                                                                                                    | 14.6                                                                                               |
| 2      | 9.4                                                                                                    | 15.3                                                                                               |
| 3      | 12.4                                                                                                    | 18.4                                                                                               |
| 4      | 14.6                                                                                                    | 20.6                                                                                               |
| 6      | 20.2                                                                                                    | 26.1                                                                                               |

1) Para versão de alta temperatura/baixa temperatura: valores + 0,4 kg

#### Versão remota do transmissor

Invólucro de montagem na parede

Depende do material do invólucro de montagem na parede:

- Código do produto para "Invólucro" opção J "GT20 duas câmaras, alumínio, revestido, remoto"2.4 kg (5.2 lb):
- Código do produto para "Invólucro", opção K "GT18, duas câmaras, 316L, remoto"6.0 kg (13.2 lb):

#### Versão remota do sensor

Dados de peso:

- Incluindo invólucro de conexão do sensor:
  - Código do produto para "Invólucro" opção J "GT20 duas câmaras, alumínio, revestido, remoto"0.8 kg (1.8 lb):
  - Código do produto para "Invólucro", opção K "GT18, duas câmaras, 316L, remoto"2.0 kg (4.4 lb):
- Excluindo o cabo de conexão
- Excluindo o material da embalagem

#### Peso em unidades SI

| DN   | Peso [kg]                                                                                                    |                                                                                                    |
|------|----------------------------------------------------------------------------------------------------|----------------------------------------------------------------------------------------------------|
| [mm] | invólucro de conexão do sensor<br>Código do pedido para "Invólucro", opção J<br>"GT20 de duas câmaras, alumínio, revestido,<br>remoto" <sup>1)</sup> | invólucro de conexão do sensor<br>Código do pedido para "Invólucro", opção K<br>"GT18 de duas câmaras, 316L, remoto" <sup>1)</sup> |
| 15   | 2.1                                                                                                    | 3.3                                                                                                    |
| 25   | 2.3                                                                                                    | 3.5                                                                                                    |
| 40   | 2.9                                                                                                    | 4.1                                                                                                    |
| 50   | 3.2                                                                                                    | 4.4                                                                                                    |
| 80   | 4.6                                                                                                    | 5.8                                                                                                    |
| 100  | 5.6                                                                                                    | 6.8                                                                                                    |
| 150  | 8.1                                                                                                    | 9.3                                                                                                    |

1) Para versão de alta temperatura/baixa temperatura: valores + 0,2 kg

#### Peso em unidades US

| DN     | Peso [lbs]                                                                                                    |                                                                                                    |  |
|--------|----------------------------------------------------------------------------------------------------|----------------------------------------------------------------------------------------------------|--|
| [pol.] | invólucro de conexão do sensor<br>Código do pedido para "Invólucro", opção J<br>"GT20 de duas câmaras, alumínio, revestido,<br>remoto" <sup>1)</sup> | invólucro de conexão do sensor<br>Código do pedido para "Invólucro", opção K<br>"GT18 de duas câmaras, 316L, remoto" <sup>1)</sup> |  |
| 1/2    | 4.5                                                                                                    | 7.3                                                                                                    |  |
| 1      | 5.0                                                                                                    | 7.8                                                                                                    |  |
| 1½     | 6.3                                                                                                    | 9.1                                                                                                    |  |
| 2      | 7.0                                                                                                    | 9.7                                                                                                    |  |
| 3      | 10.0                                                                                                    | 12.8                                                                                                    |  |
| 4      | 12.3                                                                                                    | 15.0                                                                                                    |  |
| 6      | 17.3                                                                                                    | 20.5                                                                                                    |  |

1) Para versão de alta temperatura/baixa temperatura: valores + 0,4 kg

#### Acessórios

### Condicionador de fluxo

Peso em unidades SI

| DN <sup>1)</sup><br>[mm] | Nível de pressão     | Peso<br>[kg] |
|--------------------------|----------------------|--------------|
| 15                       | PN 10 para 40        | 0.04         |
| 25                       | PN 10 para 40        | 0.1          |
| 40                       | PN 10 para 40        | 0.3          |
| 50                       | PN 10 para 40        | 0.5          |
| 80                       | PN 10 para 40        | 1.4          |
| 100                      | PN10 para 40         | 2.4          |
| 150                      | PN 10/16<br>PN 25/40 | 6.3<br>7.8   |

#### 1) EN (DIN)

| DN <sup>1)</sup><br>[mm] | Nível de pressão         | Peso<br>[kg] |
|--------------------------|--------------------------|--------------|
| 15                       | Classe 150<br>Classe 300 | 0.03<br>0.04 |
| 25                       | Classe 150<br>Classe 300 | 0.1          |
| 40                       | Classe 150<br>Classe 300 | 0.3          |
| 50                       | Classe 150<br>Classe 300 | 0.5          |
| 80                       | Classe 150<br>Classe 300 | 1.2<br>1.4   |
| 100                      | Classe 150<br>Classe 300 | 2.7          |
| 150                      | Classe 150<br>Classe 300 | 6.3<br>7.8   |

1) ASME

| DN <sup>1)</sup><br>[mm] | Nível de pressão | Peso<br>[kg] |
|--------------------------|------------------|--------------|
| 15                       | 20К              | 0.06         |
| 25                       | 20К              | 0.1          |
| 40                       | 20К              | 0.3          |
| 50                       | 10K<br>20K       | 0.5          |
| 80                       | 10K<br>20K       | 1.1          |
| 100                      | 10K<br>20K       | 1.80         |
| 150                      | 10K<br>20K       | 4.5<br>5.5   |

1) JIS

| Peso em | unidades US |
|---------|-------------|
|---------|-------------|

| DN <sup>1)</sup><br>[pol.] | Nível de pressão         | Peso<br>[lbs] |
|----------------------------|--------------------------|---------------|
| 1/2                        | Classe 150<br>Classe 300 | 0.07<br>0.09  |
| 1                          | Classe 150<br>Classe 300 | 0.3           |
| 11/2                       | Classe 150<br>Classe 300 | 0.7           |
| 2                          | Classe 150<br>Classe 300 | 1.1           |
| 3                          | Classe 150<br>Classe 300 | 2.6<br>3.1    |
| 4                          | Classe 150<br>Classe 300 | 6.0           |
| 6                          | Classe 150<br>Classe 300 | 14.0<br>16.0  |

1) ASME

#### Materiais

### Invólucro do transmissor

Versão compacta

- Código do produto para "Invólucro", opção B "GT18, duas câmaras, 316L, compacto": Aço inoxidável, CF3M
- Código do produto para "Invólucro" opção C "GT20. duas câmaras, alumínio, revestido, compacto":

Alumínio, AlSi10Mg, revestido

Material da janela: vidro

#### Versão remota

 Código do produto para "Invólucro" opção J "GT20 duas câmaras, alumínio, revestido, remoto":

Alumínio, AlSi10Mg, revestido

- Código do produto para "Invólucro", opção K "GT18, duas câmaras, 316L, remoto": Para máxima resistência à corrosão: aço inoxidável, CF3M
- Material da janela: vidro

### Entradas para cabo/prensa-cabos

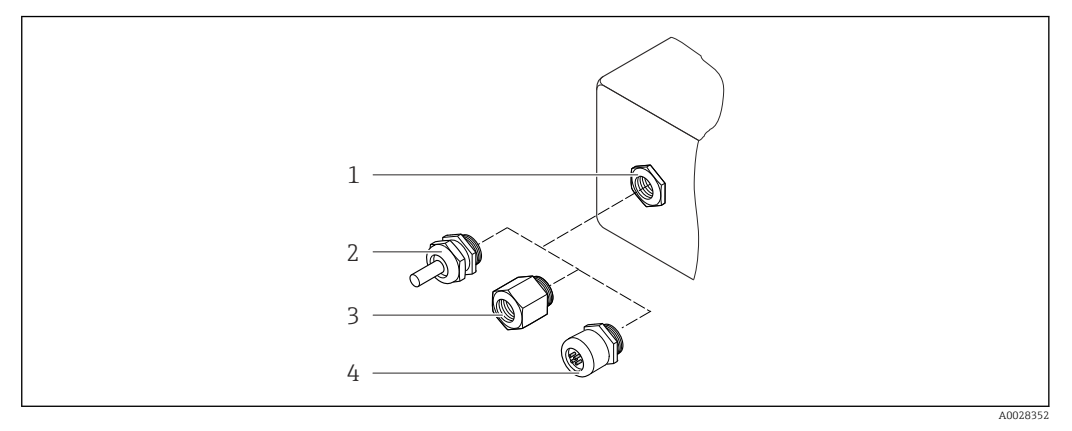

25 Possíveis entradas para cabo/prensa-cabos

- 1 Rosca fêmea M20 × 1,5
- 2 Prensa-cabo M20 × 1,5
- 3 Adaptador para entrada para cabos com rosca fême<br/>a G $^{1\!\!/}_2"$ ou NPT $^{1\!\!/}_2"$
- 4 Conector do equipamento

Código de pedido para "Invólucro", opção B "GT18 compartimento duplo, 316L, compacto" opção K "GT18 compartimento duplo, 316L, remoto"

| Entrada para cabo/prensa-cabo                              | Tipo de proteção                                                                                             | Material                      |
|------------------------------------------------------------|----------------------------------------------------------------------------------------------------|-------------------------------|
| Prensa-cabos M20 × 1,5                                     | <ul> <li>Área não-classificada</li> <li>Ex ia</li> <li>Ex ic</li> <li>Ex nA, Ex ec</li> <li>Ex tb</li> </ul> | Aço inoxidável, 1.4404        |
| Adaptador para entrada para cabo<br>com rosca fêmea G ½"   | Área classificada e área não-<br>classificada<br>(exceto para XP)                                            | Aço inoxidável, 1.4404 (316L) |
| Adaptador para entrada para cabo<br>com rosca fêmea NPT ½" | Área classificada e área não-<br>classificada                                                                |                               |

Código de pedido para "Invólucro": opção C "compartimento duplo GT20, alumínio, revestido, compacto", opção J "compartimento duplo GT20, alumínio, revestido, remoto"

| Entrada para cabo/prensa-cabo                              | Tipo de proteção                                                        | Material        |
|------------------------------------------------------------|-------------------------------------------------------------------------|-----------------|
| Prensa-cabos M20 × 1,5                                     | <ul> <li>Área não-classificada</li> <li>Ex ia</li> <li>Ex ic</li> </ul> | Plástico        |
|                                                            | Adaptador para entrada para cabo<br>com rosca fêmea G ½"                | Latão niquelado |
| Adaptador para entrada para cabo<br>com rosca fêmea NPT ½" | Área classificada e área não-<br>classificada<br>(exceto para XP)       | Latão niquelado |
| Rosca ½" NPT<br>via adaptador                              | Área classificada e área não-<br>classificada                           |                 |

#### Cabo de conexão para versão remota

- Cabo padrão: cabo em PVC com blindagem em cobre
- Cabo reforçado: cabo em PVC com blindagem em cobre e revestimento de fio de aço trançado adicional

#### Invólucro de conexão do sensor

O material do invólucro de conexão do sensor depende do material selecionado para o invólucro do transmissor.

- Código do produto para "Invólucro" opção J "GT20 duas câmaras, alumínio, revestido, remoto":
  - Alumínio revestido AlSi10Mg
- Código do produto para "Invólucro", opção K "GT18, duas câmaras, 316L, remoto": Aço fundido inoxidável, 1.4408 (CF3M)l
  - Em conformidade com:
  - NACE MR0175
  - NACE MR0103

#### Tubos de medição

# DN 15 a 150 ( $\frac{1}{2}$ a 6 "), classificações de pressão PN 10/16/25/40, Classe 150/300 , bem como JIS 10K/20K:

Aço fundido inoxidável, CF3M/1.4408

- Em conformidade com:
- NACE MR0175
- NACE MR0103

#### Sensor DSC

Código do produto para "Versão do sensor; sensor DSC; tubo de medição", opção AA, BA, CA

#### Classificações de pressão PN 10/16/25/40, Classe 150/300, bem como JIS 10K/20K:

As peças em contato com o meio (marcadas como "molhadas" no flange do sensor DSC):

- Aço inoxidável 1.4404 e 316 e 316 L
- Em conformidade com:
  - NACE MR0175/ISO 15156-2015
  - NACE MR0103/ISO 17945-2015

As peças sem contato com o meio: Aço inoxidável 1,4301 (304)

#### Vedações

Grafite

Sigraflex<sup>TM</sup> de alta pressão (testado pelo BAM para aplicações de oxigênio, "alta classe no contexto das diretrizes de limpeza do ar TA-Luft Clean Air Guidelines")

- FPM (Viton<sup>TM</sup>)
- Kalrez 6375<sup>TM</sup>
- Gylon 3504<sup>TM</sup> (testado BAM para aplicações de oxigênio, "alta classe no contexto das diretrizes de limpeza do ar TA-Luft Clean Air Guidelines")

#### Suporte do invólucro

Aço inoxidável, 1.4408 (CF3M)

#### Parafusos para o sensor DSC

- Código de pedido para "Versão do sensor", opção AA "Aço inoxidável, A4-80 conforme ISO 3506-1 (316)"
- Código de pedido para "Versão do sensor", opção BA, CA Aço inoxidável, A2-80 de acordo com ISO 3506-1 (304)

#### Acessórios

Tampa de proteção

Aço inoxidável, 1,4404 (316L)

Condicionador de fluxo

- Aço inoxidável, múltiplas certificações 1.4404 (316, 316L)
- Em conformidade com:
  - NACE MR0175-2003
- NACE MR0103-2003

# 16.11 Operabilidade

#### Idiomas

Podem ser operados nos seguintes idiomas:

- Através do display local:
- Inglês, alemão, francês, espanhol, italiano, holandês, português, polonês, russo, sueco, turco, chinês, japonês, coreano, bahasa (indonésio), vietnamita, tcheco, sueco
- Através da ferramenta de operação "FieldCare": Inglês, alemão, francês, espanhol, italiano, chinês, japonês

#### Operação local

#### Através do módulo do display

Dois módulos de display estão disponíveis:

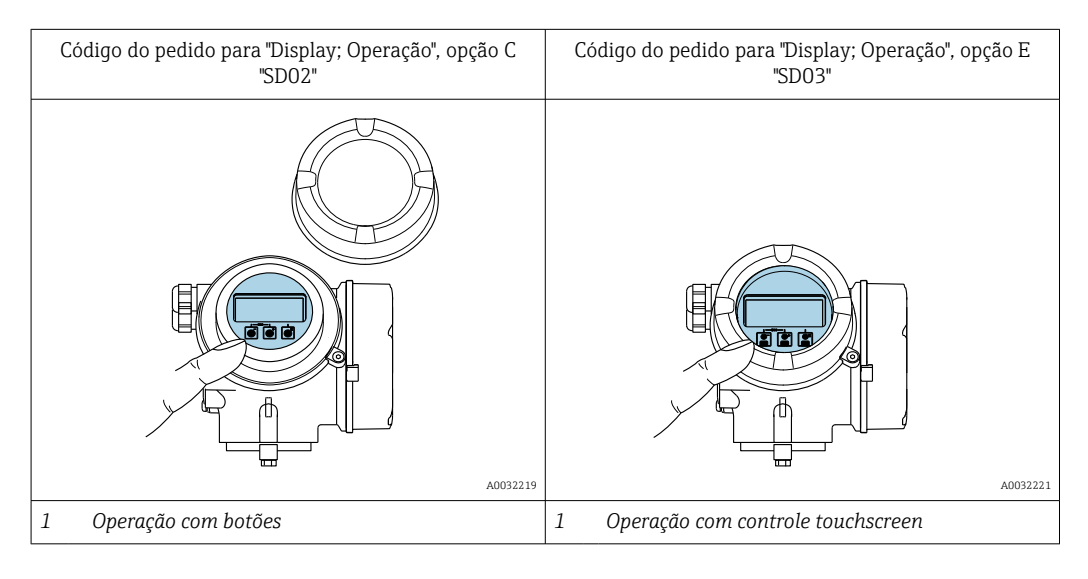

#### Elementos do display

- Display gráfico, iluminado, 4 linhas
- Iluminação branca de fundo: muda para vermelha no caso de falhas do equipamento
- O formato para exibição das variáveis medidas e variáveis de status pode ser configurado individualmente

Elementos de operação

- Elementos de operação também acessíveis nas diversas zonas de área classificada

#### Funcionalidade adicional

- Função de cópia de segurança dos dados
   A configuração do equipamento pode ser salva no módulo do display.
- Função de comparação de dados A configuração do equipamento salva no módulo do display pode ser comparada à configuração do equipamento atual.
- Função da transferência de dados A configuração do transmissor pode ser transmitida para outro equipamento por meio do módulo do display do transmissor.

#### Através de display remoto FHX50

o display remoto FHX50 pode ser solicitado como um acessório opcional→ 🗎 188.

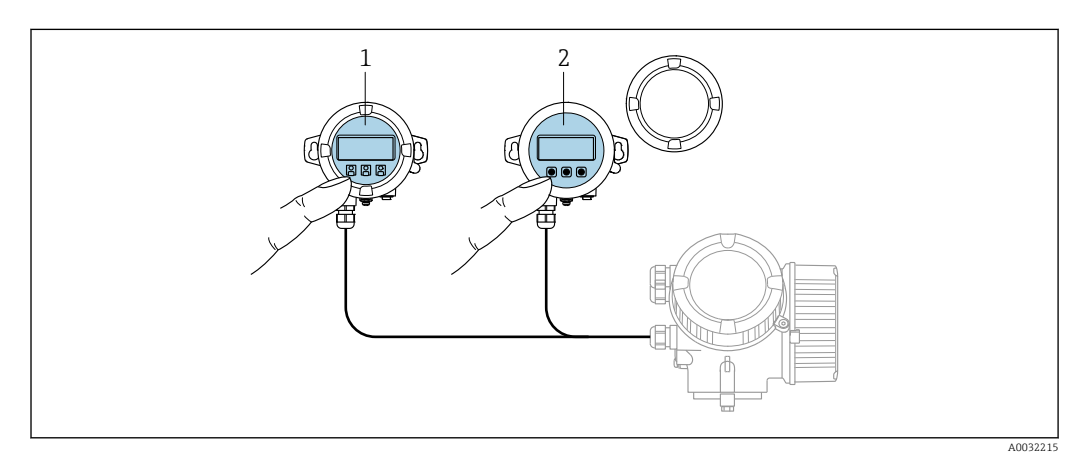

☑ 26 Opções de funcionamento do FHX50

1 Display SD02 e módulo de operação, botões de pressão: a tampa deve ser aberta para a operação

2 Display SD03 e módulo de operação, botões ópticos: operação possível através da tampa de vidro

#### Display e elementos de operação

O display e os elementos de operação correspondem àqueles do módulo do display .

| Operação remota       | → 🗎 62 |                           |
|-----------------------|--------|---------------------------|
| Interface de operação | → 🗎 62 |                           |
|                       | 16 10  | Contificados o aprovações |

### 16.12 Certificados e aprovações

Certificados e aprovações atuais que estão disponíveis para o produto podem ser selecionados através do Configurador de Produtos em www.endress.com:

- 1. Selecione o produto usando os filtros e o campo de pesquisa.
- 2. Abra a página do produto.
- 3. Selecione **Configuration**.

Identificação CEO equipamento atende as diretrizes legais das diretrizes da UE aplicáveis. Elas estão<br/>listadas na Declaração de Conformidade EU correspondente junto com as normas<br/>aplicadas.

A Endress+Hauser confirma que o equipamento foi testado com sucesso, com base na identificação CE fixada no produto.

| Identificação UKCA                        | O equipamento atende as especificações legais das regulamentações do Reino Unido<br>(Instrumentos obrigatórios). Elas estão listadas na Declaração de conformidade UKCA<br>juntamente com as normas designadas. Ao selecionar uma opção de encomenda para<br>marcação UKCA, a Endress+Hauser confirma a avaliação e o teste bem-sucedidos do<br>equipamento fixando a marcação UKCA.                                                                                                    |  |  |
|-------------------------------------------|----------------------------------------------------------------------------------------------------|--|--|
|                                           | Endereço de contato Endress+Hauser Reino Unido:<br>Endress+Hauser Ltd.<br>Floats Road<br>Manchester M23 9NF<br>United Kingdom<br>www.uk.endress.com                                                                                                    |  |  |
| Identificação RCM                         | O sistema de medição atende às especificações EMC da "Australian Communications and Media Authority (ACMA)".                                                                                                    |  |  |
| Aprovação Ex                              | Os equipamentos têm certificado para uso em áreas classificadas e as instruções de<br>segurança relevantes são fornecidas separadamente nas "Instruções de segurança" (XA). A<br>etiqueta de identificação faz referência a este documento.                                                                                                    |  |  |
| Certificação PROFINET com<br>Ethernet-APL | <ul> <li>Interface PROFINET</li> <li>O medidor é certificado e registrado pela PNO (PROFIBUS Nutzerorganisation e.V. /<br/>Organização do usuário PROFIBUS). O sistema de medição atende aos requisitos das<br/>especificações a seguir:</li> <li>Certificado de acordo com:</li> <li>Especificação de teste para equipamentos PROFINET</li> <li>PROFINET PA Profile 4</li> <li>Robustez de Netload PROFINET Classe 2 10 Mbps</li> <li>Teste de conformidade APL</li> <li>O equipamento também pode ser operado com equipamentos certificados de outros<br/>fabricantes (interoperabilidade)</li> <li>O medidor é compatível com a redundância do sistema PROFINET S2.</li> </ul>                                                                                                    |  |  |
| Diretriz de equipamento de pressão        | <ul> <li>Com a identificação: <ul> <li>a) PED/G1/x (x = categoria) ou</li> <li>b) UK/G1/x (x = categoria)</li> <li>na etiqueta de identificação do sensor, a Endress+Hauser confirma a conformidade com "Especificações de Segurança Essenciais"</li> <li>a) especificado no Anexo I da Diretriz de equipamento de pressão 2014/68/EU ou</li> <li>b) Cronograma 2 dos Instrumentos Obrigatórios 2016 Nº 1105.</li> </ul> </li> <li>Os equipamentos que não apresentam essa identificação (sem PED ou UKCA) são projetados e fabricados de acordo com práticas de engenharia reconhecidas. Eles atendem as especificações de</li> <li>a) Art. 4 Para. 3 da Diretriz de equipamento de pressão 2014/68/EU ou</li> <li>b) Parte 1, Para. 8 dos Instrumentos obrigatórios 2016 Nº 1105.</li> <li>O escopo de aplicação é indicado <ul> <li>a) nos diagramas 6 a 9 no Anexo II da Diretriz de equipamento de pressão 2014/68/EU ou</li> <li>b) Cronograma 3, Para. 2 dos Instrumentos obrigatórios 2016 Nº 1105.</li> </ul> </li> </ul> |  |  |
| Experiência                               | O sistema de medição Prowirl 200 é o sucesso oficial do Prowirl 72 e do Prowirl 73.                                                                                                    |  |  |

| Outras normas e diretrizes | <ul> <li>EN 60529</li> <li>Crous de preteção formacidas palas invéluence (sédize ID)</li> </ul>                                                               |
|----------------------------|----------------------------------------------------------------------------------------------------|
|                            | • DIN ISO 13359                                                                                                    |
|                            | Medição de vazão do líquido condutor em conduítes fechados - Comprimento geral                                                                                |
|                            | <ul> <li>EN 61010-1</li> </ul>                                                                                                    |
|                            | Especificações de segurança para equipamentos elétricos para medição, controle e uso de laboratório - requerimentos gerais                                    |
|                            | ■ IEC/EN 61326-2-3                                                                                                    |
|                            | Emissão em conformidade com especificações Classe A. Compatibilidade eletromagnética (especificações EMC).                                                    |
|                            | • NAMUR NE 21                                                                                                    |
|                            | Compatibilidade Eletromagnética (EMC) de processo industrial e equipamento de<br>controle de laboratório                                                      |
|                            | • NAMUR NE 32                                                                                                    |
|                            | Retenção de dados em casos de uma falha na alimentação em campo e instrumentos de controle com microprocessadores                                             |
|                            | • NAMUR NE 43<br>De dremine en a núvel de sincl nore informação de defeite de transmissores digitais com                                                      |
|                            | sinal de saída analógico.                                                                                                    |
|                            | INAMURINE 55<br>Software des aguinamentes de campe e aguinamentes de processamente de sinal com                                                               |
|                            | componentes eletrônicos digitais                                                                                                    |
|                            | <ul> <li>NAMOR NE 105</li> <li>Especificações para integração de equipamentos fieldbus em ferramentas de engenharia<br/>para equipamentos de campo</li> </ul> |
|                            | <ul> <li>NAMUR NE 107</li> </ul>                                                                                                    |
|                            | Automonitoramento e diagnóstico de equipamentos de campo<br>• NAMUR NE 131                                                                                    |
|                            | Especificações para equipamentos de campo para aplicações padrão                                                                                              |
|                            | • ETSI EN 300 328                                                                                                    |
|                            | Diretrizes para componentes de rádio de 2,4 GHz.                                                                                                    |
|                            | ■ EN 301489                                                                                                    |
|                            | Compatibilidade eletromagnética e questões de espectro de rádio (ERM).                                                                                        |
|                            |                                                                                                    |
|                            | 16.13 Pacotes de aplicação                                                                                                    |

Existem diversos pacotes de aplicação diferentes disponíveis para melhorar a funcionalidade do dispositivo. Estes pacotes podem ser necessários para tratar de aspectos de segurança ou exigências específicas de alguma aplicação.

Os pacotes de aplicação podem ser solicitados com o equipamento ou subsequentemente através da Endress+Hauser. Informações detalhadas sobre o código de pedido em questão estão disponíveis em nosso centro de vendas local Endress+Hauser ou na página do produto do site da Endress+Hauser: www.endress.com.

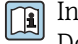

# 16.14 Acessórios

Visão geral dos acessórios disponíveis para solicitação → 
■ 188
# 16.15 Documentação complementar

Para uma visão geral do escopo da respectiva Documentação técnica, consulte:

- Device Viewer (www.endress.com/deviceviewer): insira o número de série da etiqueta de identificação
- Aplicativo de Operações da Endress+Hauser: Insira o número de série da etiqueta de identificação ou escaneie o código de matriz na etiqueta de identificação.

#### Documentação padrão

### Resumo das instruções de operação

Instruções de operação rápidas para o sensor

| Medidor       | Código da documentação |
|---------------|------------------------|
| Prowirl D 200 | KA01322D               |

### Resumo das instruções de operação para o transmissor

| Medidor     | Código da documentação |
|-------------|------------------------|
| Prowirl 200 | KA01545D               |

### Informações técnicas

| Medidor       | Código da documentação |
|---------------|------------------------|
| Prowirl D 200 | TI01332D               |

#### Descrição dos parâmetros do equipamento

| Medidor     | Código da documentação |
|-------------|------------------------|
| Prowirl 200 | GP01170D               |

Documentação complementar dependente do equipamento

### Instruções de segurança

| Conteúdo                          | Código da documentação |
|-----------------------------------|------------------------|
| ATEX/IECEx Ex d, Ex tb            | XA01635D               |
| ATEX/IECEx Ex ia, Ex tb           | XA01636D               |
| ATEX/IECEx Ex ic, Ex ec           | XA01637D               |
| <sub>C</sub> CSA <sub>US</sub> XP | XA01638D               |
| <sub>C</sub> CSA <sub>US</sub> IS | XA01639D               |
| NEPSI Ex d                        | XA01643D               |
| NEPSI Ex i                        | XA01644D               |
| NEPSI Ex ic, Ex nA                | XA01645D               |
| EAC Ex d                          | XA01684D               |
| EAC Ex nA                         | XA01685D               |

#### Documentação especial

| Conteúdo                                                  | Código da documentação |
|-----------------------------------------------------------|------------------------|
| Informações sobre a Diretriz dos Equipamentos sob Pressão | SD01614D               |

| Conteúdo             | Código da documentação |
|----------------------|------------------------|
| Heartbeat Technology | SD02759D               |

## Instruções de instalação

| Conteúdo                                                                        | Comentário                                                                                                    |
|---------------------------------------------------------------------------------|----------------------------------------------------------------------------------------------------|
| Instruções de instalação para conjuntos de peças<br>sobressalentes e acessórios | <ul> <li>Acesse as características gerais de todos os conjuntos de peças de reposição disponíveis através do <i>Device Viewer</i> →</li></ul> |

# Índice

# A

| 11                                                  |
|-----------------------------------------------------|
| Acesso direto                                       |
|                                                     |
| Acesso para leitura                                 |
| Adaptação do comportamento de diagnostico 143       |
| Ajuste de parâmetro                                 |
| Adaptação do medidor às condições de processo . 131 |
| Administração                                       |
| Ajuste do sensor                                    |
| Compensação externa                                 |
| Composição do gás                                   |
| Configurações de display avançadas                  |
| Corte vazão baixo                                   |
| Entrada analógica                                   |
| Idioma de operação 77                               |
| Interface de comunicação 78                         |
| Meio 84                                             |
| Dropriodados do moio                                |
| Proprietades do miero                               |
|                                                     |
|                                                     |
| 10talizador                                         |
| Unidades do sistema                                 |
| Ajustes dos parametros                              |
| Administração (Submenu)                             |
| Ajuste do sensor (Submenu) 106                      |
| Compensação externa (Submenu) 104                   |
| Composição Gas (Submenu) 93                         |
| Configuração (Menu)                                 |
| Configuração avançada (Submenu)                     |
| Configuração básicas Heartbeat (Submenu) 113        |
| Corte de vazão baixa (Assistente)                   |
| Definir código de acesso (Assistente)               |
| Diagnóstico (Menu)                                  |
| Diagnóstico de rede (Submenu)                       |
| Fxihicão (Submenu)                                  |
| Informações do equipamento (Submenu)                |
| Porta API (Submenu) 79                              |
| Propriedades do meio (Submenu)                      |
| Pogistro do dodos (Submonu)                         |
| Selecionar e maio (Assistente)                      |
| Selectorial o Illeio (Assistence)                   |
| Tetalizador (Submanu)                               |
| Totalizador (Subiliellu)                            |
| Iotalizador I para n (Submenu) 108                  |
| Unidades do sistema (Submenu)                       |
| Variaveis de processo (Submenu)                     |
| Volume flow (Submenu)                               |
| Ambiente                                            |
| Resistencia contra choque                           |
| Resistência contra vibração                         |
| Temperatura ambiente                                |
| Temperatura de armazenamento 204                    |
| Aplicação                                           |
| Applicator                                          |
| Aprovação Ex                                        |
| Aprovações                                          |

| Área de status                                      |
|-----------------------------------------------------|
| Na visualização de navegação 51                     |
| Para display de operação                            |
| Área do display                                     |
| Na visualização de navegação 52                     |
| Para display de operação                            |
| Arquivo mestre do equipamento                       |
| GSD                                                 |
| Arquivos de descrição do equipamento 66             |
| Assistência técnica da Endress+Hauser               |
| Manutenção                                          |
| Reparos                                             |
| Assistente                                          |
| Corte de vazão baixa                                |
| Definir código de acesso                            |
| Selecionar o meio                                   |
| Autorização de acesso aos parâmetros                |
| Acesso para gravação                                |
| Acesso para leitura                                 |
| ſ                                                   |
| Caha da conovía 22                                  |
| Capinho do pavogação (vigualização do pavogação)    |
| Cammino de navegação (visualização de navegação) 51 |

| Caminho de navegação (visualização de navegação) 51 |
|-----------------------------------------------------|
| Campo de aplicação                                  |
| Risco residual                                      |
| Características de desempenho                       |
| Certificação PROFINET com Ethernet-APL 215          |
| Certificados                                        |
| Chave de proteção contra gravação 117               |
| Classe climática                                    |
| Código de acesso                                    |
| Entrada incorreta                                   |
| Código de acesso direto                             |
| Código de pedido                                    |
| Código do pedido estendido                          |
| Sensor                                              |
| Comissionamento                                     |
| Configuração do medidor                             |
| Configurações avançadas                             |
| Compatibilidade eletromagnética 205                 |
| Componentes do equipamento                          |
| Comportamento de diagnóstico                        |
| Explicação                                          |
| Símbolos                                            |
| Conceito de operação                                |
| Condições de armazenamento                          |
| Condições de operação de referência 201             |
| Condições do processo                               |
| Temperatura do meio                                 |
| Conexão                                             |
| ver Conexão elétrica                                |
| Conexão do medidor                                  |
| Conexão elétrica                                    |
| Commubox FXA291                                     |
| Ferramentas de operação                             |
| Através da interface de operação (CDI) 62           |

| Via rede APL                       | 62  |
|------------------------------------|-----|
| Grau de proteção                   | 44  |
| Medidor                            | 33  |
| RSLogix 5000                       | 62  |
| Configuração do idioma de operação | 77  |
| Consumo de corrente                | 00  |
| Consumo de energia                 | 00  |
| Corte vazão baixo                  | .98 |

### D

| <b>— — — — — — — — — —</b>                    |
|-----------------------------------------------|
| Dados da versão para o equipamento            |
| Dados de transmissão cíclica                  |
| Dados técnicos, características gerais        |
| Data de fabricação                            |
| Declaração de conformidade                    |
| Definir o código de acesso                    |
| Desabilitação da proteção contra gravação 116 |
| Descarte                                      |
| Descarte de embalagem                         |
| Design                                        |
| Medidor                                       |
| Device Viewer                                 |
| DeviceCare                                    |
| Arquivo de descrição do equipamento (DD) 66   |
| Devolução                                     |
| Diagnósticos                                  |
| Símbolos                                      |
| Dica de ferramenta                            |
| ver Texto de ajuda                            |
| Dimensões                                     |
| Dimensões de instalação                       |
| ver Dimensões                                 |
| Direção (vertical, horizontal) 23             |
| Direção da vazão                              |
| Diretriz de equipamento de pressão            |
| Display                                       |
| ver Display local                             |
| Display local 213                             |
| ver Display operacional                       |
| ver Mensagem de diagnóstico                   |
| ver Na condição de alarme                     |
| Visualização de navegação                     |
| Visualização para edição                      |
| Display operacional                           |
| Documentação complementar                     |
| Documento                                     |
| Função                                        |
| Símbolos                                      |
|                                               |
| Е                                             |
| Editor de texto 53                            |
| Editor numérico                               |
| Elementos de operação 54, 139                 |
| Entrada                                       |
| Entrada para cabo                             |
| Grau de proteção                              |
| Entradas para cabo                            |
| Dados técnicos                                |
| Equalização de potencial                      |

| Erro máximo medido                               |
|--------------------------------------------------|
| Escopo de função                                 |
| SIMATIC PDM                                      |
| Especificações para o pessoal                    |
| Esquema de ligação elétrica                      |
| Estrutura                                        |
| Menu de operação                                 |
| Étiqueta de identificação                        |
| Sensor                                           |
| Event logbook                                    |
| Exemplos de conexao, potencial de equalização 44 |
| Exibição do registro de dados                    |
| Experiencia                                      |
| F                                                |
| Faixa da temperatura de armazenamento 204        |
| Faixa de medição                                 |
| Faixa de temperatura                             |
| Temperatura de armazenamento 21                  |
| Faixa de temperatura ambiente                    |
| Faixa de temperatura média                       |
| Faixa de vazão operável                          |
| Falha na fonte de alimentação                    |
| Ferramenta                                       |
| Instalação                                       |
| Transporte                                       |
| Ferramenta de instalação                         |
| Ferramentas                                      |
| Conexão elétrica                                 |
| Ferramentas de conexão 33                        |
| FieldCare                                        |
| Arquivo de descrição do equipamento (DD) 66      |
| Estabelecimento da conexão 63                    |
| Função                                           |
| Interface do usuário                             |
| Filtragem do registro de evento                  |
| Firmware                                         |
| Data de lançamento                               |
| Versão                                           |
| Função do documento                              |
| Funçoes                                          |
| ver Parametros                                   |
| Funções do usuario                               |
| G                                                |
| Giro do invólucro do transmissor 31              |
| Giro do invólucro dos componentes eletrônicos    |
| ver Giro do invólucro do transmissor             |
| Giro do módulo do display                        |
| Grau de proteção                                 |

## Η

| Habilitação da proteção contra gravação            | 116 |
|----------------------------------------------------|-----|
| Habilitação e desabilitação do bloqueio do teclado | 61  |
| Histórico do firmware                              | 183 |

| I                         |    |
|---------------------------|----|
| ID do fabricante          | 66 |
| ID do tipo de equipamento | 66 |
| Identificação CE          | 14 |

|                             | 1/0 |
|-----------------------------|-----|
| Lista de eventos            | L78 |
| Lista de verificação        |     |
| Verificação após instalação | 32  |
| Verificação pós-conexão     | 44  |
| Local de instalação         | 23  |

# М

| Marcas registradas             | 8 |
|--------------------------------|---|
|                                | U |
| Medição e teste do equipamento | 4 |
| Medidas corretivas             |   |
| Fechamento                     | 0 |
| Recorrer                       | 0 |
| Medidor                        |   |
| Ativação                       | 7 |
| Configurações                  | 7 |
| Conversão                      | 5 |

| Descarte                                      | .87 |
|-----------------------------------------------|-----|
| Design                                        | 14  |
| Instalação do sensor                          | 29  |
| Preparação da conexão elétrica                | 36  |
| Preparação para instalação                    | 29  |
| Removendo                                     | .87 |
| Reparos                                       | .85 |
| Mensagem de diagnóstico                       | .38 |
| Mensagens de erro                             |     |
| ver Mensagens de diagnóstico                  |     |
| Menu                                          |     |
| Configuração                                  | 77  |
| Diagnóstico                                   | .77 |
| Menu de contexto                              |     |
| Explicação                                    | 55  |
| Fechamento                                    | 55  |
| Recorrer                                      | 55  |
| Menu de operação                              |     |
| Estrutura                                     | 47  |
| Menus. submenus                               | 47  |
| Submenus e funcões de usuário                 | 48  |
| Menus                                         |     |
| Para a configuração para medidor              | 77  |
| Para configurações específicas                | 89  |
| Minisseletora                                 |     |
| ver Chave de proteção contra gravação         |     |
| Módulo                                        |     |
| Controle do totalizador de volume             | 70  |
| Entrada binária                               | 69  |
| Saída analógica                               | 73  |
| Saída binária                                 | 73  |
| Totalizador                                   |     |
| Controle do totalizador                       | 72  |
| Totalizador                                   | 71  |
| Volume                                        | 70  |
| Módulo de controle do totalizador             | 72  |
| Módulo de controle do totalizador de volume   | 70  |
| Módulo de entrada binária                     | 69  |
| Módulo de saída analógica                     | 73  |
| Módulo de saída binária                       | 73  |
| Módulo de volume                              | 70  |
| Módulo do totalizador                         | 71  |
| Módulo dos componentes eletrônicos de E/S 14. | 37  |
| Módulo dos componentes eletrônicos principais | 14  |
| r r r                                         |     |
| NT                                            |     |

### Ν

| Nome do equipamento |    |
|---------------------|----|
| Sensor              | .7 |
| Normas e diretrizes | .6 |
| Número de série     | .7 |

## 0

| Opções de operação | . 46 |
|--------------------|------|
| Operação           | 127  |
| Operação remota    | 214  |

# Ρ

| Parâmetros |     |       |   |       |   |       |   |       |   |   |   |   |   |   |   |   |   |   |   |   |    |
|------------|-----|-------|---|-------|---|-------|---|-------|---|---|---|---|---|---|---|---|---|---|---|---|----|
| Alterar    | ••• | <br>• | • | <br>• | • | <br>• | • | <br>• | • | · | • | • | • | • | • | • | • | • | • | • | 59 |

| Insira um valor                                   |
|---------------------------------------------------|
| Peças de reposição                                |
| Perda de pressão                                  |
| Peso                                              |
| Condicionador de fluxo                            |
| Transporte (observação)                           |
| Versão compacta                                   |
| Unidades SI                                       |
| Unidades US                                       |
| Versão remota do sensor                           |
| Unidades SI                                       |
| Unidades US                                       |
| Preparação da conexão                             |
| Preparações de instalação                         |
| Pressão nominal                                   |
| Sensor                                            |
| Princípio de medicão                              |
| Processo                                          |
| Perda de pressão                                  |
| Projeto do sistema                                |
| Sistema de medição                                |
| ver Projeto do medidor                            |
| Proteção contra ajustes de parâmetro              |
| Proteção contra gravação                          |
| Através de código de acesso                       |
| Por meio da chave de proteção contra gravação 117 |
| Proteção contra gravação de hardware              |
| 5 J S                                             |
| R                                                 |
| Recalibração                                      |
| Recebimento                                       |
| Redundância do sistema S2                         |
| Registrador de linha                              |
| Repare                                            |
| Notas                                             |
| Reparo                                            |
| Reparo de um equipamento                          |
| Reparo do equipamento                             |
| Repetibilidade                                    |
|                                                   |

| Repetibilidade                          |
|-----------------------------------------|
| Requisitos de instalação                |
| Dimensões                               |
| Isolamento térmico                      |
| Kit de montagem                         |
| Local de instalação                     |
| Orientação                              |
| Trechos retos a montante e a jusante 24 |
| Resistência contra choque               |
| Resistência contra vibração             |
| Revisão do equipamento                  |

# S

| -                              |    |
|--------------------------------|----|
| Segurança                      | 10 |
| Segurança da operação          | 11 |
| Segurança do produto           | 11 |
| Segurança no local de trabalho | 11 |
| Sensor                         |    |
| Instalação                     | 29 |
| SIMATIC PDM                    | 65 |
| Função                         | 65 |
|                                |    |

| Símbolos                           |      |
|------------------------------------|------|
| Na área de status do display local | 49   |
| No editor de texto e numérico      | . 53 |
| Para assistente                    | . 52 |
| Para bloqueio                      | . 49 |
| Para comportamento de diagnóstico  | 49   |
| Para comunicação                   | 49   |
| Para correção                      | . 53 |
| Para menus                         | 52   |
| Para número do canal de medição    | . 49 |
| Para parâmetros                    | . 52 |
| Para sinal de status               | 49   |
| Para submenu                       | 52   |
| Para variável medida               | 49   |
| Sinais de status                   | 141  |
| Sinal de saída                     | 197  |
| Sinal em alarme                    | 198  |
| Sistema de medição                 | 191  |
| Solução de problemas               |      |
| Geral                              | 135  |
| Status de bloqueio do equipamento  | 127  |
| Submenu                            |      |
| Administração                      | 114  |
| Ajuste do sensor                   | 106  |
| Analog inputs                      | 87   |
| Compensação externa                | 104  |
| Composição Gas                     | 93   |
| Comunicação                        | 78   |
| Configuração avançada              | . 89 |
| Configuração básicas Heartbeat     | 113  |
| Diagnóstico de rede                | 80   |
| Exibição                           | 110  |
| Informações do equipamento         | 181  |
| Lista de eventos                   | 178  |
| Porta APL                          | 79   |
| Propriedades do meio               | . 90 |
| Registro de dados                  | 131  |
| Setup do Heartbeat                 | 113  |
| Simulação                          | 114  |
| Totalizador                        | 130  |
| Totalizador 1 para n               | 108  |
| Unidades do sistema                | . 80 |
| Variáveis de processo              | 127  |
| Variáveis do processo              | 127  |
| Visão geral                        | . 48 |
| Volume flow                        | 87   |
| Substituição                       |      |
| Componentes do equipamento         | 185  |
| Substituição das vedações          | 184  |
| Ͳ                                  |      |
| L<br>Tarefec de menutenção         | 10/  |
|                                    | 104  |
| ver Elementes de energeão          |      |
| ver Elementos de operação          | БĴ   |
| Temperatura ambiente               | כר   |
|                                    |      |

| Гensão de alimentação         |
|-------------------------------|
| Геrminais                     |
| Гехto de ajuda                |
| Explicação                    |
| Fechamento                    |
| Recorrer                      |
| Гotalizador                   |
| Atribuir variável do processo |
| Configuração                  |
| Fransmissor                   |
| Conexão dos cabos de sinal    |
| Girar o invólucro             |
| Giro do módulo do display     |
| Fransporte do medidor    21   |
| Irechos retos a jusante    24 |
| Гrechos retos a montante      |

# U

| Unidade de alimentação |    |
|------------------------|----|
| Especificações         | 36 |
| Uso do medidor         |    |
| Casos fronteiriços     | 10 |
| Uso indevido           | 10 |
| ver Uso indicado       |    |
| Uso indicado           | 10 |

# V

| Valores do display                                   |
|------------------------------------------------------|
| Para status de bloqueio                              |
| Valores medidos                                      |
| Calculadas                                           |
| Medida                                               |
| ver Variáveis de processo                            |
| Variáveis de saída 197                               |
| Verificação pós conexão                              |
| Verificação pós instalação 77                        |
| Verificação pós-conexão (lista de verificação) 44    |
| Verificação pós-instalação (lista de verificação) 32 |
| Verifique                                            |
| Conexão                                              |
| Instalação                                           |
| Versão remota                                        |
| Conectando o cabo de conexão                         |
| Visualização de navegação                            |
| No assistente                                        |
| No submenu                                           |
| W                                                    |
| W@M 184.185                                          |
| W@M Device Viewer 15                                 |

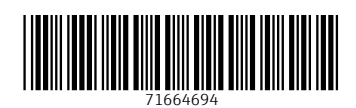

www.addresses.endress.com

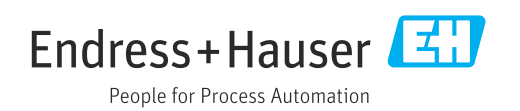